### คู่มือการใช้งาน บริษัท ระบบ AP (Account Payable System) หน้าจอเมนูหลัก

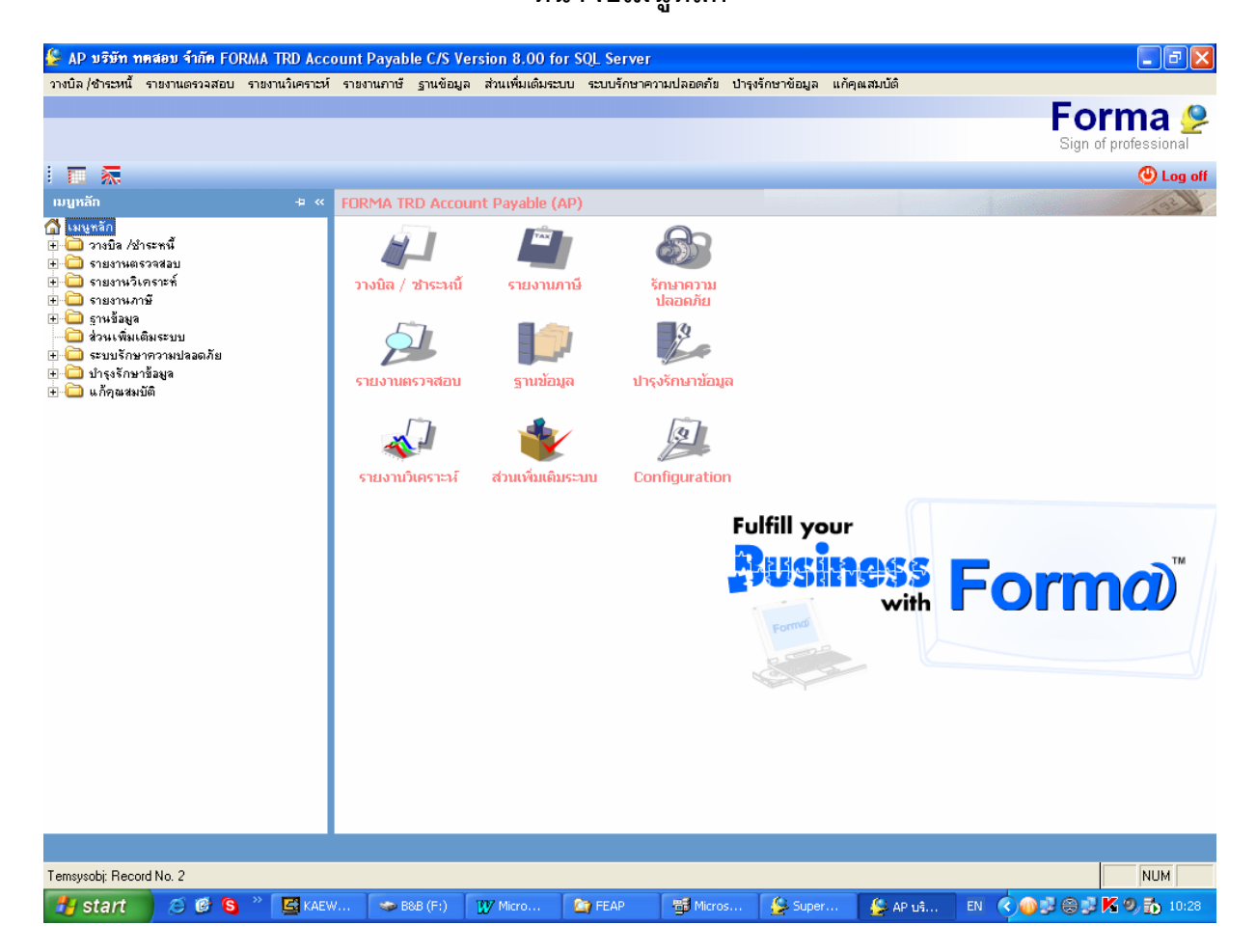

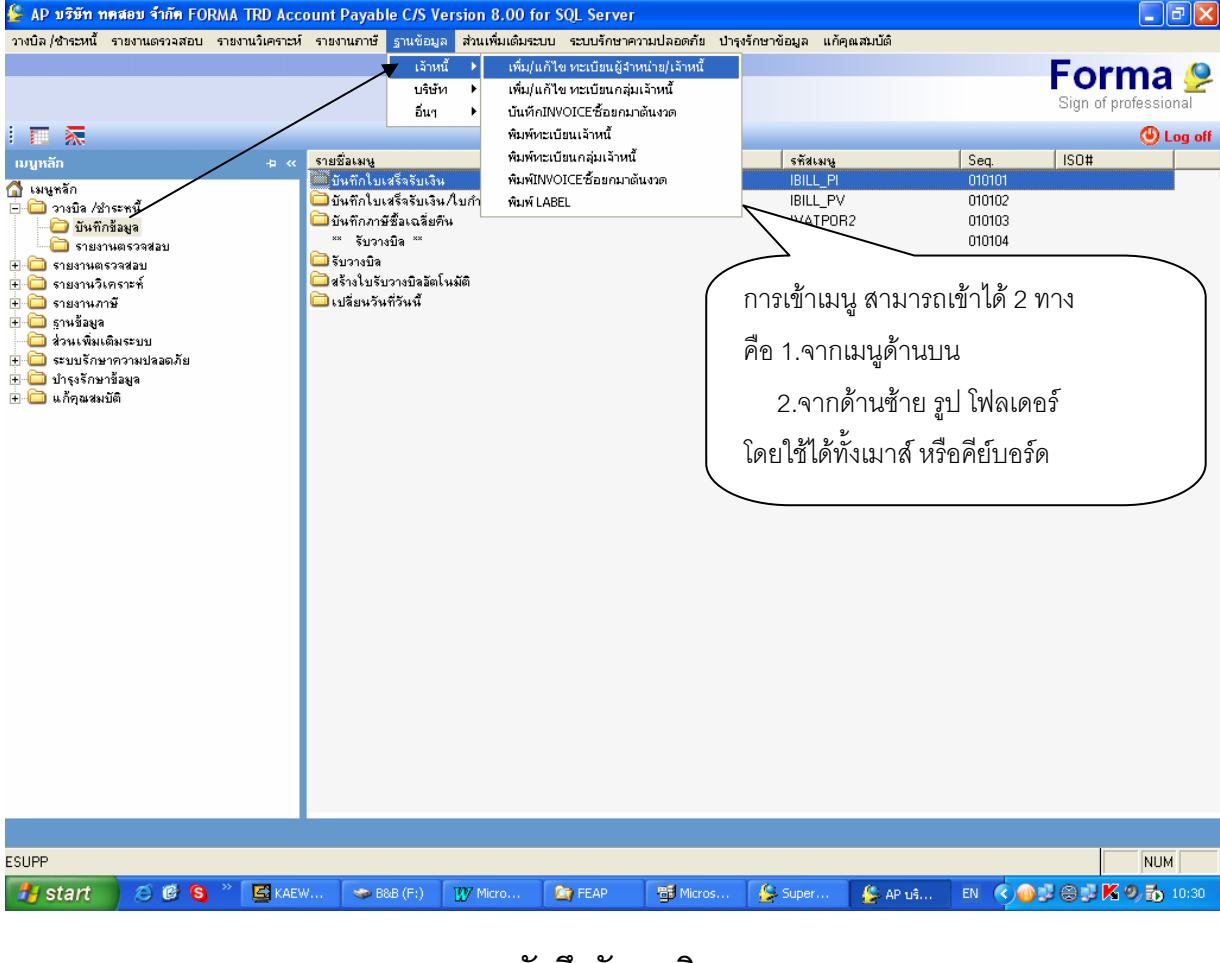

#### บันทึกรับวางบิล

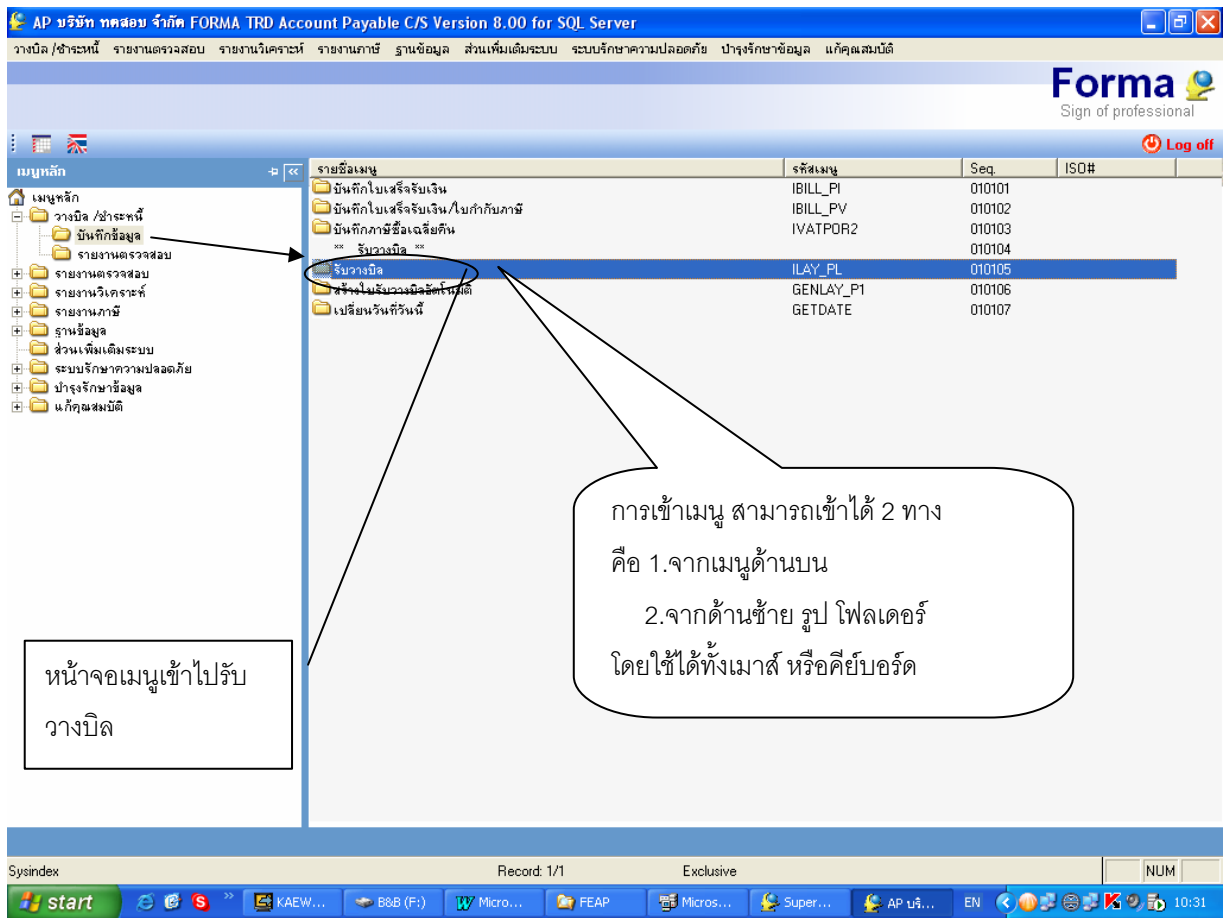

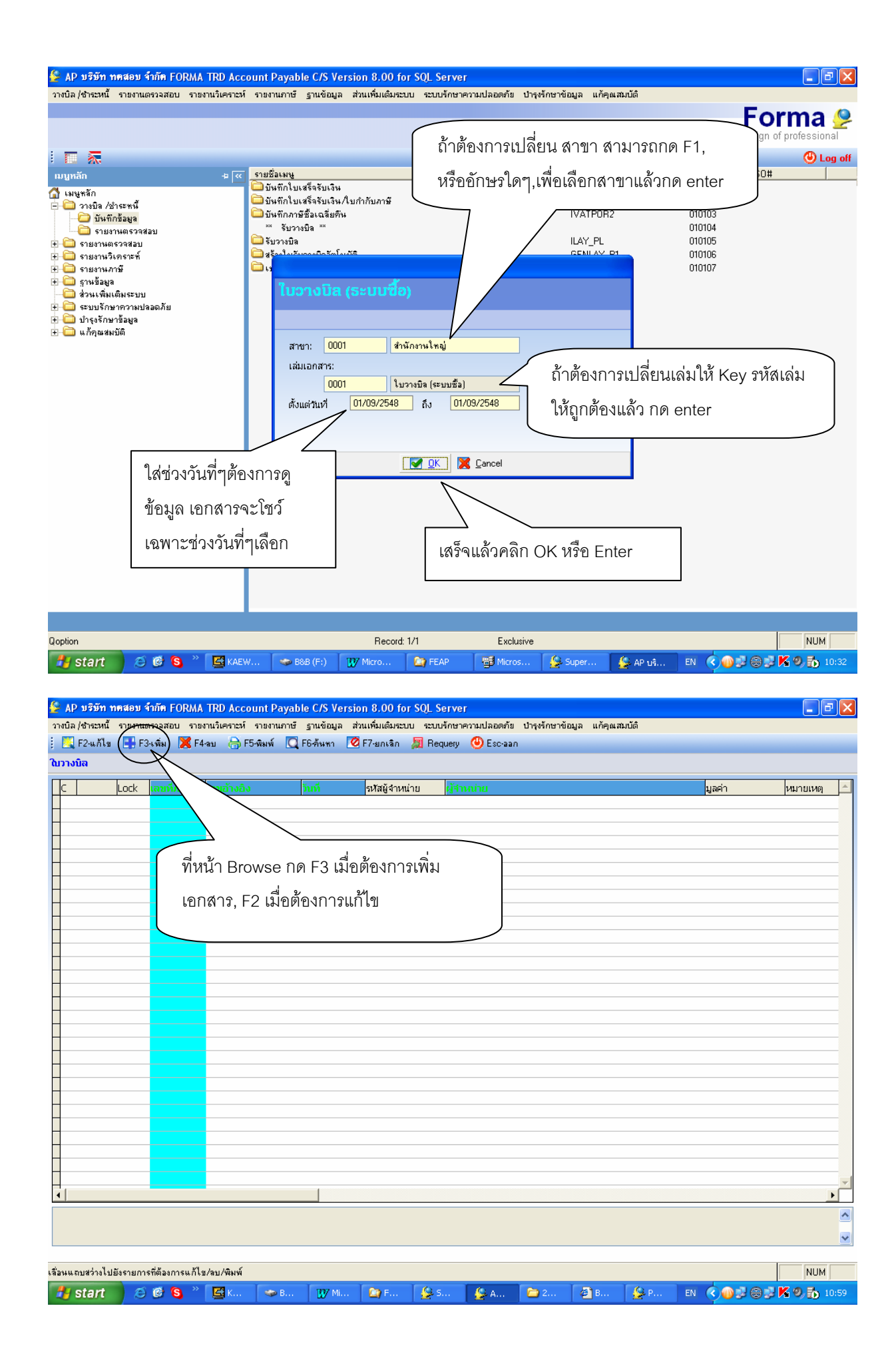

| AP บริษัท า<br>วางบิล (ชาตามนี้)                                                                                                    | าดสอบ จำกัด FORMA TRD A                                                                                                    | ccount Payable                                                                                                    | C/S Version 8.00                                                                                                    | for SQL Server                                                                                                    | າວາມໄລລຸດຄໍ                                                                                                    | ้น ปวรงรักษ                                                                                                    | วข้อนอ แก้ดเ                                                                                                    | ດ ສະຫຼັດີ                                                     |                                                                                                    | _ 7 🛛                 |
|----------------------------------------------------------------------------------------------------|----------------------------------------------------------------------------------------------------|----------------------------------------------------------------------------------------------------|----------------------------------------------------------------------------------------------------|----------------------------------------------------------------------------------------------------|----------------------------------------------------------------------------------------------------|----------------------------------------------------------------------------------------------------|----------------------------------------------------------------------------------------------------|---------------------------------------------------------------|----------------------------------------------------------------------------------------------------|-----------------------|
| E2wnsn                                                                                                    | 🥣 F3-ลบรายการ 👌 F5-พ                                                                                                    | มิมพ์ 📋 F10-มันท์                                                                                                    | ก 🕑 Esc-ยกเลิก                                                                                                    |                                                                                                    |                                                                                                    |                                                                                                    | / เดขที่จ้                                                                                                    | ้างอิงโดยต้                                                   | ้องไปต้ำกับ                                                                                                    |                       |
| เพิ่มในวางบิล                                                                                                    |                                                                                                    |                                                                                                    | $\langle \cdot \rangle$                                                                                                    |                                                                                                    |                                                                                                    |                                                                                                    | ് പെപ്പാപ്പ<br>പ്രംപ്പാപ്പ                                                                                                    |                                                               | 1 9 2<br>1 9 2                                                                                                    |                       |
| เล่ม 0001<br>ตัดวยุธศัส                                                                                                    | เลษที่<br>100002                                                                                                    | เลขที่ล้างสิง<br>สัวย่ายังกาย ใดเ                                                                                                    |                                                                                                    | วันที่ 01/09/                                                                                                    | /48                                                                                                    | เอก                                                                                                    | เลารเบอ                                                                                                    | เนหรอบลอ<br>เ                                                 | ายวางๆเห                                                                                                    |                       |
| ญี่มาย จากส<br>ที่อยู่ ผู้ชาย                                                                                                    | 28/9 หมู่ 2 เพชรเกษม 63 หล                                                                                                    | มีสอสสูบาย เพร<br>ลังสอง อ. บางแค จ. ก                                                                                                    | ารุงเทพช 10160                                                                                                    | <u> </u>                                                                                                    |                                                                                                    | เควี                                                                                                    | อง Runi                                                                                                    | ning เลขที                                                    | ให้                                                                                                    |                       |
| พนง.เก็บเงิน<br>-                                                                                                    | 00001                                                                                                    | พนง.ชาย                                                                                                    |                                                                                                    |                                                                                                    | 140                                                                                                    |                                                                                                    |                                                                                                    |                                                               |                                                                                                    |                       |
| เครดตเทอม<br>หมายเหตุ                                                                                                    | 5U วน<br>รับวางบิลบุกวันพฤหัสบดี                                                                                                    | 3H31918 2//                                                                                                    | 10/48                                                                                                    | 2010                                                                                                    | /48                                                                                                    |                                                                                                    |                                                                                                    |                                                               |                                                                                                    |                       |
| 🗐 รายการ                                                                                                    | Invoice                                                                                                    |                                                                                                    |                                                                                                    |                                                                                                    |                                                                                                    |                                                                                                    |                                                                                                    |                                                               |                                                                                                    |                       |
| No. เลขที่อำ                                                                                                    | เงอิง                                                                                                    |                                                                                                    | $\langle \rangle$                                                                                                    |                                                                                                    | เล่ม                                                                                                    |                                                                                                    | ว่าหนด                                                                                                    | จำนวนเงิน                                                     | ด้างชำระ ย                                                                                                    | เอดซำระ 🔼             |
|                                                                                                    | <u></u>                                                                                                    |                                                                                                    |                                                                                                    |                                                                                                    | 8                                                                                                    | <b>_</b>                                                                                                    |                                                                                                    |                                                               | 2 2 2 2 2 2 2 2 2 2 2 2 2 2 2 2 2 2 2                                                                                                    | 0.00                  |
|                                                                                                    |                                                                                                    |                                                                                                    | $ \rightarrow $                                                                                                    |                                                                                                    | ଶଏ।                                                                                                    | กตทหร                                                                                                    | มอกสาร                                                                                                    | วาเขาเมนู<br>                                                 | ถูกตอง                                                                                                    |                       |
|                                                                                                    |                                                                                                    |                                                                                                    |                                                                                                    |                                                                                                    | หรี                                                                                                    | อไม่ กำ                                                                                                    | ลังทำงา                                                                                                    | นอยู่ที่ใบเร                                                  | <u> ใกอะไร</u>                                                                                                    |                       |
|                                                                                                    |                                                                                                    |                                                                                                    |                                                                                                    |                                                                                                    |                                                                                                    |                                                                                                    |                                                                                                    |                                                               |                                                                                                    |                       |
| ใน'                                                                                                    | ช่องเลขที่อ้างอิง กเ                                                                                                    | ดสัญลักษถ                                                                                                    | มีใดๆ เช่น +                                                                                                    |                                                                                                    |                                                                                                    | ใส่จะรัส                                                                                                    | เอ้าหลี่ๆ                                                                                                    | น้ออต้องแ                                                     | ອັດ ລອEntor                                                                                                    |                       |
| แล้                                                                                                    | ้ว กด Enter แล้วด                                                                                                    | ภาพต่คไป                                                                                                    | ·                                                                                                    |                                                                                                    |                                                                                                    | 66N 9 1/16N                                                                                                    | 6.4 111146                                                                                                    |                                                               |                                                                                                    |                       |
|                                                                                                    |                                                                                                    |                                                                                                    |                                                                                                    |                                                                                                    |                                                                                                    | เพื่อเด                                                                                                    | ารดิตเทศ                                                                                                    | าแก่ดน แล้                                                    | ้า ใส่กับที่กาง                                                                                                    | บิด                   |
|                                                                                                    |                                                                                                    |                                                                                                    |                                                                                                    |                                                                                                    |                                                                                                    | م ط ہ<br>۱۳۱۳                                                                                                    | 0 0                                                                                                    | 10111116 6661                                                 | ง 561 ง FO FI ง I ง<br>จ. 2                                                                                                    |                       |
|                                                                                                    |                                                                                                    |                                                                                                    |                                                                                                    |                                                                                                    |                                                                                                    | วนทเ                                                                                                    | เดชาระ,                                                                                                    | หมายเหตุ                                                      | เหถูกตอง                                                                                                    |                       |
|                                                                                                    |                                                                                                    |                                                                                                    |                                                                                                    |                                                                                                    |                                                                                                    |                                                                                                    |                                                                                                    |                                                               | Saboeu                                                                                                    | <b>v</b>              |
|                                                                                                    |                                                                                                    |                                                                                                    |                                                                                                    |                                                                                                    |                                                                                                    |                                                                                                    |                                                                                                    |                                                               | 22694112                                                                                                    | 0.00                  |
| กด Ctrl+Tab เพื่อส                                                                                                    | งอกจากรายการย่อย                                                                                                    | -                                                                                                    | 1707 M                                                                                                    | 0.                                                                                                    | 0.                                                                                                    |                                                                                                    | 20                                                                                                    | (Can                                                          |                                                                                                    | NUM                   |
|                                                                                                    |                                                                                                    |                                                                                                    |                                                                                                    |                                                                                                    |                                                                                                    |                                                                                                    |                                                                                                    | -                                                             | 0000                                                                                                    |                       |
| 🐓 AP บริษัท 1<br>วางบิล /ชำระหน้<br>: 📑 F2-แทรก<br>เพิ่มใบวางบิล                                                                                                    | าคสอบ จำภัค FORMA TRD A<br>รายงานตรวจสอบ รายงานวิเคร<br>⇒ F3-ลบรายการ 合 F5-จ                                                                                                    | \ccount Payable<br>าะห์ รายงานภาษี ∮<br>โฆพ์ ⊟ี F10-บัพฑ์                                                                                                    | C/S Version 8.00<br>เวนซ้อมูล ส่วนเพิ่มเต้มฯ<br>ก 🕲 Esc-ยกเลิก                                                                                                    | for SQL Server                                                                                                    | วามปลอดภั                                                                                                    | ย ปารุงรักษ                                                                                                    | าข้อมูล แก้คุ                                                                                                    | แสมบัติ                                                       |                                                                                                    |                       |
| AP บริษัท 1<br>วางบิล /ชำระหนี้<br>สามารถ /ชำระหนี้<br>สามารถนี้มาในวางบิล<br>เริ่ม 0001<br>ด้ชาย รรัช                                                                                                    | กดสอบ จำกัด FORMA TRD A<br>รายงานตรวจสอบ รายงานวิเครา<br>➡ F3สบรายการ ⊕ F54<br>เลชที<br>100002                                                                                                    | tecount Payable<br>เซห์ รายงานภาษี รู<br>โมงพ์ ⊟ี F10-บันทิ<br>เลยที่อ้างอิง<br>ซื่อย่อสัชาย ไอง                                                                                                    | C/S Version 8.00<br>กาเข้อมูล ส่วนเพิ่มเดิม<br>ก 🕲 Esc-ยกเจิก                                                                                                    | for SQL Server<br>ระบบ ระบบรักษาค<br>จันที่ 01/09/                                                                                                    | วามปลอดภั<br>/48<br>โอ                                                                                                    | ย ปารุงรักษ                                                                                                    | าข้อมูล แก้คุ                                                                                                    | แสมบัติ                                                       |                                                                                                    | . 7                   |
| <ul> <li>AP บรีบักา</li> <li>วางบิล /ชำระหนี</li> <li>สระหนี</li> <li>สระหนี</li> <li>เห็มในวางบิล</li> <li>เล่ม</li> <li>0001</li> <li>ผู้ชาย รพัส</li> <li>พี่อยู่ ผู้ชาย</li> </ul>                                                                                                    | าคสอบ จำกัด FORMA TRD A<br>รายงานตรวจสอบ จายงานวิเครา<br>➡ F3-ลมรายการ ➡ F5-พ<br>เลชที<br>100002<br>28/9 หมู่ 2 เพชรเกษม 63 หลั                                                                                                    | xccount Payable<br>าะห์ รายงานภาษี รู<br>มิมพ์ ⊟ิ F10-บันพิ<br>เลชที่อ้างอิง<br>ชื่อย่อผู้ชาย โดร<br>ซึ่งส่อง อ. บางแต จ. ศ                                                                                                    | C/S Version 8.00<br>กนข้อมูล ส่วนเห็มเดิมฯ<br>ก 🔮 Esc-มกเลิก<br>เสือกรายการ Invoio                                                                                                    | for SQL Server<br>สมบ ระบบรักษาค<br>จันที่ 01/09.<br>26 ที่จะมำมาวางร์<br>Escean                                                                                                    | วามปลอดกั<br>/48<br>มิล                                                                                                    | ัย ปารุงรักษ                                                                                                    | าซ้อมูล แก้คุ                                                                                                    | ແສມບໍດິ                                                       |                                                                                                    |                       |
| AP บริษัท 1<br>วางปิล /สำระหน้<br>มี 4 ระหน้<br>เห็นในวางปิล<br>เห็น 0001<br>ผู้ราย รหัส<br>ที่อยู่ ผู้ราย<br>พห.ง.เก็บเงิน<br>เครติดเทอม                                                                                                    | <b>กรสยบ รำกัด FORMA TRD A</b><br>รายงานเตราจสอบ รายงานวันคร<br>➡ F3-ลบรายการ (क) F5-ส<br>เลขที<br>100002<br>28/9 หมู่ 2 เพชรเกษม 63 หลั<br>00001<br>60 วัน                                                                                                    | Account Payable<br>าะห์ รายงานภาษั g<br>พิมพ์ 📑 F10-บันส์<br>นิลษ์สู้รายอิง<br>ชื่อย่อผู้ชาย โดร<br>อังสอง อ. บางแต จ. r<br>พนจ.ชาย<br>วันวางบิล 27/                                                                                                    | C/S Version 8.00<br>รายข้อมูล ส่วนเพิ่มเต้มะ                                                                                                    | for SQL Server<br>ธนบ ระบบรักษาค<br>รัพซี 01/09,<br>ce ที่จะม้ามาวางม์<br>€ Escean<br>TYPE<br>018 BI (0                                                                                                    | วามปลอดก้<br>/48<br>มิฉ<br>IOOK 1:                                                                                                    | ย ปารุงรักษ<br>อบที่ภายใน<br>1000018                                                                                                    | าข้อมูล แก้คุ<br>วั <b>นเที</b><br>28/08/48                                                                                                    | <ul> <li>หมมบัติ</li> <li>วางปิลแมูลค่า</li> </ul>            | ค้างชำระ<br>12,412.00                                                                                                    | 12,412,00             |
| AP บรีบัท 1<br>วางบิล /ชำระหน้<br>รัฐ F2-นทรถ<br>เห็ม ใบวางบิล<br>เล่ม 0001<br>ผู้ชาย รหัส<br>ที่อยู่ ผู้ชาย<br>พนง.เก็บเงิน<br>เครดิตเทอม<br>ทมายเทตุ                                                                                                    | กลสอบ จำกัด FORMA TRD A<br>รายงานตรวจสอบ รายงานวิเครา<br>➡ F3สบรายการ ➡ F54<br>เลขที<br>100002<br>28/9 หมู่ 2 เพชรเกษม 63 หลั<br>00001<br>                                                                                                    | Account Payable<br>าะห์ รายงานภาษี รู<br>โลมพ์ 📑 F10-บันที<br>เลยที่อ้างอิง<br>ชื่อย่อผู้ชาย ไดง<br>จึงสอง อ. บางแค จ. r<br>พนง.ชาย<br>วันวางบิล 27/                                                                                                    | C/S Version 8.00<br>ภาษัอมูล ส่วนเพิ่มเดิม<br>n                                                                                                    | for SQL Server<br>ธะบบ ระบบรักษาค<br>วันที่ 01/09,<br>ce ที่ระม์มมาวางร์<br>€ Escaan<br>TYPB<br>0018 BI (<br>0019 BI (                                                                                                    | วามปลอดกั<br>/48<br>000K เล<br>0001 (<br>0001 (                                                                                                    | ัย ปารุงรักษ<br>ลชที่ภายใน<br>000018<br>000019                                                                                                    | าข้อมูล แก้คุ<br>วินที่<br>28/08/48<br>29/08/48                                                                                                    | ณ สมบัติ<br>าางบิลแบูลค่า                                     | ค้างชำหะ<br>12.412.00<br>4.734.75                                                                                                    | 2,412.00<br>4,734.75  |
| AP บรีบัท ก<br>วางบิล /ชำเรเหนี<br>:                                                                                                    | าคสอบ รัวกัด FORMA TRD A<br>รายงานตรวจสอบ รายงานวิเคร<br>➡ F3-ลบรายการ ➡ F5-ส<br>เลขที<br>100002<br>28/9 หมู่ 2 เพชรเกษม 63 หรั<br>00001<br>60 วัน<br>รับวางบิลชุกวันพฤทัสบต์<br>s Invoice                                                                             | Account Payable<br>าะห์ รายงานภาษั ร<br>โลหน์ 📑 F10-บันลา<br>ซื่อย่อยู้ชาย โดน<br>ซึ่งช่อง อ. บางแก จ. r<br>พนง.ชาย<br>วันวางบิล 27/                                                                                                    | C/S Version 8.00<br>กนข้อมูล ส่วนเห็มเดิมฯ<br>ก                                                                                                    | for SQL Server<br>ธะบบ ระบบรักษาค<br>จินที่ 01/09,<br>ce ที่ระบำมาวางวั<br>€ Esc-aan<br>TYPE<br>0018 BI (<br>0019 BI (                                                                                                    | วามปลอดภั<br>/48<br>มิอ<br>IOOK เมื่อ<br>0001 (<br>0001 (                                                                                                    | ย ปารุงรักษ<br>ลชที่ภายใน<br>1000018<br>1000019                                                                                                    | าข้อมูล แก้คุ<br>วันเที<br>28/08/48<br>29/08/48                                                                                                    | แสมบัติ<br>าางปิลแมูลค่า                                      | ต้างชำระ<br>12.412.00<br>4.734.75                                                                                                    | 2,412.00<br>4,734.75  |
| <ul> <li>AP บริมัท 1</li> <li>วางบิล / สำระหนั</li> <li>สร้าย</li></ul>                                                                                                    | <ul> <li>กรสอบ รำกัด FORMA TRD A</li> <li>รายงานตรวจสอบ รายงานในครา</li> <li>สะที</li> <li>เลขที</li> <li>100002</li> <li>28/9 หมู่ 2 เพชรเกษม 63 หลั</li> <li>00001</li> <li>60 รัน</li> <li>รับวางบิจญกวันพฤทัสบดี</li> <li>s Invoice</li> <li>เงอิง</li> </ul>      | Account Payable<br>าะห์ รายงานกาษี ร<br>โหมพ์ 📑 F10-บันที<br>แลยที่อ้างอิง<br>ชื่อย่อผู้ชาย โดง<br>สังสอง อ. บางแค จ. r<br>พนง.ชาย<br>วันวางบิล 27/                                                                                                    | C/S Version 8.00<br>รางข้อมูล ส่วนเพิ่มเดิม<br>ด                                                                                                    | for SQL Server<br>ธะบบ ระบบรักษาค<br>รัพที่ 01/09/<br>๔ ที่ระมำมาวางร์<br>๔ Escaan<br>TYPEB<br>0018 BI (<br>0019 BI (                                                                                                    | าวามปลอดกั<br>/48<br>มีอ<br>000K เล<br>0001 (0                                                                                                    | ย ปารุงรักษ<br>ลชที่ภายใน<br>1000018                                                                                                    | าซ้อมูล แก้คุ<br>วินที่<br>28/08/48<br>29/08/48                                                                                                    | าางปิลแมูลค่า                                                 | ค้างชำระ<br>12,412.00<br>4,734.75                                                                                                    | 12,412.00<br>4,734,75 |
| AP บริษัท ก<br>วางบิล / สำระหนี<br>มี 3 F2-แทรล<br>เห็ม 0001<br>ผู้ชาย รหัส<br>ทีลยู่ ผู้ชาย<br>พนง. เก็บเงิน<br>เพรณิตเทอม<br>พมงย. เก็บเงิน<br>เพรณิตเทอม<br>พมายเทต<br>รายการ<br>No. เมาซาล้อา<br>1 (k)                                                                                                    | าคสอบ รำภัด FORMA TRD A<br>รายงานตรวจสอบ รายงานวิเคร<br>⇒ F3-ลบรายการ → F5-พ<br>เจชที<br>100002<br>28/9 หมู่ 2 เพชรเกษม 63 หลั<br>00001<br>60 วัน<br>รับวางบิลญกวันพฤทัสนดี<br>s Invoice<br>เงอิง                                                                      | Account Payable<br>าะห์ รายงานภาษี ร<br>สิมพ์ 📑 F10-บันพิ<br>นิลยที่อ้างอิง<br>ชื่อย่อยู้ชาย ไดห<br>จังสอง อ. บางแค จ. r<br>พนง.ชาย<br>วันวางบิล 27/                                                                                                    | <ul> <li>C/S Version 8.00</li> <li>ตาเข้อมูล ส่วนเพิ่มเดิมๆ</li> <li>ก 	         <ul> <li>Esc-ยกเลิก</li> <li>และกร้อม 1</li> <li>และกร้อม 1</li> <li>และกร้อม 1</li> <li>BI0001/0000</li> </ul> </li> </ul> | for SQL Server<br>ธนบ ระบบรักษาค<br>จันซี่ 01/09,<br>ce ที่จะมีหมาวารร<br>€ Escean<br>TYPE<br>0018 BI (<br>0019 BI (                                                                                                    | วามปลอดกั<br>/48<br>IOOK เก<br>IOOI (<br>0001 (                                                                                                    | ย ปารุงรักษ<br>จบที่ภายใน<br>1000019                                                                                                    | าซ้อมูล แก้คุ<br>1นที่<br>28/08/48<br>23/08/48                                                                                                    | แสมบัติ<br>วางปิลแมูลค่า                                      | ้ค้างชาระ<br>12.412.00<br>4.734.75                                                                                                    | 2.412.00<br>4.734.75  |
| AP บรีบัท 1<br>วางปิล /ชำระหน้<br>มี 3 F2-นทรถ<br>เห็มใบวางบิล<br>เล่ม 0001<br>ผู้ชาย รทัส<br>ที่อยู่ ผู้ชาย<br>พหง.เก็บเงิน<br>เครณิตเทอม<br>ทมายเทตุ<br>I รายการ<br>No. เสซนี่ถ้า<br>I k                                                                                                    | <b>าคสอบ รำกัด FORMA TRD A</b><br>รายงานเตรวจสอบ รายงานวิเครา<br>➡ F3-ลบรายการ ➡ F5-ส<br>เลขที<br>100002<br>28/9 หมู่ 2 เพชรงกษม 63 หลั<br>00001<br>60 วัน<br>รับวางบิลทุกวันพฤทัสบตี<br>s Invoice                                                                     | Account Payable<br>าะห์ รายงานภาษั g<br>สิมพ์ 	☐ F10-บันส์<br>ชื่อย่อผู้ชาย โอร<br>ชื่อย่อผู้ชาย โอร<br>สิ่งสอง อ. บางแก จ. r<br>พนง.ชาย<br>วันวางบิล 27/                                                                                                    | C/S Version 8.00<br>รายข้อมูล ส่วนเพิ่มเต้ม                                                                                                    | for SQL Server<br>ระบบ ระบบรักษาค<br>รัพส์ 01/09,<br>20 คีระงาลก<br>TYP⊞<br>008 BI (<br>0019 BI (<br>0019 | วามปลอดกั<br>/48<br>IOOK เมื<br>IOOK เมื<br>IOOK เมื<br>IOON (<br>IOON (<br>IOON) (<br>IOON)                                                                                                    | <ol> <li>ปารุงรักษ</li> <li>สะหรีภายใน</li> <li>งองดาร</li> <li>งองดาร</li> <li>งอ้างข้า</li> </ol>                                                                                                    | าซ้อมูล แก้ค<br>128708/48<br>29/08/48<br>29/08/48                                                                                                    | าางบิลแมูลค่า<br>เกมนั้น ให้ทำ                                | ต้างชำระ<br>12.412.00<br>4.734.75                                                                                                    | 12.412.00<br>4.734.75 |
| AP บริษัท ก<br>วางบิล /ชำระหนี้<br>F2-แทรล<br>เหล่ม 0001<br>ผู้ชาย รหัส<br>ที่อยู่ ผู้ชาย<br>พนร. เก็บเริน<br>เครณิตเทอม<br>ทมายเทตุ                                                                                                    | <ul> <li>เคสอบ จำภัก FORMA TRD A</li> <li>รายงานตรวจสอบ รายงานวิเครา</li> <li>➡ F3-ลบรายการ ➡ F5-ส</li> <li>เจชที</li> <li>100002</li> <li>28/9 หมู่ 2 เพชรเกษม 63 หลั</li> <li>00001</li> <li>60 วัน</li> <li>รับวางบิลขุกวันพฤทัสบลี</li> </ul>                      | Account Payable<br>าะห์ รายงานกาษั ±<br>โลมพ์ 	☐ F10-บันที<br>นิลษที่อ้างอิง<br>ชื่อย่อผู้ชาย โดง<br>ชื่อช่อผู้ชาย โดง<br>สังสอง อ. บางแค จ. ศ<br>พนง.ชาย<br>วันวางบิจ 27/<br>โปวเเเ<br>เครื่อง                                                                                                    | C/S Version 8.00<br>เมชอมูล ส่วนเห็มเดีมะ<br>ก ♥ Esc-มกเลิก<br>เมือกรายการ Invoid<br>■ ♥ Enterงลิลก<br>1 Bi0001/0000<br>♥ 2 Bi0001/0000<br>♥ 2 Bi0001/0000<br>■ 1 Bi0001/0000                                | for SQL Server<br>เฉบ ระบบรักษาค<br>วันที่ 01/09,<br>20 ที่ระมับมาวางวั<br>() Escaan<br>TYPB<br>0018 BI ()<br>0019 BI ()<br>0019                                                                                                    | วามปลอดกั<br>/48<br>ioook เมื<br>iooon (<br>0001 (<br>0001 (<br>1)<br>าาวรที่ยั<br>าาวรที่ยั                                                                                                    | <ol> <li>บารุงรักษ</li> <li>พบที่ภายใน</li> <li>10000018</li> <li>10000019</li> <li>รังค้างช้า</li> <li>หนี้มาว</li> </ol>                                                                                                    | าข้อมูล แก้คุ<br><u>กมที</u><br><u>28/08/48</u><br>29/08/48<br>                                                                                                    | าางบิลแมูลค่า<br>่าานั้น ให้ทำ<br>ล้วกด Ente                  | <u>ต้างชำหะ</u><br><u>12.412.00</u><br>4.734.75<br>1                                                                                                    |                       |
| <ul> <li>AP บรีบัท ก<br/>วางบิล / สำระหนี</li> <li>สัง / สำระหนี</li> <li>สัง 0001</li> <li>ผู้ชาย รหัส</li> <li>ก็อยู่ ผู้ชาย</li> <li>พนง. เก็บเงิน</li> <li>เกรณิตเพลม</li> <li>พมายเพตุ</li> <li>รายการ</li> <li>No. เวสซล์อำ<br/>1</li> </ul>                                                                                                    | าคสอบ รำกัด FORMA TRD A<br>รายงานตรงลสอบ รายงานวิเคร<br>➡ F3-ลบรายการ ➡ F5-พี<br>เลขที                                                                                                    | Account Payable<br>าะห์ รายงานภาษี ร<br>โลหห์ 	☐ F10-บันที<br>ชื่อย่อผู้ชาย โอร<br>ชื่อส่อผู้ชาย โอร<br>ชื่อส่อผู้ชาย โอร<br>ชื่อส่อผู้ชาย โอร<br>ชังสอง อ. บางแก จ. ก<br>พนง.ชาย<br>วันวางบิล 27/<br>วันวางบิล 27/                                                                                                    | C/S Version 8.00<br>รามข้อมูล ส่วนเห็มเต้มฯ                                                                                                    | for SQL Server<br>เฉบ ระบบรักษาค<br>วันส์ 01/09.<br>25 สัสะมันมาวารรั                                                                                                    | วามปลอดกั<br>/48<br>มีจ<br>IOOK แล<br>IOOOK แล<br>IOOOI (<br>IOOOI (<br>IOOO) (<br>IOOOI (<br>IOOOI (<br>IOOO) (<br>IOOOI (<br>IOOO) (<br>IOOOI (<br>IOOO) (<br>IOOOI (<br>IOOO) (<br>IOOOI (<br>IOOO) (<br>IOOOI (<br>IOOOI (<br>IOOO) (<br>IOOOI (<br>IOOO) (<br>IOOOI (<br>IOOO) (<br>IOOOI (<br>IOOO) (<br>IOOOI (<br>IOOO) (<br>IOOOI (<br>IOOO) (<br>IOOOI (<br>IOOO) (<br>IOOOI (<br>IOOOI (<br>IOOOI (<br>IOOOOI (<br>IOOOI (<br>IOOOI (<br>IOOOI (<br>IOOOI (<br>IOOO) (<br>IOOOI (<br>IOOO) (<br>IOOOI (<br>IOOOI (<br>IOOO) (<br>IOOOI (<br>IOOO) (<br>IOOO) (<br>IOOO) (<br>IOOO) (<br>IOOO) (<br>IOOO) (<br>IOOO) (<br>IOOOO) (<br>IOOOO) (<br>IOOOO) (<br>IOOOO) (<br>IOOOO) (<br>IOOOOOOO) (<br>IOOOOOOOOOOOOOOOOOOOOOOOOOOOOOOOOOOOO                                                                                                    | <ol> <li>บารุงรักษ</li> <li>พบที่ภายใน</li> <li>พบที่ภายใน</li> <li>พบที่ภายใน</li> <li>พบที่ภายใน</li> <li>พบที่ภายใน</li> <li>พบที่ภายใน</li> <li>พบที่ภายใน</li> <li>พบที่ภายใน</li> <li>พบที่ภายใน</li> <li>พบที่ภายใน</li> </ol> | าข้อมูล แก้ค<br>1<br>1<br>1<br>1<br>1<br>1<br>1<br>1<br>1<br>1<br>1<br>1<br>1<br>1<br>1<br>1<br>1<br>1<br>1                                                                                                    | mมบัต<br>าางบิลแมูลค่า<br>เ่านั้น ให้ทำ<br>ล้วกด Ente         | <mark>ตัวงชาระ<br/>12,412.00<br/>4,734.75</mark><br>1                                                                                                    | ■ P ×                 |
| <ul> <li>AP บริษัท ท<br/>วางบิล /สำระหนั</li> <li>สามาระหนั</li> <li>สามาระหนั</li> <li>สามาระหนั</li> <li>เล่ม</li> <li>0001</li> <li>สู้ชาย</li> <li>หัส</li> <li>ที่อยู่ สู้ชาย</li> <li>พหง.เก็บเงิน</li> <li>เครณิตเทอม</li> <li>พมายเทตุ</li> <li>รายการ</li> <li>1 k</li> </ul>                                                                                                    | <ul> <li>กรสยบ รำกัด FORMA TRD A</li> <li>รายงานเตรางสอบ รายงานน้ำเครา</li> <li>➡ F3-ลบรายการ → F5-ส</li> <li>เลขที</li> <li>100002</li> <li>28/9 หมู่ 2 เพชรเกษม 63 หลั</li> <li>00001</li> <li>60 รัน</li> <li>รับวารบิลบุกรันพฤทัสบดี</li> </ul>                    | Account Payable<br>าะห์ รายงานภาษั s<br>โลมพ์                                                                                                    | C/5 Version 8.00<br>รางข้อมูล ส่วนเพิ่มเดิม                                                                                                    | for SQL Server<br>เรมบ เรมบรักษาค<br>รัพส์ 07/09,<br>25 ที่ระมำมาวารรั<br>(*) Escaan                                                                                                    | วามปลอดกั<br>/48<br>เวองห เล<br>เวองห เล<br>เวองห์ เล<br>าารที่ยั<br>เที่ เจ้า                                                                                                    | <ol> <li>บารุงรักษ</li> <li>ลษที่ภายใน</li> <li>งองอาส</li> <li>งด้างช้า</li> <li>หนี้มาว</li> </ol>                                                                                                    | าข้อมูล แก้ค<br>ามที<br>28/08/48<br>29/08/48<br>29/08/48<br>19708/48<br>19708 | ารงบิลแมูลค่า<br>การนิลแมูลค่า<br>ก่านั้น ให้ทำ<br>ล้วกด Ente | <u>ต้างชำหะ</u><br>12,412.00<br>4,734.75                                                                                                    | 12,412.00<br>4,734.75 |
| AP บริษัท ท<br>วางบิล / สำระหนี้<br>3                                                                                                    | <ul> <li>เลยบ รำภัก FORMA TRD A</li> <li>รายงานแรวฉลอบ รายงานวิเครา</li> <li>➡ F3-ลบรายการ ➡ F5-ส</li> <li>เลยที</li> <li>100002</li> <li>28/9 หมู่ 2 เพยรงกษม 63 หรื</li> <li>00001</li> <li>60 วัน</li> <li>รับวางบิลขุกวันพฤทัสบดี</li> </ul>                       | Account Payable<br>าะห์ รายงานภาษี ร<br>โลหม์ 	☐ F10-บันท์<br>ชื่อย่อยู้ชาย โดร<br>ชื่อช่อยู้ชาย โดร<br>ชื่อช่อยู้ชาย โดร<br>ชื่อช่อยู้ชาย โดร<br>ชื่อช่อยู้ชาย โดร<br>ชื่อช่อยู้ชาย โดร<br>ชังวางบิล 27/<br>โปรแเ<br>เครื่อง                                                                                                    | C/S Version 8.00<br>รามข้อมูล ส่วนเห็มเต้มฯ                                                                                                    | for SQL Server<br>ธนบ ระบบรักษาค<br>รันส์ 01/09.<br>25 สัระ มัวมววางรั                                                                                                    | าามปลอดกั<br>/48<br>มือ<br>1000K เก<br>1000T (1<br>0001 (1<br>10001 (1<br>1)<br>1115ที่ยี<br>1115ที่ยี                                                                                                    | <ol> <li>บารุงรักษ</li> <li>ละหรีภายใน</li> <li>30000018</li> <li>30000019</li> <li>พนี้มาว</li> </ol>                                                                                                    | าข้อมูล แก้คุ<br>ามมา่<br>28/08/48<br>29/08/48<br>29/08/48                                                                                                    | แสมบัติ<br>วางบิลแมูลค่า<br>เ่านั้น ให้ทำ<br>ล้วกด Ente       | 12.412.00<br>4.734.75                                                                                                    |                       |
| <ul> <li>AP บริษัท ท<br/>วางบิล /สำระหนั</li> <li>รายนี้ล /สำระหนั</li> <li>หม่านบาวงบิล</li> <li>เห็ม 0001</li> <li>ผู้ชาย รหัส</li> <li>ที่อยู่ ผู้ชาย</li> <li>พหง.เกียเรีย</li> <li>พหง.เกียเรีย</li> <li>พหง.เกียเรีย</li> <li>พหง.เกียเรีย</li> <li>พหง.เกียเรีย</li> <li>พหง.เกียเรีย</li> <li>พหง.เกียเรีย</li> </ul>                                                                                                    | <b>าคสเอบ รำกัด FORMA TRD A</b><br>รายงานเตราจสอบ รายงานวันคร<br>➡ F3-ลบรายการ  → F5-ส<br>เลขที                                                                                                    | Account Payable<br>าะห์ รายงานภาษั ร<br>โลมพ์ 	☐ FI0-บันที<br>เลยที่อ้างอิง<br>ชื่อย่อผู้ชาย โดง<br>สังสอง อ. บางแก จ. r<br>พนง.ชาย<br>วันวางบิล 27/<br>โปวแม<br>เครื่องง                                                                                                    | C/5 Version 8.00<br>รายข้อมูล ส่วยเพิ่มเดียะ<br>ก ♥ Esc-มกงลิก<br>เสียกรายการ Invoio<br>เลขที่อ้างอิง<br>♥ 1 Bi0001/0000<br>♥ 2 Bi0001/0000                                                                  | for SQL Server<br>เรมบ เรมบรักษาค<br>รัพส์ 07/09.<br>() Escaan                                                                                                    | วามปลอดกั<br>/48<br>มีจ<br>มาวรที่ยั<br>เที่ เจ้า                                                                                                    | <ul> <li>บารุงรักษ</li> <li>ลงหักรยใน</li> <li>งองอาร</li> <li>รังค้างช้า</li> <li>หนี้มาว</li> </ul>                                                                                                    | าข้อมูล แก้ค<br>ามที<br>28/08/48<br>29/08/48<br>29/08/48<br>19/08/48<br>19/08 | าางบิลแมูลค่า<br>ท่านั้น ให้ทำ<br>ล้วกด Ente                  | <u>ต้างชำระ</u><br>12,412.00<br>4,734.75                                                                                                    |                       |
| AP บริษัท ก<br>วางบิล /สำระหนี<br>มี 3 F2-แทรล<br>เห็ม 0001<br>ผู้ชาย รหัส<br>ที่อยู่ ผู้ชาย<br>พนง. เก็บเงิน<br>เพรณิตเทอม<br>พมง. เก็บเงิน<br>เพรณิตเทอม<br>พมายเทตุ                                                                                                    | <ul> <li>เคสอบ รำภัก FORMA TRD A</li> <li>รายงานเตรงฉลอบ รายงานวิเครา</li> <li>➡ F3-ลนรายการ ➡ F5-ส</li> <li>เลขที</li> <li>100002</li> <li>28/9 หมู่ 2 เพชรเกษม 63 หลั</li> <li>00001</li> <li>60 วัน</li> <li>รับวางบิลขุกวันพฤทัสนดี</li> </ul>                     | Account Payable<br>าะห์ รายงานภาษี ร<br>โลหม์ 	☐ F10-บันค์<br>ชื่อย่อยู้ชาย โดร<br>ชื่อช่อยู้ชาย โดร<br>ชื่อช่อยู่ชาย โดร<br>ชื่อช่อยู่ชาย โดร<br>ชื่อช่อยู่ชาย โดร<br>ชี่งชาย โดร<br>ชี่งชี่งชาย โอร<br>ชี่งชี่งชี่งชาย โอร<br>ชี่งชี่งชาย โอร<br>ชี่งชี่งชี่งชาย โอร<br>ชี่งชี่งชาย โอร<br>ชี่งชี่งชี่งชาย โอร<br>ชี่งชี่งชี่ง                                                       | C/S Version 8.00<br>รามข้อมูล ส่วนเห็มเต้มฯ                                                                                                    | for SQL Server<br>เฉบ ระบบรักษาค<br>รันส์ 01/09.<br>25 มีสะมัมมาวางวั<br>● Escean<br>TYPE<br>0018 BI (<br>0019 BI (<br>0019                                                                                                    | าามปลอดกั<br>/48<br>มีจ<br>IOOK เล<br>DOOT (<br>IOOOT (<br>IOOT (<br>IOOT (<br>IOOT (                                                                       | <ul> <li>ม ปารุงรักษ</li> <li>ลษศ์ภายใน</li> <li>0000018</li> <li>0000019</li> <li>(งค้างช้า<br/>หนี้มาว</li> </ul>                                                                                                    | าข้อมูล แก้คุ<br>ามห่<br>28/08/48<br>29/08/48<br>29/08/48<br>19/08/48                                                                                                    | แสมบัติ<br>วางบิลแบลค่า<br>ม่านั้น ให้ทำ<br>ล้วกด Ente        | і<br>12,412.00<br>4,734.75<br>1<br>1<br>4,734.75<br>1<br>2<br>1<br>2<br>1<br>2<br>2<br>1<br>2<br>2<br>1<br>2<br>2<br>1<br>2<br>2<br>1<br>2<br>2<br>1<br>2<br>2<br>1<br>2<br>1<br>1<br>1<br>1<br>1<br>1<br>1<br>1<br>1<br>1<br>1<br>1<br>1<br>1<br>1<br>1<br>1<br>1<br>1<br>1 |                       |
| <ul> <li>AP บริมัท 1<br/>วางปิล /สำระหนั</li> <li>รางปิล /สำระหนั</li> <li>ราม 2</li></ul>                                                                                                    | <ul> <li>กรล่อบ จำกัด FORMA TRD A</li> <li>รายงานตรวจสอบ รายงานวิเครา</li> <li>➡ F3-ฉนรายการ ➡ F5-พี</li> <li>เลขที</li> <li>100002</li> <li>28/9 หมู่ 2 เพยรเกษม 63 หลั</li> <li>00001</li> <li>60 วัน</li> <li>รับวางบิลบุกวันพฤทัสนต์</li> <li>s Invoice</li> </ul> | Account Payable<br>าะห์ รายงานภาษั ร<br>โลมพ์ 	☐ FI0-บันที<br>ชื่อย่อผู้ชาย โดง<br>สังสอง อ. บางแก จ. r<br>พหง.ชาย<br>วันวางบิล 27/<br>โปรแม<br>เครื่อง                                                                                                    | C/S Version 8.00<br>การขอมูล ส่วนเพิ่มเดิม<br>ด ♥ Esc-มกงลิก<br>เสียกรายการ Invoid<br>เลขาลังกอง<br>♥ 1 Bi0001/0000<br>♥ 2 Bi0001/0000<br>♥ 2 Bi0001/0000                                                    | for SQL Server<br>เรมบ ระบบรักษาค<br>รัพส์ 07/03,<br>() Escaan                                                                                                    | วามปลอดกั<br>/48<br>มีจ<br>เอออา เ<br>เอออา เ<br>เป็นอา เ<br>เป็นอา เ<br>เป็นอา เ<br>เป็นอา เ<br>เป็นอา เ<br>เป็นอา เ<br>เ<br>เ<br>เ<br>เ<br>เ<br>เ<br>เ<br>เ<br>เ<br>เ<br>เ<br>เ<br>เ<br>เ<br>เ<br>เ<br>เ<br>เ                                                                                                    | <ul> <li>บารุงรักษ</li> <li>ลงหรีภายใน</li> <li>งองอาส</li> <li>งค้างช้า</li> <li>หนี้มาว</li> </ul>                                                                                                    | าช้อมูล แก้ค<br>านที่<br>28/08/48<br>29/08/48<br>29/08/48<br>19/08/48<br>19/  | าางปิลแมูลค่า<br>ท่านั้น ให้ทำ<br>ล้วกด Ente                  | 12,412.00<br>4,734.75                                                                                                    |                       |
| <ul> <li>AP บริษัท ก<br/>วางบิล /สำระหนี</li> <li>ระหนี</li> <li>ระหนี</li> <li>ระหนี</li> <li>เล่ม</li> <li>0001</li> <li>ผู้ชาย</li> <li>หัง</li> <li>เก็บเงิม</li> <li>เก็บเงิม</li></ul>                         | <ul> <li>เคสอบ รำภัก FORMA TRD A</li> <li>รายงานเตรวลสอบ รายงานวิเครา</li> <li>⇒ F3-ลบรายการ → F5-ส</li> <li>เดชที</li> <li>100002</li> <li>28/9 หมู่ 2 เพชรงเกษม 63 หลั</li> <li>00001</li> <li>60 วัน</li> <li>รับวางบิลทุกวันพฤทัสบดี</li> </ul>                    | Account Payable<br>าะห์ รายงานภาษี ร<br>โลหม์ 『 F10-บันพิ<br>ชื่อย่อยู้ชาย ไตร<br>ชื่อช่อยู้ชาย ไตร<br>ชั่งชอง อ. บางแก จ. ก<br>พนง.ราย<br>วันวางบิล 27/<br>โปรแเ<br>เครื่อง                                                                                                    | C/S Version 8.00<br>เมชิอมูล ส่วนเพิ่มเดีมฯ<br>∩ ♥ Esc-มกเลิก<br>เมืองรายการ Invoid<br>■ ■ Enterงลิลก<br>■ ■ Enterงลิลก<br>■ ■ ■ ■ ■ ■ ■ ■ ■ ■<br>■ ■ ■ ■ ■ ■ ■ ■<br>■ ■ ■ ■                                 | for SQL Server<br>เฉบ ระบบรักษาค<br>รันส์ 01/09,<br>2017 512 51207<br>(0) Escean<br>TYPB<br>0018 BI (<br>0019 BI (<br>0019 B                                                                                                    | วามปลอดกั<br>/48<br>มีอ<br>100K เมือง<br>10001 (<br>0001 (<br>00) | <ul> <li>ม ปารุงรักษ</li> <li>ลงเท็รายใน</li> <li>3000018</li> <li>3000019</li> <li>3000019</li> <li>3000019</li> <li>3000019</li> <li>3000019</li> </ul>                                                                             | าข้อมูล แก้คุ<br>าข้อมูล แก้คุ<br>28/08/48<br>29/08/48<br>29/08/48<br>19/08/48<br>19/08   | แลมบัต์<br>่าางบิลแบูลค่า<br>่าานั้น ให้ทำ<br>ล้วกด Ente      | ศักรชาทะ<br>12.412.00<br>4.734.75<br>4.734.75<br>10<br>10<br>10<br>10<br>10<br>10<br>10<br>10<br>10<br>10<br>10<br>10<br>10                                                                                                    |                       |
| <ul> <li>AP บรีบัท ท<br/>วางบิล /ชำระหนี</li> <li>รับบิล /ชำระหนี</li> <li>หัม ใบวางบิล</li> <li>เห็ม 0001</li> <li>ผู้ชาย รหัส</li> <li>ที่อยู่ ผู้ชาย</li> <li>พนง. เกียงรีน</li> <li>เกียงผู้ชาย</li> <li>พนง. เกียงรีน</li> <li>เพลง</li> <li>เป็น 1000</li> <li>เพลง</li> <li>เป็น 1000</li> <li>เพลง</li> <li>เป็น 1000</li> <li>เป็น 1000</li> <li>เ</li></ul> | <ul> <li>กรล่อบ รำกัด FORMA TRD A</li> <li>รายงานแรวลสอบ รายงานวิเครา</li> <li>➡ F3ลบรายการ ➡ F5ส</li> <li>เลซที</li> <li>100002</li> <li>28/9 หมู่ 2 เพชรงเกษม 63 หลั</li> <li>00001</li> <li>60 วัน</li> <li>รับวารบิลากวันพฤพัสบตี</li> </ul>                       | Account Payable<br>าะห์ รายงานภาษั s<br>สิมพ์ 	☐ FI0-บันส์<br>ชื่อย่อผู้ชาย โอร<br>ชื่อช่อผู้ชาย โอร<br>ชื่อช่อย<br>ชื่อช่อย<br>ชื่อช่อย<br>ชื่อช่อย<br>ชื่อช่อย<br>ชื่อช่อย<br>ชื่อช่อย<br>ชื่อช่อย<br>ชื่อช่อย<br>ชื่อช่อย<br>ชื่อช่อย<br>ชี้ชาย โอร<br>ชี้นอย<br>ชี้ชาย โอร<br>ชี้ชาย<br>ชี้ชาย โอร<br>ชี้ชาย<br>ชี้ชาย<br>ชี้ชาย โอร<br>ชี้ชาย<br>ชี้ชี้ชาย<br>ชี้ชาย<br>ชี้ชี้ชาย<br>ชี้ชี้ชี้ชาย<br>ชี้ชี้ชาย<br>ชี้ชี้ชี้ชาย<br>ชี้ชี้ชี้ชาย<br>ชี้ชี้ชี้ชี้ชี้ชี้ชี้ชี้ชี้ชี้ชี้ชี้ชี้ช | C/S Version 8.00<br>ภามข้อมูล ส่วนเพิ่มเต้ม•                                                                                                    | for SQL Server<br>เธมบ เธมบรักษาค<br>รัพส์ 01/09,<br>เธ ที่ระมับมาวารรั<br>() Esc-san                                                                                                    | วามปลอดคำ /48  000K เส 0001 ( 0001 (                                                                                                    | <ul> <li>บารุงรักษ</li> <li>ละหรีกายใน</li> <li>0000018</li> <li>0000019</li> <li>รังค้างชั่ว</li> <li>หนี้มาว</li> <li>เมื่องรับ</li> <li>เมื่องรับ</li> </ul>                                                                       | าข้อมูล แก้คุ<br>1<br>1<br>1<br>1<br>1<br>1<br>1<br>1<br>1<br>1<br>1<br>1<br>1                                                                                                    | มสมบัติ<br>ารงบิลแมูลค่า<br>เ่านั้น ให้ทำ<br>ล้วกด Ente       |                                                                                                    | 12,412.00<br>4,734.75 |

| 🐓 AP บริษัทท                          | ดสอบ จำกัด FORMA TRI                                                 | ) Account Pay                                          | able C/S Vers                                                                                                    | sion 8.00 fo                                                                                                    | or SQL Serv                | er                 |                   |                       |                                         |                          | - P X           |
|---------------------------------------|----------------------------------------------------------------------|--------------------------------------------------------|----------------------------------------------------------------------------------------------------|----------------------------------------------------------------------------------------------------|----------------------------|--------------------|-------------------|-----------------------|-----------------------------------------|--------------------------|-----------------|
| วางบิล /ชำระหนี้                      | รายงานตรวจสอบ รายงานวิเ<br>📑 F3ละเราะการ 👄 P                         | คราะห์ รายงานภา<br>5.สมบั 🎦 E10.                       | ษัฐานข้อมูล<br>สัมพืด 🎒 Fo                                                                                                    | ส่วนเพิ่มเติมระ<br>วายอเอิจ                                                                                                    | บบ ระบบรักเ                | กความปลอง          | าภัย ปารุงรักษ    | หข้อมูล แก้คุ         | ณสมบัติ                                 |                          |                 |
| ແກ້ໄขໃນວາຈນີລ                         |                                                                      | 5 MAR                                                  |                                                                                                    | 0.20040                                                                                                    |                            |                    |                   |                       |                                         |                          |                 |
| . day 0001                            | 10000 N                                                              | 100000000                                              | PL 0001/00000                                                                                                    | 12                                                                                                    | 5.u# 01.                   | 09/49              |                   |                       |                                         |                          |                 |
| งสม 0001<br>ผู้ชาย รหัส               | 100002                                                               | รัสบาลเงลง<br>ชื่อย่อผู้ชาย                            | ไลน่า                                                                                                    | //3                                                                                                    | 3411 017                   | 03/40              |                   |                       |                                         |                          |                 |
| ที่อยู่ ผู้ชาย                        | 28/9 พมู่ 2 เพชรเกษม 63                                              | พร้อสอง อ. บางแค                                       | เจ. กรุงเทพฯ 10                                                                                                    | 160                                                                                                    |                            |                    |                   |                       |                                         |                          |                 |
| พนง.เก็บเงิน                          | 00001                                                                | พนง.ขาย                                                |                                                                                                    |                                                                                                    | _                          |                    |                   |                       |                                         |                          |                 |
| เครดิตเทอม                            | 60 วัน<br>โ                                                          | วันว่างบิล                                             | 27/10/48                                                                                                    | วัง                                                                                                    | เน้ดชำระ 31/               | 10/48              | _                 |                       |                                         |                          |                 |
| หมายเหตุ                              | enalanaduan melkane                                                  |                                                        | $\setminus$                                                                                                    |                                                                                                    |                            |                    |                   |                       |                                         |                          |                 |
| 📃 รายการ                              | Invoice                                                              |                                                        |                                                                                                    |                                                                                                    |                            |                    |                   |                       |                                         |                          |                 |
| No. เลขที่อ้าง<br>1 80001/0           | ວິນ<br>000018                                                        |                                                        |                                                                                                    |                                                                                                    |                            | ເລ່ນ<br>BL 0001    | เลขที่<br>0000018 | ครบกำหนด<br>27/10/48  | จำนวนเงิน (<br>12.412.00                | จ้างชำระ ยะ<br>12.412.00 | อดชำระ 🔼 🔨      |
| 2 BI0001/0                            | 000019                                                               |                                                        |                                                                                                    |                                                                                                    |                            | BI 0001            | 0000019           | 28/10/48              | 4,734.75                                | 4,734.75                 | 4,734.75        |
|                                       |                                                                      |                                                        | <u> </u>                                                                                                    |                                                                                                    | $\backslash$               |                    |                   |                       |                                         |                          |                 |
|                                       |                                                                      |                                                        |                                                                                                    | <u> </u>                                                                                                    |                            |                    |                   |                       |                                         |                          |                 |
|                                       |                                                                      |                                                        |                                                                                                    |                                                                                                    |                            |                    |                   |                       |                                         |                          |                 |
|                                       |                                                                      | โปรแกรม                                                | งจะดึงรา                                                                                                    | ยการที่เสื                                                                                                    | ลือกมาใ                    | ห้ ตรว             | จสอบคว            | าามถูกต้ <sup>,</sup> | อง 📃                                    |                          |                 |
|                                       |                                                                      | ฤดงเอตร์                                               | // ดุกสาร                                                                                                    | ก้าต้ดงร                                                                                                    | ่<br>เกลเพิ่ม              | ายการ              | ให้กด เ           |                       |                                         |                          |                 |
|                                       |                                                                      | ппиеип)                                                | 'ı⊳⊔ıı6¥ Id                                                                                                    | ייב                                                                                                    | 1 19 <u> 11 10 1</u> 0     | ี I 🗆 I I I เ<br>ข | ь VII I VI Г<br>_ | ∠ ,611                |                                         |                          |                 |
|                                       |                                                                      | ต้องการ                                                | ลบรายกา                                                                                                    | าร เลือกร                                                                                                    | รายการ                     | มันกด              | F3 เสร็จ          | แล้วกด                |                                         |                          |                 |
|                                       |                                                                      | F10 Saf                                                | ้ค รายการ                                                                                                    | ส้                                                                                                    |                            |                    |                   |                       |                                         |                          |                 |
|                                       |                                                                      | 110.041                                                |                                                                                                    | 110                                                                                                    |                            |                    |                   |                       |                                         |                          |                 |
|                                       |                                                                      |                                                        |                                                                                                    |                                                                                                    |                            |                    |                   |                       |                                         |                          |                 |
| Logiča Sa - Di                        | 0001/0000019                                                         | · · PI0001/000001                                      | 0                                                                                                    |                                                                                                    |                            |                    |                   |                       |                                         | ยอดสทธิ                  | 17 146 75       |
| no Ctrl+Tab (Waaa<br><b>H</b> start   | เกจากรายการย่อย<br>🥭 🤨 🔕 » [                                         | <b>K</b> 🛛 🥪 B                                         | . <b>W</b> Mi                                                                                                    | 🔄 F                                                                                                    | <b>S</b>                   | 실 A.               | . 🔁 2             | . 🖉 B                 | 🔒 P E                                   | en 🌾 🕡 🐉 😂 !             | NUM             |
| AP บริษัท ท<br>วางยิล/ชำระหน้<br>R F2 | คสอบ จำกัด FORMA TRI<br>รายงานตรวจสอบ รวยงานวิเ<br>➡ F3ลงเรายอวร 合 F | 0 Account Paya<br>คราะห์ รายงานภา<br>15-พิมพ์ 1≓1 F10. | able C/S Vers<br>ซึ่ฐานข้อมูล<br>สัมชิด 🛞 Es                                                                                                    | sion 8.00 fo<br>ส่วนเพิ่มเดิมระ<br>ระพอเลือ                                                                                                    | or SQL Serv<br>บบ ระบบรักษ | er<br>nemulaa      | ลกับ ปารุงรักษ    | กข้อมูล แก้คุ         | ณสมบัติ                                 |                          | _ # ×           |
| : มา 2 จะและ<br>แก้ไขใบวางบิล         | grownenne (gr                                                        | 5 MAR 110                                              |                                                                                                    | C 2116411                                                                                                    |                            |                    |                   |                       |                                         |                          |                 |
| . du 0001                             |                                                                      |                                                        | DI 0001/00000                                                                                                    | 10                                                                                                    | ¥., ඒ 01.                  | 00.40              |                   |                       |                                         |                          |                 |
| เสม 0001<br>ผู้ชาย รหัส               | 100002                                                               | เสขทอางอง<br>ชื่อย่อผู้ชาย                             | PL0001/00000                                                                                                    | 113                                                                                                    | วนท 01/                    | 03/48              | -                 |                       |                                         |                          |                 |
| ร<br>ที่อยู่ ผู้ชาย                   | 28/9 หมู่ 2 เพชรเกษม 63                                              | ์<br>เหลังสอง อ. บางแค                                 | เจ. กรุงเทพฯ 10                                                                                                    | 160                                                                                                    | หลัง                       | ลาก ระ             | പ്പെക്റ           | โปรแกร                | าเละกาบก่า                              | ต้องการ                  |                 |
| พนง.เก็บเงิน                          | 00001                                                                | พนง.ชาย                                                |                                                                                                    |                                                                                                    | V161N                      |                    | JVC 6661 a        | і БП 9 РР I 9         | 0/10/01                                 |                          |                 |
| เครดิตเทอม                            | <u>60</u> วัน                                                        | วันวางบิล                                              | 27/10/48                                                                                                    | วัง                                                                                                    | า พิมท่                    | โออกเค             | เรื่องพิมา        | พ์หรือไม่             | ตอบ Yes ถ้                              | ์ก                       |                 |
| หมายเหตุ                              | รบวางบลทุกวนพฤหสบด                                                   |                                                        |                                                                                                    |                                                                                                    | ต้อง                       | าารพิม             | พ์ตคบ             | No ถ้าไม              | เพิ่มพ์                                 |                          |                 |
| 🧾 รายการ                              | Invoice                                                              |                                                        |                                                                                                    |                                                                                                    |                            | 1 10 110           |                   |                       | 110111                                  |                          |                 |
| No. เลขที่อ้าง                        | ຄົນ<br>000010                                                        |                                                        |                                                                                                    |                                                                                                    | <u> </u>                   | ~                  | 0000019           | พรบกาหนด<br>27/10/49  | จานวนเงน<br>12.412.00                   | 12 412 00                | อดชำระ <u>^</u> |
| 2 BI0001/0                            | 000019                                                               |                                                        |                                                                                                    | FORMA TR                                                                                                    | ND C                       | -0001              |                   | 28/10/48              | 4,734.75                                | 4,734.75                 | 4,734.75        |
|                                       |                                                                      |                                                        |                                                                                                    | 2                                                                                                    | • • •                      |                    |                   |                       |                                         |                          |                 |
| -                                     |                                                                      |                                                        |                                                                                                    | $\checkmark$                                                                                                    | 410191 /                   |                    |                   |                       |                                         |                          |                 |
|                                       |                                                                      |                                                        |                                                                                                    | Yes                                                                                                    |                            |                    | Cancel            | _                     |                                         |                          |                 |
|                                       |                                                                      |                                                        |                                                                                                    |                                                                                                    |                            |                    |                   |                       |                                         |                          |                 |
|                                       |                                                                      |                                                        |                                                                                                    |                                                                                                    |                            |                    |                   |                       |                                         |                          |                 |
|                                       |                                                                      |                                                        |                                                                                                    |                                                                                                    |                            |                    |                   |                       |                                         |                          |                 |
|                                       |                                                                      |                                                        |                                                                                                    |                                                                                                    |                            |                    |                   |                       |                                         |                          |                 |
|                                       |                                                                      |                                                        |                                                                                                    |                                                                                                    |                            |                    |                   |                       |                                         |                          |                 |
|                                       |                                                                      |                                                        |                                                                                                    |                                                                                                    |                            |                    |                   |                       |                                         |                          |                 |
|                                       |                                                                      |                                                        |                                                                                                    |                                                                                                    |                            |                    |                   |                       |                                         |                          |                 |
| เวลที่ร้องจิง · Di                    | 0001/0000018 ເອດສີ່ການໃນ                                             | + · BIOOD17000001                                      | 8                                                                                                    |                                                                                                    |                            |                    |                   |                       |                                         | ยอดสุทธิ                 | 17 146 75       |
| •«มาเลางสง : Bi                       | 0001/0000010 18/201711813                                            |                                                        | -                                                                                                    |                                                                                                    |                            |                    |                   |                       |                                         |                          | 17,140.70       |
| ลื่อนแถบสว่างไปยั                     | ังรายการที่ต้องการแก้ไข/ลบ.                                          | /พิมพ์                                                 |                                                                                                    |                                                                                                    |                            | _                  |                   |                       |                                         |                          | NUM             |
| 100                                   |                                                                      |                                                        | and the second second sec | and the second second sec | 1.1                        | 1 1 1              | <b>C</b>          | 23 D                  | 1 A A A A A A A A A A A A A A A A A A A |                          |                 |

### บันทึกจ่าย ชำระหนี้

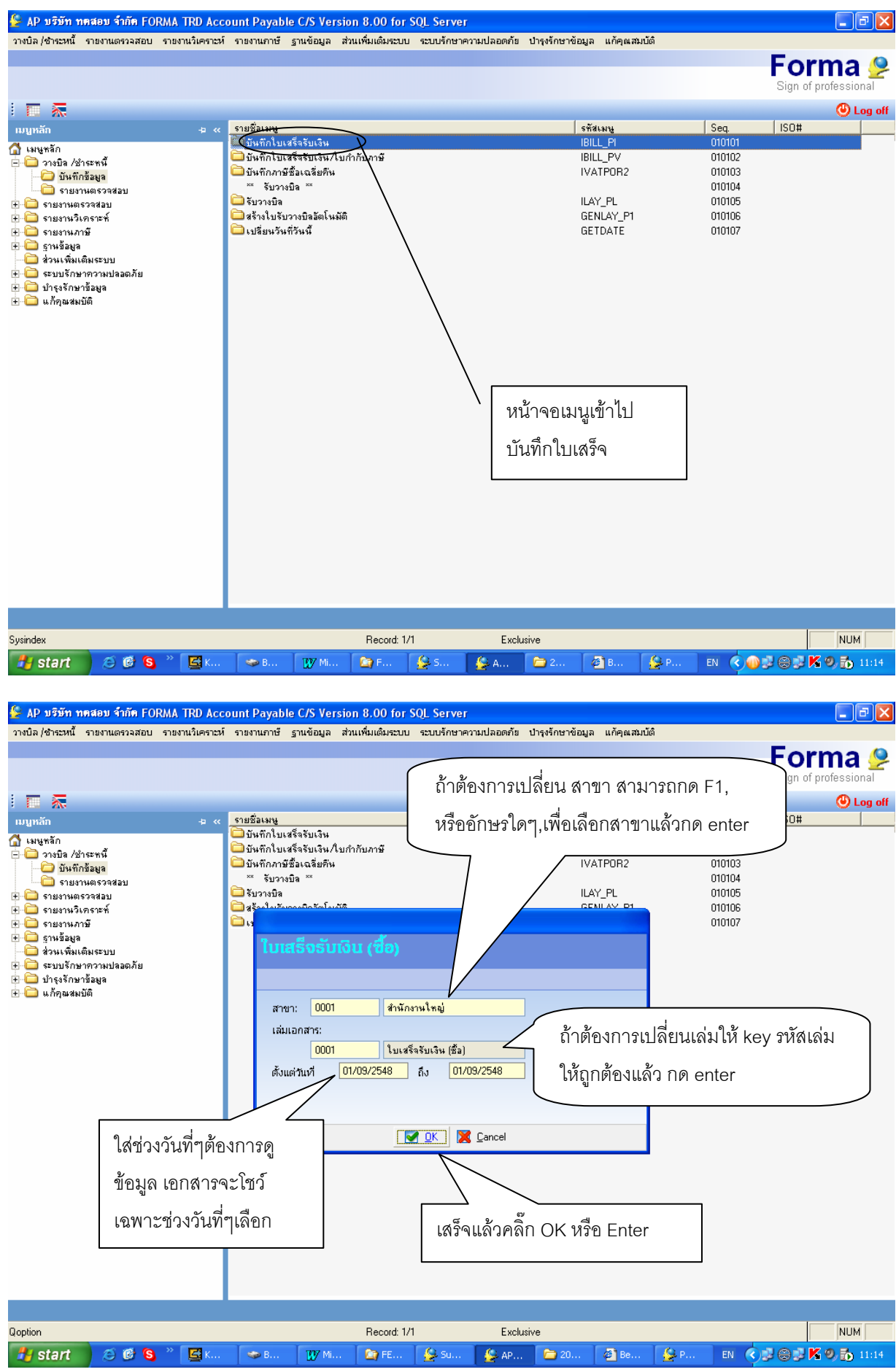

| วางบิล/ชำระหนี้ ราย <del>งานตร</del> จะสอบ รายงานวิเคราะห์ รายงานกาษี ฐานข้อมูล ส่วนเพิ่มเติมระบบ                                                                                                    | r SQL Server<br>บ ระบบรักษาความปลอดกัย ปารุงรักษาข้อมูล แก้คุณสมบัติ                                                                                                    | - 8 🗙                                                                                                    |
|----------------------------------------------------------------------------------------------------|----------------------------------------------------------------------------------------------------|----------------------------------------------------------------------------------------------------|
| i 💽 F2-แก้ไข (🕂 F3-เพิ่ม) 🔀 F4-ลบ 💮 F5-พิมพ์ 🖸 F6-กันทา 🙋 F7-ยกเจิก ,<br>P10001 ในเสร็จรับ <del>เว็ม (</del> กิ. 0001 สามักงานใหญ่ ]                                                                                                    | 🔚 Requery 🕚 Esc-aan                                                                                                    |                                                                                                    |
| C P Lock ເລນາໂກາຍໃນ ເວິ້ວ ງິນເກີ ຜູ້ຈາກກ່າຍ                                                                                                    | ini<br>Mi                                                                                                    | ้วยเงินูลค่า 🔼                                                                                                    |
|                                                                                                    |                                                                                                    |                                                                                                    |
|                                                                                                    |                                                                                                    |                                                                                                    |
| ที่หน้า Browse กด F3 เมื่อต้องการ                                                                                                    | รเพิ่ม                                                                                                    |                                                                                                    |
| เอกสาร, F2 เมื่อต้องการแก้ไข                                                                                                    |                                                                                                    |                                                                                                    |
|                                                                                                    |                                                                                                    |                                                                                                    |
|                                                                                                    |                                                                                                    |                                                                                                    |
|                                                                                                    |                                                                                                    |                                                                                                    |
|                                                                                                    |                                                                                                    |                                                                                                    |
|                                                                                                    |                                                                                                    |                                                                                                    |
|                                                                                                    |                                                                                                    |                                                                                                    |
|                                                                                                    |                                                                                                    |                                                                                                    |
|                                                                                                    |                                                                                                    |                                                                                                    |
|                                                                                                    |                                                                                                    |                                                                                                    |
|                                                                                                    |                                                                                                    | ×                                                                                                    |
|                                                                                                    |                                                                                                    | <u>_</u>                                                                                                    |
| المعرية الأفراد الم                                                                                                    |                                                                                                    |                                                                                                    |
| хазниклийтэглийнэглөлтэйлсэлтэйлсэл/чинж<br><i>1</i> start 🖉 🥙 🕲 * 🛃 К 🗢 В 🗤 М 🎥 FE                                                                                                    | 😓 Su 😂 AP 🗁 20 🚳 Be 😂 P EN 🔿                                                                                                    | ПОМ                                                                                                    |
| Δ กรกได้                                                                                                    | ั้นเจกสารใบวางบิล                                                                                                    |                                                                                                    |
| / 110640/1                                                                                                    |                                                                                                    |                                                                                                    |
| 👙 AP บริษัท ทศสอบ จำกัด FORMA TRD Account Payable C/S Version 8.00 for                                                                                                    | SQL Server                                                                                                    | - 7 ×                                                                                                    |
| AP บริษัท ทุตสอบ จำกัด FORMA TRD Account Payable C/S Version 8,00 for<br>วางปิล/สำระหนี้ รายงานตรวจสอบ รายงานวิเคราะห์ รายงานภาษี ฐานข้อมูล ส่วนเพิ่มเติมระบบ<br>: 34 F2-นุกรก 34 F3-ลน Inv 34 F4-ลนการร่าย 34 F5-พิมพ์ 12 F9-นก้ไขสิน 13 100 100 100 100 100 100 100 100 100                                                                                                    | r SQL Server<br>บ ระบบรักษาความปลอดภัย ปารุงรักษาข้อมูล แก้คุณสมบัติ<br>F10ขันหลึก 🥨 Esc-ออก                                                                                                    |                                                                                                    |
| <ul> <li>3.00 บริษัท ทุกสอบ จำกัด FORMA TRD Account Payable C/S Version 8.00 for<br/>วางบิล /ชำระหนี้ รายงานตรวจสอบ รายงานวิเคราะห์ รายงานภาษี รานข้อมูล ส่วนเพิ่มเต้มระบบ</li></ul>                                                                                                    | : SQL Server<br>บ ระบบรักษาความปลอดค้อ ปารุงรักษาข้อมูล แก้คุณสมบัติ<br>F10-บันทึก 🕐 Esc-ออก                                                                                                    |                                                                                                    |
| <td>รQL Server<br/>บ ระบบรักษาความปลอดกัย ปารุงรักษาข้อมูล แก้คุณสมบัติ<br/>F10อันหรึก ๋ Escean<br/>อันที่เลกสาร 01/09/48</td> <td></td>                                                                                                    | รQL Server<br>บ ระบบรักษาความปลอดกัย ปารุงรักษาข้อมูล แก้คุณสมบัติ<br>F10อันหรึก ๋ Escean<br>อันที่เลกสาร 01/09/48                                                                                                    |                                                                                                    |
| <td>รQL Server<br/>บ ระบบรักษาความปลอดภัย ปารุงรักษาข้อมูล แก้คุณสมบัติ<br/>F10บันพรึก ๋ Esc-san<br/>รันซีเลกสาร 01/09/48<br/></td> <td><b>ຼ</b></td>                                                                                                    | รQL Server<br>บ ระบบรักษาความปลอดภัย ปารุงรักษาข้อมูล แก้คุณสมบัติ<br>F10บันพรึก ๋ Esc-san<br>รันซีเลกสาร 01/09/48<br>                                                                                                    | <b>ຼ</b>                                                                                                    |
| <th< th=""> <th< th=""> <th< th=""></th<></th<></th<>                                                                                                    | รQL Server<br>บ ระบบรักษาความปลอดภัย ปารุงรักษาข้อมูล แก้คุณสมบัติ<br>F10-อันสัก ๋ ๋ ๋ ๋ ๋ ๋ ๋ ๋ ๋ ๋ ๋ ๋ ๋ ๋ ๋ ๋ ๋ ๋ ๋                                                                                                    | <b>ุ ฺ</b> ิ<br>แอกสาร<br>ช้าระเงิน                                                                                                    |
| AP บริมัท ทศสอบ จำกัด FORMA TRD Account Payable C/S Version 8.00 for<br>วายปิล/ชำระหนี้ รายงานตรวจสอบ รายงานวิเคราะห์ รายงานกาษี ฐานข้อมูล ส่วนเพิ่มเติมระบบ                                                                                                    | รQL Server<br>บ ระบบรักษาความปลอดกัย ปารุงรักษาข้อมูล แก้คุณสมบัติ<br>F10บันพรึก ● Escean<br><u>รันซีเลกสาร[01/09/48</u><br>แก้ไขรายละเอียดอื่นๆ N<br>ใบเสอ็จ,ใส่วันที่ตามวันร<br>เมือกผู้รักหน่ายที่ค้องการ                                                                                                    | <b>. ฺ ๗ฺ ×</b><br>แอกสาร<br>ช้าระเงิน                                                                                                    |
| AP บริมัท ทศสอบ จำกัด FORMA TRD Account Payable C/S Version 8.00 for           วายปิล /ชำระหนี้ รายงานตรวจสอบ รายงานวิเคราะห์ รายงานกายี ฐานข้อมูล ส่วนเพิ่มเต้มระบบ                                                                                                    | รQL Server<br>บ ระบบรักษาความปลอดคัย ปารุงรักษาข้อมูล แก้คุณสมบัติ<br>F10บันทึก ๋ Esc-aan<br><u>รันที่เลกสาร 01/09/48</u><br>                                                                                                    | []       []       []       []       []       []       []       []       []       []       []       []       []       []       []       []       []       []       []       []       []       []       []       []       []       []       []       []       []       []       []       []       []       []       []       []       []       []       []       []       []       []       []       []       []       []       []       []       []       []       []       []       []       []       []       []       []       []       []       []       []       []       []       []       []       []       []       []       []       []       []       []       []       []       []       []       []       []       []       []       []       []       []       []       []       []       []       []       []       []       []       []       []       []       []       []       []       []       []       []       []       []                                                                                                          |
| ▲ P. บรีมัท ทศสอบ จำกัด FORMA TRD Account Payable C/S Version 8.00 for<br>วางบิล/ชำระหนี้ รายงานตรวลสอบ รายงานวิเคราะห์ รายงานกายี ฐานข้อมูล ส่วนเพิ่มเติมระบน                                                                                                    | รQL Server<br>บ ระบบรักษาความปลอดกัย ปารุงรักษาข้อมูล แก้คุณสมบัติ<br>F10อันส์ก                                                                                                    | <ul> <li>โอกสาร     <li>อ้าระเงิน</li> <li>Requery ( วิลอก</li> <li>รณะรัฐกามนาย ( 10002)</li> </li></ul>                                                                                                    |
| AP บริมัท ทศสอบ จำกัด FORMA TRD Account Payable C/S Version 8.00 for<br>วายปิล/ชำระหนี้ รายงานตรวลสอบ รายงานวิเคราะห์ รายงานกาซี ฐานข้อมูล ส่วนเพิ่มเติมระบบ                                                                                                    | รQL Server<br>บ ระบบรักษาความปลอดกัย ปารุงรักษาข้อมูล แก้คุณสมบัติ<br>F10บันทึก ● Escean<br>วันที่เลกสาร[01/09/48<br>แก้ไขรายละเรียดอื่นๆ N<br>ปปเสอ็จ,ใส่วันที่ตามวันร<br>เมือกผู้รำหน่ายที่ก้องการ<br>เมือกผู้รำหน่ายที่ก้องการ<br>เมือกผู้รำหน่ายที่ก้องการ<br>เมือกผู้รำหน่ายที่ก้องการ<br>เมือกผู้รำหน่ายที่ก้องการ<br>เมือกผู้รำหน่ายที่ก้องการ<br>เมือกผู้รำหน่ายที่ก้องการ                                                                                                    | <ul> <li>■ </li> <li>เอกสาร     ช้าระเงิน     </li> <li>Bequery () ออก     </li> <li><b>มันถ</b> ( fmmm)     </li> </ul>                                                                                                    |
| AP บริมัท ทศสอบ จำกัด FORMA TRD Account Payable C/S Version 8.00 for           วายปิล/ชำระหนี้ รายงานตรจลอบ รายงานวิเคราะห์ รายงานกายี ฐานข้อมูล ส่วนเพิ่มเติมระบบ                                                                                                    | รQL Server<br>ม ระบบรักษาความปลอดภัย ปารุงรักษาข้อมูล แก้คุณสมบัติ<br>F10-มันทึก                                                                                                    | <ul> <li> </li> <li></li></ul>                                                                                                    |
| AP บรีบ้าา ทุกสอบ จำกัก FORMA TRD Account Payable C/S Version 8.00 for           วายบิล/ชำรวทนี้ รายงานตรวลสอบ รายงานบิเคราะห์ รายงานกายี ฐานข้อมูล ส่วนเห็มเติมระบบ                                                                                                    | รQL Server<br>บ ระบบรักษาความปลอดกัย ปารุงรักษาข้อมูล แก้คุณสมบัติ<br>F10บันทึก                                                                                                    | <ul> <li>โ     <li>ไข้กระเงิน     <li>สีกระเงิน     <li>สีกระเงิน     <li>สีกระเงิน     <li>สีกระเงิน     <li>100002     <li>ออก     <li>100002     <li>ออก     <li>100002     <li>ออก     <li>100002     <li>ออก     <li>100002     <li>ออก     <li>100002     <li>ออก     <li>100002     <li>ออก     <li>100002     <li>ออก     </li> </li></li></li></li></li></li></li></li></li></li></li></li></li></li></li></li></li></li></li></li></li></ul>                                                                                                    |
| AP บริมัท ทศสอบ จำกัด FORMA TRD Account Payable C/S Version 8.00 for           วายปิล/ชำระหนี้ รายงานตรวลสอบ รายงานวิเคราะห์ รายงานกายี ฐานข้อมูล ส่วนเพิ่มเติมระบบ                                                                                                    | รQL Server<br>บ ระบบรักษาความปลอดกัย ปารุงรักษาข้อมูล แก้คุณสมบัติ<br>F10บันทึก ● Escean<br><u>รันซีเลกสาร 01/09/48</u><br>แก้ประกษระเรียดรัพฯ N<br>ปบเสร็จ,ใส่วันที่ตามวันร<br>เ <del>มือกผู้รำหน่ายที่ก้องการ</del><br>เ <mark>มือกผู้รำหน่ายที่ก้องการ</mark><br>เมือกผู้รำหน่ายที่ก้องการ<br>เมือกผู้รำหน่ายที่ก้องการ<br>เมือกผู้รำหน่ายที่ก้องการ<br>เมือกผู้รำหน่ายที่ก้องการ<br>เมือกผู้รำหน่ายที่ก้องการ<br>เมือกผู้รำหน่ายที่ก้องการ<br>เมือกผู้รำหน่ายที่ก้องการ<br>เมือกผู้รำหน่ายที่ก้องการ<br>เมือกผู้รำหน่ายที่ก้องการ<br>เมือกผู้รำหน่ายที่ก้องการ<br>เมือกผู้รำหน่ายที่ก้องการ<br>เมือกผู้รำหน่ายที่ก้องการ<br>เมือกผู้รำหน่ายที่ก้องการ<br>เมือกผู้ร่างเป็นเป็นเป็นการไร                                                                                                    | <ul> <li>■ </li> <li>เอกสาร     </li> <li>ช้าระเงิน     </li> <li>Bequey () ออก     </li> <li>ระนะเง้าหลาย ()     </li> </ul>                                                                                                    |
|                                                                                                    | <ul> <li>SQL Server<br/>น ระบบรักษาความปลอดภัย ปารุงรักษาข้อมูล แก้คุณสมบัติ<br/>F10บันทึก ● Esc-san         <ul> <li>รันซีเลกสาร 01/09/48</li> <li>แก้ไปรายสะเรียดอินๆ N</li> <li>ใบเสร็จ,ใส่วันที่ตามวันร</li> <li>เลือกผู้รักหน่วยก็ร้องการ             <ul> <li>เลือกผู้รักหน่วยก็ร้องการ</li> <li>เสือกผู้รักหน่วยก็ร้องการ</li> <li>เสือกผู้รักหน่วยก็ร้องเราะ</li> <li>เสือกผู้รักหน่วยก็ร้องเราะ</li> <li>เสือกผู้รักหน่วยก็ร้องเราะ</li> <li>เสือกผู้รักหน่วยก็ร้องเราะ</li> <li>เสือกผู้รักหน่วยกผู้ก็ไปเปล้างก็ร้องที่การ</li> <li>เสือกผู้ร้องไม่ กำลังทำงานอยู่ที่ใบเบิกอะไร</li> </ul> </li> </ul> </li> </ul>                                                                                                    | <ul> <li>■ </li> <li>แอกสาร     ช้าระเงิน     </li> <li>Я Requery     2 ออก     100002     </li> </ul>                                                                                                    |
| ▲ P. บรีบ้าา ทศสอบ รำกัด FORMA TRD Account Payable C/S Version 8.00 for           วายปิล /ชำยวหนี้ รายงานตรอลสอบ รายงานวิเคราะห์ รายงานกายี ฐานข้อมูล ส่วนเห็มเติมระบบ           ▲ F2-นกรก ▲ F3-au lov ▲ F4-au กรร่าย ♠ F5-พิมพ์ ▲ F9-นก้ไจอิน ▲           โท้ม ในหลังสร้างเงิน (ชื่อ) [ 0001 สำนักงานวิเหตุ ]           เจ๋ม 0001         เลยที่           เจ๋ม 0001         เลยที่           เจ๋ม 0001         เลยที่           เร่ม         โร้-454561           เจ้ม 0001         เลยที่           เร่ม         โร้-454561           เจ้ม 0001         เลยที่           เร่ม         โร้-544561           เลยที่         เลยที่           พร่วยเงิน         โด้อางและปรียน           พระเลกเขาร้างยิ         โด้อางและปรียน                                                                                                    | รOL Server<br>บ ระบบรักษาความปลอดกัย ปารุงรักษาข้อมูล แก้คุณสมบัติ<br>F10บันทึก ● Esc-ออก<br><u>รันถึเลกชาร 01/09/48</u><br>แก้ไรรายสะเรียดอื่นๆ N<br>ปปเสร็จ,ใส่วันที่ตามวันร<br>เลือกผู้รำหน่ายที่ก้องการ<br>เลือกผู้รำหน่ายที่ก้องการ<br>เลือกผู้รำหน่ายที่ก้องการ<br>เลือกผู้รำหน่ายที่ก้องการ<br>เลือกผู้รำหน่ายที่ก้องการ<br>เลือกผู้รำหน่ายที่ก้องการ<br>เลือกผู้รำหน่ายที่ก้องการ<br>เลือกผู้รำหน่ายที่ก้องการ<br>เรือก จะเรืองเรือง<br>เรือกไม่ กำลังทำงานอยู่ที่ใบเบิกอะไร                                                                                                    | <ul> <li>■ </li> <li>แอกสาร     ทำระเงิน     </li> <li>■ Requery () = an     </li> <li>■ Statistican     </li> <li>■ Statistican     </li> </ul>                                                                                                    |
|                                                                                                    | <ul> <li>SQL Server</li> <li>รถบรักษาความปลอดภัย ปารุงรักษาข้อมูล แก้คุณสมบัติ</li> <li>F10บันพึก ● Escesan</li> <li>วันซีเลกสาร 01/09/48</li> <li>แก้ปรรายสะเรียดอันฯ N</li> <li>ใบเสอ็จ,ใส่วันที่ตามวันร</li> <li>เมือกผู้รำหน่ายที่ก้องการ</li> <li>เมือกผู้รำหน่ายที่ก้องการ</li> <li>เมือกผู้รำหน่ายที่ก้องการ</li> <li>เมือกผู้รำหน่ายที่ก้องการ</li> <li>เมือกผู้รำหน่ายที่ก้องการ</li> <li>เมือกผู้รำหน่ายที่ก้องการ</li> <li>เมือกผู้รำหน่ายที่ก้องการ</li> <li>เมือกผู้รำหน่ายที่ก้องการ</li> <li>เมือกผู้รำหน่ายที่ก้องการ</li> <li>เมือกผู้รำหน่ายที่ก้องการ</li> <li>เมือกผู้รำหน่ายที่ก้องการ</li> <li>เมือกผู้รำหน่ายที่ก้องการ</li> <li>เมือกผู้ร่าหน่ายที่ก้องการ</li> <li>เมือกผู้ร่าหน่ายที่ก้องการ</li> <li>เมือกผู้ร่าหน่ายที่ก้องการ</li> <li>เมือกผู้ร่าหน่ายที่ก้องการ</li> <li>เมือกผู้ร่าหน่ายที่ก้องการ</li> <li>เมือกผู้ร่าหน่ายที่ก้องการ</li> <li>เมือกผู้ร่าหน่ายที่ก้องการ</li> <li>เมือกผู้ร่าหน่ายที่ก้องการ</li> <li>เมือกผู้ร่าหน่ายที่ก้องกระงะระงอมูล</li> <li>เมือกผู้ร่าหน่ายที่หลังการ</li> <li>เมือกผู้ร่านการ</li> <li>เมือกหลังการ</li> <li>เมือกหลังการ</li> </ul>                                                                                                    | <ul> <li>■ </li> <li>เอกสาร     ท้าระเงิน     </li> <li>Bequey () ออก     </li> <li>station     </li> <li>station     </li> <li>nter     </li> </ul>                                                                                                    |
|                                                                                                    | <ul> <li>SQL Server</li> <li>นรบบรักษาความปลอดภัย ปารุงรักษาข้อมูล แก้คุณสมบัติ</li> <li>F10บันส์ก () Escean</li> <li>2.Key เลขที่อ้างอิงตาม<br/>ใบเสร็จ,ใส่วันที่ตามวันระ</li> <li>นกับรายอะเรียดอินๆ N</li> <li>ใบเสร็จ,ใส่วันที่ตามวันระ</li> <li>นกัน () เม่น () เม่น ()</li></ul>                                                                                                    | <ul> <li>■ </li> <li>แอกสาร     ช้าระเงิน     </li> <li>Bequety ( 2) ออก     10002     10002     nter     0000     </li> </ul>                                                                                                    |
|                                                                                                    | ร01. Server<br>บ ระบบรักษาความปลอดกัย ปารุงรักษาข้อมูล แก้คุณสมบัติ<br>F10บันทึก ● Esc-ออก<br><u>รันถึเลกชาร 01/09/48</u><br>แก้ปรรายสะเรียตรีนฯ N<br>นมียกผู้รำหน่ายที่ก้องการ<br>เรือกผู้รำหน่ายที่ก้องการ<br>เรือกผู้รำหน่ายที่ห้องการ<br>เรือกผู้รำหน่ายที่ห้องการ<br>เรือกผู้รำหน่ายที่ห้องการ<br>เรือกผู้รำหน่ายที่ห้องการ<br>เรือกผู้รำหน่ายที่ห้องการ<br>เรือกผู้รำหน่ายที่ห้องการ<br>เรือกผู้รำหน่ายที่ห้องการ<br>เรือกผู้รำหน่ายที่ห้องการ<br>เรือกผู้รำหน่ายที่ห้องการ<br>เรืองหลังการ<br>เรืองเรืองหลังการ<br>เป็นเป็นกระไร<br>เป็นหรืองหลังการ<br>เป็นหรืองหลังการ<br>เป็นหรืองหลังการ<br>เป็นหรืองหลังการ<br>เป็นหรืองหลังการ<br>เป็นหรืองหลังจะการ<br>เป็นหรืองหลังเรืองหลังการ<br>เป็นหรืองหลังเป็นเป็นการ<br>เป็นหรืองหลังการ<br>เป็นหรืองหลังเรืองหลาง<br>เป็นหรืองหลางการ<br>เป็นหรืองหลางจะ<br>เป็นหรืองหลางจะเรืองหลาง<br>เป็นหรืองหลางจะ<br>เป็นหรืองหลางจะ<br>เป็น เป็นหรองจะ<br>เป | <ul> <li>■ </li> <li>■ </li> <li< td=""></li<></ul> |
| <ul> <li>▲ P บรีมัก กรสอบ รำกัด FORMA TRD Account Payable C/S Version 8.00 for<br/>วางบัล /ชำระหนี้ รายงานตรจลสอบ รายงานนำตราวส์ รายงานกายี ฐานข้อมูล ส่วนเพิ่มเต้มระบน<br/>F2-นกรก ➡ F3-อนไกะ ➡ F4-อนกรร่วย ➡ F5-จิมพ์ ➡ F9-พิมพ์ ➡ F9-พิมพ์ ₱9-พิมพ์ ➡ F9-พิมพ์ ➡ F9-พิ</li></ul> | รQL Server<br>น ระบบรักษาความปลอดรัย ปารุงรักษาข้อมูล แก้คุณสมบัติ<br>F10-มันส์ก                                                                                                    | <ul> <li>■ </li> <li>แอกสาร     ทำระเงิน     </li> <li>Я Requey     <li>aan     </li> <li>iiiati/iiiiati/iiiiiati     </li> <li>nter     </li> <li>0.00     </li> <li>0.00     </li> </li></ul>                                                                                                    |

| 👙 AP บริษัท ทดสอบ                          | จำกัด FORMA TRD Account Pa                                  | ayable C/S Version 8.00                                   | for SQL Serv                    | er                |                          |                        |                 |            | aX  |
|--------------------------------------------|-------------------------------------------------------------|-----------------------------------------------------------|---------------------------------|-------------------|--------------------------|------------------------|-----------------|------------|-----|
| วางบิล /ชำระหนี้ รายงาน<br>: 🚘 F2-แทรก 📑 F | ตรวจสอบ รายงานวิเคราะห์ รายงาน<br>3-อน Inv 🗃 F4-อนอารอ่าย 😂 | ภาษี ฐานข้อมูล ส่วนเพิ่มเติม•<br>เF5-ซิมพ์ 🧮 F9-แอ้ไหลิ่ม | ะะบบ ระบบรักษ<br>[=] F10-สันฑิล | าความปลเ<br>🚯 Esc | อดภัย ปารุงรักษา<br>-ลลก | เข้อมูล แก้คุณสมบัติ   |                 |            |     |
| : เพิ่ม ใบเสร็จรับเงิน (ซื้อ               | ม) [ 0001 สานักงานใหญ่ ]                                    | ILO MAN A CALLO SUICEEN                                   |                                 | 0 0.00            | 2211                     |                        |                 |            |     |
|                                            |                                                             |                                                           |                                 |                   |                          |                        |                 |            |     |
| เล่ม <u>0001</u> เลร                       | งที่ เลขที่อ้าง                                             | as 6544561                                                | วันทีเอกสาร                     | 01/09/4           | 8                        |                        |                 |            |     |
| ผู้ขาย รหล                                 | <mark>กร</mark> สุรุตรศิม                                   | เดนา                                                      | แอ้ไดรวยร                       | เสือกรา           | ยการโบวางบัลทั           | <b>โจะอ้างอิง</b><br>- |                 |            |     |
| ทน่วยเงิน                                  | อัตราแลกเปลี่ย                                              | 1.000000                                                  |                                 | : 💌 i             | :nter-เลลก 🥑             | LSC-BBN                | สมส์            | ດ້ວນວາມວີນ |     |
|                                            |                                                             |                                                           |                                 | <b>I</b> 1        | 0001/0000013             | PL0001/0000013         | 01/09/48        | 17,146.75  |     |
| 📃 รายการ Invoi                             | ce รายการจาย                                                |                                                           | 1                               |                   |                          | $\smile$               |                 |            | - 1 |
| No. เล่ม<br>1                              | เลขที                                                       |                                                           | 172                             |                   |                          |                        |                 |            |     |
|                                            |                                                             |                                                           |                                 |                   |                          |                        |                 |            | - 1 |
|                                            | ระบุเลษที่เอก                                               | สาร                                                       |                                 |                   |                          |                        |                 |            |     |
|                                            |                                                             | and a Dial Augusta                                        | (                               |                   |                          |                        |                 |            |     |
|                                            | ประเภท                                                      | ม/เลขที่ 0001 / ส                                         | (220023)                        |                   |                          |                        |                 |            | -   |
|                                            |                                                             |                                                           |                                 |                   |                          |                        |                 |            | ~   |
|                                            |                                                             |                                                           | <b>М</b> ОК                     |                   |                          |                        |                 |            |     |
|                                            | d 2                                                         |                                                           |                                 |                   | 97                       |                        | 97              |            | -   |
|                                            | 5.ที่หน้าจอระบุเลข                                          | เทีเอกสาร ให้เลือก                                        | าเล่มเอกส                       | งารก่อ            | าน แล้วกด                | เ อักษรใดๆ เช่น        | ส แล้ว          |            | -   |
|                                            | Enter ดากบับดะวิ                                            | เม่นสีดกรายการใ                                           | บกางบิด                         | ส้ำ               | าให้เลือกเ               | ดขที่ในกางบิด          | โดยทั่ว         |            |     |
|                                            |                                                             | 1111999910119 1011 19 6                                   |                                 | 11 1941           | 1 571561 1111            | 261 11 11 10 11 11 101 |                 |            |     |
|                                            | เครื่องหมายถูกที่ห                                          | น้ารายการ แล้ว E                                          | nter                            |                   |                          |                        |                 |            |     |
| ยอดตามหน่วยเงินมาตร                        |                                                             | ້ຳວວມຮັວນວິດແມ່                                           |                                 |                   |                          |                        | 000             | = 0.0      | 0   |
|                                            | (13.(17.17)13, 16(1,13.)                                    | หลองเอคผู้จาหน                                            | 15,611612,0                     | .1. เย็บ          | ต/ยงหร <sub>ั</sub> ย เ  | ม (เ.เยงเททว.เอ        | I I I I I I I I | 0.0        | 0   |
|                                            | แสดงว่ายังไม่การท่                                          | ำใบวางบิลไว้ ให้เ                                         | าลับไปทำ                        | าใบวา             | เงบิลก่อน                | หรือ ข้ามมาทำร         | ายการ           | 0.0        | 0   |
|                                            | _                                                           |                                                           |                                 |                   |                          |                        |                 | 0.0        | 0   |
|                                            | แบบ B                                                       |                                                           |                                 |                   |                          |                        |                 |            |     |
| Uzlayn                                     |                                                             | в 11/17 мі 🚺 👝 со                                         | C su                            |                   | 40                       | 1 /21 Po L.C.          | р тн            |            | M   |

# ตัวอย่างรายการที่ถูกค้นใบวางบิล

| AP บริษัท ทศสอบ จำกัด FORMA TRD Account Payable C/S Versio<br>วางบิล /สำระหนี้ รายงานตรวลสอบ รายงานวินคราะห์ รายงานกาษี ฐานข้อมูล ส่ว<br>มี FORman สี Form Inv สี Formany (A Formation) (Control of Formation) (Control of Formation) ( | n 8.00 for SQL Server<br>หนพื่มเดิมระบบ ระบบรักษาความปลอดภัย ปารุง<br>สำหรับ 🥂 E10กับเชือ 🔂 Eccesso | งรักษาข้อมูล แก้คุณสมบัติ                                                         |                                                                                                    |
|----------------------------------------------------------------------------------------------------|----------------------------------------------------------------------------------------------------|-----------------------------------------------------------------------------------|----------------------------------------------------------------------------------------------------|
| เร็ม ใบเสร็จรับเงิน (ชื่อ) [ 0001 สำนักงานใหญ่ ]<br>เล่ม 0001 เลขที่ เลขที่ เลขที่มี เลขที่มี เลขที่มักเงิง (5544561<br>ผู้ชาย รหัส 190002 ชื่อย่อผู้ชาย โดน่า<br>ศันเอกสารอ้าญง N 0000013                                                                                                    | 6.มีเลขที่ใบวางร์                                                                                   | ปิลที่ค้นมา<br>                                                                   |                                                                                                    |
| หน่วยเงิน อัตราแลกเปลี่ยน 1.000000                                                                                                    | 0                                                                                                   |                                                                                   |                                                                                                    |
| No. เสม เลนที่           1 BI         0001         00000018           2 BI         0001         00000019           7.ตรวจสลอบรายการว่าถูกต้องหรืะ         ที่จ่ายจริงได้ กรณีจ่ายเป็นงวด                                                                                                    | เลขที่อ้างอิง ครบ<br>Bi0001/0000018 27/<br>Bi0001/0000019 28/<br>อไม่ ที่ช่อง ยอดช้าระ สาม          | มกำหนด จำนวนเงิน ตัวง<br>10/48 12,412.00<br>110/48 4,734.75<br>195ถแก้ไขจำนวนเงิน | หร้าระ<br>12,412,00<br>4,734,75<br>4,734,75<br>4,734,75<br>()<br>()<br>()<br>()<br>()<br>()<br>()<br>()<br>()<br>() |
| 8.กรณีไม่มีส่วนลด หรือ ดอกเบี้ย หรือร<br>ที่ยอดสุทธิได้เลยว่าถูกต้องหรือไม่                                                                                                    | มายการหัก ณ ที่จ่าย ให้เช็ค<br>มันจักภาษิลัก ณ ที่จ่าย N ลัก เ<br>จัก ภาษี 0.00 บวร                 | รายการ<br>รายการ<br>รามลัดสำ<br>กละเรีย 0.00                                      | ยอดตัดชำระ 17,146.75<br>ยอดตัดชำระ 17,146.75<br>- ชัก 4รหสด 000<br>ยอดชุทธิ 17,146.75                               |
| Sysindex           Start         S         Image: S         Image: S                                                                                                    | Record: 1/1 Exclusive                                                                               | <mark>`→</mark> 20 🗿 Be 🥵 P                                                       | NUM                                                                                                    |

| AP บริษัท ทดสอบ จำกัด FOR                                                                                                    | RMA TRD Account P                                                                                                    |                                                                                                    |                                                                                                    |                                                                                                    |                                                                                                    |                                                                                                    | 01                                                                                                    | - 34                      |
|----------------------------------------------------------------------------------------------------|----------------------------------------------------------------------------------------------------|----------------------------------------------------------------------------------------------------|----------------------------------------------------------------------------------------------------|----------------------------------------------------------------------------------------------------|----------------------------------------------------------------------------------------------------|----------------------------------------------------------------------------------------------------|----------------------------------------------------------------------------------------------------|---------------------------|
| มางบิล /ชำระหน้ รายงานตรวจสอบ                                                                                                    | รายงานวิเคราะห์ รายงา                                                                                                    | นภาษี ฐานข้อมูล ส่ว                                                                                                    | นเพิ่มเติมระบบ                                                                                                    |                                                                                                    | _ เสืุดไ                                                                                                    | ป กำลังทำ.งา                                                                                                    | าเดย่ฬางเเบิร                                                                                                    | าด~ไร แล้ก                |
| 🗝 rz-แทรก 🛛 😁 F3-ลม Inv.<br>ขึ้ม ใบเสร็จรับเงิน (ชื้อ) [ 0001                                                                                                    | 🥶 ra-ลบการจาย 🤅<br>. สำนักงานใหญ่ ]                                                                                                    | P POWNW                                                                                                    |                                                                                                    |                                                                                                    | า เวเป                                                                                                    | ศ II เพิ่ม M IN 1<br>ส่ง ค                                                                                                    | MOCUNITINU                                                                                                    | ه ⊌ <sup>,</sup><br>۱ ⊓ ∽ |
| เล่ม 0001 เลขที่                                                                                                    | เลขที่ล้า                                                                                                    | asās 6544561                                                                                                    | วันที่เล                                                                                                    | mans 01/09/48                                                                                                    | Key                                                                                                    | เลขท่อ้างอิงต                                                                                                    | ามเอกสารให                                                                                                    | ⊔เสริจ ,ไส่               |
| ผู้ชาย รทัส <b>100002</b>                                                                                                    | <br>ผู้อยุ่อผู้เ                                                                                                    | ขาย ไดน่า                                                                                                    |                                                                                                    | 0.00040                                                                                                    | 👤 วันที่เ                                                                                                    | ขามวันชำระเ <sup>5</sup>                                                                                                    | งิน                                                                                                    |                           |
| ค้นเอกสารอ้างอิง <mark>N</mark>                                                                                                    |                                                                                                    | i                                                                                                    | แก้ไข                                                                                                    | รายละเอียดอื่นๆ                                                                                                    |                                                                                                    | nterkaan 😈 Esc-aa                                                                                                    | ลก                                                                                                    |                           |
| หน่วยเงิน                                                                                                    | อัตราหลกเปลี                                                                                                    | ลัยน 1.00000(                                                                                                    | 0                                                                                                    |                                                                                                    | รหัส<br>Bl                                                                                                    | ชื่อประเภทเอกสาร<br>ใบส่งของ/ใบกำกับภา                                                                                                    | เษี/โบแจ้งหนี้ (ซื้อ)                                                                                                    |                           |
| sinan's Invoice                                                                                                    | รายการจ่าย                                                                                                    | <u>.</u><br>ຄຸຊ ຄ                                                                                                    | . 92                                                                                                    |                                                                                                    | BM                                                                                                    | ใบลดหนี้ เงินเชื่อ (ซื้<br>ใบส่งของ/ใบกำกับภา                                                                                                    | a)<br>เษี/พิมพ์ใบแจ้งหนึ้แยก                                                                                                    | า (ซื้อ)                  |
| No. () เล่ม เลขท<br>(*)                                                                                                    | 4.                                                                                                    | เสอกษร เดๆ                                                                                                    | เช่น + แล้ว [                                                                                                    | Enter ดู                                                                                                    | PIS BX                                                                                                    | ใบเพิ่มหนี้ เงินเชื่อ (ร                                                                                                    | ชื่อ)                                                                                                    |                           |
|                                                                                                    | R R                                                                                                    | ามรูปภาพ                                                                                                    |                                                                                                    |                                                                                                    |                                                                                                    |                                                                                                    |                                                                                                    |                           |
|                                                                                                    |                                                                                                    | เลือกรหัส                                                                                                    | แล้ว Enter                                                                                                    |                                                                                                    |                                                                                                    |                                                                                                    |                                                                                                    |                           |
|                                                                                                    |                                                                                                    |                                                                                                    |                                                                                                    |                                                                                                    |                                                                                                    |                                                                                                    |                                                                                                    |                           |
|                                                                                                    |                                                                                                    | 2 4 4 4 4 4 4 4 4 4 4 4 4 4 4 4 4 4 4 4                                                                                                    | ື່ງເຮັ້ມ                                                                                                    |                                                                                                    | <                                                                                                    |                                                                                                    |                                                                                                    |                           |
|                                                                                                    | 3.64112                                                                                                    |                                                                                                    | เป็น เก็บไปไห้                                                                                                    |                                                                                                    |                                                                                                    |                                                                                                    |                                                                                                    |                           |
|                                                                                                    | ไปท้าที่ร                                                                                                    | ายการ Invoi                                                                                                    | ce เลย                                                                                                    |                                                                                                    |                                                                                                    |                                                                                                    |                                                                                                    |                           |
|                                                                                                    |                                                                                                    |                                                                                                    |                                                                                                    |                                                                                                    |                                                                                                    |                                                                                                    |                                                                                                    |                           |
|                                                                                                    |                                                                                                    |                                                                                                    |                                                                                                    |                                                                                                    | 2.ใส่รหัส                                                                                                    | .จ้าหนี้ให้ถูก <i>ต</i> ้                                                                                                    | ้องแล้ว กดE                                                                                                    | Inter                     |
|                                                                                                    |                                                                                                    |                                                                                                    |                                                                                                    |                                                                                                    |                                                                                                    | 2                                                                                                    |                                                                                                    | 0.00                      |
| ยอดตามหน่วยเงินมาตรฐาน                                                                                                    |                                                                                                    |                                                                                                    |                                                                                                    |                                                                                                    |                                                                                                    |                                                                                                    |                                                                                                    |                           |
|                                                                                                    |                                                                                                    |                                                                                                    |                                                                                                    |                                                                                                    |                                                                                                    |                                                                                                    | ยอดตัดชำระ                                                                                                    | 0.00                      |
|                                                                                                    |                                                                                                    |                                                                                                    | บันทึกภาษีหัก ณ ที่จ่                                                                                                    | าย <mark>N</mark>                                                                                                    | หักเงินมัดจำ                                                                                                    | 0.0                                                                                                    | )0 หักส่วนจด<br>10 ยอดสทธิ                                                                                                    | 0.00                      |
|                                                                                                    |                                                                                                    |                                                                                                    | หัก ภาษี                                                                                                    | 0.00                                                                                                    | บวกตลกเบีย                                                                                                    | I U.U                                                                                                    |                                                                                                    | 0.00                      |
|                                                                                                    |                                                                                                    |                                                                                                    | หัก ภาษี                                                                                                    | 0.00                                                                                                    | ] บวกดอกเบีย                                                                                                    | 0.0                                                                                                    | and the                                                                                                    |                           |
| 1reftype<br><b>J start</b> 🔊 🖉 S<br>AP บริษัท ทดสอบ จำกัด FOR<br>กะบือ /ชำระหนี้ รายงานตรวจสอบ                                                                                                    | » В к • КМА TRD Account P S199112069725 § 1991                                                                                                    | ⊳B W M<br>Payable C/S Versio<br>เนกาษัฐานช้อมูล ส่ง                                                                                                    | <ul> <li>พัก ภาษี</li> <li>Record: 1/4</li> <li>№ FE     <li>№ FE     <li>№ FE     <li>№ FE     <li>№ FE     <li>№ FE     <li>№ FE     </li> </li></li></li></li></li></li></ul>                                                                                                    | 0.00<br>Ex<br>Su 🏈 AP<br>erver<br>รักษาความปลอดภั                                                                                                    | บวก ดอกเบีย<br>clusive<br>🗁 20<br>ย ปารุงรักษาข้อม                                                                                                    | ປເ<br>ອີ Be 🤌<br>ມຸລ ແກ້ໆແສນບໍລິ                                                                                                    | P EN                                                                                                    | NUM                       |
| 1rettype<br><b># Start 3 6 8</b><br><b>AP บริษัท ทคลอบ รำกัค FOR</b><br>มางบิล /ชำระหน้ รายงานตรวอสอบ<br><b>★ F2-แทรก ★ F3-ลบ Inv.</b><br>พื้ม <b>ในเสร็จรับเงิน (ช้อ) [ 0001</b><br>เล่ม 0001 เลชที                                                                                                    | <sup>≫</sup>                                                                                                    | <ul> <li>■ B W ML</li> <li>Payable C/S Versio</li> <li>แนกาษี ฐานข้อมูล ส่ว<br/>⇒ F5-พิมพ์</li></ul>                                                                                                    | <ul> <li>พัก ภาษี</li> <li>Record: 1/4</li> <li> <b>PE</b></li></ul>                                                                                                    | 0.00<br>Ex<br>Su 🦃 AP<br>รักษาความปลอดส์<br>รักษาความปลอดส์<br>เชาร 01/09/48                                                                                                    | บวก ดอกเบีย<br>clusive<br>≧ 20<br>ย ปารุงรักษาข้อม                                                                                                    | ບເ<br>2 Be 🔗<br>ເຈັດ ແກ້ດຸດແສນນັດິ                                                                                                    | P EN                                                                                                    |                           |
| <ul> <li>Ireftype</li> <li>▲ Start</li> <li>▲ Start</li> <li>▲ D บริษัท ทศสยบ จำกัด FOR</li> <li>۲۸ワ สารารหนี้ รายงานตราจสอบ</li> <li>▲ F2-เงกรถ ➡ F3-ลบ Inv.</li> <li>๛ี่มา ในเสร็จรับเงิน (ช้อ) [ 0001</li> <li>เลยที</li> <li>เล่ม</li> <li>0001</li> <li>เลยที</li> <li>100002</li> </ul>                                                                                                    | <sup>≫</sup>                                                                                                    | <ul> <li>&gt; B W M</li> <li>Payable C/S Versio</li> <li>nuกาษัฐานข้อมูล ส่ว</li> <li>&gt; F5-พิมพ์</li></ul>                                                                                                    | ทัก ภาษี<br>Record: 1/4                                                                                                    | 0.00<br>Ex<br>50 🦃 AP<br>21 Ve1<br>รักษาความปลอดรั<br>ถึก 🕑 Esc-ออะ<br>1415 01/09/48                                                                                                    | มวก ดอกเบีย<br>clusive<br>🍋 20<br>ย ปารุงรักษาข้อม                                                                                                    | ມ.                                                                                                    | P EN                                                                                                    |                           |
| 1rettype                                                                                                    | <sup>2)</sup>                                                                                                    | <ul> <li>■ B W M</li> <li>Payable C/S Versio</li> <li>เนกาษี ฐานข้อมูล ส่ว</li></ul>                                                                                                    | <ul> <li>พัก ภาษี</li> <li>Record: 1/4</li> <li>         PE     </li> <li>         PE      </li> <li>         PE      </li> <li>         PE     </li> <li>         PE     </li> <li>         PE     </li> <li></li></ul>                                                                                                    | 0.00<br>Ex<br>Su 🦃 AP<br>รักษาความปลอดตั<br>รักษาความปลอดตั<br>รักษาความปลอดตั<br>รายสะเลียดอื่นๆ                                                                                                    | บาก ดอกเบีย<br>clusive<br>(≧ 20<br>ย ปารุงรักษาข้อม<br>)<br>                                                                                                    | ມ.                                                                                                    | P EN                                                                                                    |                           |
| Irettype<br>→ start © © © S<br>AP บริบัท ทดสอบ รำกัด FOR<br>เภงบิล /ชำระหนี้ รายงานตรวจสอบ<br>→ F2-นทรถ → F3-สบ Inv.<br>พีม วินเสร็จรับเงิน (ชื่อ) [ 0001<br>เล่ม 0001 เลยที<br>ผู้ชาย รหัส<br>100002<br>ดันแอกสารอ้างอิง N<br>หน่วยเงิน<br>■ รายการ Invoice ■ ร                                                                                                    | ≫ ชังหมาย<br>รายงานวิเคราะห์ รายงา<br>⇒ F4สนการร่าย<br>สำนักงานใหญ่ ]<br>เลขที่อ้า<br>รือต่อสู้:<br>อัตราแลกเปลี่<br>รายการร่าย                                                                                                    | <ul> <li>■ B W M</li> <li>Payable C/S Versio</li> <li>manne รานข้อมูล ส่ว</li> <li>➡ F5-พิมพ์ <ul> <li>➡ F5-พิมพ์ <ul> <li>➡ F5-พิมพ์</li> <li>➡ F5-พิมพ์</li> <li>➡ F5-wa</li> <li>➡ F5-wa</li> <li>➡ F5-wa</li> <li>➡ F5-wa</li> <li>➡</li></ul></li></ul></li></ul>                                                                                                    | <ul> <li>ทักภาษี</li> <li>Record: 1/4</li> <li></li></ul>                                                                                                    | 0.00<br>Ex<br>50 🐼 AP<br>อางอา<br>อางอา<br>อามารถ (1/09/48<br>รายละเอียดอินทุ [                                                                                                    | บาก ดอกเบีย<br>clusive<br>                                                                                                    | ມ.<br>ອີ Be 🦃<br>ມູລ ແກ້ອຸດເສນນັດ                                                                                                    | P EN                                                                                                    |                           |
| Trettype                                                                                                    | <ul> <li>2) รี</li> <li>2) รี</li> <li>2) รายงานวิเคราะห์ รายงา<br/>รายงานวิเคราะห์ รายงา<br/>รายงานวิเคราะห์ รายงา<br/>รายกรร่าย</li> <li>3) รายการร่าย</li> </ul>                                                                                                    | <ul> <li>■ B [[]/ ML</li> <li>Payable C/S Versio</li> <li>แมกาษี ฐานซ้อมูล ส่ว</li> <li>→ F5-สิมพ์ [] F9-ม.</li> <li>№3a 6544561</li> <li>ชาย โลพ่า</li> <li>1.000000</li> </ul>                                                                                                    | <ul> <li>ทักภาษี</li> <li>Record: 1/4</li> <li>PE</li> <li>PE<td>0.00<br/>Ex<br/>50 🎸 AP<br/>17097<br/>รักษาความปลอดรั<br/>รักษาความปลอดรั<br/>รักษาความปลอดรั<br/>รายระเรียดรัพฯ [</td><td>มวก ดลกเบีย<br/>clusive<br/> ≧ 20<br/>ข ปารุงรักษาข้อม<br/>)<br/></td><td>Ja แก้คุณสมบัติ</td><td>P EN</td><td></td></li></ul>                                                                                                    | 0.00<br>Ex<br>50 🎸 AP<br>17097<br>รักษาความปลอดรั<br>รักษาความปลอดรั<br>รักษาความปลอดรั<br>รายระเรียดรัพฯ [                                                                                                    | มวก ดลกเบีย<br>clusive<br>≧ 20<br>ข ปารุงรักษาข้อม<br>)<br>                                                                                                    | Ja แก้คุณสมบัติ                                                                                                    | P EN                                                                                                    |                           |
| Irettype           ようまままままます         どうどうか กอสอบ จำกัก FOR           เกษารับก กอสอบ จำกัก FOR           เกษาร์บรัก กอสอบ จำกัก FOR           เกษาร์บรัก กอสอบ จำกัก FOR           เกษาร์บรัก กอสอบ จำกัก FOR           เกษาร์ กระหนี้ รายงานตรวจสอบ           ระหรับรัก (ชีวย) F3-ลม Inv.           ที่มา ในเสร็จรับเงิน (ชีวย) [ 0001           เล่ม           เช่ม           เป็นอาการ กระหรับ           เล่ม           เป็นอาการ เกษาระเรอ           เล่ม           เล่ม           เล่ม           เล่ม           เล่ม           เล่า           เล่า           เล่า           เล่า           เล่า           เล่า           เล่า           เล่า           เล่า           เล่า                                                                                                    | ≫ ชังหมาย<br>รายงานในคราะห์ รายงา<br>⇒ F4สนการห่าย<br>สำนักงานใหญ่ ]<br>เลยที่อ้ำ<br>รัยข่อผู้:<br>อัตราแลกเปลี่<br>รายการร่าย                                                                                                    | <ul> <li>■ 8 W M</li> <li>Payable C/S Versio</li> <li>nume ฐานข้อมูล ส่ว</li> <li>&gt; F5-พิมพ์</li></ul>                                                                                                    | <ul> <li>ทักภาษี</li> <li>Record: 1/4</li> <li>PE</li> <li>FE</li> <li>FE<td>0.00<br/>Ex<br/>50 🦃 AP<br/>ชักษาความปลอดต์<br/>กิก 🕲 Esc-ละ<br/>หลาร 01/03/48<br/>รายละเฉียดลิ่นๆ [<br/>[เชิ่น] +</td><td>บาก ดอกเบีย<br/>clusive<br/> ≧ 20<br/>ม ปาจุงรักษาข้อม<br/>ม<br/><br/><br/><br/><br/><br/><br/><br/><br/></td><td>มายที่ค้องการ<br/>เมินก็เรองการ<br/>เป็นก็เรองการ<br/>ชื่อ</td><td>Р EN 📢</td><td>Requery 🕘 aan</td></li></ul>                                                                                                    | 0.00<br>Ex<br>50 🦃 AP<br>ชักษาความปลอดต์<br>กิก 🕲 Esc-ละ<br>หลาร 01/03/48<br>รายละเฉียดลิ่นๆ [<br>[เชิ่น] +                                                                                                    | บาก ดอกเบีย<br>clusive<br>≧ 20<br>ม ปาจุงรักษาข้อม<br>ม<br><br><br><br><br><br><br><br><br>                                                                                                    | มายที่ค้องการ<br>เมินก็เรองการ<br>เป็นก็เรองการ<br>ชื่อ                                                                                                    | Р EN 📢                                                                                                    | Requery 🕘 aan             |
| Ireftype           よう start         ろ 0 0 0           ▲ AP บริษัท ทดสอบ จำกัด FOR           กลป้อ /ช้าระหนี้ รายงานตรวจสอบ           ➡ F2-แทรก           ➡ F2-แทรก           ➡ F3-สบ Inv.           พีม ในแสร็จรับเงิน (ชื่อ) [ 0001           เล่ม           0001           เจอที           ผู้ชาย รพิส           100002           ด้มนเอกสารอ้างอิง           ด้มนเอกสารอ้างอิง           ม           เล่ม           เล่ม           เล่ม           เล่ม           เล่ม           เล่ม           เล่ม                                                                                                    | <ul> <li><sup>2)</sup></li></ul>                                                                                                    | <ul> <li>■ B [[]/ ML</li> <li>Payable C/S Versio</li> <li>แมกาษี ฐานข้อมูล ส่ว</li> <li>⇒ F5-สิมพ์</li></ul>                                                                                                    | <ul> <li>พัก ภาษี</li> <li>Record: 1/4</li> <li>PE</li> <li>FE</li> <li>FE<td>0.00<br/>Ex<br/>Su (≱ AP<br/>รักษาความปลอดรัก<br/>รักษาความปลอดรัก<br/>เชาร 01/09/48<br/>รายละเรียดรัพฯ [<br/>เปฏ่น] +</td><td><ul> <li>บาก ดลกเบีย</li> <li>ปนร่งขอ</li> <li>เมือง เสียง เสียง</li> <li>เมือง เสียง</li> <li>เมือง เสียง</li> <li>เมือง เสียง</li> <li>เมือง เสียง</li> </ul></td><td>มูล แก้คุณสมบัติ<br/>มูล แก้คุณสมบัติ<br/>มารที่ด้องการ<br/>เนินไข เป็น<br/>ในประมาณการกา<br/>การที่องการเ</td><td>Р         EN         С           Р         EN         С           Парада         Дарада         Дарада           Парада         Дарада         Дарада           Парада         Дарада         Дарада           Парада         Дарада         Дарада</td><td>Requery 🕘 aan</td></li></ul>                                                                                                    | 0.00<br>Ex<br>Su (≱ AP<br>รักษาความปลอดรัก<br>รักษาความปลอดรัก<br>เชาร 01/09/48<br>รายละเรียดรัพฯ [<br>เปฏ่น] +                                                                                                    | <ul> <li>บาก ดลกเบีย</li> <li>ปนร่งขอ</li> <li>เมือง เสียง เสียง</li> <li>เมือง เสียง</li> <li>เมือง เสียง</li> <li>เมือง เสียง</li> <li>เมือง เสียง</li> </ul>                                                                                                    | มูล แก้คุณสมบัติ<br>มูล แก้คุณสมบัติ<br>มารที่ด้องการ<br>เนินไข เป็น<br>ในประมาณการกา<br>การที่องการเ                                                                                                    | Р         EN         С           Р         EN         С           Парада         Дарада         Дарада           Парада         Дарада         Дарада           Парада         Дарада         Дарада           Парада         Дарада         Дарада                                                                                                    | Requery 🕘 aan             |
| Irettype         Irettype         Irettype | <ul> <li><sup>29</sup> มี เม</li> <li>20 เม</li> <li>21 เม</li> <li>21 เม<td><ul> <li>■ 8 W M</li> <li>Payable C/S Versio</li> <li>แมกายั ฐานข้อมูล ส่ว</li> <li>๑๖ F5-พิมพ์</li></ul></td><td><ul> <li>พัก ภาษี</li> <li>Record: 1/4</li> <li>PE</li> <li>FE</li> <li>FE</li> <li>Record: 1/4</li> <li>PE</li> <li>PE</li></ul></td><td>0.00<br/>Ex<br/>50 (&gt; AP<br/>รักษาความปลอดค์<br/>รักษาความปลอดค์<br/>รักษาความปลอดค์<br/>รายละเรียดอิ่นๆ [<br/>[เชิ่น] +</td><td>บวก ดอกเบีย<br/>clusive<br/> ≧ 20<br/>ย ปารุงรักษาข้อม<br/>1<br/><br/><br/><br/><br/><br/><br/><br/><br/></td><td>มารที่ห้องการ<br/>มารที่ห้องการ<br/>มารที่ห้องการ<br/>มารถึงรอง/เบกร่าม<br/>การถึงรังอุดินต่างประเทศ</td><td>О         О ВООЧ ПЗ           P         EN</td><td>Requery 🕘 aan</td></li></ul> | <ul> <li>■ 8 W M</li> <li>Payable C/S Versio</li> <li>แมกายั ฐานข้อมูล ส่ว</li> <li>๑๖ F5-พิมพ์</li></ul>                                                                                                    | <ul> <li>พัก ภาษี</li> <li>Record: 1/4</li> <li>PE</li> <li>FE</li> <li>FE</li> <li>Record: 1/4</li> <li>PE</li> <li>PE</li></ul>                                                                                                    | 0.00<br>Ex<br>50 (> AP<br>รักษาความปลอดค์<br>รักษาความปลอดค์<br>รักษาความปลอดค์<br>รายละเรียดอิ่นๆ [<br>[เชิ่น] +                                                                                                    | บวก ดอกเบีย<br>clusive<br>≧ 20<br>ย ปารุงรักษาข้อม<br>1<br><br><br><br><br><br><br><br><br>                                                                                                    | มารที่ห้องการ<br>มารที่ห้องการ<br>มารที่ห้องการ<br>มารถึงรอง/เบกร่าม<br>การถึงรังอุดินต่างประเทศ                                                                                                    | О         О ВООЧ ПЗ           P         EN                                                                                                    | Requery 🕘 aan             |
| Irettype                                                                                                    | <sup>2)</sup>                                                                                                    | <ul> <li>■ B [[]/ M</li> <li>Payable C/S Versio</li> <li>numrif ฐานข้อมูล ส่ว</li> <li>⇒ F5-สิงหร์ [] F9-นง</li> <li>มงมิง 6544561</li> <li>ชาย โดงนำ</li> <li>1.000000</li> <li>5. ที่ช่องเล่มใ</li> <li>แล้ว Enter ผู</li> <li>เลือกเล่ม</li> </ul>                                                                                                    | <ul> <li>พัก ภาษี</li> <li>Record: 1/4</li> <li>PE</li> <li>FE</li> <li>FE<td>0.00<br/>Ex<br/>Su (≱ AP<br/>Erver<br/>รักษาความปลอดะำ<br/>รักษาความปลอดะำ<br/>รักษาความปลอดะำ<br/>รักษาความปลอดะำ<br/>รายละเวียดอี่ห.ช<br/>[เป็น] +<br/>[เป็น] +</td><td>บวก ดลกเบีย<br/>clusive<br/> ≧ 20<br/>ย ปารุงรักษาข้อม<br/>)<br/><br/><br/><br/><br/><br/><br/><br/><br/></td><td>มายาร์มีห้องการ มายาร์มีห้องการ มายาร์มระบาทกาม ชื่อ ในประมาณสมร์เป็นการประมาทกาม ชื่อ</td><td><ul> <li>EN (มีสายสายสายสายสายสายสายสายสายสายสายสายสายส</li></ul></td><td>Requery () aan</td></li></ul>                                                                                                    | 0.00<br>Ex<br>Su (≱ AP<br>Erver<br>รักษาความปลอดะำ<br>รักษาความปลอดะำ<br>รักษาความปลอดะำ<br>รักษาความปลอดะำ<br>รายละเวียดอี่ห.ช<br>[เป็น] +<br>[เป็น] +                                                                                                    | บวก ดลกเบีย<br>clusive<br>≧ 20<br>ย ปารุงรักษาข้อม<br>)<br><br><br><br><br><br><br><br><br>                                                                                                    | มายาร์มีห้องการ มายาร์มีห้องการ มายาร์มระบาทกาม ชื่อ ในประมาณสมร์เป็นการประมาทกาม ชื่อ                                                                                                    | <ul> <li>EN (มีสายสายสายสายสายสายสายสายสายสายสายสายสายส</li></ul>                                                                                                    | Requery () aan            |
| Iteltype         Iteltype         Iteltype         AP บริบัท ทคสอบ จำกัก FOR         เหมือง       จำกัก FOR         เหมือง       รายงานตรวจสอบ         F2-นทรถ       F3-สม Inv.         หม่วยเริ่ม       100002         ทันเอสราร้อง       N         เล่ม       0001       เลยที่         เรียม       รายการ Invoice       Is         N       เสมม         Invisor       เสมม                                                                                                    | <sup>20</sup> รี จั<br>รายงานนิเคราะห์ รายงา<br>จ F4สมการร่าย<br>รายงานนิเคราะห์ รายงา<br>จ F4สมการร่าย<br>รายการร่าย<br>จัตรานสกเปลี่<br>รายการร่าย                                                                                                    | <ul> <li>► В</li></ul>                                                                                                    | <ul> <li>ทัก ภาษี</li> <li>Record: 1/4</li> <li>PE</li> <li>PE</li> <li>P</li></ul>                                                                                                    | 0.00<br>Ex<br>Su (≱ AP<br>รักษาความปลอดรั<br>ถัก (④) Esc-ออง<br>หลาร (01/09/48<br>รายละเฉียดอื่นๆ [<br>[เข้น] +<br>                                                                                                    | บวก ดอกเบีย<br>: ≧ 20<br>a ปารุงรักษาข้อม<br>1<br><br><br><br><br><br><br>                                                                                                    | ม<br>มาย<br>มาย<br>มาย<br>มาย<br>มาย<br>มาย<br>มาย<br>มาย<br>มาย<br>มา                                                                                                    | <ul> <li><b>P</b> EN      <li><b>EN</b> <li><b>S</b> <li><b>S</b> <li><b>S</b> <li><b>S</b> <li><b>S</b> <li><b>S</b> <li><b>S</b> <li><b>S</b> <li><b>S</b> <li><b>S</b> <li><b>S</b> <li><b>S</b> </li> <li><b>S</b> </li> <li><b>S</b></li></li></li></li></li></li></li></li></li></li></li></li></li></li></ul>                                                                                       | Requery 🕐 aan             |
| Irettype                                                                                                    | <sup>2)</sup>                                                                                                    | <ul> <li>฿ เมิ M</li> <li>Payable C/S Versio</li> <li>เมกาย์ ฐานข้อมูล สำ<br/>F5-พิมพ์ เรื่ F9-แล     </li> <li>เรื่ 6544561</li> <li>ชาย โลน่า</li> <li>1.000001</li> <li>5. ที่ช่องเล่มใ<br/>แล้ว Enter ผู<br/>เลือกเล่ม</li> </ul>                                                                                                    | <ul> <li>พัก ภาษี</li> <li>Record: 1/4</li> <li>PE</li> <li>FE</li> <li>FE</li> <li>พัฒเติมระบบ ระบบ</li> <li>สังหรีเอา</li> <li>รันที่เอา</li> <li>รันที่เอา</li> <li>สังค์กษร ใดฑ</li> <li>ดูตามรูปภาพ</li> <li>ม แล้ว Ent</li> </ul>                                                                                                    | 0.00<br>Ex<br>Su (≱ AP<br>Erver<br>รักษาความปลอดต์<br>รักษาความปลอดต์<br>รักษาความปลอดต์<br>รายละเรียดรัษฯ [<br>เข้าป +<br>I                                                                                                    | บวก ดลกเบีย<br>clusive<br>≧ 20<br>a ปารุงรักษาข้อม<br>)<br><br><br><br><br><br><br><br><br>                                                                                                    | มาราที่กับงการ มาราที่กับงการ มาราที่กับงการ มาราที่กับงการ มารรี่สวัตรุดินต่ารประเทศ                                                                                                    | <ul> <li>P EN </li> <li>P EN </li> <li>&gt;&gt;&gt;&gt;&gt;&gt;&gt;&gt;&gt;&gt;&gt;&gt;&gt;&gt;&gt;&gt;&gt;&gt;&gt;&gt;&gt;&gt;&gt;&gt;&gt;&gt;&gt;&gt;&gt;&gt;&gt;&gt;</li></ul>                                                                                                    | Requery () aan            |
| Irettype         Irettype         Irettype | <sup>20</sup> รี เ       20     รั เ       20AA TRD Account P       รายงานในครามที่ รายงา<br>ริ F4สมการร่าย       F4สมการร่าย       รัยครามสถามชี       รัยครามสถามชี                                                                                                    | <ul> <li>► В [[17] Mi</li> <li>Payable C/S Version</li> <li>numrei ฐานข้อมูล ส่ว</li> <li>► F5-สิมพ์ [] F9-มะ</li> <li>► 55-สิมพ์ [] F9-มะ</li> <li>■ โลน่า</li> <li>1.000000</li> <li>5. ที่ช่องเล่ม ์</li> <li>ธ. ที่ช่องเล่ม ์</li> <li>แล้ว Enter ผู</li> <li>เลือกเล่ม</li> </ul>                                                                                                    | <ul> <li>ทัก ภาษี</li> <li>Record: 1/4</li> <li>PE </li> <li>FE </li> <li>FE </li> <li>Record: 1/4</li> <li>FE </li> <li>FE &lt;</li></ul>                                                                                                    | 0.00<br>Ex<br>5u (≱ AP<br>5ruteาความปลอดรัก<br>ถึก (●) Esc-ลอง<br>หลาร (01/09/48<br>รายสะเฉียดลิพฯ [<br>[เข็น] +<br>[                                                                                                    | บวก ดอกเบีย<br>: ≧ 20<br>s ปารุงรักษาข้อม<br>1<br><br><br><br><br><br><br>                                                                                                    | มาร <del>ารี่ท้องการ</del><br>มูล แก้คุณสมบัติ                                                                                                    | <ul> <li>ค EN (มีสามาร์)</li> <li>ค EN (มีสามาร์)</li> <li>กรัว/เขนจังกรัง</li> <li>ระเทศ</li> </ul>                                                                                                    | Requery 🕘 aan             |
| Ireltype         Ireltype         Ireltype         AP บริบัท ทดสอบ รำกัด FOR         เกเบือ /ชำระหนี้ รายงานตรวอสอบ         F2-นทรก ⇒ F3-สบ Inv.         หัม       Touta5+5ันเงิน (ชื่อ) [ 0001         เล่ม       0001       เลขที         เมือบ รับ       เสม       100002         ทันเวยเงิน       รายการ Invoice       ร       ร         No.       เสม       เลขที         1       BI       1       อ         1       BI       1       อ       ร                                                                                                    | <sup>2)</sup>                                                                                                    | <ul> <li>■ B [W/ M</li> <li>Payable C/S Versio</li> <li>nนกายั ฐานข้อมูล ส่ว</li> <li>→ F5-พิมพ์ [] F9-นก</li> <li>มงมึง 6544561</li> <li>ชาม โดเม่า</li> <li>1.000000</li> <li>5. ที่ช่องเล่มใ</li> <li>แล้ว Enter ผู</li> <li>เลือกเล่ม</li> </ul>                                                                                                    | <ul> <li>พัก ภาษี</li> <li>Record: 1/4</li> <li>PE</li> <li>FE</li> <li>FE<td>0.00<br/>Ex<br/>Su (≱ AP<br/>EIVEI<br/>รักษาความปลอดส์<br/>รักษาความปลอดส์<br/>รักษาความปลอดส์<br/>รายละเรียดอี่ห.ฯ [<br/>[เป็น] +  <br/> <br/> เป็น] +  <br/> </td><td>บวก ดอกเบีย<br/>ปนรive<br/>20<br/>2 ปารุงรักษาข้อม<br/>1<br/>1<br/>1<br/>1<br/>1<br/>1<br/>1<br/>1<br/>1<br/>1<br/>1<br/>1<br/>1</td><td>มายาร์ก็ด้องการ มายาร์ก็ด้องการ มายาร์ก็ด้องการ มายาร์ก็ด้องการ มายาร์ก็องการ มายาร์ก็องการ มายาร์ก็องการ</td><td><ul> <li>ค EN รังสาย</li> <li>ค EN รังสาย</li> <li>ค EN รังสาย</li> <li>ค EN รังสาย</li> </ul></td><td>Requery () aan</td></li></ul>                                                                                                    | 0.00<br>Ex<br>Su (≱ AP<br>EIVEI<br>รักษาความปลอดส์<br>รักษาความปลอดส์<br>รักษาความปลอดส์<br>รายละเรียดอี่ห.ฯ [<br>[เป็น] +  <br> <br> เป็น] +  <br>                                                                                                    | บวก ดอกเบีย<br>ปนรive<br>20<br>2 ปารุงรักษาข้อม<br>1<br>1<br>1<br>1<br>1<br>1<br>1<br>1<br>1<br>1<br>1<br>1<br>1                                                                                                    | มายาร์ก็ด้องการ มายาร์ก็ด้องการ มายาร์ก็ด้องการ มายาร์ก็ด้องการ มายาร์ก็องการ มายาร์ก็องการ มายาร์ก็องการ                                                                                                    | <ul> <li>ค EN รังสาย</li> <li>ค EN รังสาย</li> <li>ค EN รังสาย</li> <li>ค EN รังสาย</li> </ul>                                                                                                    | Requery () aan            |
| Irettype         Irettype         Irettype | <sup>20</sup> รี       20     รั       204A TRD Account P       รายงานในดาวท์ รายงา       รายงานในดาวท์ รายงา       F4สมกรร่าย       รัยส่วยสู้ง       มีการนใหญ่ ]       มีการนใหญ่ ]       มีการนใหญ่ ]       มีการนใหญ่ ]       มีการนใหญ่ ]       มีการนใหญ่ ]       รัยส่วยสู้ง                                                                                                    | <ul> <li>฿ [ไ/ M</li> <li>Payable C/S Versio<br/>แกกษ์ ฐานข้อมูล ส่ว<br/>) F5-สิมพ์</li></ul>                                                                                                    | <ul> <li>พัก ภาษี</li> <li>Record: 1/4</li> <li>PE</li> <li>FE</li> <li>FE<td>0.00<br/>Ex<br/>Su (≱ AP<br/>Erver<br/>รักษาความปลอดรั<br/>กัก (●) Esceaar<br/>รายละเรียดรัพฯ [<br/>[เชิ่น] +<br/> <br/>er</td><td>บวก ดอกเบีย<br/>: ≧ 20<br/>2 ปาจุงรักษาข้อม<br/>1<br/><br/><br/><br/><br/><br/><br/></td><td>มาร<del>าร์ก้องการ</del><br/>มูล แก้คุณสมบัติ<br/>มูล แก้คุณสมบัติ<br/>มูล แก้ไข เ∎ิงส์ม<br/>เรื่อ<br/>การชื่อวัดอุดิบต่างป<br/>ชื่อต่างประเทศ</td><td><ul> <li>P&lt; EN <li>EN     <li>C     <li>EN     <li>C     <li>C      <li>C     <li>C     <li>C     <li>C     <li>C      <li>C     <li>C      <li>C     </li> <li>C      <li>C      <li>C      </li> <li>C      </li> <li>C      </li> <li>C      </li> <li>C      </li> <li>C      </li> <li>C      </li> <li>C      </li> <li>C      </li> <li>C      </li> <li>C      </li> <li>C      </li> <li>C     </li> <li>C      </li> <li>C      </li> <li>C      </li> <li>C      </li> <li>C      </li> <li>C      </li> <li>C      </li> <li>C      </li> <li>C      </li> <li>C</li></li></ul></td><td>Requery () aan</td></li></ul>                                                                                                    | 0.00<br>Ex<br>Su (≱ AP<br>Erver<br>รักษาความปลอดรั<br>กัก (●) Esceaar<br>รายละเรียดรัพฯ [<br>[เชิ่น] +<br> <br>er                                                                                                    | บวก ดอกเบีย<br>: ≧ 20<br>2 ปาจุงรักษาข้อม<br>1<br><br><br><br><br><br><br>                                                                                                    | มาร <del>าร์ก้องการ</del><br>มูล แก้คุณสมบัติ<br>มูล แก้คุณสมบัติ<br>มูล แก้ไข เ∎ิงส์ม<br>เรื่อ<br>การชื่อวัดอุดิบต่างป<br>ชื่อต่างประเทศ                                                                                                    | <ul> <li>P&lt; EN <li>EN     <li>C     <li>EN     <li>C     <li>C      <li>C     <li>C     <li>C     <li>C     <li>C      <li>C     <li>C      <li>C     </li> <li>C      <li>C      <li>C      </li> <li>C      </li> <li>C      </li> <li>C      </li> <li>C      </li> <li>C      </li> <li>C      </li> <li>C      </li> <li>C      </li> <li>C      </li> <li>C      </li> <li>C      </li> <li>C     </li> <li>C      </li> <li>C      </li> <li>C      </li> <li>C      </li> <li>C      </li> <li>C      </li> <li>C      </li> <li>C      </li> <li>C      </li> <li>C</li></li></ul> | Requery () aan            |
| Irettype                                                                                                    | <sup>20</sup> 🛃       XMA TRD Account P       รายงานนิเคตาะห์       รายงานนิเคตาะห์       F4สมการร่าย       สานักงานใหญ่ J       เลขที่อ้า       ช้อย่อสู้       อัตรานอกเปลี่                                                                                                    | <ul> <li>► В [[17] MI</li> <li>Payable C/5 Version</li> <li>ana and an analysis</li> <li>F5-สมห์ [3] F9-ม.</li> <li>๑๖฿ง 6544561</li> <li>๑๖฿ง 6544561</li> <li>๑๖฿ง 6544561</li> <li>๑๖฿ง 1.000000</li> <li>๑๖.ที่ช่องเล่ม ้</li> <li>1.000000</li> <li>๑๐.ที่ช่องเล่ม ้</li> <li>แล้ว Enter ผู</li> <li>เลือกเล่ม</li> </ul>                                                                                                    | <ul> <li>ทัก ภาษี</li> <li>Record: 1/4</li> <li>PE</li> <li>PE<td>0.00<br/>Ex<br/>SU (≱ AP<br/>รักษาความปลอดรั<br/>ทัก (④) Esc-ละ<br/>หลาร (01/03/48<br/>รายสะเรียดรัพฯ (<br/>ไปปี่12 +<br/>I<br/>er</td><td>บวก ดอกเบีย<br/>clusive</td><td>มารที่ที่ยงการ<br/>มารที่ที่ยงการ<br/>มี แก้คุณสมบัติ<br/>หารมีอรัตอุดินต่างป<br/>ชื่อ<br/>การมีอรัตอุดินต่างป<br/>ชื่อต่างประเทศ</td><td>ค EN รังสาร<br/>ค EN รังสาร<br/>ค EN รังสาร<br/>ค<br/>ค<br/>ค<br/>ค<br/>ค<br/>ค<br/>ค<br/>ค.</td><td>Requery () aan</td></li></ul>                                                                                                    | 0.00<br>Ex<br>SU (≱ AP<br>รักษาความปลอดรั<br>ทัก (④) Esc-ละ<br>หลาร (01/03/48<br>รายสะเรียดรัพฯ (<br>ไปปี่12 +<br>I<br>er                                                                                                    | บวก ดอกเบีย<br>clusive                                                                                                    | มารที่ที่ยงการ<br>มารที่ที่ยงการ<br>มี แก้คุณสมบัติ<br>หารมีอรัตอุดินต่างป<br>ชื่อ<br>การมีอรัตอุดินต่างป<br>ชื่อต่างประเทศ                                                                                                    | ค EN รังสาร<br>ค EN รังสาร<br>ค EN รังสาร<br>ค<br>ค<br>ค<br>ค<br>ค<br>ค<br>ค<br>ค.                                                                                                    | Requery () aan            |
| Irettype                                                                                                    | <sup>2)</sup> รี       20     รั       20     รั       20     รั       21     รั       31     รั       21     เลยที่วั       22     รั       23     รั       24     รั       25     รั       25     รั                                                                                                    | <ul> <li>■ B [[17] ML</li> <li>Payable C/S Version</li> <li>Ium ปี ฐานข้อมูล ส่ว</li> <li>■ F5-สิมพ์ [] F9-มม</li> <li>Is3a 6544561</li> <li>ชาย โลฟา</li> <li>1.00000</li> <li>5. ที่ช่องเล่มใ</li> <li>แล้ว Enter ผู</li> <li>เลือกเล่ม</li> </ul>                                                                                                    | <ul> <li>พัก ภาษี</li> <li>Record: 1/4</li> <li>PE</li> <li>FE</li> <li>FE<td>0.00<br/>Ex<br/>Su (≱ AP<br/>EVEL<br/>รักษาความปลอดรั<br/>กัก (●) Esc-ลอง<br/>รายละเอียดรัพฯ [<br/>[เป็น] +<br/> <br/> เป็น] +</td><td>บวก ดอกเบีย<br/>clusive<br/> ≧ 20<br/>2 ปาจุงรักษาข้อม<br/>1<br/><br/><br/><br/><br/><br/><br/></td><td>ม แก้คุณสมบัติ<br/>มุล แก้คุณสมบัติ<br/>มุล แก้คุณสมบัติ<br/>มุล แก้คุณสมบัติ<br/>เมล์ออการ<br/>เป็นข้ออการ<br/>เป็นข้ออการ<br/>เป็นข้ออการ<br/>เป็นข้ออการ<br/>เป็นข้ออการ<br/>เป็นข้ออการ<br/>เป็นข้ออการ<br/>เป็นข้ออการ</td><td><ul> <li>ระงาศ</li> <li>ระงาศ</li> <li>ระงาศ</li> <li>ระงาศ</li> <li>ระงาศ</li> <li>ระงาศ</li> </ul></td><td>Requery () aan</td></li></ul>                                                                                                    | 0.00<br>Ex<br>Su (≱ AP<br>EVEL<br>รักษาความปลอดรั<br>กัก (●) Esc-ลอง<br>รายละเอียดรัพฯ [<br>[เป็น] +<br> <br> เป็น] +                                                                                                    | บวก ดอกเบีย<br>clusive<br>≧ 20<br>2 ปาจุงรักษาข้อม<br>1<br><br><br><br><br><br><br>                                                                                                    | ม แก้คุณสมบัติ<br>มุล แก้คุณสมบัติ<br>มุล แก้คุณสมบัติ<br>มุล แก้คุณสมบัติ<br>เมล์ออการ<br>เป็นข้ออการ<br>เป็นข้ออการ<br>เป็นข้ออการ<br>เป็นข้ออการ<br>เป็นข้ออการ<br>เป็นข้ออการ<br>เป็นข้ออการ<br>เป็นข้ออการ                                                                                                    | <ul> <li>ระงาศ</li> <li>ระงาศ</li> <li>ระงาศ</li> <li>ระงาศ</li> <li>ระงาศ</li> <li>ระงาศ</li> </ul>                                                                                                    | Requery () aan            |
| Irettype                                                                                                    | <sup>20</sup> รี       20     รี       SMA TRD Account P       รายงานมิเคราะห์ รายงา       F4สมการร่าย       F4สมการร่าย       มีอย่างสู่:       มีอย่างสู่:       มีอย่างสู่:                                                                                                    | <ul> <li>► В [[17] ML</li> <li>Payable C/5 Version</li> <li>anari ฐานข้อมูล สำ<br/>F5-สิงเพ์ [3] F9-น.     </li> <li>1000000</li> <li>5. ที่ช่องเล่มํ</li> <li>แล้ว Enter ผู<br/>เลือกเล่ม</li> </ul>                                                                                                    | <ul> <li>พัก ภาษี</li> <li>Record: 1/4</li> <li>PE</li> <li>PE<!--</td--><td>0.00<br/>Ex<br/>Su (≱ AP<br/>รักษาความปลอดรั<br/>ทัก (④) Esceaa<br/>หลาร (01/09/48<br/>รายละเรียดลิ่นๆ [<br/>ไปขึ่น +<br/>I<br/>er</td><td>บวก ดอกเบีย<br/>ประเงาะ<br/>บารุงจักษาข้อม<br/>บารุงจักษาข้อม<br/>บารุงจาม<br/>บารุงจักษาข้อม<br/>บารุงจาม<br/>บารุงจาม<br/>บารุงา</td><td>มายที่ที่ยงการ มายที่ที่ยงการ มายที่ที่ยงการ มายที่ที่ยงการ มายที่ที่ยงการ มายที่ห้องการ มายที่ห้องการ มายที่ห้องการ มายที่ห้องการ มายที่ห้องการ มายที่ห้องการ มายที่ห้องการ มายที่ห้องการ มายที่ห้องการ มายที่ห้องการ มายที่ห้องการ มายที่ห้องการ มายที่ห้องการ มายที่ห้องการ มายที่ห้องการ มายที่ห้องการ</td><td>พ.         EN         รัฐมีสาราสาราสาราสาราสาราสาราสาราสาราสาราสาร</td><td>Requery () aan</td></li></ul>                                                                                                    | 0.00<br>Ex<br>Su (≱ AP<br>รักษาความปลอดรั<br>ทัก (④) Esceaa<br>หลาร (01/09/48<br>รายละเรียดลิ่นๆ [<br>ไปขึ่น +<br>I<br>er                                                                                                    | บวก ดอกเบีย<br>ประเงาะ<br>บารุงจักษาข้อม<br>บารุงจักษาข้อม<br>บารุงจาม<br>บารุงจักษาข้อม<br>บารุงจาม<br>บารุงจาม<br>บารุงา | มายที่ที่ยงการ มายที่ที่ยงการ มายที่ที่ยงการ มายที่ที่ยงการ มายที่ที่ยงการ มายที่ห้องการ มายที่ห้องการ มายที่ห้องการ มายที่ห้องการ มายที่ห้องการ มายที่ห้องการ มายที่ห้องการ มายที่ห้องการ มายที่ห้องการ มายที่ห้องการ มายที่ห้องการ มายที่ห้องการ มายที่ห้องการ มายที่ห้องการ มายที่ห้องการ มายที่ห้องการ                                                                                                    | พ.         EN         รัฐมีสาราสาราสาราสาราสาราสาราสาราสาราสาราสาร                                                                                                    | Requery () aan            |
| Iteltype         Iteltype         Iteltype | <sup>2)</sup>                                                                                                    | <ul> <li>► B [IV M</li> <li>Payable C/S Versio</li> <li>numrif ฐานข้อมูล ส่ว</li> <li>► F5-พิมพ์  F9-มม</li> <li>► 6544561</li> <li>ราย โดน่า</li> <li>1.00000</li> <li>5. ที่ช่องเล่มใ</li> <li>แล้ว Enter ผู<br/>เลือกเล่ม</li> </ul>                                                                                                    | <ul> <li>พักภาษี</li> <li>Record: 1/4</li> <li>PE</li> <li>FE</li> <li>FE<td>0.00<br/>Ex<br/>Su (≱ AP<br/>EIVEI<br/>รักษาความปลอดรัก<br/>หลาร (01/09/48<br/>รายละเรียดรังเร (<br/>เรายละเรียดรังเร (<br/>เรายละเร (<br/>เรายละเร (<br/>เร (<br/>เร (<br/>เร (<br/>เร (<br/>เร (<br/>เร (<br/>เร (</td><td>มาก ดอกเบีย<br/>ประเงาะ<br/>ม ปารุงรักษาข้อม<br/>ม ปารุงรักษาข้อม<br/>ม ปารุงราย<br/>ม ปารุงราย<br/>ม ปารุงราย<br/>ม ปารุงราย<br/>ม ปารุงราย<br/>ม ปารุงราย<br/>ม ปารุงราย<br/>ม ปารุงราย<br/>ม ปารุงราย<br/>ม ปารุงราย<br/>ม ปารุงราย<br/>ม ปารุงราย<br/>ม ปารุงราย<br/>ม ปารุงราย<br/>น ปารุงราย<br/>ม ปารุงราย<br/>ม ปารุงราย<br/>น ปารุงราย<br/>น ปารุงราย<br/>น ปารุงราย<br/>น ปารุงราย<br/>น ปารุงราย<br/>น ปารุงราย<br/>น ปารุงราย<br/>น ปารุงราย<br/>น ปารุงราย<br/>น ปารุรราย<br/>น ปารุงราย<br/>น ปารุงราย<br/>น ปารุรราย<br/>น ปารุงราย<br/>น ปารุงราย<br/>น ปารุรราย<br/>น ปารุงราย<br/>น ปารุงราย<br/>น ปารุรายายายายายายายายายายายายายายายายายาย</td><td>มาราที่ด้องการ มาราที่ด้องการ มาราที่ด้องการ มารถึงองการ มารถึงองการ</td><td>ออดส์กล่าง           ค&lt;         EN         รัสส์กล่าง           ค         EN         รัสส์กล่าง         รัสส์กล่าง           ค         ออดส์กล่าง         รัสส์กล่าง         รัสส์กล่าง         รัสส์กล่าง           มอดส์กล่าง         มอดส์กล่าง         รัสส์กล่าง         รัสสีกล่าง         รัสสีกล่าง         รัสสีกล่าง</td><td>Requery () aan<br/></td></li></ul> | 0.00<br>Ex<br>Su (≱ AP<br>EIVEI<br>รักษาความปลอดรัก<br>หลาร (01/09/48<br>รายละเรียดรังเร (<br>เรายละเรียดรังเร (<br>เรายละเร (<br>เรายละเร (<br>เร (<br>เร (<br>เร (<br>เร (<br>เร (<br>เร (<br>เร ( | มาก ดอกเบีย<br>ประเงาะ<br>ม ปารุงรักษาข้อม<br>ม ปารุงรักษาข้อม<br>ม ปารุงราย<br>ม ปารุงราย<br>ม ปารุงราย<br>ม ปารุงราย<br>ม ปารุงราย<br>ม ปารุงราย<br>ม ปารุงราย<br>ม ปารุงราย<br>ม ปารุงราย<br>ม ปารุงราย<br>ม ปารุงราย<br>ม ปารุงราย<br>ม ปารุงราย<br>ม ปารุงราย<br>น ปารุงราย<br>ม ปารุงราย<br>ม ปารุงราย<br>น ปารุงราย<br>น ปารุงราย<br>น ปารุงราย<br>น ปารุงราย<br>น ปารุงราย<br>น ปารุงราย<br>น ปารุงราย<br>น ปารุงราย<br>น ปารุงราย<br>น ปารุรราย<br>น ปารุงราย<br>น ปารุงราย<br>น ปารุรราย<br>น ปารุงราย<br>น ปารุงราย<br>น ปารุรราย<br>น ปารุงราย<br>น ปารุงราย<br>น ปารุรายายายายายายายายายายายายายายายายายาย                                                                                                    | มาราที่ด้องการ มาราที่ด้องการ มาราที่ด้องการ มารถึงองการ มารถึงองการ                                                                                                    | ออดส์กล่าง           ค<         EN         รัสส์กล่าง           ค         EN         รัสส์กล่าง         รัสส์กล่าง           ค         ออดส์กล่าง         รัสส์กล่าง         รัสส์กล่าง         รัสส์กล่าง           มอดส์กล่าง         มอดส์กล่าง         รัสส์กล่าง         รัสสีกล่าง         รัสสีกล่าง         รัสสีกล่าง                                                                                                    | Requery () aan<br>        |
| Irettype                                                                                                    | <sup>20</sup> รี จั<br>รายงานใดการท์ รายงา<br>จ F4สมการร่าย โ<br>รัสามักงานใหญ่ J<br>รัสธรณสถาปรี<br>รายการร่าย                                                                                                    | <ul> <li>&gt; B [ไ// ML</li> <li>Payable C/S Version</li> <li>num# ฐานข้อมูล สำว</li> <li>&gt; F5-สิมษ์ [] เรือน</li> <li>- 5-สิมษ์ [] เรือน</li> <li>- 5-สิมษ์ [] เรือน</li> <li>- 5. ที่ช่องเล่ม ์</li> <li>- 1.00000</li> <li>- 5. ที่ช่องเล่ม ์</li> <li>- 1.00000</li> <li>- 5. ที่ช่องเล่ม ์</li> <li>- 6544561</li> <li>- 1.00000</li> <li>- 6544561</li> <li>- 7 1.00000</li> <li>- 7 1.00000</li> <li>-</li></ul> | <ul> <li>พัก ภาษี</li> <li>Record: 1/4</li> <li>PE</li> <li>FE</li> <li>FE<td>0.00<br/>Ex<br/>Su (≱ AP<br/>Erver<br/>ทัก (●) Esc-ออง<br/>หลาร (01/09/48<br/>รายจะเจียดจิ๊พฯ [<br/>[เชิ่น] +  <br/> <br/> เชิ่น] +  <br/> <br/> เชิ่น] +  <br/> <br/> <br/> เชิ่น] +  <br/> <br/> <br/> <br/> <br/> <br/> <br/> <br/> <br/> <br/> <br/> <br/> <br/> <br/> <br/> <br/> <br/> <br/> </td><td>มาก ดอกเบีย<br/>ปนรive<br/>มา (มีอกเส่มเอก<br/>มา (มีอกเส่มเอก<br/>มา (มีอกเส่มเอก<br/>มา (มีอกเส่มเอก<br/>มา (มีอกเส่มเอก<br/>มา (มีอกเส่มเอก<br/>มา (มีอกเส่มเอก<br/>มา (มีอกเส่มเอก<br/>มา (มีอกเส่มเอก<br/>มา (มีอกเส่มเอก)<br/>มา (มีอกเส่มเอก)<br/>มา (มีอกเส่นอกเส่นอกเล่นอกเส่นอกเส่นอกเส</td><td>เล แก้คุณสมบัติ       เมื่อ       เมื่อ       เม็อ       เม็อ       เม็อ       เม็อ       เม็อ       เม็อ       เม็อ       เม็อ       เม็อ       เม็อ       เม็อ</td><td><ul> <li>อองสุทรี</li> <li>ค EN</li> <li>ค EN</li> <li>ค EN</li> <li>ค EN</li> <li>ค องคุณสาระ</li> <li>ยอดตัดสำระ</li> <li>มอดตัดสำระ</li> <li>มอดสุทรี</li> </ul></td><td>Requery () aan<br/></td></li></ul>                                                                                                    | 0.00<br>Ex<br>Su (≱ AP<br>Erver<br>ทัก (●) Esc-ออง<br>หลาร (01/09/48<br>รายจะเจียดจิ๊พฯ [<br>[เชิ่น] +  <br> <br> เชิ่น] +  <br> <br> เชิ่น] +  <br> <br> <br> เชิ่น] +  <br> <br> <br> <br> <br> <br> <br> <br> <br> <br> <br> <br> <br> <br> <br> <br> <br> <br>                                                                                                    | มาก ดอกเบีย<br>ปนรive<br>มา (มีอกเส่มเอก<br>มา (มีอกเส่มเอก<br>มา (มีอกเส่มเอก<br>มา (มีอกเส่มเอก<br>มา (มีอกเส่มเอก<br>มา (มีอกเส่มเอก<br>มา (มีอกเส่มเอก<br>มา (มีอกเส่มเอก<br>มา (มีอกเส่มเอก<br>มา (มีอกเส่มเอก)<br>มา (มีอกเส่มเอก)<br>มา (มีอกเส่นอกเส่นอกเล่นอกเส่นอกเส่นอกเส                                                                                                    | เล แก้คุณสมบัติ       เมื่อ       เมื่อ       เม็อ       เม็อ       เม็อ       เม็อ       เม็อ       เม็อ       เม็อ       เม็อ       เม็อ       เม็อ       เม็อ | <ul> <li>อองสุทรี</li> <li>ค EN</li> <li>ค EN</li> <li>ค EN</li> <li>ค EN</li> <li>ค องคุณสาระ</li> <li>ยอดตัดสำระ</li> <li>มอดตัดสำระ</li> <li>มอดสุทรี</li> </ul>                                                                                                    | Requery () aan<br>        |

## B กรณีไม่ค้นเอกสารใบวางบิล

| 👙 AP บริษัท ทดสอบ จำกัด FORMA TRD A                                                                                                    | ccount Payable C                                                                                                    | /S Version 8.00                                                                                                    | for SQL                                                                                                    | Server                                                                                                    | າວດດ້າ                                                                                                    | ปารเร็กพาตัวบา                                                                                                    | ມລັດຄາສາມັດີ                                                                                                    |                                                                             |                                                                                                    |                            |                                | ₽ 🗙                 |
|----------------------------------------------------------------------------------------------------|----------------------------------------------------------------------------------------------------|----------------------------------------------------------------------------------------------------|----------------------------------------------------------------------------------------------------|----------------------------------------------------------------------------------------------------|----------------------------------------------------------------------------------------------------|----------------------------------------------------------------------------------------------------|----------------------------------------------------------------------------------------------------|-----------------------------------------------------------------------------|----------------------------------------------------------------------------------------------------|----------------------------|--------------------------------|---------------------|
| 🗄 📑 F2-unisn 🎯 F3-аы Inv. 🎯 F4-аыл                                                                                                    | เรล่าย 🔒 F5-พิมพ์                                                                                                    | รระบุจ จานเพมเอม<br>รระบุรี F9-แก้ไขอื่น                                                                                                    | 1000 100<br>💾 F10-ប័                                                                                                    | นฑึก 🙂 Es                                                                                                    | sc-aan                                                                                                    | D I TANAN D I D D D D D D D D D D D D D D D D D                                                                                                    | RUNCH AND DO                                                                                                    |                                                                             |                                                                                                    |                            | _                              |                     |
| เพิ่ม ใบเสร็จรับเงิน (ซื้อ) [ 0001 สำนักงานใ<br>-                                                                                                    | หญ่]                                                                                                    |                                                                                                    |                                                                                                    |                                                                                                    |                                                                                                    |                                                                                                    |                                                                                                    |                                                                             |                                                                                                    |                            |                                |                     |
| เล่ม 0001 เลขที่                                                                                                    | เลขที่ล้างลิง <mark>65445</mark>                                                                                                    | 561                                                                                                    | วันที่เ                                                                                                    | anans <mark>01/09</mark> .                                                                                                    | /48                                                                                                    | ]                                                                                                    |                                                                                                    |                                                                             |                                                                                                    |                            |                                |                     |
| ผู้ชายรพัส <u>100002</u>                                                                                                    | ชื่อย่อผู้ชาย <mark>ไดน่า</mark><br>]                                                                                                    |                                                                                                    | เลือกรา                                                                                                    | ยการ Invoid                                                                                                    | ce ที่จะบ                                                                                                    | เ้ามาตัดข้าระ                                                                                                    |                                                                                                    |                                                                             |                                                                                                    |                            |                                |                     |
| ทน่วยเงิน อัต                                                                                                    | เราแลกเปลี่ยน                                                                                                    | 1.000000                                                                                                    |                                                                                                    | inter-เลือก (<br>เอตเวี                                                                                                    | 😬 Esc-a<br>Lacendiči                                                                                                    | ออก<br>ว เวิง                                                                                                    | สมส์                                                                                                    | lupóp                                                                       | م.                                                                                                    | io vetoev                  |                                |                     |
| 📄 รายการ Invoice 📄 รายการจ่าย                                                                                                    | 5.ที่ช่องเลร                                                                                                    | บที่ใส่                                                                                                    | <ul><li>✓ 1</li><li>✓ 2</li></ul>                                                                                                    | 0000018                                                                                                    | BI0001                                                                                                    | 1/0000018<br>1/0000019                                                                                                    | 28/08/48                                                                                                    | LUMPI I                                                                     | 12,412.00<br>4,734.75                                                                                                    | 12                         | 2,412.00<br>4,734.75           |                     |
| No. เล่ม (ลยที่)<br>1 BI 0001 (ส                                                                                                    | อักษร ใดๆ                                                                                                    | เช่น + _                                                                                                    |                                                                                                    | •                                                                                                    |                                                                                                    |                                                                                                    |                                                                                                    |                                                                             |                                                                                                    |                            |                                |                     |
| J.                                                                                                    | แล้ว Enter                                                                                                    | ดูตาม                                                                                                    |                                                                                                    |                                                                                                    |                                                                                                    |                                                                                                    |                                                                                                    |                                                                             |                                                                                                    |                            |                                | =                   |
|                                                                                                    | ฐปภาพ                                                                                                    | -                                                                                                    |                                                                                                    |                                                                                                    |                                                                                                    |                                                                                                    |                                                                                                    |                                                                             |                                                                                                    |                            |                                |                     |
|                                                                                                    | <b>้</b><br>เลือกเล                                                                                                    | เขที่ๆ                                                                                                    |                                                                                                    |                                                                                                    |                                                                                                    |                                                                                                    |                                                                                                    |                                                                             |                                                                                                    |                            |                                | ~                   |
|                                                                                                    | ต้องการโด                                                                                                    | ยการทำ                                                                                                    | <                                                                                                    |                                                                                                    |                                                                                                    |                                                                                                    |                                                                                                    |                                                                             |                                                                                                    |                            |                                | >                   |
|                                                                                                    | เครื่องหมา                                                                                                    | ย ถกหน้า                                                                                                    |                                                                                                    |                                                                                                    |                                                                                                    |                                                                                                    |                                                                                                    |                                                                             |                                                                                                    |                            |                                |                     |
|                                                                                                    | รายการ                                                                                                    | แล้ว                                                                                                    |                                                                                                    |                                                                                                    |                                                                                                    |                                                                                                    |                                                                                                    |                                                                             |                                                                                                    |                            |                                |                     |
|                                                                                                    | Enter                                                                                                    |                                                                                                    |                                                                                                    |                                                                                                    |                                                                                                    |                                                                                                    |                                                                                                    |                                                                             |                                                                                                    |                            |                                | ~                   |
| ยอดตามหน่วยเงินมาตรฐาน                                                                                                    | Entor                                                                                                    |                                                                                                    |                                                                                                    |                                                                                                    |                                                                                                    |                                                                                                    |                                                                                                    |                                                                             | ยอดตัดชำระ                                                                                                    |                            | 0.00                           | I                   |
|                                                                                                    |                                                                                                    |                                                                                                    |                                                                                                    |                                                                                                    |                                                                                                    |                                                                                                    |                                                                                                    |                                                                             | ยอดตัดชำระ                                                                                                    |                            | 0.00                           |                     |
|                                                                                                    |                                                                                                    | บนทกง<br>หัก งาร                                                                                                    | กาษหกณ ห<br>ษั                                                                                                    | เจาย                                                                                                    | 0.00                                                                                                    | หกเงนมดจา<br>บวกดอกเบี้ย                                                                                                    |                                                                                                    | 0.00                                                                        | หก สวนลด<br>ยอดสุทธิ                                                                                                    |                            | 0.00                           |                     |
| Q1alref                                                                                                    |                                                                                                    | Reco                                                                                                    | rd: 2/2                                                                                                    |                                                                                                    | Exclus                                                                                                    | sive                                                                                                    |                                                                                                    |                                                                             |                                                                                                    | [                          | NUM                            | 1                   |
| 🛃 start 🛛 🤌 🗭 💁 🐣 🖪 K.                                                                                                    | 👒 B                                                                                                    | 1717 Mi                                                                                                    |                                                                                                    | _                                                                                                    |                                                                                                    | -                                                                                                    | -                                                                                                    |                                                                             |                                                                                                    | 101                        | <b>Z</b> @ <del>Z</del> .      |                     |
| 👂 AP บริษัท ทศสอบ จำกัด FORMA TRD A                                                                                                    | ccount Payable C                                                                                                    | /S Version 8.00                                                                                                    | for SQL                                                                                                    | su                                                                                                    | АР                                                                                                    | 20                                                                                                    | <b>@</b> ]Be                                                                                                    | - <mark>- 9</mark> ₽                                                        | TH 📢                                                                                                    | ا <del>تر</del> 🗠 تو       |                                | 11:20<br><b>a 🗙</b> |
| AP บริษัท ทคสอบ จำกัด FORMA TRD A<br>วางปิล /ชำระหนี้ รายงานตรวลสอบ รายงานวิเครา<br>                                                                                                    | ccount Payable C<br>ธห์ รายงานภาษี ฐาเ<br>เรล่าย — F5-พิมพ์<br>นฤย์]<br>เลขที่อ้างอิง 65445<br>ชัวปอลัยาย ไอนป                                                                                  | /S Version 8.00<br>เชื่อมูล ส่วนเพิ่มเตียง<br>F9-แก้ไรอัน                                                                                                    | ระบบ ระบ<br>For SQL<br>ระบบ ระบ<br>F10-ขั<br>วันที่เ                                                                                                    | 5 รบ รี<br>Server<br>บรักษาความป<br>มรักษาความป<br>มรักษาความป<br>มรักษาความป<br>มรักษาความป<br>มรักษาความป<br>มรักษาความป<br>มรักษาความป<br>มรักษาความป<br>มรีกษาความป<br>มรีกรามรีกรามป<br>มรีกรามรายการการการการการการการการการการการการการก                                                                                                    | <ul> <li>AP</li> <li>ลอดกัย</li> <li>sc-ลอก</li> <li>/48</li> </ul>                                                                                                    | 20 ปารุงรักษาข้อมูล                                                                                                    | Be                                                                                                    | <u>9</u> P                                                                  |                                                                                                    |                            |                                | 11:20<br>57 🗙       |
| <ul> <li>▲ AP บริษัท ทศสอบ จำกัศ FORMA TRD A<br/>รางปิล /ชำระหนี้ รายงานตรวลสอบ รายงานวิเครา</li></ul>                                                                                                    | ccount Payable C<br>ธห์ รายงานกาซ์ ฐาเ<br>เรล่าย 🕞 F5-พิมพ์<br>หญ่ ]<br>เลยที่อ้างอิง 65445<br>ชื่อย่อผู้ชาย ไดน่า<br>เราแลกเปลี่ยน                                                             | // Version 8.00<br>เชื่อมูล ส่วนเพิ่มเต้มะ<br>เชื่อมูล ส่วนเพิ่มเต้มะ<br>เชื่อมูล เชื่อมเพิ่มเต้มะ<br>เชื่อมูล เชื่อมเพิ่มเต้มะ<br>เชื่อมูล เชื่อมเพิ่มเต้มะ<br>เชื่อมูล เชื่อมเพิ่มเต้มะ<br>เชื่อมูล เชื่อมเพิ่มเต้มะ<br>เชื่อมูล เชื่อมเพิ่มเต้มะ<br>เชื่อมูล เชื่อมเพิ่มเต้มะ<br>เชื่อมูล เชื่อมเพิ่มเต้มะ<br>เชื่อมูล เชื่อมูล เชื่อมเพิ่มเต้มะ<br>เชื่อมูล เชื่อมเต้มะ<br>เชื่อมูล เชื่อมเต้มะ<br>เชื่อมูล เชื่อมเต้มะ<br>เชื่อมูล เชื่อมูล เชื่อมเพิ่มเต้มะ<br>เชื่อมูล เชื่อมเพิ่มเต้มะ<br>เชื่อมูล เชื่อมเต้มะ<br>เชื่อมูล เชื่อมูล เชื่อมูล<br>เชื่อมูล เชื่อมเต้มะ<br>เชื่อมูล เชื่อมูล<br>เชื่อมูล เชื่อมูล<br>เชื่อมูล<br>เชื่อมา<br>เชื่อมูล<br>เชื่อมูล<br>เชื่อมา<br>เชื่อมูล<br>เชื่อมูล<br>เชื่อมูล<br>เชื่อมูล<br>เชื่อมูล<br>เชื่อมูล<br>เชื่อมูล<br>เปล้า<br>เชื่อมูล<br>เชื่อมูล<br>เปล้า<br>เปล้า<br>เปล้า<br>เชื่อมูล<br>เชื่อมูล<br>เปล้า<br>เปล้า<br>เปล้น | for SQL<br>ระบบ ระเ<br>⊂ F10-มั<br>วันที่เ<br>แก้ไ                                                                                                    | รัฐม รู้<br>Server<br>บรักษาความป<br>แพ๊ก 🕑 Es<br>ลกสาร <u>01/09</u><br>ขรายละเอียดอี                                                                                                    | AP<br>ลอดภัย<br>sc-ออก<br>/48<br>/48<br>ไหม N                                                                                                    | 20 ปารุงรักษาข้อมูล                                                                                                    | Be<br>ແກ້ຄຸດເສຍບໍດິ                                                                                                    | <u> </u>                                                                    |                                                                                                    |                            |                                | 11:20               |
| AP บริษัท ทศสอบ จำกัศ FORMA TRD A<br>างบิล /ชำระหนี้ รายงานตรวลสอบ รายงานวิเครา                                                                                                    | ccount Payable C<br>ธะที่ รายงานภาษี ฐาเ<br>เรล่าย ⊕ F5-พิมพ์<br>หญ่]<br>เลอร์ก็อ้างอิง 65445<br>ชื่อย่อผู้ชาย ไดน่า<br>เราแจกเปลี่ยน                                                           | 561 1.000000                                                                                                    | ระบบ ระบ<br>ระบบ ระบ<br>โ F10-มั<br>วันที่เ<br>แก้ไ                                                                                                    | <ul> <li>รับ ใ</li> <li>รับ ใ</li> <li>Server</li> <li>บบรักษาความป</li> <li>มหัก () Eะ</li> <li>มหาร ()1/09</li> <li>มรายละเวียดอี</li> </ul>                                                                                                    | AP<br>ลอดภัย<br>sc-aan<br>/48<br>/48<br>/48                                                                                                    | 20 ปารุงรักษาข้อมูล                                                                                                    | 2 Be                                                                                                    | <u>به</u> ۹                                                                 |                                                                                                    |                            |                                | 11:20<br>₽ X        |
| <ul> <li>▲ AP บริษัท ทศสอบ จำกัศ FORMA TRD A<br/>วางนิล /ชำระหนี้ รายงานตรวจสอบ รายงานวิเครา</li></ul>                                                                                                    | ccount Payable C<br>เรา์ รายงานภาษั ฐาเ<br>เรล่าย ⊕ F5-พิมพ์<br>หญ่]<br>เลยที่อ้างอิง 65445<br>ชื่อย่อผู้ชาย ไดน่า<br>เราแจกเปลี่ยน                                                             | // Version 8.00<br>เชื่อมูล ส่วนเพิ่มเต้มะ<br>เชื่อมูล ส่วนเพิ่มเต้มะ<br>เชื่อมูล ส่วนเพิ่มเต้มะ<br>เชื่อมูล ส่วนเพิ่มเต้มะ<br>เชื่อมูล ส่วนเพิ่มเต้มะ<br>เชื่อมูล ส่วนเพิ่มเต้มะ<br>เชื่อมูล ส่วนเพิ่มเต้มะ<br>เชื่อมูล ส่วนเพิ่มเต้มะ<br>เชื่อมูล ส่วนเพิ่มเต้มะ<br>เชื่อมูล ส่วนเพิ่มเต้มะ<br>เชื่อมูล ส่วนเพิ่มเต้มะ<br>เชื่อมูล ส่วนเพิ่มเต้มะ<br>เชื่อมูล ส่วนเพิ่มเต้มะ<br>เชื่อมูล ส่วนเพิ่มเต้มะ<br>เชื่อมูล เชื่อมเพิ่มเต้มะ<br>เชื่อมูล เชื่อมายาง<br>เชื่อมูล เชื่อมเห็มเป็น<br>เชื่อมูล เชื่อมายาง<br>เชื่อมีน<br>เชื่อมูล เชื่อมายาง<br>เชื่อมีน<br>เชื่อมีน<br>เชื่อมีน<br>เชื่อมีน<br>เชื่อมายาง<br>เชื่อมีน<br>เชื่อมายาง<br>เชื่อมูล เชื่อมายาง<br>เชื่อมายาง<br>เชื่อมา<br>เชื่อมายาง<br>เชื่อมา<br>เชื่อมา<br>เชื่อมายาง<br>เชื่อมา<br>เชื่อมายาง<br>เชื่อมา<br>เป็น<br>เชื่อมายาง<br>เชื่อมา<br>เชื่อมา<br>เชื่อมา<br>เชื่อมา<br>เป็น<br>เชื่อมา<br>เป็น<br>เชื่อมา<br>เชื่อมา<br>เชื่อมา<br>เชื่อมา<br>เป็น<br>เป็น<br>เป็น<br>เชื่อมา<br>เป็น<br>เป็น<br>เป็น<br>เป็น<br>เป็น<br>เป็น<br>เป็น<br>เป็น                                                                                                    | for SQL ระบบ ระบ ระบบ ระบ ระบบ ระบ ระบบ ระบ ระบบ ระบ งันที่เ งันที่เ                                                                                                    | รับ ∮<br>Server<br>บรักษาความป<br>มรักษาความป<br>มรักษาความป<br>มรายละเรียดจี<br>มรายละเรียดจี<br>เลขที่อ้างอิ<br>B10001/000                                                                                                    | <ul> <li>AP</li> <li>ลอดภัย</li> <li>sc-aan</li> <li>/48</li> <li>/48</li> <li>ไหร N</li> <li>เง</li> <li>00018</li> </ul>                                                                                                    | <ul> <li>20</li> <li>ปารุงรักษาข้อมูล</li> <li></li> <li></li></ul> | ອີ Be<br>ແຕ້ຄຸແສມບໍດິ<br>ຈຳນວນເຈີນ<br>12,                                                                                                    | (ค้าง<br>412.00)                                                            | টান্য:<br>12,412                                                                                                    | 200 <sup>10</sup>          | 12,412.00                      | ■ ×                 |
| <ul> <li>▲ AP บริษัท ทศสอบ จำกัศ FORMA TRD A</li> <li>วางบิล /ชำระหนี้ รายงานตรวลสอบ รายงานวิเครา</li> <li>➡ F2-นทรก ➡ F3-au Inv. ➡ F4-aun</li> <li>เพิ่ม ในเสร็จรับเงิน (ชื่อ) [ 0001 สำนักงาน?</li> <li>เล่ม 0001 เลยที่</li> <li>เล่ม 0001 เลยที่</li> <li>เล่ม 0002</li> <li>ทันเอกสารอ้างอิง N</li> <li>พน่วยเริน อัต</li> <li>รายการ Invoice รายการจ่าย</li> <li>No. เเล่ม เลขที่</li> <li>1 BI 0001 0000018</li> <li>2 BI 0001 0000019</li> </ul>                                                                                                    | ccount Payable C<br>ะห์ รายงานภาษั ราเ<br>เรล่าย 🍙 F5-พิมพ์<br>พฤย์ ]<br>เลขที่อ้างอิง (65445<br>ชื่อย่อผู้ชาย โดน่า<br>เราแจกเปลี่ยน                                                           | /S Version 8.00<br>เชื่อมูล ส่วนเห็มเดียว<br>[361]<br>1.000000                                                                                                    | for SQL<br>ระบบ ระบ<br>ั F10-มี<br>วันที่เ<br>แก้ไ                                                                                                    | <ul> <li>รับ ใ</li> <li>รับ ใ</li> <li>Server</li> <li>บรักษาความป</li> <li>มหัก () Ex</li> <li>อิกสาร () (1/09)</li> <li>อาสาร () (1/09)</li> <li>อาสาร () (1/09)</li> <li>() (1/19)</li> <li>() (1/19)</li> <li>() (1/19)</li></ul>                                                                                                    | <ul> <li>AP</li> <li>ลอดภัย</li> <li>sc-ลลก</li> <li>/48</li> <li>/48</li> <li>พรุง</li> <li>N</li> <li>00018</li> <li>00019</li> </ul>                                                                                                    | <ul> <li>20</li> <li>ปารุงรักษาข้อมูล</li> <li>ครบกำหนด</li> <li>27/10/48</li> <li>28/10/48</li> </ul>                                                                                                    | <ul> <li>* Be</li> <li>แก้คุณสมบัติ</li> <li>จำนวนเงิน</li> <li>12,<br/>4,1</li> </ul>                                                                                                    | ต้าง<br>112.00<br>734.75                                                    | ชำระ<br>12.412<br>4.734                                                                                                    | นอดซำร<br>20<br>75         | 12.412.00<br>4.734.75          |                     |
| <ul> <li>▲ AP บริษัท ทคลอบ จำกัด FORMA TRD A<br/>างบิล /ชำระหนี้ รายงานตรวลสอบ รายงานวิเครา</li></ul>                                                                                                    | ccount Payable C<br>ะห์ รายงานการัฐา<br>เรล่าย — F5-พิมพ์<br>หญ่]<br>เลยที่อ้างอิง 65445<br>ชื่อย่อผู้ชาย ไดน่า<br>เราแลกเปลี่ยน                                                                | /S Version 8.00<br>เข้อมูล ส่วนเพิ่มเดิม<br>เข้อมูล ส่วนเพิ่มเดิม<br>เรือ1                                                                                                    | <ul> <li>for SQL</li> <li>ระบบ ระบ</li> <li>ระบบ ระบ</li> <li>รันที่เ</li> <li>งันที่เ</li> <li>แก้ไ</li> </ul>                                                                              | <ul> <li>รับ ใ</li> <li>รับ ใ</li> <li>Server</li> <li>มจักษาความป</li> <li>มพัก (1/09)</li> <li>และบที่อ้างอิ</li> <li>เละบที่อ้างอิ</li> <li>เละบที่อ้างอิ</li> <li>เละบที่อ้างอิ</li> <li>เละบที่อ้างอิ</li> </ul>                                                                                                    | <ul> <li>ผิดค.ัย</li> <li>ผิดค.ัย</li> <li>หอดค.ัย</li> <li>หอดค.ัย</li> <li>หองค.ัย</li> <li>หองค.ัย</li></ul>                                                                                                    | <ul> <li>20</li> <li>ปารุงรักษาข้อมูล</li> <li>คระบกำหนด</li> <li>27/10/48</li> <li>28/10/48</li> </ul>                                                                                                    | <ul> <li>ชั่ว Be</li> <li>แก้คุณสมบัติ</li> <li>เจ้านวนเงิน</li> <li>เจ้านวนเงิน</li> <li>เจ้านวนเงิน</li> </ul>                                                                                                    | (ค้าง<br>412.00<br>734.75                                                   | 한152<br>12,412<br>4,734                                                                                                    | <u>иаоколо</u><br>10       | 12,412.00<br>4,734.75          |                     |
| <ul> <li>▲ AP บริษัท ทศสอบ จำกัศ FORMA TRD A<br/>วางปิล /ชำระหนี้ รายงานตรวลสอบ รายงานวิเครา</li></ul>                                                                                                    | ccount Payable C<br>ธะท์ รายงานกายั ฐาเ<br>เรล่าย ⊕ F5-พิมพ์<br>หญ่]<br>เงอรที่อ้างอิง 65445<br>ชื่อย่อผู้ชาย ไดน่า<br>เราแจกเปลี่ยน                                                            | <ul> <li>/5 Version 8.00</li> <li>เชื่อมูล ส่วนเห็มเต้มา</li> <li>เชื่อมูล ส่วนเห็มเต้มา</li> <li>561</li> <li>1.000000</li> <li>ภี่าช่องยอดที่</li> </ul>                                                                                                    | for SQL<br>ระบบ ระบ<br>5 มาที่เ<br>วันที่เ<br>แก้ไ<br>น้ำระส<br>ถ้ำระส                                                                                                    | <ul> <li>รับ ใ</li> <li>รับ ใ</li> <li>Server</li> <li>บะลึกษาความป</li> <li>มหลัก (</li> <li>Es</li> <li>มหลาร (01/09)</li> <li>มรรายละเรียดอี</li> <li>มเลขที่อ้างอิ</li> <li>มเดขที่อ้างอิ</li> <li>มเดขที่อ้างอิ</li> <li>มเดขที่อ้างอิ</li> <li>มเดขที่อ้างอิ</li> <li>มเดขที่อ้างอิ</li> <li>มเดขที่อ้างอิ</li> <li>มเดขที่อ้างอิ</li> <li>มารรถม</li> </ul>                                                                                                    | <ul> <li>AP</li> <li>ลอดกัย</li> <li>sc-ออก</li> <li>//48</li> <li>//48</li> <li>//48</li> <li>//48</li> <li>//48</li> <li>//48</li> <li>//48</li> <li>//48</li> <li>//48</li> <li>//48</li> <li>//48</li> <li>//48</li> <li>//19</li> </ul>                                                                                                    | <ul> <li>20</li> <li>ปารุงรักษาข้อมูล</li> <li>ครบกำหนด</li> <li>27/10/48</li> <li>28/10/48</li> <li>จำนวนเงิ</li> </ul>                                                                                                    | <ul> <li>ร้านวนเงิน</li> <li>12,<br/>4,<br/>12,<br/>4,<br/>12,<br/>4,<br/>12,<br/>4,<br/>12,<br/>4,<br/>12,<br/>4,<br/>12,<br/>12,<br/>12,<br/>12,<br/>12,<br/>12,<br/>12,<br/>12,<br/>12,<br/>12</li></ul>                                                                                                    | <ul> <li>ค้าง</li> <li>412.00</li> <li>734.75</li> <li>ย จริงไม่</li> </ul> | ช้าระ<br>12.412<br>4.734                                                                                                    | идоодого<br>10<br>25       | 12.412.00<br>4.734.75          |                     |
| <ul> <li>▲ AP บริษัท ทศสอบ จำกัศ FORMA TRD A<br/>างปัล /ชำระหนี้ รายงานตรวลสอบ รายงานวิเครา</li></ul>                                                                                                    | ccount Payable C<br>ธะท์ รายงานกายั ฐาเ<br>เรล่าย ⊕ F5-พิมพ์<br>หญ่]<br>เงอรที่อ้างอิง 65445<br>ชื่อย่อผู้ชาย ไดน่า<br>เราแจกเปลี่ยน                                                            | <ul> <li>/5 Version 8.00</li> <li>เรื่อมูล ส่วนเห็มเดียา</li> <li>เรื่อมูล ส่วนเห็มเดียา</li> <li>เรื่อมูล ส่วนเห็มเดียา</li> <li>เรื่อมูล ส่วนเห็มเดียา</li> <li>เกิมส์ของยอดที่</li> <li>นกรณีที่จ่าย</li> </ul>                                                                                                    | for SQL<br>ระบบ ระบ<br>รันที่เ<br>รันที่เ<br>แล้ไ<br>น้ำระส<br>มช้าระเส<br>มช้าระเส                                                                                                    | รรณา ≰<br>Server<br>บรักษาความป<br>และเท็อ้างอิ<br>BI0007/000<br>1 BI0007/000<br>1                                                                                                    | <ul> <li>คอดกัย</li> <li>คอดกัย</li> <li>คอดกัย</li> <li>หม</li> <li>N</li> <li>พัพ ท</li> <li>พัพ ท</li> <li>พั</li></ul>                                                                                                    | <ul> <li>20</li> <li>ปารงรักษาข้อมูล</li> <li>ครบกำหนด</li> <li>27/10/48</li> <li>28/10/48</li> <li>จำนวนเงิ</li> <li>ไม่สามาร</li> </ul>                                                                                                    | <ol> <li>๕๕๕๕๔๕๕๕๕๕๕๕๕๕๕๕๕๕๕๕๕๕๕๕๕๕๕๕๕๕๕๕๕๕๕๕๕</li></ol>                                                                                                    | <ul> <li>ค้าง</li> <li>412.00</li> <li>r34.75</li> <li>ย จริงไส</li> </ul>  | ซ้าระ<br>12.412<br>4.734                                                                                                    | <u>иаоколо</u><br>25       | 12,412.00<br>4,734.75          |                     |
| <ul> <li>▲ АР บริษัท ทศสอบ จำกัศ FORMA TRD A<br/>างบิล /ชำระหนี้ รายงานตรวจสอบ รายงานวิเครา</li></ul>                                                                                                    | ccount Payable C<br>เรา์ รายงานภาษั ฐาน<br>เรล่าย ⊕ F5-พิมพ์<br>หญ่]<br>เลยที่อ้างอิง 65445<br>ชั่อย่อผู้ชาย ไดน่า<br>เราแจกเปลี่ยน                                                             | /S Version 8.00<br>เข้อมูล ส่งแห็มเดียร<br>โรคิน ส่งแห็มเดียร<br>โรคิน<br>1.000000<br>5.ที่ช่องยอดจ<br>นกรณีที่จ่าย<br>ายละเอียดใ                                                                                                    | <ul> <li>ระบบ ระบบ ระบบ ระบบ ระบบ ระบบ ระบบ ระบบ</li></ul>                                                                                                    | รรณา (<br>Server<br>บรักษาความป<br>และที่กั () Es<br>สาสาร (01/09)<br>รรายละเรียดจี<br>เละเที่อ้างอิ<br>1810001/000<br>1810001/000<br>1810000<br>18100000<br>18100000000<br>181000000000<br>1810000000000                                                                                                    | <ul> <li>AP</li> <li>ลอดกัย</li> <li>ลอดกัย</li> <li>(48</li> <li>(48</li> <li></li></ul>                                                                                                    | <ul> <li>20</li> <li>ปารงรักษาข้อมูล</li> <li>ครบกำหนด</li> <li>27/10/48</li> <li>28/10/48</li> <li>จำนวนเงิ</li> <li>ไม่สามาร</li> <li>วันครบกํ</li> </ul>                                                                                                    | รัฐ Be แก้คุณสมบัติ จำนวนเงิน 12.<br>4.7 นที่จะจ่า ถแก้ไข าหนด จำ                                                                                                    | ค้าง<br>112.00<br>734.75<br>24 จริงไ<br>ย จริงไ<br>1นวน                     | ช้าระ<br>12,412<br>4,734                                                                                                    | <u>Цаондон</u><br>10<br>75 | 12.412.00<br>4.734.75          |                     |
| <ul> <li>▲ AP บริษัท ทศสอบ จำกัศ FORMA TRD A<br/>างบิล /ชำระหนี้ รายงานตรวลสอบ รายงานวิเครา<br/></li></ul>                                                                                                    | ccount Payable C<br>ะห์ รายงานการัฐา<br>เรล่าย ⊕ F5-พิมพ์<br>หญ่]<br>เลยที่อ้างอิง 65445<br>ชื่อย่อสู้ชาย ไดน่า<br>เราแลกเปลี่ยน                                                                | /S Version 8.00<br>เข้อมูล ส่งแห็มเดีย<br>เรื่อมูล ส่งแห็มเดีย<br>เรื่อ<br>เรื่อ<br>1.000000<br>). ที่ช่องยอดข้<br>นกรณีที่จ่าย<br>ายละเอียดใ<br>งิน ยอดค้าง                                                                                                    | <ul> <li>for SQL</li> <li>for SQL</li> <li>szuu szz</li> <li>r10-มี</li> <li>รันที่เ</li> <li>แล้น</li> <li>แล้น</li> <li>เป็าระส</li> <li>เป็าระไ</li> <li>เนช่อง</li> <li>ชำระไ</li> </ul> | รรณา ↓<br>Server<br>บรักษาความป<br>แล้ก ๋ ๋ ๋ ๋ ๋ ๋ ๋ ๋ ๋ ๋ ๋ ๋ ๋ ๋ ๋ ๋ ๋ ๋ ๋                                                                                                    | AP ลอดกัย ระจะสา /48 /48 /48 /48 1/48 1/48                                                                                                    | <ul> <li>20</li> <li>ปารงรักษาข้อมูล</li> <li>ครบกำหนด</li> <li>27/10/48</li> <li>28/10/48</li> <li>จำนวนเงิ</li> <li>ไม่สามาร</li> <li>วันครบกํ</li> </ul>                                                                                                    | อาการ์<br>แก้คุณสมบัติ<br>(กำนวนเงิน)<br>12/<br>4/1<br>2/<br>4/1<br>2/<br>4/<br>4/<br>4/<br>4/<br>4/<br>4/<br>4/<br>4/<br>4/<br>4/<br>4/<br>4/<br>4/ | ค้าง<br>412.00<br>734.75<br>ยาจริงไม่<br>มนวน                               | 12.412<br>4.734                                                                                                    | идоета<br>10<br>75         | 12.412.00<br>4.734.75          |                     |
| <ul> <li>▲ AP บริษัท ทคลอบ จำกัด FORMA TRD A<br/>างบิล /ชำระหนี้ รายงานตรวลสอบ รายงานวิเครา<br/>: ♣ F2-นกรก ♣ F3ลบ Inv. ♣ F4ลบกา<br/>เห็ม ใบเสร็จรับเงิน (ชื่อ) [ 0001 สำนักงาน?<br/>เชื่ม 0001 เลยที<br/>ผู้ชาย รหัส<br/>100002</li> <li>คันเลกสารอ้างอิง N</li> <li>พน่วยเงิน อีต</li> <li>รายการ Invoice 	 รายการจ่าย</li> <li>No. แล้ม เลขที่</li> <li>1 BI 0001 0000018</li> <li>2 BI 0001 0000018</li> <li>2 BI 0001 0000019</li> </ul>                                                                                                    | ccount Payable C<br>ธงร้าย ⊕ F5-พิมพ์<br>หญ่]<br>เลยที่อ้างอิง 65445<br>ชื่อย่อสู้ชาย ไดน่า<br>เราแลกเปลี่ยน                                                                                    | <ul> <li>/5 Version 8.00</li> <li>เรียมล ส่วนเห็มเดียา</li> <li>เรียมล ส่วนเห็มเดียา</li> <li>เรียมล ส่วนเห็มเดียา</li> <li>เรียมสามส์มาร์</li> <li>เรียมสามส์มาร์</li> <li>เกิรณีที่จ่าย</li> <li>เการณีที่จ่าย</li> <li>เการณีที่จ่าย</li> <li>เกายละเอียดใ</li> <li>เริ่ม ยอดค้าง</li> </ul>                                                                                                    | ระบบ ระบ<br>ระบบ ระบ<br>รัษที่เ<br>รัษที่<br>แล้ไ<br>น้ำระะส<br>เข้าระไ                                                                                                    | <ul> <li>รับ ใ</li> <li>รับ ใ</li> <li>Server</li> <li>บริกษาความป</li> <li>มริกษาความป</li> <li>และทำ</li> <li>บริกษาความป</li> <li>และทำ</li> <li>เละทำ</li> <li>มารถเ</li> <li>มารถเ</li> <li>เมารถเ</li> <li>เมารถเ</li> <li>เมารถเ</li> <li>เมารถเ</li> <li>มารถเ</li> </ul>                                                                                                    | <ul> <li>ลอดดัย</li> <li>ลอดดัย</li> <li>สองออก</li> <li>/48</li> <li>/48</li> <li< td=""><td><ul> <li>20</li> <li>ปารุงรักษาข้อมูล</li> <li>ครบกำหนด</li> <li>27/10/48</li> <li>28/10/48</li> <li>28/10/48</li> <li>วันครบกํ</li> </ul></td><td><ul> <li>๕๕๕๕๔๔๔๔๔๔๔๔๔๔๔๔๔๔๔๔๔๔๔๔๔๔๔๔๔๔๔๔๔๔๔๔๔</li></ul></td><td>คา</td><td>ช้าระ<br/>12,412<br/>4,734</td><td>2209th15</td><td>12,412.00<br/>4,734.75</td><td></td></li<></ul>                                                                                                    | <ul> <li>20</li> <li>ปารุงรักษาข้อมูล</li> <li>ครบกำหนด</li> <li>27/10/48</li> <li>28/10/48</li> <li>28/10/48</li> <li>วันครบกํ</li> </ul>                                                                                                    | <ul> <li>๕๕๕๕๔๔๔๔๔๔๔๔๔๔๔๔๔๔๔๔๔๔๔๔๔๔๔๔๔๔๔๔๔๔๔๔๔</li></ul>                                                                                                    | คา                                                                          | ช้าระ<br>12,412<br>4,734                                                                                                    | 2209th15                   | 12,412.00<br>4,734.75          |                     |
| <ul> <li>▲ AP บริษัท ทคลอบ จำกัด FORMA TRD A<br/>างบิล /ชำระหนี้ รายงานตรวลสอบ รายงานวิเครา<br/>: ♣ F2-นกรก ♣ F3ลบ Inv. ♣ F4ลบกา<br/>เห็ม ใบเสร็จรับเงิน (ชื่อ) [ 0001 สำนักงาน?<br/>หน่วยเริ่น</li> <li>และ รหัส</li> <li>100002</li> <li>ต้นเวลาสารอ้างอิง N</li> <li>หน่วยเริ่น</li> <li>ธัด</li> <li>ธรายการ Invoice</li> <li>รายการร่าย</li> <li>No. แล้ม เลขที่</li> <li>1 BI 0001 0000018</li> <li>2 BI 0001 0000018</li> <li>2 BI 0001 0000019</li> </ul>                                                                                                    | ccount Payable C<br>ะห์ รายงานภาษี ฐาเ<br>เรล่าย ⊕ F5-พิมพ์<br>หญ่]<br>เลยที่อ้างอิง 65445<br>ชื่อย่อสู้ชาย ไดน่า<br>เราแลกเปลี่ยน                                                              | /5 Version 8.00<br>เรียมูล ส่วนเห็มเฉียา<br>โรคาร์โรรรัน<br>561<br>1.000000<br>5.ที่ช่องยอดที่<br>นกรณีที่จ่าย<br>ายละเอียดใ<br>งัน ยอดค้างข้องครับงาร์โรคาร์โรคาร์<br>เราาร์โรคาร์โรคาร์โรคาร์โรคาร์โรคาร์โรคาร์โรคาร์โรคาร์โรคาร์โรคาร์โลคาร์โรคาร์โรคาร์โลคาร์โรคาร์โรคาร์โรคาร์โรคาร<br>เราาร์โรคาร์โรคาร์โรคาร์โรคาร์โรคาร์โรคาร์โรคาร์โรคาร์โรคาร์โรคาร์โรคาร์โรคาร์โรคาร์โรคาร์โรคาร์โรคาร์โรคาร์โรคาร์โรคาร์โรคาร์โรคาร์โรคาร์โรคาร์โรคาร์โรคาร์โรคาร์โรคาร์โรคาร์โรคาร์โรคาร์โรคาร์โรคาร์โรคาร์โรคาร์โรคาร์โรคาร์โรคาร์โรคาร์โรคาร์โรคาร์โรคาร์โรคาร์โรคาร์โรคาร์โรคาร์โรคาร์โรคาร์โรคาร์โรคาร<br>เราาร์โรคาร<br>เราาร์โรคาร์โรคาร์โรคาร์โรคาร์โรคาร์โรคาร์โรคาร์โรคาร์โรคาร์โรคาร์โรคาร์โรคาร์โรคาร์โรคาร์โรคาร์โรคาร                                                                                                    | <ul> <li>for SQL</li> <li>for SQL</li> <li>ระบบ ระบ</li> <li>ระบบ ระบ</li> <li>ระบบ ระบ</li> <li>ระบ</li> <li>ระบ</li> </ul>                                                                 | <ul> <li>รับ ใ</li> <li>รับ ใ</li> <li>Server</li> <li>บรักษาความป</li> <li>มรักษาความป</li> <li>และที่กับ</li> <li>และที่กับ</li> <li>รรายละเรียดรั</li> <li>เละที่ด้างอิ</li> <li>เละที่ด้างอิ</li> <li>เละที่ด้างอิ</li> <li>เละที่ด้างอิ</li> <li>เละที่ด้า</li> </ul>                                                                                                    | <ul> <li>AP</li> <li>ลอดดัย</li> <li>สองออก</li> <li>/48</li> <li>/48</li> <li></li></ul>                                                                                                    | <ul> <li>20</li> <li>ปารุงรักษาข้อมูล</li> <li>ครบกำหนด</li> <li>277/10/48</li> <li>28/10/48</li> <li>จำนวนเงิ</li> <li>ไม่สามาร</li> <li>วันครบกํ</li> </ul>                                                                                                    | <ul> <li>ร้านวนเงิน</li> <li>ร้านวนเงิน</li> <li>นที่จะจ่า</li> <li>ถแก้ไข</li> <li>าหนด จำ</li> </ul>                                                                                                    | 6กับ<br>412.00<br>734.75<br>ยาคริงไม่<br>มนวน                               | ชำระ<br>12,412<br>4,734<br>2<br>คิ                                                                                                    | 2200td15                   | 17.146.75                      |                     |
| <ul> <li>▲ AP บริษัท ทศสอบ จำกัศ FORMA TRD A</li> <li>วางบิล /ชำระหนี้ รายงานตรวลสอบ รายงานวิเครา</li> <li>※ F2-นทรก → F3-av Inv. → F4-aun</li> <li>เพิ่ม ในเสร็จรับเงิน (ชื่อ) [ 0001 สำนักงาน?</li> <li>เจ้ม 0001 เลยที่</li> <li>เจ้ม 0001 เลยที</li> <li>เจ้ม 0001 เลยที</li> <li>เจ้ม 0001 เลยที</li> <li>เจ้ม 0001 เลยที</li> <li>รายการ Invoice = รายการจ่าย</li> <li>No. เสม เลยที่</li> <li>1 81 0001 0000018</li> <li>2 81 0001 0000018</li> <li>2 81 0001 0000019</li> <li>1 81 0001 0000019</li> <li>1 81 0001 0000019</li> <li>1 81 0001 0000019</li> <li>1 81 0001 0000019</li> </ul>                    | ccount Payable C<br>ะห์ รายงานภาษี ฐาน<br>เรล่าย ⊕ F5-พิมพ์<br>หญ่ ]<br>เรยที่อ้างอิง 65445<br>ชื่อย่อสู้ชาย ไดน่า<br>เรานลกเปลี่ยน<br>เรานลกเปลี่ยน<br>6<br>ใ                                  | /5 Version 8.00<br>เงื่อมูล ส่วนเห็มเด็ม<br>โรคิน ก็ไรร่น<br>โรคิ<br>1.000000                                                                                                    | for SQL<br>ระบบ ระบ<br>รัษที่เ<br>รัษที่เ<br>แล้ไ<br>เข้าระส<br>เข้าระไ<br>เมช่อง<br>ข้าระไ                                                                                                  | <ul> <li>รับ (</li> <li>รับ (</li></ul>                                                                                                    | ลอดกัย<br>ลอดกัย<br>ระจะลอก<br>/48<br>เห็นๆ N<br>เก้ไข<br>ๆ แต่<br>างอิง                                                                                                    | <ul> <li>20</li> <li>ปารุงรักษาข้อมูล</li> <li>ครบกำหนด</li> <li>27/10/48</li> <li>28/10/48</li> <li>จำนวนเงิ</li> <li>ไม่สามาร</li> <li>วันครบกํ</li> </ul>                                                                                                    |                                                                                                    | (ค้าง<br>412.00<br>734.75<br>ยาจริงไม่<br>มนวน                              | 17 TH ()<br>12,412<br>4,734<br>2<br>0<br>มอดดัดชำระ<br>ยอดดัดชำระ                                                                                                    |                            | 17.146.75                      |                     |
| <ul> <li>▲ AP บริษัท ทศสอบ จำกัศ FORMA TRD A<br/>างปัล /ชำระหนี้ รายงานตรวลสอบ รายงานวิเครา<br/>: ➡ F2-แทรก ➡ F3-зม Inv. ➡ F4-มกา<br/>เห็ม ในเสร็จรับเงิน (ชื่อ) [ 0001 สำนักงานใ<br/>เล่ม [ 0001 เลยที่<br/>ผู้ชาย รพัส [ 100002<br/>ทันเอกสารย้างอิง N</li> <li>พา่วยเงิน ➡ อิต<br/>รายการท่าย</li> <li>รายการ Invoice ➡ รายการจ่าย</li> <li>No. เสม เลยที่<br/>1 81 0001 0000018</li> <li>2 81 0001 0000018</li> <li>2 81 0001 0000019</li> <li>1 81 0001 0000019</li> <li>1 81 0001 0000019</li> <li>1 81 0001 0000019</li> <li>1 81 0001 0000019</li> <li>1 81 0001 0000019</li> <li>2 81 0001 0000019</li> </ul> | ccount Payable C<br>เรา์ รายงานกายั ฐาเ<br>เรล่าย ⊕ F5-พิมพ์<br>หญ่]<br>เลยที่อ้างอิง 65445<br>ชื่อย่อผู้ชาย ไดน่า<br>เราแจกเปลี่ยน<br>()<br>()<br>()<br>()<br>()<br>()<br>()<br>()<br>()<br>() | /S Version 8.00<br>เข้อมูล ส่งแห้มเดียา<br>เข้อมูล ส่งแห้มเดียา<br>โรคามส์ไขส์น<br>561<br>1.000000<br>3.ที่ช่องยอดจ<br>นกรณีที่จ่าย<br>วันชาติด<br>งิน ยอดค้าง                                                                                                    | <ol> <li>for SQL</li> <li>for SQL</li> <li>szuti szuti szuti szuti ak</li> <li>นหัน</li> <li>แห้น</li> <li>แห้น</li> <li>แห้น</li> <li>แห้น</li> <li>แห้น</li> <li>เป็าระป</li> </ol>        | รรมมา มี<br>Server<br>บรักษาความป<br>มริกษาความป<br>มรายสะเรียดวิ<br>มรายสะเรียดวิ<br>มรายสะเรียงวิ<br>มรายสะเรียงวิ<br>มรายรายายารายารายา<br>มรายสะเรียงวิ<br>มรายสะเรี | AP คอดกัย คอดกัย /48 /48 /48 /48 /48 /148 /148 /                                                                                                    | 20<br>ปารุงรักษาข้อมูล<br>ครบกำหนด<br>27/10/48<br>28/10/48<br>จำนวนเงิ<br>ไม่สามาร<br>วันครบกิ<br>กัก เงินมัดจำ                                                                                                    | <ul> <li>๕ฏิ Be</li> <li>แก้คุณสมบัติ</li> <li>จำนวนเงิน</li> <li>12,<br/>4,<br/>12,<br/>4,<br/>12,<br/>4,<br/>14,<br/>12,<br/>4,<br/>14,<br/>12,<br/>12,<br/>12,<br/>12,<br/>12,<br/>12,<br/>12,<br/>12,<br/>12,<br/>12</li></ul>                                                                                                    |                                                                             | 17                                                                                                    |                            | 17,146.75<br>17,146.75         |                     |
| <ul> <li>▲ AP บริษัท ทศสอบ จำกัก FORMA TRD A</li> <li>างบือ /ชำระหนี้ รายงานตรวลสอบ รายงานวิเครา</li> <li> </li> </ul> <li></li>                                                                                                    | ccount Payable C<br>ะห์ รายงานภาษั ฐา<br>ารร่าย ⊕ F5-พิมพ์<br>หญ่]<br>เลขที่อ้างอิง 65445<br>ชั่งย่งผู้ชาย ไดน่า<br>เราแจกเปลี่ยน                                                               | /ร Version 8.00<br>เข้อมูล ส่วนเท็มเดียา<br>เข้อมูล ส่วนเท็มเดียา<br>เรื่อ<br>เรื่อ<br>1.000000 5. ที่ช่องยอดข่<br>นกรณีที่จ่าย<br>ายละเอียดใ<br>งิน ยอดค้าง" บันทัณ<br>รัก สาร์                                                                                                    | ระบบ ระบ<br>ระบบ ระบ<br>รัษที่เ<br>เม้าระส<br>เข้าระส<br>เข้าระไ<br>เนช่อง<br>ชำระไ                                                                                                    | รรณา ()<br>Server<br>บริกษาความป<br>และเทื่อางอิ<br>ตาสาร ()/09<br>เละเท็อ้างอิ<br>10001/000<br>ามารถเ<br>เป็นงวด<br>เลขที่อ้′<br>ดั                                                                                                    | คอดดัย           คอดดัย           ระจะคอก           /48           /48           /48           (1/48)           (1/48)           (1/48)           (1/48)           (1/48)           (1/48)           (1/48)           (1/48)           (1/48)           (1/48)           (1/48)           (1/48)           (1/48)           (1/48)           (1/48)           (1/48)           (1/48)           (1/48)           (1/48)           (1/48)           (1/48)           (1/48)           (1/48)           (1/48)           (1/48)           (1/48)           (1/48)           (1/48)           (1/48)           (1/48)           (1/48)           (1/48)           (1/48)           (1/48)           (1/48)           (1/48)           (1/48)           (1/48)           (1/48)           (1/48)           (1/48)           (1/48) <td><ul> <li>20</li> <li>ปารุงรักษาข้อมูล</li> <li>ครบกำหนด</li> <li>27/10/48</li> <li>28/10/48</li> <li>จำนวนเงิ</li> <li>ไม่สามาร</li> <li>วันครบกํ</li> <li>ไม่สามาร</li> <li>วันครบกํ</li> <li>มากออกเมีย</li> </ul></td> <td><ul> <li>๕ฏิ ธะ</li> <li>แก้คุณสมบัติ</li> <li>เจ้านวนเงิน</li> <li>เอ้านวนเงิน</li> <li>เอ็านวนเงิน</li> <li>เอ็านวน</li> <li>เอ็านวน</li> <li>เอ็านวน</li> <li>เอ็านวน</li> <li>เอ็านวน</li> <li>เอ็านวน</li> <li>เอ็านานานงิน</li> <li>เอ็านานานงิน</li> <li>เอ็านานานงิน</li> <li>เอ็านานานานานงิน</li> <li>เอ็านานานานานานานานานานานานานานานานานานาน</li></ul></td> <td></td> <td><ul> <li>ชำระ</li> <li>12,412</li> <li>4,734</li> <li>9</li> <li>9</li> <li>9</li> <li>9</li> <li>9</li> <li>9</li> <li>9</li> <li>9</li> <li>12,412</li> <li>12,412</li> <li>14,412</li> <li>14,412</li></ul></td> <td></td> <td>17,146,75<br/>0.00<br/>17,146,75</td> <td></td> | <ul> <li>20</li> <li>ปารุงรักษาข้อมูล</li> <li>ครบกำหนด</li> <li>27/10/48</li> <li>28/10/48</li> <li>จำนวนเงิ</li> <li>ไม่สามาร</li> <li>วันครบกํ</li> <li>ไม่สามาร</li> <li>วันครบกํ</li> <li>มากออกเมีย</li> </ul>                                                                                                    | <ul> <li>๕ฏิ ธะ</li> <li>แก้คุณสมบัติ</li> <li>เจ้านวนเงิน</li> <li>เอ้านวนเงิน</li> <li>เอ็านวนเงิน</li> <li>เอ็านวน</li> <li>เอ็านวน</li> <li>เอ็านวน</li> <li>เอ็านวน</li> <li>เอ็านวน</li> <li>เอ็านวน</li> <li>เอ็านานานงิน</li> <li>เอ็านานานงิน</li> <li>เอ็านานานงิน</li> <li>เอ็านานานานานงิน</li> <li>เอ็านานานานานานานานานานานานานานานานานานาน</li></ul>                                                                                                    |                                                                             | <ul> <li>ชำระ</li> <li>12,412</li> <li>4,734</li> <li>9</li> <li>9</li> <li>9</li> <li>9</li> <li>9</li> <li>9</li> <li>9</li> <li>9</li> <li>12,412</li> <li>12,412</li> <li>14,412</li> <li>14,412</li></ul> |                            | 17,146,75<br>0.00<br>17,146,75 |                     |

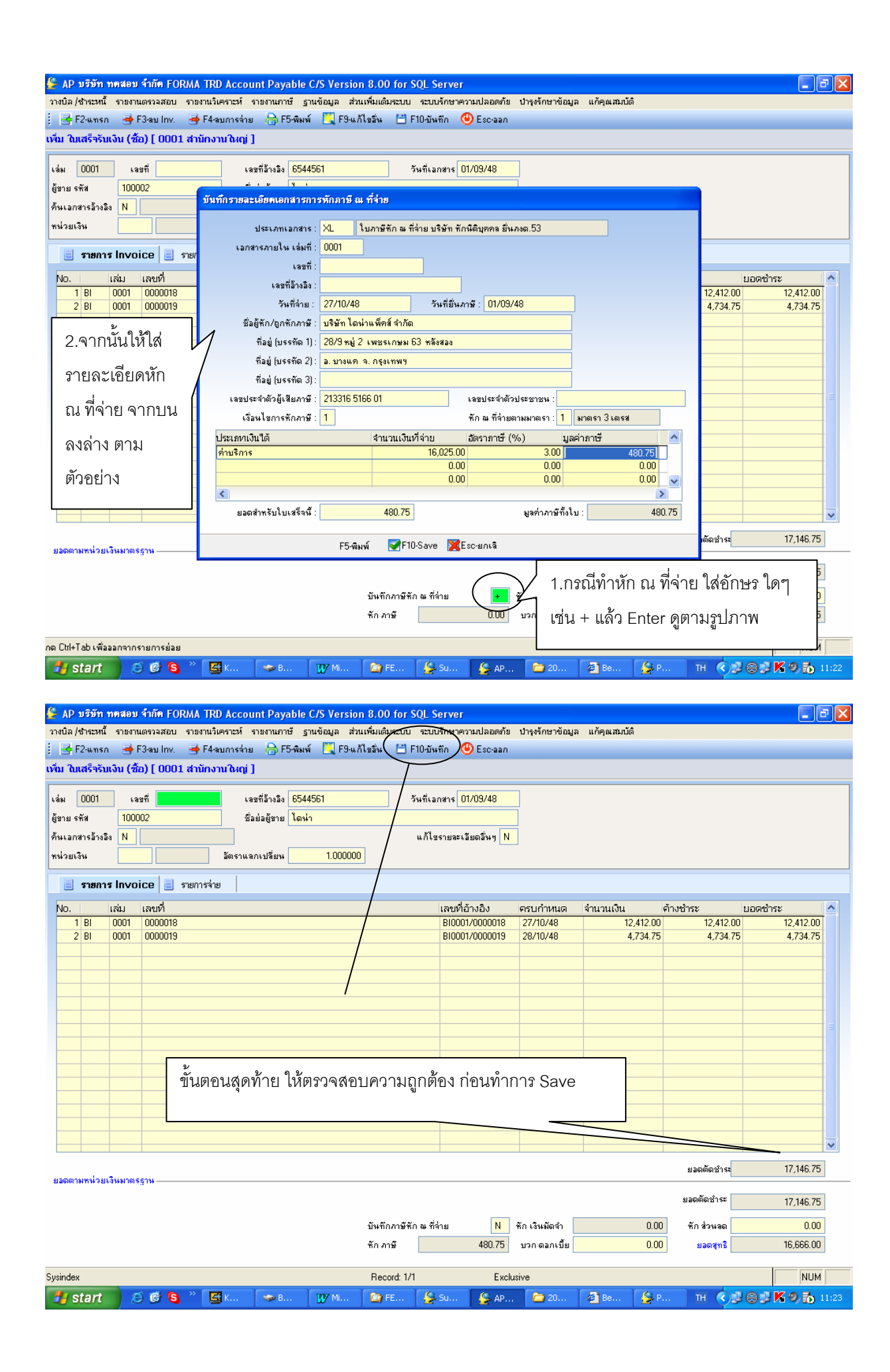

| างบิล /ชำระหน้ รายงานตรวจสอบ รายงา                                                                                                    | านวิเคราะห์ รายงานภาษี ฐานข้อมูล ส่วนเห็มแต้มะะบบ ระบบรักษาความปลอดภัย ปารุงรักษาข้อมูล แก้คุณสมบัติ<br>โรงการเริ่ม 🕞 โร ซีนน์ 🧧 โอเหมีเซ็ม 🗐 โรง ซันซี 🤷 โรงการเร                                                                                                    |                                                                                                    |
|----------------------------------------------------------------------------------------------------|----------------------------------------------------------------------------------------------------|----------------------------------------------------------------------------------------------------|
| _ 🔄 ความ เพริก 🎯 ความ เทพ. 🎯 ค<br>ขึ้ม ในเสร็จรับเงิน (ชื้อ) [ 0001 สานัย                                                                                                    | r-หลบการสาย ⊚ารวพผพ ⊶ารวงแกเชลน □ riu-บนทาก ♥ tsc-ลลก<br>กงานใหญ่]                                                                                                    |                                                                                                    |
| 1 0001 i 000000                                                                                                    |                                                                                                    |                                                                                                    |
| .ส่ม 0001 เลขที่ 0000010<br>ท้อวย ธอัส                                                                                                    | เลขที่อ้างอิง 6544561 วันที่เอกสาร 01/09/48                                                                                                    |                                                                                                    |
| ฐบายรถส 100002                                                                                                    |                                                                                                    |                                                                                                    |
| กน่วยเงิน                                                                                                    | ลงบัญชีอิกในมัก                                                                                                    |                                                                                                    |
| 🗐 รายการ Invoice 🗐 รายการ                                                                                                    | ຈະມັນນີສິກັ Vouhcer ເຈລສີກ PC48090001 ຈັນທີ່01/09/48 Audit                                                                                                    |                                                                                                    |
| No เล่น เลขที่                                                                                                    | 1004001 - ประมา เดหาแพทส สากด                                                                                                    | ยอดชำระ 🔥                                                                                                    |
| 1 BI 0001 0000018                                                                                                    |                                                                                                    | 12,412.00 12,412.00                                                                                                    |
| 2 BI 0001 0000019                                                                                                    | รหัสบัญชี เชื่อบัญชี เรายละเอียด เจ้านวนเงินเดบิต เจ้านวนเงินเครดิต แผนก โครงกา่G 🔼                                                                                                    | 4,734.75 4,734.75                                                                                                    |
|                                                                                                    | 2104010200 เจ้าหนึกรค้าไมประเทศ 17,146.75<br>1101010200 เงินสถในสำนักงาน 16,666.00                                                                                                    |                                                                                                    |
|                                                                                                    | 590000000 (ภาษีเงินได้นิดิบุคคล 480.75                                                                                                    |                                                                                                    |
|                                                                                                    |                                                                                                    |                                                                                                    |
| 🦰 ตรวจสอบการบัน                                                                                                    | ทึกบัญชี ก่อนทำการ Save                                                                                                    |                                                                                                    |
| a 22                                                                                                    |                                                                                                    |                                                                                                    |
|                                                                                                    | 17 146 75                                                                                                    |                                                                                                    |
|                                                                                                    |                                                                                                    |                                                                                                    |
|                                                                                                    |                                                                                                    |                                                                                                    |
|                                                                                                    |                                                                                                    | ~                                                                                                    |
|                                                                                                    | เชี่F10-บันพิก] E⊾F2-แก้ไข F3-แทรก<br>ยอดตั                                                                                                    | โดชำร <b>ะ 17,146.75</b>                                                                                                    |
| อดตามหนวยเงนมาตรฐาน                                                                                                    | មានយន្ត័                                                                                                    | 17 14C 7E                                                                                                    |
|                                                                                                    |                                                                                                    | 17,146.75                                                                                                    |
|                                                                                                    | บันทึกภาษั¥กามที่จาย N พักเงินมัดจำ UUU พักชั                                                                                                    | วหลด <u>U.UU</u><br>องหาริ 16 666 00                                                                                                    |
|                                                                                                    | Tri ante 400.73 1741 Mariette 0.00 Sa                                                                                                    | el4115 10,000.00                                                                                                    |
| Ctrl+Tab เพื่อออกจากรายการย่อย                                                                                                    |                                                                                                    | NUM                                                                                                    |
| 🖥 start 🔰 😂 🙆 🌯                                                                                                    | 📓 KAE 🐲 B8B 🕎 Micr 🎦 FECQ 🔮 AP 🖆 200 🗿 Bey 🧐 CQ EN                                                                                                    | 🛛 🏈 🐉 K 🧶 🏠 114                                                                                                    |
| AP บริษัท ทดสอบ จำกัด FORMA 1<br>เมือ (ช่วระหนี้ รายงานตรวจสอบ รวยงา                                                                                                    | TRD Account Payable C/S Version 8.00 for SQL Server<br>หมีเตราะน์ ราชกามกาซี ราแข้อมูล ส่วนเพิ่มเดิมระบบ ระบบรักษาความปลอดภัย ปกระจักษาช้อมูล แก้คณะมาได้                                                                                                    | - 2                                                                                                    |
| AP บริษัท ทดสอบ ร้ำกัด FORMA 1<br>เปิล /ชำรวหนี้ รายงานตรวจสอบ รายงา<br>☞ F2ะแทรก ☞ F3-สบ Inv. ☞ F<br>ม ในเสร็จรับเงิน (ชื่อ) [ 0001 สำนัก                                                                                                    | TRD Account Payable C/S Version 8.00 for SQL Server<br>หมวิตราชท์ รายงานภาษี ฐานข้อมูล ส่วนเพิ่มเดิมระบบ ระบบรักษาความปลอดภัย ปารุงรักษาข้อมูล แก้คุณสมบัติ<br>F4-ขบการร่าย 🕞 F5-พิมพ์ 🎇 F9-แก้ไขชิ้ม 🗎 F10-บัพฑิก 🕲 Esc-ออก<br>กงานใหญ่ ]                                                                                                    | . 0                                                                                                    |
| AP บริษัท ทคสอบ ร้ำกัด FORMA 1<br>เบิล/ซ่าชวหนี รายภาแตรวลสอบ รายภา<br>∰ F2-แทรก ∰ F3-ลบไทง. ∰ F<br>ม ในเสร็จรับเงิน (ชื้อ) [0001 สำนัก<br>ม 0001 เลขที่                                                                                                    | TRD Account Payable C/S Version 8.00 for SQL Server<br>แม้เคราะทั่งรายงานภาษี ฐานซ้อมูล ส่วนเทียมดีมตะบบ จะบบรักษาความปลอดภัย ปารุงรักษาซ้อมูล แก้คุณสมบัติ<br>F4-สมภารร่าย 🕞 F5-พิมพ์ 🏹 F9-แก้ไขอัน 💾 F10-มันทึก 🥹 Esc-ออก<br>กงานใหญ่ ]<br>เลขที่อ้างอิง 5 พี่ที่เอกสาร 27/10/48                                                                                                    | _ #                                                                                                    |
| AP บริษัท ทศสอบ ร้ำกัด FORMA 1<br>เบิล (ชำชะหน้ รายงานอควอสอบ รายงา<br>🥳 F2-แทรก 🌧 F3-อบ Inv. 🔿 F<br>ม ใบเสร็จรับเงิน (ชื่อ) [0001 สำนัก<br>ม 0001 เจษที่                                                                                                    | TRD Account Payable C/S Version 8.00 for SQL Server<br>หมวิตราะห์ รายงานภาษี ฐานข้อมูล ส่วนเห็มเต้มระบบ ระบบรักษาความปลอดภัย ปารุงรักษาข้อมูล แก้คุณสมบัติ<br>F4-สมการล่าย 合F5-พิมพ์ 【 F9-แล้ไขชิ้น 『 F10-มันทึก ④ Esc-ออก<br>กงามใหญ่ ]<br>เลขที่อ้างจิง<br>รัชย่อยู้ชาย<br>แก้ไขรายอะเอียดจี้ ถ้า เต้คุงการพิมุเพ็ดคกแครี่คงเพิ่มเพ็                                                                                                    | <ul> <li>ส</li> <li>รับบที</li> </ul>                                                                                                    |
| AP บริษัท ทศสอบ ร้ำกัด FORMA 1<br>มีมิ/(ชำเอานี้ รายงาแตรวอสอบ รายงา<br>🥳 F2-แทรก 🍽 F3-สบ Inv. 🖷 F<br>ม ใบเสร็จรับเงิน (ชื้อ) [ 0001 สำนั<br>ม 10001 เลยที่                                                                                                    | TRD Account Payable C/S Version 8.00 for SQL Server<br>หมวิตราชาร์ รายงานภาษี ฐานข้อมูล ส่วนเทิ่มเต้มระบบ ระบบรักษาความปลอดภัย ปารุงรักษาข้อมูล แก้คุณสมบัติ<br>F4-สมการร่าย 合 F5-พิมพ์ F9-แก้ไขอัน F10-มีพริก () Esc-ออก<br>กงานใหญ่]<br>เจยที่อ้างอิง วันที่เอกสาร 27/10/48<br>ชื่อย่อผู้ชาย<br>แก้ไขรายสะเรียดนี้ ถ้าต้องการพิมพ์ออกเครื่องพิมพ์<br>อัตราแลกเปลี่ยน 1.000000                                                                                                    | ตั้งนที่                                                                                                    |
| AP บริษัท ทศสอบ ร้ากัด FORMA 1<br>เบิล / ซำซะหน้ รายงานเดรางสอบ รายงา<br>≩ F2-แทรก ➡ F3-มปทv. ➡ F<br>ม ในเสร็จรับเงิน (ชื่อ) [0001 ส่านัก<br>ม 0001 เจขที่<br>มเอกสารอ้างอิง N<br>มเอกสารอ้างอิง N<br>มาย รพัส<br>มาย รพัส<br>มาย รพชาร                                                                                                    | TRD Account Payable C/S Version 8.00 for SQL Server<br>แข้งคราะห์ รายงานภาษี ฐานข้อมูล ส่วนที่ข้มดีมหะบน ระบบรักษาความปลอดภัย ปารุงรักษาข้อมูล แก้คุณสมบัติ<br>F4-ลบการล่าย ♣ F5-พิมพ์ ♣ F9-แก้ไขชิน ➡ F10-มันทึก � Esc-ออก<br>กงานใหญ่]<br>ร่อเข่าชิมข<br>ร่อเข่าชิมข์<br>มักไบรายจะเรียดรี่<br>ถ้าต้องการพิมพ์ออกเครื่องพิมพ์<br>เลือก Yes, ถ้ายังไม่ต้องการพิมท์                                                                                                    | <b>ื ฮ</b><br>์ทันที<br>พ์เลือก                                                                                                    |
| AP บริษัท ทศสอบ ร้ำกัด FORMA 1<br>มีล /สำนรณ์ รายงานเครอสลอบ รายงา<br>≩ F2-นกรก ♣ F3-สบ Inv. ♣ F<br>ม ในเสร็จรับเงิน (ชื่อ) [0001 สำนัก<br>ม 0001 เรชที<br>มาย รหัส<br>แเลกสารอ้างอิง N<br>แรมเริ่ม<br>ธายการ Invoice 	 รายการ<br>No. เฉ่น เลขที่                                                                                                    | TRD Account Payable C/S Version 8.00 for SQL Server<br>แม้เคราะส์ รายงานภาษี ฐานจ้อมูล ส่วนเที่ยมต้มาละบบ ระบบรักษาความปลอดกัย ปารุงรักษาข้อมูล แก้คุณสอบได้<br>F4-สมการส่วย ● F5-พิมพ์ ♥ F9-แก้ไขอัน ● F10-มีนรัก ● Esc-ออก<br>การานใหญ่ ]           เรษรที่อ้างอือ         รันที่เอกสาร 27/10/48           ร้องย่อยู้ราย         แก้ไขรายจะเรียดรี<br>ถ้าต้องการพิมพ์ออกเครื่องพิมพ์<br>เลือก Yes, ถ้ายังไม่ต้องการพิมา<br>มอนต่อ้างอิ                                                                                                    | <ul> <li>ฮ</li> <li>ทันที</li> <li>พ์เลือก</li> </ul>                                                                                                    |
| AP บริษัท ทศสอบ รักศัต FORMA 1<br>มีมิต/เริ่าเรงหนี รายงานเอรางสอบ รายงา<br>→ F2:แทรก → F3:สบ Inv. → F<br>ม ในเสร็จรับเงิน (ชื่อ) [0001 สำนั<br>ม 0001 เรยที<br>มเอกรารรักรริง N<br>มเอกรารรักรริง N<br>มเอกรารรักรรักรรักรรักรรักรรักรรักรรักรรักร                                                                                                    | TRD Account Payable C/S Version 8.00 for SQL Server<br>แม้แคราะห์ รายงานภาษี ราเเงื่อมูล ส่วนเทิ่มเต้มระบบ ระบบรักษาความปลอดกัย ปารุงรักษาข้อมูล แก้คุณสมกัต<br>F4-อบกรร่าย → F5-พิมพ์ F9-แก้ไขริน F10-มีพริก () Esc-ออก<br>กงานใหญ่]           เลขที่ม้างมิง         รัมข้อข้าย           แก้ไขรายสะเรียดรี         ถ้าต้องการพิมพ์ออกเครื่องพิมพ์<br>เลือก Yes, ถ้ายังไม่ต้องการพิมท์                                                                                                    | <b>_</b> ฮ<br>์ทันที<br>พ์เลือก                                                                                                    |
| AP มรีมัก ทคสอม ร้ำกัด FORMA 1<br>เปิล/ชาชะหนี้ รายงานอรจลอย รายงา<br>☞ F2-แทรก ☞ F3สม Inv. ☞ F<br>ม ในเสร็จรับเงิน (ชื่อ) [ 0001 สำนั<br>ม 0001 เรอที<br>มเอกสารธ้างอิง N<br>isอยเริ่ม<br>isอยเริ่ม<br>isอยเริ่ม<br>isอยเริ่ม<br>isอยเริ่ม<br>I I                                                                                                    | TRD Account Payable C/S Version 8.00 for SQL Server<br>แน้แตรนะท์ รายงานภาษี ฐานข้อมูล ส่วนเพิ่มเต้มระบบ ระบบรักษาต่อมสอดทัย ปารุงรักษาข้อมูล แก้คุณสอบอัต<br>F4สองการร่าย → F5-พิมพ์ F9-แล้ไขอัน F10-ปีพริก (Esc-ออก<br>กงานใหญ่] เลขที่อ้างอิง รันที่เอกสาร 27/10/48 เลขที่อ้างอิง รันที่เอกสาร 27/10/48 เลขที่อ้างอิง การพิมพ์ออกเครื่องพิมพ์<br>เลือก Yes, ถ้ายังไม่ต้องการพิมาร์ หาย เลขที่อ้างอิ เลขที่อ้างอิ                                                                                                    | ์ทันที<br>พ์เลือก<br>กระ<br>0.00                                                                                                    |
| AP บริมัท ทศสอบ รักศัต FORMA 1<br>มีมิต/เร็าเรมนี้ รายงานอาจลอย รายงา<br>F2-แกรก ➡ F3-สม Inv. ➡ F<br>ม ในเสร็จรับเงิน (ชื่อ) [ 0001 สำนั<br>ม 0001 เลขที<br>มเอกรารโกรโล<br>มเอกรารโกรโล<br>มเอกราร์<br>มเอกราร์ | TRD Account Payable C/S Version 8.00 for SQL Server<br>แข้แตราะที่ รายงานภาษี ฐานข้อมูล ส่วนที่ข้มต้มระบบ ระบบรักษาความปลอดภัย ปารุงรักษาข้อมูล แก้คุณสมบัติ<br>F4สมการส่าย → F5สิมพ์ ↓ F9นก็ไขชัน → F10-บันทึก ④ Esc-ออก<br>กงานใหญ่]           เลขที่อ้างอิง         รัมที่เอาสาร 27/10/48           ชื่อต่อสู้ราย         แก้ไขรายสะเรียงนี้           เมิงรายสะเรียง         วันที่เอาสาร 27/10/48           ชื่อต่อสู้ราย         แก้ไขรายสะเรียงนี้           เลยที่อ้างอิง         การพิมพ์ออกเครื่องพิมพ์           เลยที่อ้างอาแอกเปลี่ยน         1.000000           ร่าย         เลยที่อ้างอิ           เลยที่อ้างอิ         การพิมพ์ออกเครื่องพิมท์           เลยที่อ้างอิ         การพิมพ์ออกเครื่องพิมท์                                                                                                    | ์ทันที<br>พ์เลือก                                                                                                    |
| AP บริมัท ทศสอบ รักศัต FORMA 1<br>เปิล (ชำชะหน้ รายงานเครองสอบ รายงา<br>☞ F2-แทรก                                                                                                    | TRD Account Payable C/S Version 8.00 for SQL Server<br>แม้แตราะที่ รายงานกายี ฐานข้อมูล ส่วนเพิ่มเดิมตะบบ ระบบรักษาความปลอดกัย ปารุงรักษาข้อมูล แก้คุณสอบอัต<br>F4-สมการร่าย → F5-พิมพ์ ↓ F10-อันทัก ④ Esc-ออก<br>กงานใหญ่ ]           เลยที่อ้างอิง         รับที่เอกสาร 27/10/48           ชื่อย่อยู้ราย         แก้ไขรายสะเรียดรี           เลยที่อ้างอิง         กับ ที่เรายสะเรียดรี           เลยที่อ้างอิง         การพิมพ์ออกเครื่องพิมพ์           เลือก Yes, ถ้ายังไม่ต้องการพิมา           เลยที่อ้างอิ           เลยที่อ้างอิ                                                                                                    | ■ ฮิ                                                                                                    |
| AP มรีมัก กระสอม รักรัด FORMA 1<br>เปิล (ชำชะหนี รายงานอรวลสอม รายงา<br>☞ F2-แทรก ☞ F3-สม Inv. ☞ F<br>ม ในเสร็จรับเงิน (ชื่อ) [ 0001 สานัย<br>ม 0001 เจมที<br>มเอกรารอ้างอิง N<br>มงอกรารอ้างอิง N<br>มงอกราร Invoice                                                                                                    | TRD Account Payable C/S Version 8.00 for SQL Server<br>แม้เคราะส์ รายงานกายี ฐานอื่อมูล ส่วนเที่ยมตะบบ ระบบรักษาความปลอดกัย ปารุงรักษาข้อมูล แก้คุณสอบได้<br>F4สมการร่าย ● F5-พิมพ์ ■ F94มก็ไขอัน ■ F10-มีนรัก ● Esc-ออก<br>การานใหญ่ ]           เรษาที่อ้างอิง         รันที่เอกสาร 27/10/48           ร้อง่อยู้ราย         แก้ใหรายสะเรียดรี<br>ถ้าต้องการพิมพ์ออกเครื่องพิมพ์<br>เลือก Yes, ถ้ายังไม่ต้องการพิมท์           รร่าย         เลยที่อ้างอิ           เลยที่อ้างอิ         เลยที่อ้างอิ           ร่าย         เลยที่อ้างอิ           เลยที่อ้างอิ         เลยที่อ้างอิ           เลยที่อ้างอิ         เลยที่อ้างอิ           เลยที่อ้างอิ         เลยที่อ้างอิ           เลยที่อ้างอิ         เมท์ของการพิมท์           เลยที่อ้างอิ         เลยที่อ้างอิ           เลยที่อ้างอิ         เมท์วายอการพิมท์                                                                                                    | ์ทันที<br>พ์เลือก<br>                                                                                                    |
| AP บริมัท ทศสอบ รักศัต FORMA 1<br>มีมิต/เร็าเรมนี้ รายงาแอรวอสอบ รายงา<br>F2-แทรก ➡ F3-ลบ Inv. ➡ F<br>ม ใบเสร็จรับเงิน (ชั้อ) [ 0001 สำนั<br>ม 0001 เจยที<br>มเอกรรรัฐ                                                                                                    | TRD Account Payable C/S Version 8.00 for SQL Server<br>แน้แตรนะที่ รายงานภาษี ฐานข้อมูล ส่วนเพิ่มเต้มระบบ ระบบรักษาต่อมอดตัร ปารุงรักษาข้อมูล แก้คุณสมบัติ<br>F4สมการร่าย → F5-พิมพ์ ↓ F9-แก้ไขรัน → F10-ปีพริก ④ Esc-ออก<br>กงานใหญ่]           เลขที่อ้างอื่อ         รันที่เอกสาร 27/10/48           ชื่อย่อยู้ราย         แก้ในรายสะเอียดส์           เลขที่อ้างอื่อ         รันที่เอกสาร 27/10/48           ชื่อย่อยู้ราย         แก้ในรายสะเอียดส์           เลขที่อ้างอื่อ         รันที่เอกสาร 27/10/48           ร้างข้องอุปราย         เก้ไขรายสะเอียดส์           เลขที่อ้างอิง         กิบที่           เลขที่อ้างอิง         เก็บที่           เลขที่อ้างอิง         เก็บที่           เลขที่อ้างอิง         เลขที่อ้างสินที่           เลขที่อ้างระบบริกษารายการเพื่อไป         เลขที่อำงารายการเรื่อไป           เลขที่อำงอิ         ระบบที่อางอิ                                                                                                    | ์ทันที<br>พ์เลือก<br>                                                                                                    |
| AP มริมัท ทคสอม รักลัด FORMA 1<br>ประ/จำระหนี้ รายงานตรวจสอบ รายงา<br>→ F2-แทรก → F3-สบ Inv. → F<br>J ในเสร็จรับเงิน (ชื่อ) [ 0001 สำนั<br>N 0001 เจยที<br>N 0001 เจยที<br>I 1<br>I 1<br>I 1<br>I 1<br>I 1<br>I 1<br>I 1<br>I 1                                                                                                    | TRD Account Payable C/S Version 8.00 for SQL Server<br>แข้แตราะที่ รายงานกายี ฐานข้อมูล ส่วนที่น้อมระบบ ระบบรักษาความปลอดภัย ปารุงรักษาข้อมูล แก้คุณสมบัติ<br>F4สมการร่าย → F5-พิมพ์ → F10-บันทึก → Esc-ออก<br>กงานใหญ่]           เลยที่อ้างอิง         รับที่เอกสาร 27/10/48           ร้องอ่อยู้ราย         แก้ไขรรายสะเรียงรี่           เลยที่อ้างอิง         รับที่เอกสาร 27/10/48           ร้องอ่อยู้ราย         แก้ไขรรายสะเรียงรี่           เลยที่อ้างอิง         รับที่เอกสาร 27/10/48           ร้องอ่อยู้ราย         แก้ไขรรายสะเรียงรี่           เลยที่อ้างอิง         กับที่มาที่           เลยที่อ้างอิง         กับที่มาที่           เลยที่อ้างอิง         กับที่มาที่           เลยที่อ้างอิง         เลยที่อ้างอิง           ร่อยราและเปลี่ยน         เสียรายสะเรียงรี่           เลยที่อ้างอิง         เสียงการพิมท์           เลยที่อ้างอิง         เสียงการพิมท์           เลยที่อ้างการที่ไป         เลยที่อ้างการที่ไป           (เลยที่อ้างอิง         เลยที่อ้างอิง           เลยที่อ้างอิง         เลยที่อ้างอิง           เลยที่อ้างอิง         เลยที่อ้างอิง           เลยที่อ้างอิง         เลยที่อ้างอิง           เลยที่อ้างอิง         เลยที่อ้างอิง           เลยที่อ้างอิง         เลยที่อ้างอิง           เลยที่อ้างอิง         เลยที่อ้างอิง           เลยที่อ้างอิง         เลยที่อ้างอิง                                                                                                    | ์ทันที<br>พ์เลือก                                                                                                    |
| AP มริมัท ทคสอม รำกัด FORMA 1<br>เปิล/ชาชะหนี้ รายงานอาจลอย รายงา<br>≩ F2-แทรก ≩ F3-ชม Inv. ≩ F<br>ม ในเสร็จรับเงิน (ชื่อ) [ 0001 สำนั<br>ม 0001 เรขที<br>เมลกสารร้างมิง<br>N<br>isอยเวิม<br>isอยเวิม<br>iso<br>iso<br>iso<br>iso<br>iso<br>iso<br>iso<br>iso                                                                                                    | TRD Account Payable C/S Version 8.00 for SQL Server<br>แม้แตรงสร้าง รายงานกายี่ ฐานข้อมูล ส่วนเพิ่มเต้มระบบ ระบบรักษาความปลอดภัย ปารุงรักษาข้อมูล แก้สุดเสมบัติ<br>F4สมการส่วย (๑ F5สิมพ์ ) F9นก็ไขอื่น (F10สัมพัก () Esceaan<br>กงานใหญ่]          เลขที่อ้างอิง       รับที่เลอกสาร (27/10/48         ร้อง่อยู่ราย       แก้ไขรรายสะเรียดร์         เลขที่อ้างอิง       รับที่เลอกสาร (27/10/48         ร้อง่อยู่ราย       แก้ไขรรายสะเรียดร์         เลขที่อ้างอิง       การพิมพ์ออกเครื่องพิมพ์         เลขที่อ้างอิง       การพิมพ์ออกเครื่องพิมพ์         เลขที่อ้างอิง       เลขที่อ้างอิง         เลขที่อ้างอิง       เลขที่อ้างอิง         เลขที่อ้างอิง       เลขที่อ้างอิง         เลขที่อ้างโรง       เลขที่อ้างอิง         เลขที่อ้างโรง       เสียก Yes, ถ้ายังไม่ต้องการพิมท์         เลขที่อ้างอิง       เลขที่อ้างอิง         เลขที่อ้างอิง       เลขที่อ้างอิง         เลขที่อ้างอิง       เลขที่อ้างอิง         เลขที่อ้างอิง       เลขที่อ้างอิง         เลขที่อ้างอิง       เลขที่อ้างอิง         เลขที่อ้างอิง       เลขที่อ้างอิง         เลขาง       เลขที่อ้างอิง         เลขาง       เลขาง         เลขาง       เลขาง         เลขาง       เลขาง         เลขาง       เลขาง         เลขาง       เลขาง         เลขาง       เลขาง <td>์ทันที<br/>พ์เลือก</td>                                                                                                    | ์ทันที<br>พ์เลือก                                                                                                    |
| AP มรีมัก กครอบ รักคัด FORMA 1<br>เมิล / ชาชงานอรวลสอบ รายงา                                                                                                    | TRD Account Payable C/S Version 8.00 for SQL Server<br>แม้แตราะที่ รายสามภาษี ฐานข้อมูล ส่วนที่มันตรมน ระบบรักษาความปลอดกัย ปารุฟภาษาข้อมูล แก้สุดเสอบได้<br>F4สมการส่วย (๑) F5-พิมพ์ (๑) F5-พิมพ์ (๑) F5-พิมพ์ (๑) Esc-ออก<br>การมาใหญ่ ]           เลยที่อ้างอื่อ         รับเที่แอกสาร (27/10/48           ร้องอ่อสู้ราย         แก้ไขรายสะเรียดรี           เลยที่อ้างอื่อ         รับเที่แอกสาร (27/10/48           ร้องอ่อสู้ราย         แก้ไขรายสะเรียดรี           เลยที่อ้างอิง         การพิมพ์ออกเครื่องพิมพ์           ร้องอ่อสู้ราย         แก้ไขรายสะเรียดรี           เลยที่อ้างอิง         การพิมพ์ออกเครื่องพิมพ์           เลยที่อ้างการพิมพ์ออกเครื่องพิมพ์         เลือก Yes, ถ้ายังไม่ต้องการพิมท์           เลยที่อ้างอิง         เลยที่อ้างอิง           เลยที่อ้างอิง         เลยที่อ้างอิง           เลยที่อ้างอิง         เดียก Yes, ถ้ายังไม่ต้องการพิมท์           เลยที่อ้างอิง         เลยที่อ้างอิง           เลยที่อ้างการ         เลยที่อ้างการพิมท์           เลยที่อ้างการ         เลยที่อ้างอิง           เลยที่อ้างอิง         เลยที่อ้างการ                                                                                                    | ์ทันที<br>พ์เลือก<br>                                                                                                    |
| AP มรีมัก กครสอม รักคัด FORMA 1<br>มิโล (ชาชะหนี้ ราชงานตรวจสอบ ราชงา                                                                                                    | TRD Account Payable C/S Version 8.00 for SQL Server          แม้แคระสร์ รายสามภาษี ฐานอื่อมูล ส่วนเพิ่มเดียระบบ ระบบสิทธาความปลอดทับ ปารุฟรักษาข้อมูล แก้คุณสอบได้         F4-สมการสำมา ● F5-พิมพ์ ● F9-มกิโซอิน         เรษรที่อ้างอิง         รับรที่อ้างอิง         รับรที่อ้างอิง         เลยรที่อ้างอิง         รับรที่อ้างอิง         รับรที่อ้างอิง         รับรที่อ้างอิง         รับรที่อ้างอิง         รับรที่อ่างอิง         รับรที่อ่างอิง         รับรที่อางอิง         เลยรที่อ้างอิง         รับรที่อางอิง         เลยรที่อ้างอิง         รับรที่อางอิง         เลยรที่อ้างอิง         เลยรที่อ้างอิง         รับรายละเรียงที่         เลยรที่อ้างอิง         เลยรที่อ้างอิง                                                                                                    | โท้นที่<br>พ์เลือก                                                                                                    |
| AP มริมัท ทคงอบ รำกัด FORMA 1<br>ประ/จำระหนี้ รายงานตรวจสอบ รายงา<br>→ F2งแทรก → F3งบ Inv. → F<br>J ในเสร็จรับเงิน (ชื่อ) [ 0001 สำนั<br>N 0001 เจษที่<br>I 0001 เจษที่<br>I 0001 1000 เจษที่<br>I 0001 1000 เจษที่<br>I 0001 1000 เจษที่<br>I 0001 1000 เจษที่<br>I 0000 1000 เจษที่<br>I 0000 1000 เจษที่<br>I 0000 1000 เจษที่<br>I 0000 1000 เจษที่<br>I 0000 1000 เจษที่<br>I 0000 1000 เจษที่<br>I 0000 1000 เจษที่<br>I 0000 1000 เจษที่<br>I 0000 1000 เจษที่<br>I 0000 1000 เจษที่<br>I 0000 1000 1000 1000 1000 1000 1000 10                                                                                                    | TRD Account Payable C/S Version 8.00 for SQL Server          แม้เคราะส์ รายงานการี ฐานจัญล ส่วนเห็มเด้มระบบ ระบบรักษาความปลอดภัย ปารุงักษาข้อมูล แก้จุลเสมบัต์         F4สมการร่าย         เรราส์รักรริง         รรงมรักษาความใหญ่]         เรราส์รักรริง         เรราส์รักรริง         รับส์รักษาความใหญ่]         เรราส์รักรริง         เรราส์รักรริง         รับส์รักษาความใหญ่]         เรราส์รักรริง         เรราส์รักรริง         เกิดร้ายระเรียดรี         ถ้าต้องการพิมพ์ออกเครื่องพิมพ์         เลือก Yes, ถ้ายังไม่ต้องการพิมท์         เลือก Yes, ถ้ายังไม่ต้องการพิมท์         เลือก Yes, ถ้ายังไม่ต้องการพิมท์         เลือก Yes, ถ้ายังไม่ต้องการพิมท์         เลือก Yes, ถ้ายังไม่ต้องการพิมท์         เลือก Yes, ถ้ายังไม่ต้องการพิมท์         เลือก Yes, ถ้ายังไม่ต้องการพิมท์         เลือก Yes, ถ้ายังไม่ต้องการพิมท์         เลือก Yes         เลือก Yes         เลือก Yes         เลือก         เลือก Yes         เลือก         เลือด         เล็อง         เล็อง         เล็อง         เล็อง         เล็อง         เล็อง         เล็อง         เล็อง         เล็อง                                                                                                    | ์ทันที<br>พ์เลือก<br>                                                                                                    |
| AP มรีมัก ทคงสอบ รำเก็ค FORMA 1         ปัล./จ้างธนนี้ รายงานตรวจสอบ รายงา         Image: Application of the system of the system of the syst                                                                                                    | TPD Account Payable C/S Version 8.00 for SQL Server         แม้เลราะส์ รายงานการี ฐานจัญมู่ สำนเห็มเด้มระบบ ระบบจักราความปลอดทัม ปารุงักราช้อมูล แก้รุณรมบัติ         F4สมการร่าย         Image: Spanning (Spanning)         Image: Spanning (Spanning)                                                                                                    | เท็นที่<br>พ์เลือก                                                                                                    |
| AP บริษัท ทศสอบ รักรัด FORMA 1<br>มิมิต/เร็าเรมณี รายงานอาจลอย รายงา<br>F2-แกรก ➡ F3-ชม Inv. ➡ F<br>ม ในเสร็จรับเงิน (ชื่อ) [ 0001 สำนั<br>ม 0001 เลขที<br>มเอกสารร้างริง<br>N.<br>เลขารี<br>รายการ Invoice 	 รายการ<br>NO. เณิม เลขที่<br>1<br>                                                                                                    | TRD Account Payable C/S Version 8.00 for SQL Server<br>แม้เคราะอร์ รายสามการี ฐานซื้อบูล ส่วนเพิ่มได้ประบบ ระบบรักราความปลอดทัม ปารุรักษาช้อบูล แก้สุดเสมบัติ<br>F4สมการร่าย  F5พิษพ์  F9นก็ไขรับ  F10บันทึก  Eccaan<br>การบนิใหญ่]<br>เลขที่สางอิง<br>รัชษข้อรัฐราย<br>แก้ไขรรายสะเรียงส์<br>ถ้าตี้องการพิมพ์ออกเครื่องพิมพ์<br>เลือก Yes, ถ้ายังไม่ต้องการพิมร<br>No เพื่อทำรายการต่อไป<br>FORMA TRD<br>Yes No Cancel<br>Back                                                                                                    | โท้นที่<br>พีเลือก                                                                                                    |
| AP มรับัท ทรสอม รับโค FORMA 1<br>รปิด / เริ่าเราท์ รายงานเครองสอบ รายงา<br>■ F2:แกรก ● F3สม Inv. ● F<br>ม ในเสร็จรับเงิน (ชั่อ) [ 0001 ส่านัย<br>มาย รทัส<br>แเลกสารอ้างอิง N<br>แรงสารอ้างอิง N<br>แรงสารอ้างอิง N<br>1                                                                                                    | TRD Account Payable C/S Version 8.00 for SQL Server<br>"มันคากรหัง เวิดรามสาม (โร Forkus เวิดรามสามาร์ การเริงการเริง เกิดและมนัต<br>F4aunsร่าง (โร Forkus (โร Forkus i) Forkus (โร Forkus i) (โร Forkus i) (Γε Forkus ii) (Γε Forkus ii) (Γε Forkus ii) (Γε Forkus ii) (Γε Forkus ii) (Γε Forkus iii) (Γε Forkus iii) (Γε F                                                                                                    | โท๊นที่<br>พ์เลือก<br>กระ ^<br>0.00<br>เดลาระ 0.00<br>เดลาระ 0.00                                                                                                    |
| AP มรับัท ทศสอม รักคัด FORMA 1<br>มิมิต/สำระหนี้ รายงานอรวลอย รายงา<br>F2งแทรก → F3งม Inv. → F<br>ม ในเสร็จรับเงิน (ชั้อ) [ 0001 สำนั<br>ม 0001 เรยที่<br>มเอกสารอ้างอิง N<br>มเอกสารอ้างอิง N<br>มเอกสารอิง N<br>มเอกสารอิง N<br>มเอสสารอิง N<br>มเอกสารอิง N<br>มเอสสารอิง N<br>มเอสสารอิง N<br>ม                                                      | TRD Account Payable C/S Version 8.00 for SQL Server<br>พมีครามที่ รามรานกาซ์ รามรัญมุล ส่วนทั้งแต้มระบบ ระบบรักรรรรมสมอดกัน ประทักรรชัญม แก้คุณสมบัติ<br>F4aunnshu 중 F5สมเท้ F194เก็ไรรับ F105มันกิ                                                                                                    | <ul> <li>         โท้นที่     </li> <li>         ที่เลือก     </li> <li>         ที่เลือก     </li> <li>         ที่เรื่อง     </li> <li>         1000     </li> <li>         เดิราะ     </li> <li>         0.000     </li> <li>         เดิราะ     </li> <li>         0.000     </li> </ul>                                                                                                    |
| AP มรีมัก กครอบ รักกัด FORMA 1<br>มิโภ (ช้างธานี ราชงานตรวลสอบ ราชงา<br>■ F2-แทรก ■ F3-สบ Inv. ● F<br>ม ในเสร็จรับเงิน (ชื่อ) [ 0001 สำนั<br>N 0001 เจรที<br>มเฉกสรรโกงโจ<br>In รทัส<br>In รทัส<br>In รทัส<br>In รทัส<br>In รทัส<br>In รทัส<br>In รทัส<br>In รทัส<br>In รทัส<br>In ราชการ Invoice I ราชการ<br>In ราชการ Invoice I ราชการ<br>In ราชการ Invoice I ราชการ<br>In ราชการ Invoice I ราชการ<br>In Invoice I ราชการ<br>Invoice I ราชการ<br>Invoice I ราชก                                                                                | TPD Account Payable C/S Version 8.00 for SQL Server<br>หมัดงารทำ ของานกาซี ฐานร้อมูล สำหนาจึมเต็มงรมม ระบบรักษางามปลอดกัด ป่ารุงักษาร้อมูล แก้ตุณสมบัต<br>F4ลมการร้าย ● F5-พิมพ์ ● F9-มมัโมรัน ● F10บันทึก ● Escean<br>กามนินญ์]<br>• เจะหรัวมร้อ<br>ร้องร่องราย<br>• แห้โรงรษะเรียงรี<br>ถ้าต้องการพิมพ์ออกเครื่องพิมพ์<br>เลือก Yes, ถ้ายังไม่ต้องการพิมท<br>No เพื่อทำรายการต่อไป<br>• เพิ่มที่<br>• พิมพ์?<br>• พิมพ์?<br>• พิมพ | โท้นที่<br>พี่เลือก<br>ทระ<br>0.00<br>1952<br>0.00<br>1952<br>0.00<br>1952<br>0.00<br>1953<br>0.00<br>1953<br>0.00<br>1953<br>0.00<br>1953<br>0.00<br>1953<br>0.00<br>1953<br>0.00<br>1954<br>1955<br>1955<br>1955<br>1955<br>1955<br>1955<br>1955                                                                                                    |
| AP บริษัท ทศสอบ รักลัด FORMA 1         เป็ล/(ช้างธานี้ รายงานอาจลอย รายงา         Image: Second Second Sec                                                                                                    | TPD Account Payable C/S Version 8:00 for SQL Server         แปลงารถ่า รายงานการี ฐานจันมุล ส่วนเท็จและครม ระบบรักษางานปลอดภัย ปาจุรโกษาข้อมูล แก้จุดผสมได้         F4>มมการโทม 🕞 F5.พิมพ์ 🕄 F3นก็ไขรับ 📑 F10.51พรัก 🎱 Eccaan         กมานใหญ่ ]         เจลงที่ส่างอื่อ         ระบบรักษา แก้ F3.95         รับข้างอื่อ         รับข้างอื่อ         รับข้างอื่อ         รับข้างอื่อ         เลือก Yes, ถ้ายังไม่ต้องการพิมท์         เลือก Yes, ถ้ายังไม่ต้องการพิมท์         เลือก Yes, ถ้ายังไม่ต้องการพิมท์         เลือก Yes, ถ้ายังไม่ต้องการพิมท์         เลือก Yes, ถ้ายังไม่ต้องการพิมท์         เลือก Yes, ถ้ายังไม่ต้องการพิมท์         เลือก Yes, ถ้ายังไม่ต้องการพิมท์         เลือก Yes, ถ้ายังไม่ต้องการพิมท์         เลือก Yes, ถ้ายังไม่ต้องการพิมท์         เลือก Yes, ถ้ายังไม่ต้องการพิมท์         เลือก Yes, ถ้ายังไม่ต้องการพิมท์         เลือก Yes, ก้ายังไม่ต้องการพิมท์         เลือก Yes         เลือก Yes         เลือก         ระเลอง         เลือก         เลองกับ         เลอง         เลอง         เลอง         เลอง         เลอง         เลอง         เลอง         เลอง                                                                                                    | <ul> <li>โท้นที่</li> <li>ทันที่</li> <li>ทัระ</li> <li>0.00</li> <li>กระ</li> <li>0.00</li> <li>สาระ</li> <li>0.00</li> <li>กระ</li> <li>0.00</li> <li>กระ</li> <li>0.00</li> </ul> |

### การบันทึกเซ็คจ่าย A บันทึกเซ็คที่ระบบ AP

| AP บริษัท า<br>วางบิล /ชาระหนี้ | าดสอบ จ้ำกัด FOI<br>รายงานตรวจสอบ     | RMA TRD Accour<br>รายงานวิเคราะห์ ร  | nt Payable C/S Version 8.00 for Si<br>กรงานกาษี ฐานข้อมูล ส่วนเพิ่มเติมระบบ | QL Server<br>ระบบรักษาความปลอดภัย | ปารุงรักษาข้อม | มูล แก้คุณสมบัติ |            |                |                  |
|---------------------------------|---------------------------------------|--------------------------------------|-----------------------------------------------------------------------------|-----------------------------------|----------------|------------------|------------|----------------|------------------|
| PI0001 2045                     | ) 🖶 F3-เพิ่ม 🔰<br>จรับเงิน (ชื้อ) [ 0 | 🕻 F4-ลม 👌 F5-จ<br>1001 สำนักงานให    | พิมพ์ 🔍 F6-ลินทา 🙋 F7-ยกเลิก 🧮<br>หญ่]                                      | Requery 🕓 Esc-aar                 | 1              |                  |            |                |                  |
| C P Lock                        | <b>1. เกมท์ภายใน</b><br>0000010       | <mark>เลขอ้างอิง</mark><br>6544561 🗨 | วันที่ ผู้จำหน่าย<br>01/09/48 ไดน่า                                         |                                   |                |                  |            | หน่วยเงิมูลค่า | 17,146.75        |
|                                 |                                       |                                      |                                                                             | _                                 |                |                  |            |                |                  |
|                                 |                                       |                                      | เลือกรายการใบเสร็จ ที                                                       | เต้องการแล้วก                     | ด F2 เพื่      | อเข้าไปแก้ไข     |            |                |                  |
|                                 |                                       |                                      | รายการเพิ่มเติม                                                             |                                   |                |                  |            |                |                  |
|                                 |                                       |                                      | ดหน้ากัดไป                                                                  |                                   |                |                  |            |                |                  |
|                                 |                                       |                                      |                                                                             |                                   |                |                  |            |                |                  |
|                                 |                                       |                                      |                                                                             |                                   |                |                  |            |                |                  |
|                                 |                                       |                                      |                                                                             |                                   |                |                  |            |                |                  |
|                                 |                                       |                                      |                                                                             |                                   |                |                  |            |                |                  |
|                                 |                                       |                                      |                                                                             |                                   |                |                  |            |                |                  |
|                                 |                                       |                                      |                                                                             |                                   |                |                  |            |                |                  |
|                                 |                                       |                                      |                                                                             |                                   |                |                  |            |                |                  |
|                                 |                                       |                                      |                                                                             |                                   |                |                  |            |                |                  |
|                                 |                                       |                                      |                                                                             |                                   |                |                  |            |                | <b>_</b>         |
| VOUCHER : PO                    | C48090001 : เกิดจา                    | เกระบบเจ้าหนี้ AP                    |                                                                             |                                   |                |                  |            |                | •                |
| สร้างเอกสาร โดง                 | ១ LOGIN : BIGBOS                      | S แก้ไขเอกสารล่าสุด                  | ດໂດຍ LOGIN : BIGBOSS POST : // ຊ                                            | yaค่า: 17,146.75                  |                |                  |            |                | -                |
| ลื่อนแถบสว่างไป:                | ยังรายการที่ต้องการ                   | แก้ไข/ลบ/พิมพ์                       |                                                                             |                                   |                |                  |            |                | NUM              |
| 🛃 start                         | 🔊 🙆 🏈                                 | 🐣 🔁 F:\IMPLE                         | EMENT\TR Wrosoft Word                                                       | C:\FORMA ORA                      | w( 🔒           | AP บริษัท ทดสอบ  | EN         | 🥩 🖬 🕸 🔏 🌒 🤅    | 11:15 🤌 👔        |
| 👂 AP บริษัท า                   | าดสอบ จำกัด FOI                       | RMA TRD Accou                        | nt Pavable C/S Version 8.00 for Si                                          | 01 Server                         |                |                  |            |                |                  |
| วางบิล /ชำระหนี้<br>🕄 กวามมาก   | รายงานตรวจสอบ                         | รายงานวิเคราะห์ ร                    | รายงานภาษี ฐานข้อมูล ส่วนเพิ่มเติมระบบ                                      | ระบบรักษาความปลอดภัย              | ปารุงรักษาข้อม | มูล แก้คุณสมบัติ |            |                |                  |
| : 📑 F2-แทรก<br>แก้ไข ใบเสร็จรัเ | 📑 F3-สม Inv.<br>บเงิน (ชื้อ) [ 000    | 📑 F4-สมการจาย<br>11 สำนักงานใหญ่     | (๑) F5-พมพ (๑) F5-แกเขลน (๑) F1                                             | 0-1144mn 🥑 Esc-ออก                |                |                  |            |                | _                |
| เล่ม <u>0001</u>                | เลยที่ <mark>00000</mark>             | )10 เลร                              | ชที่ล้างลิง <mark>6544561 วัง</mark>                                        | มที่เอกสาร <mark>01/09/48</mark>  |                |                  |            |                |                  |
| ผู้ชาย รหัส<br>ดันเอกศารอ้างอิง | 100002                                | ชื่อ:                                | ย่อผู้ชาย <mark>ไดน่า</mark>                                                | เว้ใจรายละเอียดอื่นฯ N            |                |                  |            |                |                  |
| หน่วยเงิน                       |                                       | อัตราแลก                             | กเปลี่ยน 1.000000                                                           |                                   |                |                  |            |                |                  |
| 🧾 รายการ                        | Invoice 🚺                             | รายการจ่าย                           |                                                                             |                                   |                |                  |            |                |                  |
| ชนิด                            | LEARTH                                |                                      |                                                                             | ñ                                 | แท่            | จำนวนเงิน        | คงเหลือ    | ยอดที่ตัด      | เจ้าย 🔼          |
|                                 |                                       |                                      | และกล่อย แล้วใส่ตัวแล้ง                                                     | ດ ຫຼື ແ ເຊັດ ແ ແ ດ ດ ດ            |                |                  | 00 Fut     |                |                  |
|                                 | เล                                    | ชกเบท ราช                            | ยการจาย แต่วเตยกษรแ                                                         | ข" เนข่ยงต่าร")                   | 179971157      | า เขน + แลวเ     | niøi Ent   | er             |                  |
|                                 | ମ୍ବ                                   | หน้าถัดไป                            |                                                                             |                                   |                |                  |            |                |                  |
|                                 |                                       |                                      |                                                                             |                                   |                |                  |            |                |                  |
|                                 |                                       |                                      |                                                                             |                                   |                |                  |            |                |                  |
|                                 |                                       |                                      |                                                                             |                                   |                |                  |            |                |                  |
|                                 |                                       |                                      |                                                                             |                                   |                |                  |            |                |                  |
|                                 |                                       |                                      |                                                                             |                                   |                |                  |            |                |                  |
|                                 |                                       |                                      |                                                                             |                                   |                |                  |            |                |                  |
|                                 |                                       |                                      |                                                                             |                                   |                |                  |            |                | ~                |
| รายการชำระเงิ                   | งิน (เงินสด/เช็ค/บัต                  | รเครดิต/)                            |                                                                             |                                   |                | รวมยอดจ          | ากรายการชำ | าระเงิน        | 0.00             |
| าด Ctrl+Tab เพื่ออ              | งอกจากรายการย่อย                      |                                      |                                                                             |                                   |                |                  |            |                | NUM              |
| AL start                        | A 🔿 🚜                                 | 🔅 🍋 Etitmple                         | EMENT\TR                                                                    | C:\FORMA ORA                      | NU 🙆           | AP บริษัท ทดสอบ  | EN         |                | <b>R</b> 🔗 11:19 |

| รมุดปัญชีเงิ<br>เงินสอ/\ช็ก/บัตรเครจิต/)                                                                                                    | <ul> <li>✓ 888</li> <li>Payable (<br/>ภามภาษัฐา</li> <li>F5-พิมพ์</li> <li>รับมัตร์า/เจ้</li> <li>รับวิรลงะ</li> <li>เป็าสาราร: [ปีนาการ: [ปีนาการ: [ปี</li></ul>                                                                                                    | <ul> <li>(1) Micr.</li> <li>(2) Version<br/>านข้อมูล ส่วนห์</li> <li>(2) F9-นก้ไ</li> <li>รับส่วงหนัว</li> <li>(2) Esc-มกเลีย</li> <li>(3) Esc-มกเลีย</li> <li>(4) Esc-มกเลีย</li> <li>(5) Esc-มกเลีย</li> <li>(5) Esc-มกเลีย</li> <li>(5) Esc-มกเลีย</li> <li>(7) Esc-มกเลีย</li> <li>(7) Esc-มกเลีย</li></ul> | Record: 1/1  8.00 for SQ  เห็มเติมระบบ ร  เรลริน   7  ค  ค  ค  ค  ค  ค  ค  ค  ค  ค  ค  ค                                                                                                    | E 2                                                                                                    | xclusive  xclusive  xclusive  200                                                                                                    | Eey Eoua Interference Interference | รวมขอดจากรายการชำระเงิน                                                                                                    | 0.00<br>NUM<br>NUM<br>NUM<br>NUM<br>NUM<br>NUM<br>NUM<br>NUM                                                                                                    |
|----------------------------------------------------------------------------------------------------|----------------------------------------------------------------------------------------------------|----------------------------------------------------------------------------------------------------|----------------------------------------------------------------------------------------------------|----------------------------------------------------------------------------------------------------|----------------------------------------------------------------------------------------------------|----------------------------------------------------------------------------------------------------|----------------------------------------------------------------------------------------------------|----------------------------------------------------------------------------------------------------|
| รมุดปัญชีเงิ<br>จึงเสด/\ช็ก/บัตรเกรดิต/)                                                                                                    | <ul> <li>➡ B0B</li> <li>Payable (<br/>กนภาษี ฐา</li> <li>➡ F5-พิมพ์</li> <li>➡ F5-พิมพ์</li> <li>➡ T5-พิมพ์</li> <li>๚าการ: Ev</li> <li>นาการ: [V</li> <li>นาการ: [U</li> <li>นาการ: [U</li> <li>นาการ: [III</li> <li>ฉาสาร: [III</li> <li>ฉาสาร: [IIII</li> <li>ฉาสาร: [III</li> <li>ฉาสาร: [III</li> <li>ฉาสาร: [III</li> <li>ฉาสาร: [III</li> <li>ฉาสาร: [IIII</li> <li>ฉาสาร: [III</li> <li>ฉาสาร: [IIII</li> <li>ฉาสาร: [III</li> <li>ฉาสาร: [IIII</li> <li>ฉาสาร: [III</li> <li>ฉาสาร: [III</li> <li>ฉาสาร: [III</li> <li>ฉาสาร: [IIII</li> <li>ฉาสาร: [IIII</li> <li>ฉาสาร:</li></ul>                                                                                                    | (     (     (                                                                                                    | Record: 1/1                                                                                                    | E 2 2 3 2 3 2 3 2 3 2 3 3 3 3 3 3 3 4 3 4                                                                                                    | xclusive                                                                                                    | iouja uňejauati<br>= 0.9.7                                                                                                    | รวมขอดจากรายการชำระเงิน<br>(************************************                                                                                                    | 0.00<br>NUM<br>> >>>>>>>>>>>>>>>>>>>>>>>>>>>>>>>>>>>                                                                                                    |
| รมุดบัญชีเงิ<br>3นสถ/\ช็ค/บัตรเครลิต/)<br>อบ จำกัค FORMA TRD Account<br>ทาแตรงอุสอบ รายงานวิเคราะห์ รายง<br>⇒ F3สม Inv. ➡ F4สมการร่าย (จั<br>น (ชั่อ) [ 0001 สำนักงานใหญ่ ]<br>นากรายสะเอียคเอกสารการร่ายเงิ<br>⇒ F5-พิมพ์ @ F9-Load ➡ F<br>ประเภทเอกสารรม<br>เป็นรายการฝาก.<br>เลยที่เช็ก/เอ<br>วันที่รับว่ายชีก/เอ<br>ผู้รับ/ร่าย [อีย<br>รัสธรรรโมเสร็จ/INVOICE รัก<br>ตัดช่าระโมเสร็จ/INVOICE รัก<br>สายารม<br>อัตช่าระโมเสร็จ/INVOICE รัก<br>รักษที่เรื่างร่านเอก<br>รักษที่มีประการอย<br>สายารม<br>อัตช่าระโมเสร็จ/INVOICE รัก<br>สายารม<br>อัตช่าระโมเสร็จ/INVOICE รัก<br>รักษที่เรื่างร่านเอก<br>รักษที่เรื่างร่านเอก<br>รักษที่เรื่างร่านเอก<br>รักษที่เรื่างร่านเอก<br>รักษที่เรื่างร่านเอก<br>รักษที่มี<br>รักษที่มี<br>รักษที่มี<br>รักษที่มี<br>รักษที่มี<br>รักษที่มี                                                                                                    | <ul> <li>➡ 888</li> <li>Payable (<br/>ภามภาษัฐา</li> <li>➡ F5-พิมพ์</li> <li>10-Save</li> <li>มาการ: [V]</li> <li>มาการ: [V]</li> <li>[V]</li> <li>[V]</li> <li>[V]</li> <li>[V]</li></ul>                                                                                                    | <ul> <li>(1) (1) (1) (1) (1) (1) (1) (1) (1) (1)</li></ul>                                                                                                    | Record: 1/1                                                                                                    | E 2 2 4 2 2 4 2 2 4 2 2 4 2 2 4 2 2 4 2 2 4 2 2 4 2 2 4 2 4 2 4 2 4 4 4 4 4 4 4 4 4 4 4 4 4 4 4 4 4 4 4 4                                                                                                    | xclusive xclusive  xclusive  xclusive  D1/09/48  25/09/48  25/09/48  36๓พรีลยู้ถือ : ว่างๆ = กทม,1                                                                                                    | ອອງ (a) 3 (a) 3 (b) 4 (b) 4 (b) 4 (c) 4 (c) 4                                                                                                    | รวมขอดจากรายการชำระเงิน                                                                                                    | 0.00<br>NUM<br>2 ๑ २ № 2 № 1113<br>ดังตัวอย่าง<br>บนลงล่าง<br>5 Save                                                                                                    |
| รมุดบัญชีเงิ<br>มีหสด/\ช็ก/บัตรเกรดิต/)                                                                                                    | <ul> <li>➡ B&amp;B</li> <li>Payable (<br/>กนกาซี ฐา</li> <li>¬F5-พิมพ์</li> <li>¬TD-Save</li> <li>¬TD-Save</li></ul>                                                                                                    | <ul> <li>(1/2) Micr.</li> <li>(2/5) Version</li> <li>กนข้อมูล ส่วนเ</li> <li>รับส่วงรหมัว</li> <li>(2/5) F9-แก้ไ</li> <li>รับส่วงรหมัว</li> <li>(2/0)/48</li> <li>(2/0)/48</li> <li>(2/0)/48</li> <li>(2/0)/48</li> <li>(2/0)/48</li> <li>(3/10)</li> <li>(3/10)</li> <li>(3/</li></ul>                                                                                                    | Record: 1/1 (≥) FEC 8.00 for SQ เพิ่มเดิมจะบบ จ รงชิ่น (⇒ี F10 ว ก ก ลมเซ็ก (เซ็กจ่าม (Deposit)) ∨ = จ่ 3.15666.00 16.666.00 16.660 16.660 16.6 | E 2                                                                                                    | xclusive  xclusive  xclus | iouja ແກ້ອຸດແສນ<br>= ຫ.ຈ.?                                                                                                    | รวมขอดจากรายการชำระเงิน<br>(2) CQ EN (*):                                                                                                    | 0.00<br>NUM<br>>>>>>>>>>>>>>>>>>>>>>>>>>>>>>>>>>>>                                                                                                    |
| รมุดปัญชีเงิ<br>เงินสอ/เร็ต/บัตรเครอิต/)<br><b>อบ รำภัค FORMA TRD Account</b><br>มาแตรวลสอบ รายงานวิเคราะห์ รายง<br><b>ร F3</b> ลบ Inv. ➡ F4ลบการล่าย (จ<br><b>เชิลว) [ 0001 สำนักงานใหญ่ ]</b><br><b>พภักรายสะเอียคเอกสารการร้าระเงิ</b><br><b>เชิลรายการสำ</b><br><b>พภักรายสะเอียคเอกสารการร้าระเงิ</b><br><b>เชิลรายการสำ</b><br><b>เชิลรายการร้าง</b><br><b>รัชส์รับว่ายย็ก/เล</b><br>จันส์รับว่ายยึก/เล<br>จันส์รับว่ายยึก/เล<br>จันส์รับว่ายยึก/เล<br>จันส์รับว่ายยึก/เล<br>จันส์รับว่ายยึก/เล<br>จันส์รับว่ายยึก/เล<br>จันส์รับว่ายยึก/เล<br>จันส์รับว่ายยึก/เล<br>จันส์รับว่ายยึก/เล<br>จันส์รับว่ายยึง/<br>จันส์รับว่ายขึ้น<br>จันส์รับว่าเรื่อง/<br>จันส์รับว่าเรื่อง/<br>จันส์รับว่าเรื่อง/<br>จะส่งสำครับเลกร้อง/<br>จะส่งสำครับเลกร้อง/<br>จะส่งสำครับเลกร์อง/<br>จะส่งสำคร์อง/<br>จะส่งสำคร์อง/<br>จะส่งสำคร์อง/<br>จะส่งสำครับเลกร้อง/<br>จะส่งสำคร์อง/<br>จะส่งสำคร์อง/<br>จะส่งสำคร์อง/<br>จะส่งสำคร์อง/<br>จะสำคร์อง/<br>จะส่งสำคร์อง/<br>จะส่งสำคร์อง/<br>จะสำคร์อง/<br>จะส่งสำคร์อง/<br>จะสำคร์อง/<br>จะสำคร์อง/<br>จะสำคร์อง/<br>จะส | <ul> <li>➡ 888</li> <li>Payable (<br/>ภามภาษัฐา</li> <li>F5-พิมพ์</li> <li>10-Save</li> <li>มาการ: Ev</li> <li>เป็นสระ: W</li> <li>ลกสาร: 111</li> <li>ลกสาร: 111</li> <li>ลกสาร: 111</li> <li>ลกสาร: 111</li> <li>ลกสาร: 202</li> <li>(โกย): บริง</li> <li>รกฤษ): 23</li> <li>รกฤษ): 23</li> <li>รกฤษ): 23</li> <li>รกฤษ): 23</li> <li>รกฤษ): 23</li> <li>รกฤษ): 23</li> <li>รกฤษ): 23</li> <li>รกฤษ): 23</li> <li>รกฤษ): 23</li> <li>รกฤษ): 23</li> <li>รกฤษ): 23</li> <li>รกฤษ): 23</li> <li>รกฤษ): 35</li> <li>รกฤษ): 35</li></ul>                                                                                                    | <ul> <li>(1) (1) (1) (1) (1) (1) (1) (1) (1) (1)</li></ul>                                                                                                    | Record: 1/1  8,00 for SQ  ห้มมเติมระบบ ร  เชลิน   F10  asuเร็ก (เร็กร่าย  Ceposit) W = จ  (Deposit) W = จ  (Deposit) W = ¬  (Deposit) W = ¬  (Deposit) W   | E 2 2 3 2 3 2 3 2 3 2 3 2 3 2 3 3 2 3 3 3 3 3 3 3 3 3 3 3 3 3 3 3 3 3 3 3 3                                                                                                    | xclusive xclusive  xclusive  xclusive  n  0  0  0  0  0  0  0  0  0  0  0  0                                                                                                    | ອອງ (อมูล แก้คุณสม                                                                                                    | รวมขอดจากรายการชำระเงิน                                                                                                    | 0.00<br>NUM<br>ดังตัวอย่าง<br>บนลงล่าง<br>ร Save                                                                                                    |
| รมุดบัญชีเงิ<br>มีนสด/เร็ต/บัตรเครดิต/)                                                                                                    | <ul> <li>&gt;&gt;&gt;&gt;&gt;&gt;&gt;&gt;&gt;&gt;&gt;&gt;&gt;&gt;&gt;&gt;&gt;&gt;&gt;&gt;&gt;&gt;&gt;&gt;&gt;&gt;&gt;&gt;&gt;&gt;&gt;&gt;</li></ul>                                                                                                    | <ul> <li>(1) Micr.</li> <li>(1) C/S Version</li> <li>กนข้อมูล ส่วนเ</li> <li>รับส่วงรหมัว</li> <li>(2) Esc-ยกเล็ก</li> <li>(2) Esc-ยกเล็ก</li> <li>(3) Esc-ยกเล็ก</li> <li>(4) Esc-ยกเล็ก</li> <li>(5) Esc-ยกเล็ก</li> <li>(5) Esc-ยกเล็ก</li> <li>(7) Esc-ยกเล็ก</li> <li>(7) Esc-ยกเล็ก</li> <li>(7) Esc-ยกเล็ก</li> <li>(7) Esc-ยกเล็ก</li> <li>(7) Esc-ยกเล็ก</li> <li>(7) Esc-ยกเล็ก</li> <li>(7) Esc-ยกเล็ก</li> <li>(7) Esc-ยกเล็ก</li> <li>(7) Esc-ยกเล็ก</li> <li>(7) Esc-ยกเล็ก</li> </ul>                                                                                                    | Record: 1/1                                                                                                    | E<br>2                                                                                                    | xclusive  xclusive  xclus | ipya ແກ້ໆແສ<br>[]<br>]<br>]                                                                                                    | รวมขอดจากรายการชำระเงิน<br>รวมขอดจากรายการชำระเงิน            รวมขอดจากรายการชำระเงิน             เสร็จแล้ว ทำกา                                                                                                    | 0.00<br>NUM<br>2 เอา № 2 1113<br>โอา<br>กังตัวอย่าง<br>บนลงล่าง<br>ว Save                                                                                                    |
| รมุดปัญชีเงิ<br>จึงเสด/\ช็ก/บัตรเครดิต/)                                                                                                    | <ul> <li>➡ B&amp;B</li> <li>Payable (<br/>กนกาซัฐา</li> <li>F5-พิมพ์</li> <li>รับมัคร์า/เรื</li> <li>รับมัคร์า/เรื</li> <li>รับวลน: พ</li> <li>มาการ: [Cv</li> <li>เ/กลน: [Wi</li> <li>ลาสาร: [11]</li> <li>ลาสาร: [2]</li> <li>(ไทม): บริ</li> <li>ลาสาร: [2]</li> <li>(ไทม): บริ</li> <li>ลาสาร: [2]</li> <li>เพลือ: [3]</li> <li>เพลือ: [3]</li> <li>[4]</li> <li>[5]</li> <li>[5]</li> <li>[5]</li> <li>[5]</li> <li>[5]</li> <li>[5]</li> <li>[5]</li> <li>[5]</li> <li>[5]</li> <li>[5]</li> <li>[5]</li> <li>[5]</li> <li>[5]</li> <li>[5]</li> <li>[5]</li> <li>[5]</li> <li>[5]</li> <li>[5]</li> <li>[5]</li> <li>[5]</li> <li>[5]</li> <li>[5]</li> <l< th=""><th>(𝒴 / Micr.     (𝒴 / Micr.     (𝒴 / 𝒴 / 𝒴 / 𝒴 / 𝒴 / 𝒴 / 𝒴 /</th><th>Record: 1/1  8.00 for SQ  พัมเดิมจะบบ จ  ระชลิน  F10  วา  ลมเซ็ก (เซ็กร่าม (Deposit) W = จ่  จำ  เริงเทพ  16.666.00  16.666.00  16.666.00  16.666.00  16.666.00  16.666.00  16.666.00  16.666.00  16.666.00</th><th>E<br/>2 € ▲ AP<br/>L Server<br/>รบบริกษาความปลอด<br/>- มันทึก ④ Esc-a<br/>- มันทึก ④ Esc-a<br/>- มันทึก ④ Esc-a<br/>- มันทึก ④ Esc-a<br/>- มันทึก ↓ anars<br/>ที่เช็ก/\anars DUE<br/></th><th>xclusive  xclusive  xclusive  200</th><th>iouja ແກ້ອຸດແສນ<br/>1</th><th>รวมยอดจากรายการชำระเงิน<br/>รวมยอดจากรายการชำระเงิน            รวมเยอดจากรายการชำระเงิน             เสร็จายละเอียดผ<br/>ตามลำดับ จาก<br/>เสร็จแล้ว ทำกา</th><th>0.00<br/>NUM<br/>&gt;&gt;&gt; K &gt; 5 11:3<br/>&gt;&gt;&gt; K &gt; 5 11:3<br/>&gt;&gt;&gt;&gt;&gt;&gt;&gt;&gt;&gt;&gt;&gt;&gt;&gt;&gt;&gt;&gt;&gt;&gt;&gt;&gt;&gt;&gt;&gt;&gt;&gt;&gt;&gt;&gt;&gt;&gt;&gt;&gt;&gt;&gt;&gt;</th></l<></ul> | (𝒴 / Micr.     (𝒴 / Micr.     (𝒴 / 𝒴 / 𝒴 / 𝒴 / 𝒴 / 𝒴 / 𝒴 /                                                                                                    | Record: 1/1  8.00 for SQ  พัมเดิมจะบบ จ  ระชลิน  F10  วา  ลมเซ็ก (เซ็กร่าม (Deposit) W = จ่  จำ  เริงเทพ  16.666.00  16.666.00  16.666.00  16.666.00  16.666.00  16.666.00  16.666.00  16.666.00  16.666.00                                                                                                    | E<br>2 € ▲ AP<br>L Server<br>รบบริกษาความปลอด<br>- มันทึก ④ Esc-a<br>- มันทึก ④ Esc-a<br>- มันทึก ④ Esc-a<br>- มันทึก ④ Esc-a<br>- มันทึก ↓ anars<br>ที่เช็ก/\anars DUE<br>                                                                                                    | xclusive  xclusive  xclusive  200                                                                                                    | iouja ແກ້ອຸດແສນ<br>1                                                                                                    | รวมยอดจากรายการชำระเงิน<br>รวมยอดจากรายการชำระเงิน            รวมเยอดจากรายการชำระเงิน             เสร็จายละเอียดผ<br>ตามลำดับ จาก<br>เสร็จแล้ว ทำกา                                                                                                    | 0.00<br>NUM<br>>>> K > 5 11:3<br>>>> K > 5 11:3<br>>>>>>>>>>>>>>>>>>>>>>>>>>>>>>>>>>>>                                                                                                    |
| รมุดปัญชีเงิ<br>มีนรอด/เช็ต/บัตรเครลัด/)<br><b>อบ รำภัค FORMA TRD Account</b><br>มาแอรวอสอบ รายงานวิเคราะท์ รายงา<br><b>ร F3</b> ลบ Inv. ➡ F4จบการร่าย (จี<br><b>1 (ชัก) [ 0001 สำนักงานในญ่ ]</b><br><b>พิทีกรายสะเอียทเอกสารการร้าระเงิ</b><br><b>1 พิทีกรายสะเอียทเอกสารการร้าระเงิ</b><br><b>1 พิทีกรายสะเอียทเอกสารการร้างเมื</b><br><b>5</b> พิที่รับ/ร่ายชีก/เอ<br>เรียน/ร่าย<br>ผู้รับ/ร่าย [มี<br>รัพส์รับ-ร่ายชีก/เอ<br>รัพส์รับ-ร่ายชีก/เอ<br>รัพส์รับ/ร่าย [มี<br>สาขารน<br>สาขารน<br>สาขารน<br>สาขารน<br>สาขารน<br>สาขารน<br>สาขารน<br>สาขารน<br>สาขารน<br>รัพส์รางในเสร็ล/INVOICE รัพ                                                                                                    | <ul> <li>✓ 888</li> <li>Payable (<br/>ภามภาษัฐา</li> <li>F5-พิมพ์</li> <li>10-Save (<br/>มาการ: CV</li> <li>หากร: CV</li> <li>หากร: W</li> <li>ลกสาร: 111</li> <li>ลกสาร: 111</li> <li>ลกสาร: 122</li> <li>(โกย): บริง</li> <li>งกฤษ):</li> <li>มุลค่า: 12</li> <li>มุลค่า: 411</li> <li>มุลค่า: 141</li> <li>มุลค่า: 141</li> <li>มุลค่า: 141</li> <li>มุลค่า: 141</li> <li>มุลค่า: 141</li> <li>มุลค่า: 141</li> <li>มุลค่า: 141</li> <li>มุลค่า: 141</li> <li>มุลค่า: 141</li> <li>มุลค่า: 141</li> <li>มุลค่า: 141</li> <li>มุลค่า: 141</li> <li>มุลค่า: 141</li> </ul>                                                                                                    | <ul> <li>(1) (1) (1) (1) (1) (1) (1) (1) (1) (1)</li></ul>                                                                                                    | Record: 1/1  8.00 for SQ  เห็มเติมระบบ ร                                                                                                    | E 2 2 4 2 2 4 2 2 4 2 2 4 2 2 4 2 2 4 2 2 4 2 2 4 2 2 2 2 2 2 2 2 2 2 2 2 2 2 2 2 2 2 2 2                                                                                                    | xclusive<br>xclusive<br>กับ ปารุงรักษารั<br>กับ ปารุงรักษารั<br>สก<br>01/09/48<br>25/09/48<br>ชิดหรือผู้ถือ :<br>ว่างๆ = กาม.,                                                                                                    | ອອງອາດ<br>(ອນູລ ແກ້ອງແສນ<br>ອອງອາດ<br>(ອນູລ ແກ້ອງແສນ)                                                                                                    | รวมขอดจากรายการชำระเงิน<br>(2) CQ EN (2)                                                                                                    | 0.00<br>NUM<br>ดังตัวอย่าง<br>บนลงล่าง<br>ร Save                                                                                                    |
| รมุดบัญชีเงิ<br>มีนสด/เช็ค/บัตรเครดิต/)<br>อบรำกัค FORMA TRD Account<br>มาแตรวลสอบ รายงาแว้เคราะมี รายง<br>ราวงน เกพ. ➡ F4-สนการจำย (<br>มา(ชั้อ) [ 0001 สำนักงานใหญ่ ]<br>มากีกรายละเยียคเอกสารการชำระเงิ<br>โประเภทเอกสารรม<br>โประเภทเอกสารรม<br>เป็นรายการฝาก,<br>เลยที่เช็ค/เอ<br>รันที่รับง่ายชีวิต/เอ<br>รัพส์รับง่ายชีวิต/เอ<br>รัพส์รับง่ายชีวิต/เอ<br>รัพส์รับง่ายชีวิต/เอ<br>รัพส์รับง่ายชีวิต/เอ<br>รัพส์รับง่ายชีวิต/เอ<br>รัพส์รับง่ายชีวิต/เอ<br>รัพส์รับง่ายชีวิต/เอ<br>รัพส์รับง่ายชีวิต/เอ<br>รัพส์รับง่ายชีวิต/เอ<br>รัพส์รับงายชีวิต<br>สาขารม<br>สาขารม<br>สาขารม<br>สาขารม<br>สาขารม<br>รัพส์รารใบเสร็จ/INVOICE รัง<br>รัพส์รารใบเสร็จ/INVOICE รัง                                                                                                    | <ul> <li>&gt;&gt;&gt;&gt;&gt;&gt;&gt;&gt;&gt;&gt;&gt;&gt;&gt;&gt;&gt;&gt;&gt;&gt;&gt;&gt;&gt;&gt;&gt;&gt;&gt;&gt;&gt;&gt;&gt;&gt;&gt;&gt;</li></ul>                                                                                                    | <ul> <li>(1) Micr.</li> <li>(2) Version</li> <li>กนข้อมูล ส่วนเ</li> <li>รับส่วงหนัว</li> <li>(2) Esc-มกเล็ก</li> <li>(3) Esc-มกเล็ก</li> <li>(4) Esc-มกเล็ก</li> <li>(5) Esc-มกเล็ก</li> <li>(5) Esc-มกเล็ก</li> <li>(7) D = รับ</li> <li>(7) D = รับ</li> <li>(7) D = รับ</li> <li>(7) D = รับ</li> <li>(7) D = รับ</li> <li>(7) D = รับ</li> <li>(8) Esc-มกเล็ก</li> <li>(8) Esc-มกเล็ก</li> <li>(9) Esc-มกเล็ก</li> <li>(9) Esc-มกเล็ก</li> <li>(9) Esc-มกเล็ก</li> <li>(9) Esc-มกเล็ก</li> <li>(9) Esc-มกเล็ก</li> <li>(9) Esc-มกเล็ก</li> <li>(9) Esc-มกเล็ก</li> <li>(10) Esc-มกเล็ก</li> <li>(10) Esc-มกเล็ก</li> <li>(11) Esc-มกเล็ก</li> <li>(11) Esc-มกเล็ก</li> <li>(11) Esc-มกเล็ก</li> <li>(11) Esc-มกเล็ก</li> <li>(11) Esc-มกเล็ก</li> <li>(11) Esc-มกเล็ก</li> <li>(11) Esc-มกเล็ก</li>     &lt;</ul>   | Record: 1/1  8.00 for SQ  พัมเติมจะบบ ร  พัมเติมจะบบ ร  พัมเ  | E 2 2 3 2 3 2 3 2 3 2 3 3 2 3 3 3 3 3 3                                                                                                    | xclusive  xclusive  200                                                                                                    | ipya ແກ້ໆແສ<br>1<br>1<br>= 0.9.3                                                                                                    | รวมขอดจากรายการชำระเงิน<br>รวมขอดจากรายการชำระเงิน            รวมขอดจากรายการชำระเงิน             รวมขอดจากรายการชำระเงิน             เสล้             เสล้อจแล้ว ทำกา                                                                                                    | 0.00<br>NUM<br>2 เอา № 2 1113<br>โอา<br>คังตัวอย่าง<br>บนลงล่าง<br>ว Save                                                                                                    |
| รมุดบัญชีเงิ<br>มีหสด/\ช็ก/บัตรเครดิต/)                                                                                                    | <ul> <li>➡ B&amp;B</li> <li>Payable (<br/>กนกาซัฐา</li> <li>F5-พิมพ์</li> <li>รับมัคร์า/เจี</li> <li>รับมัคร์า/เจี</li> <li>รับวลน: W</li> <li>นากร: [Cv</li> <li>เ/กอน: W</li> <li>ลงสร: [11]</li> <li>ลกสร: [22]</li> <li>(ไหม): มรี</li> <li>เหลือ: [88]</li> <li>แกลาร: สาม</li> <li>มูลส่า: [93]</li> <li>มูลส่า: [93]</li> <li>มูลส่า: [93]</li> <li>มูลส่า: [93]</li> </ul>                                                                                                    | <ul> <li>(1) Micr.</li> <li>(2/5 Version)</li> <li>(2/5 Version)</li> <li>(3) F9-แล้ไ</li> <li>(4) F9-แล้ไ</li> <li>(5) F9-แล้ไ</li> <li>(5) F9-แล้ไ</li> <li>(5) F9-แล้ไ</li> <li>(5) F9-แล้ไ</li> <li>(5) F9-แล้ไ</li> <li>(5) F9-แล้ไ</li> <li>(5) F9-แล้ไ</li> <li>(7) F9-แล้ไ</li> <li>(8) F9-แล้ไ</li> <li>(8) F9-шล้ไ</li> <li>(8) F9-шล้ไ</li> <li>(8) F9-шล้ไ</li> <li>(8) F9-шล้ไ</li> <li>(8) F9-шล้ไ</li> <li>(8) F9-шล้ไ</li> <li>(8) F9-шล้ไ</li> <li>(8) F9-шล้ไ</li> <li>(8) F9-шล้ไ</li> <li>(8) F9-шล้ไ</li> <li>(8) F9-шล้ไ</li> <li>(8) F9-шล้ไ</li> <li>(8) F9-шล้ไ</li> <li>(8) F9-шล้ไ</li> <li>(8) F9-mail</li> <li>(8) F9-mail</li> <li>(8) F</li></ul>                                         | Record: 1/1  8.00 for SQ เท็มเต็มจะบบ จ                                                                                                    | E           2                                                                                                    | xclusive >>>>>>>>>>>>>>>>>>>>>>>>>>>>>>>>>>>                                                                                                    | iouja ແກ້ອຸດແສນ<br>= ຫ.ຈ.ວ                                                                                                    | รวมยอดจากรายการชำระเงิน<br>(                                                                                                    | 0.00<br>NUM<br>>>> K > 11:3<br>>>> K > 11:3<br>>>>> NUM<br>>>>>>>>>>>>>>>>>>>>>>>>>>>>>>>>>>>>>                                                                                                    |
| รมุดปัญชีเงิ<br>3นสด/เช็ค/บัตรเครดิต/)<br>อบรำภัค FORMA TRD Account<br>มาแตรวลสอบ รายงานวิเคราะห์ รายงา<br>⇒ F3ลบ Inv. ⇒ F4ลบการถ่าย<br>⇒ F3ลบ Inv. ⇒ F4ลบการถ่าย<br>↓ เว็บรายสะเอียคเอกสารการร้าระเงิ<br>เจ้อ) [ 0001 สำนักงานในญ่ ]<br>นทีกรายสะเอียคเอกสารการร้าระเงิ<br>เจ้อ) F5-พิมพ์ @ F9-Load  F1<br>ประเภทเจกสารระน<br>เป็นรายการต่า<br>เลยที่เช็ก/เอ<br>รันที่รับว่ายชีก/เอ<br>ผู้รับ/ร่าย [จึง<br>รพัสธบารรอ<br>สาขารน                                                                                                    | <ul> <li>➡ 888</li> <li>Payable (<br/>ภามภาษัฐา</li> <li>➡ F5-พิมพ์</li> <li>รีบ-Save (<br/>มาการ : Cv<br/>มาการ : Cv<br/>มาการ : Cv<br/>(โกย): บริ<br/>มากุษ) :<br/>อลเซ็ก : BB<br/>มาการ : สาม<br/>มูลค่า :</li> </ul>                                                                                                    | <ul> <li>ไป Micr.</li> <li>C/S Version</li> <li>กนข้อมูล ส่วนเ</li> <li>รับส่วงหน้า</li> <li>รับส่วงหน้า</li> <li>โระเยาเลีย</li> <li>() กลนโล</li> <li>() กลนโล</li> <li>() กลนไล</li> <li>() กลนไล</li></ul>                                                                                      | Record: 1/1  8.00 for SQ ห็มแต้มระบบ ร                                                                                                    | E 2 2 3 AP L Server coustnersensulaaa                                                                                                    | xclusive  xclusive  xclusive  xclusive  01/09/48  25/09/48  36ตทรีลยู้ถือ :                                                                                                    | ອັ Bey                                                                                                    | รวมขอดจากรายการชำระเงิน<br>(2) CQ EN (3) :                                                                                                    | 0.00<br>NUM<br>• (๑) (४ ๑ → 11.3<br>• (๑) (४<br>• (๑) (४<br>• (๑) (४) (४)<br>• (๑) (४) (४)<br>• (๑) (४) (४)<br>• (๑) (४) (४)<br>• (๑) (४) (४) (४)<br>• (१) (४) (४) (४)<br>• (१) (४) (४) (४) (४)<br>• (१) (४) (४) (४) (४)<br>• (१) (४) (४) (४) (४) (४)<br>• (१) (४) (४) (४) (४) (४) (४) (४)<br>• (१) (४) (४) (४) (४) (४) (४) (४) (४) (४)<br>• (१) (४) (४) (४) (४) (४) (४) (४) (४) (४) (४ |
| รมุดปัญชีเงิ<br>มีพสด/\ช็ก/บัตรเกรดิต/)<br>3พสด/\ช็ก/บัตรเกรดิต/)<br>ชั้ ชั้ ชั้ ชั้ ชั้ ชั้ ชั้ ชั้ ชั้<br>ชั้น รักมีก FORMA TRD Account<br>มาแตรวจสอบ รายงาแว้เคราะห์ รายง<br>5 หรืองปกพ. ➡ F4จนการร่าย<br>(ชั้น) [ 0001 สำนักงานใหญ่ ]<br>พี่กี่กรายสะเดียกเอกสารการชำระเงิ<br>พี่กี่รายสะเดียกเอกสารการชำระเงิ<br>พี่กี่รายสะเดียกเอกสารการชำระเงิ<br>พี่กี่รายสะเดียกเอกสารการชำระเงิ<br>พี่กี่รายสะเดียกเอกสารการชำระเงิ<br>มีระเภทเอกสารอ<br>เจ็รับรั่งคา<br>ผู้รับ/ร่าย [จัง<br>จรัสธนาการขอ<br>สายารพ                                                                                                    | <ul> <li>■ B&amp;B</li> <li>Payable (<br/>กนภาษี ฐา<br/>⇒ F5-พิมพ์</li> <li>รีบมัตร์า/เงี<br/>รับมัตร์า/เรื</li> <li>รีบ-Save (<br/>นาการ : Cv<br/>นาการ : (v<br/>ผาสาร : 111<br/>ลาสาร : 02<br/>(ไทย) : บริ<br/>งกฤษ) :<br/>ลงเร็ก : BB<br/>มาการ : สาล</li> </ul>                                                                                                    | <ul> <li>(1) Micr.</li> <li>(2) Version</li> <li>กนข้อมูล ส่วนเ</li> <li>มีส่วงรหมัว</li> <li>(2) Esc-ยกเล็ก</li> <li>(3) Esc-ยกเล็ก</li> <li>(4) Esc-ยกเล็ก</li> <li>(5) Esc-ยกเล็ก</li> <li>(5) Esc-ยกเล็ก</li> <li>(7) D = รับ</li> <li>(8) Esc-ยกเล็ก</li> <li>(8) Esc-ยกเล็ก</li> <li>(9) Esc-ยกเล็ก</li> <li>(9) Esc-ยกเล็ก</li> <li>(9) Esc-ยกเล็ก</li> <li>(9) Esc-ยกเล็ก</li> <li>(9) Esc-ยกเล็ก</li> <li>(9) Esc-ยกเล็ก</li> <li>(9) Esc-ยกเล็ก</li> <li>(9) Esc-ยกเล็ก</li> <li>(9) Esc-ยกเล็ก</li> <li>(9) Esc-ยกเล็ก</li> <li>(9) Esc-ยกเล็ก</li> <li>(10) Esc-ยกเล็ก</li> <li>(10) Esc-ยก</li> <li>(10) Esc-ยก</li> <li>(10) Esc-esc-esc-esc-esc-esc-esc-esc-esc-esc-e</li></ul>                                                                                                    | Record: 1/1            (2) FEC           8.000 for SQ           เม็มเดิมระบบ ร           เมชิม (มีคร่าย           ว           กอมเช็ก (เช็กร่าย           (Deposit) W = จ่           จัน           วัน           วัน           กรุงเทพ                                                                                                    | E<br>2 ໂ ໂ AP<br>L Server<br>ວັນນະົກດາທາງເປລາຍ<br>-<br>ວັນເທົາກ 🕑 Esc-a<br>ອ<br>)<br>)<br>)<br>(Withdrawal)<br>ວັນທີ່ກຳເຮັກ/Lanans<br>ທີ່ເຮັກ/Lanans DUE                                                                                                    | xclusive  xclusive  200                                                                                                    | iouja ແກ້ໆແສ                                                                                                    | รวมยอดจากรายการชำระเงิน<br>(2) CQ EN (*): มนัต์ ใส่รายละเอียดห<br>ตามลำดับ จาก<br>เสร็จแล้ว ทำกา                                                                                                    | 0.00<br>NUM<br>•>>> K > 5 1113<br>•>>><br>•>>>>>>>>>>>>>>>>>>>>>>>>>>>>>                                                                                                    |
| รมุดบัญชีเงิ<br>มีนรอง/เร็ต/บัตรเครจิต/)                                                                                                    | <ul> <li>➡ B&amp;B</li> <li>Payable (<br/>กนภาษัฐา</li> <li>➡ F5-พิมพ์</li> <li>31มมัครำ/เจี</li> <li>10-Save (<br/>มาการ: CV<br/>(/กอน: W<br/>anans: 111<br/>anans: 122<br/>(ไทม): มจิ<br/>ลมเร็ต ( BB</li> </ul>                                                                                                    | <ul> <li>[[]? Micr.</li> <li>C/S Version</li> <li>านข้อมูล ส่วนเ</li> <li>มีส่วงหนัว</li> <li>รับส่วงหนัว</li> <li>(2) Esc-มกเลีย</li> <li>(3) Esc-มกเลีย</li> <li>(4) Esc-มกเลีย</li> <li>(5) Esc-มกเลีย</li> <li>(5) Esc-มกเลีย</li> <li>(5) Esc-มกเลีย</li> <li>(7) D = รับ</li> <li>(8) Esc-มกเลีย</li> <li>(7) D = รับ</li> <li>(7) D = รับ</li> <li>(8) Esc-มกเลีย</li> <li>(7) D = รับ</li> <li>(8) Esc-มกเลีย</li> <li>(7) Esc-มกเลีย</li> <li>(7) Esc-มกเลีย</li> <li>(8) Esc-มกเลีย</li> <li>(8) Esc-มกเลีย</li> <li>(7) Esc-มกเลีย</li> <li>(8) Esc-มกเลีย</li> </ul>                                                                                                    | Record: 1/1  8,00 for SQ  หึมเติมระบบ ร                                                                                                    | E<br>2 🏈 AP<br>L Server<br>ระบงรักษาความปลอด<br>-ขังหริก 🔮 Esc-a<br>-ขังหริก 🔮 Esc-a<br>-ขังหริก (Sanatas)<br>วังหรีหว่านธัด/เอกสาร<br>มีเร็ด/เอกสาร DUE                                                                                                    | xclusive กัย ปารุงรักษา€<br>ลก       01/09/48       25/09/48                                                                                                    | ້ອງສ ແກ້ອຸດແສນ                                                                                                    | รวมยอดจากรายการชำระเงิน<br>รวมยอดจากรายการชำระเงิน       ๑๐๐๐๐๐๐๐๐๐๐๐๐๐๐๐๐๐๐๐๐๐๐๐๐๐๐๐๐๐๐๐๐๐๐๐๐                                                                                                    | 0.00<br>NUM<br>ดังตัวอย่าง<br>บนลงล่าง<br>ร Save                                                                                                    |
| สมุดปัญชีเงิ<br>เงินสอ/เช็ค/บัตรเครดิต/)<br>อบร้ากัค FORMA TRD Account /<br>มาแตรางสอบ รายงานวิเคราะห์ รายงา<br>⇒ F3ลน Inv. ➡ F4ลนการจ้าย (*<br>น (ชื่อ) [ 0001 สำนักงานใหญ่ ]<br>นท์กรายละเอียคเอกสารการบ้าระเงิ<br>(*)<br>54 (ชื่อ) [ 0001 สำนักงานใหญ่ ]<br>นที่กรายละเอียคเอกสารการบ้าระเงิ<br>(*)<br>54 ตรีเช็ก/เอ<br>วันที่รับว่ายชีก/เอ<br>ผู้รับ/ร่าย!                                                                                                    | <ul> <li>&gt;&gt;&gt;&gt;&gt;&gt;&gt;&gt;&gt;&gt;&gt;&gt;&gt;&gt;&gt;&gt;&gt;&gt;&gt;&gt;&gt;&gt;&gt;&gt;&gt;&gt;&gt;&gt;&gt;&gt;&gt;&gt;</li></ul>                                                                                                    | <ul> <li>W/ Micr.</li> <li>C/S Version</li> <li>กนข้อมูล ส่วนเ</li> <li>รับส่วงหนัว</li> <li>รับส่วงหนัว</li> <li>รับส่วงหนัว</li> <li>พ/ ถอนโร</li> <li>พ/ ถอนโร</li> </ul>                                                                                                    | Record: 1/1            >>>>>>>>>>>>>>>>>>>>>>>>>>>>                                                                                                    | E<br>2 🎸 AP<br>L Server<br>อันษ์กษาความปลอด<br>-<br>มันคัก 🕑 Esc-a<br>-<br>มันคัก 🎱 Esc-a<br>-<br>มันคัก 🎱<br>Esc-a<br>-<br>มันคัก<br>รับบักษาความปลอด<br>-<br>มันคักความปลอด<br>-<br>มันคักความปลอด<br>-<br>มันครั้กษาความปลอด<br>-<br>มันครั้กษาความปลอด<br>-<br>-<br>-<br>-<br>-<br>-<br>-<br>-<br>-<br>-<br>-<br>-<br>- | xclusive xclusive xclusive 200  x 1 0 1/09/48 25/03/48                                                                                                    | <ul> <li>Bey</li> <li>เอมูล แก้คุณสม</li> </ul>                                                                                                    | รวมขอดจากรายการชำระเงิน<br>รวมขอดจากรายการชำระเงิน       มนัต       ใส่รวายละเอียดเ<br>ตามลำดับ จาก<br>เสร็จแล้ว ทำกา                                                                                                    | 0.00<br>NUM<br>เ∎่                                                                                                    |
| รมุดปัญชีเงิ<br>จิหสด/\ช็ก/บัตรเครดิต/)                                                                                                    | <ul> <li>➡ B&amp;B</li> <li>Payable 0</li> <li>กนกาษี ฐา</li> <li>➡ F5-พิมพ์</li> <li>310-Save (</li> <li>นาคาร : Ev</li> <li>ม/กอน : W</li> <li>อกสาร : 111</li> <li>อกสาร : 02.</li> </ul>                                                                                                    | <ul> <li></li></ul>                                                                                                    | Record: 1/1            (2) FEC           8.000 for SQ           เพิ่มเดิมจะบบ จ           รงสร้น         (1) F10           วา           กอมเฉีก (เฉ็กร่าม           (Deposit) W = จ่           วัน                                                                                                    | E<br>2 🕼 AP<br>L Server<br>รบบรักษาความปลอด<br>อับพิกิก 🕐 Esc-a<br>อับพิกิก 🕐 Esc-a<br>ก่อันพิกิก สาร<br>ม                                                                                                    | xclusive                                                                                                    | iอมูล แก้คุณสม                                                                                                    | รวมยอดจากรายการชำระเงิน<br>รวมยอดจากรายการชำระเงิน       ๑๐๐๐๐๐๐๐๐๐๐๐๐๐๐๐๐๐๐๐๐๐๐๐๐๐๐๐๐๐๐๐๐๐๐๐๐                                                                                                    | 0.00<br>NUM<br>>>> K > 5 11:3<br>>>> Г<br>>>>>>>>>>>>>>>>>>>>>>>>>>>>>>>>>                                                                                                    |
| รมุดบัญชีเงิ<br>สินสต/เช็ก/บัตรเครจิต/)                                                                                                    | <ul> <li>➡ 888</li> <li>Payable 0<br/>ภามภาษัฐา</li> <li>➡ F5-พิมพ์</li> <li>ปี 51 มมัดจำ/เจี<br/>10-Save (<br/>มาการ :</li></ul>                                                                                                    | <ul> <li>ไป/ Micr.</li> <li>C/S Version</li> <li>กนข้อบูล ส่วนเ</li> <li>ร้วมส่วงหน้า</li> <li>ร้วมส่วงหน้า</li> <li>Esc-ยกเลิส</li> <li>Esc-ยกเลิส</li> <li>M กอนโร</li> <li>D = รับ</li> </ul>                                                                                                    | Record: 1/1<br>(๛) FEC<br>8,00 for SQ<br>เห็มแต้มระบบ ร<br>.ระริ่น (                                                                                                    | E<br>2 🏠 AP<br>L Server<br>เว็นหริกษาความปลอด<br>-บันหริก 🕑 Esc-ล<br>-บันหริก (ชี) Esc-ล<br>)<br>)<br>าย(Withdrawal)<br>วันที่เช่าเรือ/Lanzerc                                                                                                    | xclusive                                                                                                    | ອີອອງ                                                                                                    | รวมยอดจากรายการชำระเงิน<br>รวมยอดจากรายการชำระเงิน<br>มาบัต์<br>ใส่รายละเอียดเ<br>ตามลำดับ จาก<br>มาชัก ร่าว                                                                                                    | 0.00<br>NUM<br>เ⊛าเรื่องชี่วาง<br>กังตัวอย่าง<br>บนลงล่าง                                                                                                    |
| สมุดปัญชีเงื<br>3หสด/เช็ค/บัตรเครดิต/)<br>ອີ ອີ ອີ ອີ <sup>™</sup> IS KAE<br>อบ จำกัค FORMA TRD Account I<br>ทาแตรวงสอบ รายงานเว็เคราะห์ รายงา<br>⇒ F3ลบ Inv. ➡ F4-ลบการจำย (จ<br>1 (ชื่อ) [ 0001 สำนักงานใหญ่ ]<br>มากรายละเอียดเอกสารการร้าระเงี<br>➡ F5-พิมพ์ @ F9-Load ➡ F<br>ประเภทเอกสารระ                                                                                                    | <ul> <li>ຂອຍຂອງ</li> <li>Payable (<br/>ການກາອີງຊາ</li> <li>F5-ສາມສ໌</li> <li>Sາມມັກຈຳ/ເຈີ</li> <li>Suນັກຈຳ/ເຈີ</li> <li>Save (<br/>ມາຈາຣ : ເປັນ</li> </ul>                                                                                                    | UV Micr.<br>C/S Version<br>านข้อมูล ส่วน<br>นี้ I F9-แก้ไ<br>รับส่วงหนัว<br>OEsc-ยกเลิง<br>W ถอนโอ                                                                                                    | Record: 1/1<br>≧า FEC<br>8.00 for SQ<br>เห็มเดิมจะบบ จ<br>เขชิม ≧ F10<br>ก<br>กอยเซ็ก (เอ็กจ่าย                                                                                                    | E<br>2 (& AP<br>L Server<br>อันษภิกษาความปลอด<br>อันษภิก (ช) Esc-อ                                                                                                    | xclusive                                                                                                    | 2 Bey                                                                                                    | รวมขอดจากรายการชำระเงิน<br>รวมขอดจากรายการชำระเงิน                                                                                                    | 0.00<br>NUM<br>2⊜2 № 2 3 11:3<br>โ_⊡<br>ถังตัวอย่าง<br>บนลงล่าง                                                                                                    |
| รมุดปัญชีเงิ<br>3หสด/\ช็ก/บัตรเครดิต/)<br>อบ รำกัด FORMA TRD Account I<br>งานตรวจสอบ รายงานวิเคราะห์ รายงา<br>≱ F3-ลบ Inv. ➡ F4-ลบกรร่าย<br>{<br>1 (ชื่อ) [ 0001 สำนักงานใหญ่ ]<br>นทึกรายละเพียดเขาสารการทำระเงิ<br>➡ F5-ลิมพ์ ֎ F9-Load ➡ F                                                                                                    | <ul> <li>➡ B&amp;B</li> <li>Payable (<br/>กนกายี ฐา</li> <li>➡ F5-พิมพ์</li> <li>➡ Suมัคร้า/เงื</li> <li>10-Save (</li> </ul>                                                                                                    | <ul> <li>ไป/ Micr.</li> <li>C/S Version</li> <li>านข้อมูล ส่วนเ</li> <li>มี รียนด้ไ</li> <li>รีบส่วงหนัว</li> <li>() Esc-ยกเลิง</li> </ul>                                                                                                    | Record: 1/1<br>( ั ั ั ั ั ั ั ั โ โ โ โ โ โ โ โ โ โ โ                                                                                                    | E<br>2 🌔 🏠 AP<br>L Server<br>ธบบจักษาความปลอด<br>ธับบจักษาความปลอด                                                                                                    | xclusive<br>200<br>กัย ปารุงรักษาจั<br>ลก                                                                                                    | iอมูล แก้คุณส                                                                                                    | รวมยอดจากรายการชำระเงิน<br>รวมยอดจากรายการชำระเงิน                                                                                                    | 0.00<br>NUM<br>2 @ 2 € 2 11:3<br>                                                                                                    |
| รมุดบัญชีเงิ<br>สินสอ/\ซ็ก/บัตรเครดิต/)<br>ອ ອີ ອີ S <sup>≫</sup> [S] KAE<br>อบ รำภัก FORMA TRD Account I<br>งานตรงลอบ รายงานวิเคราะห์ รายงา<br>≱ F3ลม Inv. ➡ F4ลมการจ่าย (<br>1 (ชื้อ) [ 0001 สำนักงานใหญ่ ]<br>นทึกรายละเพียดแอกสารการช้าระเงิ                                                                                                    | <ul> <li>B&amp;B</li> <li>Payable (<br/>กนะกษัฐา</li> <li>F5-พิมพ์</li> <li>รับมัตร์า/เงื</li> </ul>                                                                                                    | . ບາງ Micr.<br>C/S Version<br>ານອ້ອມູລ ສ່ວນ<br>ເ<br>ເ<br>ເ<br>ເ<br>ເ<br>ເ<br>ເ<br>ເ<br>ເ<br>ເ<br>ເ<br>ເ<br>ເ<br>ເ<br>ເ<br>ເ<br>ເ<br>ເ<br>ເ                                                                                                    | Record: 1/1<br>🍙 FEC<br>8.00 for SQ<br>พื้มเติมระบบ ร<br>เซริน 🗎 F10                                                                                                    | E<br>2 🌔 AP<br>L Server<br>ะบนรักษาความปลอด<br>เว้นหกิก 🕐 Esca                                                                                                    | xclusive<br>200<br>กัย ปารุงรักษาจั<br>มา                                                                                                    | (อมูล แก้คุณสม<br>1                                                                                                    | รวมยอดจากรายการชำระเงิน [                                                                                                    | 0.00<br>NUM                                                                                                    |
| รมุดปัญชีเงื<br>3นสด/เช็ค/บัตรเครดิต/)                                                                                                    | ເອັ 888<br>Payable (<br>ການກາອີ ຊາ<br>ີ⇒ F5-ຈີມໜ້                                                                                                    | UY Micr.<br>C/S Version<br>านข้อมูล ส่วน<br>น์ 🌉 F9-แล้ไ                                                                                                    | Record: 1/1<br>🍙 FEC<br>8.00 for SQ<br>เพิ่มเดิมระบบ ร<br>เซริษ 📇 F10                                                                                                    | E<br>2 ( & AP<br>L Server<br>รบบรักษาความปลอด<br>ฉันหลัก ( ) Esc-อ                                                                                                    | xclusive<br>200<br>กัย ปารุงรักษาจั<br>ลก                                                                                                    | iอมูล แก้คุณส                                                                                                    | รวมขอดจากรายการชำระเงิน [                                                                                                    | 0.00<br>NUM                                                                                                    |
| สมุดปัญชีเงิ<br>3พสด/\ช็ก/บัตรเกรดิต/)<br>29 ชี ชิ ชิ ชิ ⊈ KAE<br>29 รำภัค FORMA TRD Account I<br>งานตรวงสอบ รายงาแว้เคราะห์ รายงา<br># F3งม Inv. ➡ F4งมกรร่าย (<br>5                                                                                                    | <ul> <li>&gt;&gt;&gt;&gt;&gt;&gt;&gt;&gt;&gt;&gt;&gt;&gt;&gt;&gt;&gt;&gt;&gt;&gt;&gt;&gt;&gt;&gt;&gt;&gt;&gt;&gt;&gt;&gt;&gt;&gt;&gt;&gt;</li></ul>                                                                                                    | ບັນທີ່<br>C/S Version<br>ານອັດນູລ ສ່ວນ<br>ເຊິ່ 💽 F9-ນ.ກໍໄ                                                                                                    | Record: 1/1<br>                                                                                                    | E<br>2 🔮 AP<br>L Server<br>ระบะจักษาความปลอด<br>-มันพิก 🎯 Esca                                                                                                    | xclusive<br>200<br>กัย ปารุงรักษาจั<br>ภก                                                                                                    | (อมูล แก้คุณสม<br>)                                                                                                    | รวมยอดจากรายการชำระเงิน<br>🤌 co EN 🌾<br>มนัด                                                                                                    | 0.00<br>NUM<br>Control 1113                                                                                                    |
| รมุดบัญชังงิ<br>งินสต/เช็ก/บัตรเครดิต/)<br>อิ ชี จิ <sup>*</sup> ฐิ หละ<br>อบ จำกัก FORMA TRD Account 1<br>งานตรวงสอบ รายงานวิเคราะห์ รายงา                                                                                                    | 🍲 888<br>Payable (<br>ກນຄາຫັ ຮາ                                                                                                    | UV Micr.<br>C/S Version<br>ານອ້ອມສູລ ສຳມ                                                                                                    | Record: 1/1<br>🍙 FEC<br>8.00 for SQ<br>ສົນເດີມຈະນາບ ຈ                                                                                                    | ב<br>ב<br>געטלחטיוסיגעולאסי<br>בעטלחטיוסיגעולאסי                                                                                                    | xclusive                                                                                                    | ອີ Bey                                                                                                    | รวมขอดจากรายการชำระเงิน<br>CQ EN 🤹                                                                                                    | 0.00<br>NUM                                                                                                    |
| รมุดบัญชีเงิ<br>งินรอ/\ช็ก/บัตรเกรดิต/)                                                                                                    |                                                                                                    | . W Micr.                                                                                                    | Record: 1/1                                                                                                    | E<br>2 🎸 AP                                                                                                    | xclusive                                                                                                    | Bey                                                                                                    | รวมยอตจากรายการชำระเงิน [<br>🧏 CQ EN 🌏                                                                                                    | 0.00                                                                                                    |
| รมุดบัญชังงิ<br>งินสด/เช็ค/บัตรเครดิต/)<br>🥑 💕 😮 🎑 KAE                                                                                                    | ➡ B&B                                                                                                    | . W Micr.                                                                                                    | Record: 1/1                                                                                                    | Е<br>2 <b>(</b> АР                                                                                                    | xclusive                                                                                                    | <ul> <li>Bey</li> </ul>                                                                                                    | รวมขอดจากรายการชำระเงิน [                                                                                                    | о.00<br>NUM<br>Э Э У К Э — 11:3                                                                                                    |
| สมุตบัญชีเงิ<br>3ิษสต/เช็ก/บัตรเครดิต/)                                                                                                    |                                                                                                    |                                                                                                    | Record: 1/1                                                                                                    | E                                                                                                    | xclusive                                                                                                    |                                                                                                    | รวมยอดจากรายการชำระเงิน [                                                                                                    | 0.00                                                                                                    |
| สมุดปัญชีเงิ<br>                                                                                                    |                                                                                                    |                                                                                                    |                                                                                                    |                                                                                                    |                                                                                                    |                                                                                                    | รวมยอดจากรายการชำระเงิน [                                                                                                    | 0.00                                                                                                    |
| สมุดบัญชีเงิ                                                                                                    |                                                                                                    |                                                                                                    |                                                                                                    |                                                                                                    |                                                                                                    |                                                                                                    |                                                                                                    | <b>~</b>                                                                                                    |
| <b>ង</b> អុចប័រ្សប៊ីទី<br>                                                                                                    |                                                                                                    |                                                                                                    |                                                                                                    |                                                                                                    |                                                                                                    |                                                                                                    |                                                                                                    |                                                                                                    |
| สมุดบัญชีเจ้า                                                                                                    |                                                                                                    |                                                                                                    |                                                                                                    |                                                                                                    |                                                                                                    |                                                                                                    |                                                                                                    |                                                                                                    |
| สมุดบัญชีเงิ                                                                                                    |                                                                                                    |                                                                                                    |                                                                                                    |                                                                                                    |                                                                                                    |                                                                                                    |                                                                                                    |                                                                                                    |
|                                                                                                    | มันฝาก :                                                                                                    |                                                                                                    | <                                                                                                    |                                                                                                    |                                                                                                    |                                                                                                    |                                                                                                    |                                                                                                    |
| วันที่เรื่                                                                                                    | .ชีคผ่าน 📝                                                                                                    | //                                                                                                    |                                                                                                    |                                                                                                    |                                                                                                    |                                                                                                    |                                                                                                    |                                                                                                    |
| ં                                                                                                    | สถานะ :                                                                                                    | ว่าง                                                                                                    |                                                                                                    |                                                                                                    |                                                                                                    |                                                                                                    |                                                                                                    |                                                                                                    |
| ชำระสำหรับเอก<br>:                                                                                                    | าสารพี:<br>STEP:                                                                                                    | ว่าง                                                                                                    |                                                                                                    |                                                                                                    |                                                                                                    |                                                                                                    |                                                                                                    |                                                                                                    |
| คง                                                                                                    | งเหลือ :                                                                                                    |                                                                                                    |                                                                                                    |                                                                                                    |                                                                                                    |                                                                                                    |                                                                                                    |                                                                                                    |
| ตัดชำระใบเสร็จ/INVOICE อี่เ                                                                                                    | านแล้ว :                                                                                                    |                                                                                                    |                                                                                                    |                                                                                                    |                                                                                                    |                                                                                                    |                                                                                                    |                                                                                                    |
| สาขาธน                                                                                                    | มาคาร :<br>มูลค่า :                                                                                                    |                                                                                                    |                                                                                                    | CW 01/09/48                                                                                                    | 20/03/48                                                                                                    |                                                                                                    | 100002                                                                                                    | 16,1                                                                                                    |
| รทัสธนาคารขอ                                                                                                    | องเช็ค :                                                                                                    |                                                                                                    | ลขที่เช็ค<br>1111                                                                                                    | ประเภท วันที่<br>เรา:                                                                                                    | ครบกำหนด                                                                                                    | รหัสสาขา                                                                                                    | รหัสลูกหนี้/เจ้าหนี้<br>เวอออว                                                                                                    | ยอดในเช็ค<br>10 (                                                                                                    |
| ผู้รับ/จ่าย (อัง                                                                                                    | งกฤษ):                                                                                                    | 1                                                                                                    | 🗹 Enter-เลือ                                                                                                    | n 🕑 Esc-aan                                                                                                    |                                                                                                    |                                                                                                    |                                                                                                    |                                                                                                    |
| วินทิริบ-จ่ายชิค/เอ<br>ผู้รับ/จ่าย                                                                                                    | อกสาร: /<br>เ(ไทย):                                                                                                    | (                                                                                                    | ลือกเช็คที่ต้องก                                                                                                    | าร                                                                                                    |                                                                                                    |                                                                                                    |                                                                                                    | 41                                                                                                    |
| เลขที่เช็ค/เอ                                                                                                    | ลกสาร : <b>111</b>                                                                                                    |                                                                                                    |                                                                                                    | ก่อน) ถ้าไม่                                                                                                    | มีให้ใส่รา                                                                                                    | ยละเอียด                                                                                                    | <sup>ุ</sup> ุ<br>ทที่เหลือเข้าไปเอง                                                                                                    | ** ดูหน้าถัดไป                                                                                                    |
| เป็นรายการฝาก                                                                                                    | 1/ถอน 🛛 😾                                                                                                    | / D = จับ                                                                                                    | (Dep                                                                                                    | เลขทีเช็คทีด                                                                                                    | เรงกันขึ้น                                                                                                    | มาให้เลือ                                                                                                    | เก ดังรูปข้างล่าง(เ                                                                                                    | ้ำแบบ B                                                                                                    |
| ประเภทเอกสารจะ                                                                                                    | H1915 : 6                                                                                                    | w The                                                                                                    |                                                                                                    | י  <br>ניערואנאין בח                                                                                                    | មោ ពោង<br>្ន                                                                                                    | 111137/1161                                                                                                    | n⊾ı r. 11 i.Fi 14 fr⊗i, 1 f∏ 2,                                                                                                    | 。<br>PPI 1941.세조 P.피. 9                                                                                                    |
| 🔒 F5-พิมพ์ 🛛 F9-Load 💾 F                                                                                                    | 10-Save                                                                                                    | 🕑 Esc-ยกเลิง                                                                                                    | n                                                                                                    | ഞ്ഞല <b>ര്</b> റ ⊏∽                                                                                                    | tor *****                                                                                                    | การทั่วเด                                                                                                    | ส็ดใก้ก่องแล้วโปล                                                                                                    | แกรบคะโตก์                                                                                                    |
| ับทึกรายละเลียดเอกสารการทำระเว                                                                                                    | งิ <b>น</b> มัตล้า <i>น</i> 3                                                                                                    | งินล่วงหง้า                                                                                                    |                                                                                                    | ให้เลือกราย                                                                                                    | การที่ช่อง                                                                                                    | มแรก เช่น                                                                                                    | เ CW เป็นรายการ                                                                                                    | เช็ค ใส่เลขที่                                                                                                    |
| 🞐 F3-ลบ Inv. 😁 F4-ลบการจ่าย 🤅<br>น(ชื้อ)[0001 สำนักงานใหญ่]                                                                                                    | ⊟ี่) F5-พิมพ์                                                                                                    | ນ 🔜 F9-ແກ້ໄ                                                                                                    | ขอัน 🛅                                                                                                    | ไปรแกรมจะ                                                                                                    | เมีหน้า บั                                                                                                    | นทิกรายเ                                                                                                    | ละเอียดเอกสารฯ                                                                                                    | มาให้ จากนั้น                                                                                                    |
| ยงานตรวจสอบ รายงานวิเคราะห์ รายงา                                                                                                    | มานภาษี ฐา                                                                                                    | านข้อมูล ส่วนเ                                                                                                    | เพิ่มเติมระบบ                                                                                                    |                                                                                                    | <u>*</u>                                                                                                    | <u>میں میں میں میں میں م</u>                                                                                                    |                                                                                                    | 2.1. 2.                                                                                                    |
|                                                                                                    |                                                                                                    |                                                                                                    |                                                                                                    |                                                                                                    |                                                                                                    |                                                                                                    |                                                                                                    |                                                                                                    |
|                                                                                                    | านตรวจสอบ รายงานวิเคราะห์ รายง<br>• F3-ลบ Inv. ➡ F4-ลบการร่าย<br>(ชื้อ) [ 0001 สำนักงานใหญ่ ]<br>เท็กรายละเอียดเอกสารการช้ำระเง<br>➡ F5-พิมพ์ @ F9-Load 	☐ F<br>ประเภทเอกสารย<br>เป็นรายการฝา                                                                                                    | กนตรวลสอบ รายงานวิเคราะห์ รายงานภาษัฐ<br>• F3-ลบ Inv. 🔿 F4-ลบการจ่าย 😓 F5-พิมพ<br>(ช้อ) [ 0001 สำนักงานใหญ่ ]<br>าทีกรายละเอียดนอกหารการข้าระเงินมัดร้า/เ-<br>๗ F5-พิมพ์ 🔗 F9-Load 🖹 F10-Save<br>ประเภทเลกสารรหาการ 💭<br>เป็นรายการฝาก/ออน                                                                                                    | านเดรวจสอบ รายงานวิเคราะห์ รายงานภาษี ฐานข้อมูล ส่วน<br>⊧F3-อบ Inv. ➡ F4-อบการจ่าย — F5-พิมพ์ _ F9-แล้ไ<br>(ชื้อ) [0001 สำนักงานใหญ่ ]<br>เท็กรายละเอียดเอกสารการธำระเงินมัตร้า/เงินล่วงหน้า<br>— F5-พิมพ์ @ F9-Load ➡ F10-Save @ Esc-ยกเลื<br>ประเภทเอกสารรมาการ (                                                                                                    | าแตรวอสอบ รายงานนิเคราะห์ รายงานภาษั รายช่อนูล ส่วนเห็มเดิมระบบ<br>F3au Inv. ➡ F4-ลบการร่าย ➡ F5-พิมพ์ ➡ F9-แก้ไขอิ่น ➡<br>(ชื้อ) [ 0001 สำนักงาน/ใหญ่ ]<br>ทักรายละเดียดเอกสารการข้าระเงินมัดรำ/\.งิาเล่วงหน้า<br>➡ F5-พิมพ์ ๔ F9-Load ➡ F10-Save ④ Esc-ยกเจิก<br>ประเภทเอกสารรนาคาร : ♥♥ โด<br>เป็นรายการฝาก/bav                                                                                                    | านตรวลสอบ รายงานนิคราะห์ รายงานภาษั รานข้อมูล ส่วนเพิ่มเดิมระบบ<br>F3ลบ Inv. ➡ F4ลบการล่าย ➡ F5-พิมพ์ ➡ F9-แก้ไรอิน ➡<br>(ช้อ) [ 0001 สานักงานใหญ่ ]<br>ทักรายละเดียดเอกสารการยำระเงินมัดรำ/เงินส่วงหน้า<br>➡ F5-พิมพ์ ➡ F9-Load ➡ F10-Save ➡ Esc-ยกเลิก<br>ประเภทเอกสารรษาการ: ♥♥ D = รัมDอน<br>เป็นรายการฝาก/ถอม ♥♥ D = รัมDอน                                                                                                    | านตรวจสอบ รายงานวิเคราะห์ รายงานกาษี ราแข้อมูล ส่วนเที่มเติมระบบ                                                                                                    | านตรวลสอบ รายงานวิเคราะห์ รายงานกาษั รายชัญญล ส่วนเพิ่มเต็มระบบ<br>F3ลบ Inv. ➡ F4ลบการล่าย ➡ F5รพิมพ์ ➡ F9นก้ไจอิน<br>(ช้อ) [ 0001 สานักงานวิเญ ]<br>ทีกรวยละเดียคเอกสารการกำระเงินนัครำ/เงินส่วงหน้า<br>➡ F5พิมพ์ ▲ F9Load ➡ F10-Save ④ Escennân<br>ประเภทเลิกสารรมาวกร<br>เป็นจายการฝาก/กอน | านตรระสอบ รายงานวิเคราะห์ รายงานกาษั รานข้อมูล ส่วนเพิ่มเดิมระบน<br>F3 au Inv. ➡ F4 auการล่าย ➡ F5 พิมพ์ ➡ F9 แก้ไรรัน<br>(ช้อ) [ 0001 สามักงานวิเญ ]<br>ทีกรายละเลียคแอกสารการย่างระเงินมัตรำ/เงินส่วงหน้า<br>➡ F5 พิมพ์ ๔ F9-Load ➡ F10-Save ♥ Escenaเล็ก<br>ประเงกแอกสารรหากระ<br>เป็นรายการสงก/bav                                                                                  |

| (1/2000)         (1/2000)         (1/2000)         (1/2000)         (1/2000)           (1/2000)         (1/2000)         (1/2000)         (1/2000)         (1/2000)           (1/2000)         (1/2000)         (1/2000)         (1/2000)         (1/2000)           (1/2000)         (1/2000)         (1/2000)         (1/2000)         (1/2000)           (1/2000)         (1/2000)         (1/2000)         (1/2000)         (1/2000)           (1/2000)         (1/2000)         (1/2000)         (1/2000)         (1/2000)           (1/2000)         (1/2000)         (1/2000)         (1/2000)         (1/2000)           (1/2000)         (1/2000)         (1/2000)         (1/2000)         (1/2000)         (1/2000)           (1/2000)         (1/2000)         (1/2000)         (1/2000)         (1/2000)         (1/2000)           (1/2000)         (1/2000)         (1/2000)         (1/2000)         (1/2000)         (1/2000)         (1/2000)         (1/2000)         (1/2000)         (1/2000)         (1/2000)         (1/2000)         (1/2000)         (1/2000)         (1/2000)         (1/2000)         (1/2000)         (1/2000)         (1/2000)         (1/2000)         (1/2000)         (1/2000)         (1/2000)         (1/2000)         (1/20                                                                                                    |                                                                                                    | ล/ชำระหนี้ รายงานตรวจสอบ รายงานวิ<br>                                                                                                    | มิเคราะห์ รายงานภาษี ฐานข้อมูล ส่วนเพิ่ม                                                                                                    | มเต็มระ <del>มน รรม</del> บรักษาความปลอดร                                                                                                    | าัย ปารุงรักษาข้อม<br>-                                                                                                    | มูล แก้คุณสมบัติ                                                                                                    |                                                                                                    |                                                                                                    |
|----------------------------------------------------------------------------------------------------|----------------------------------------------------------------------------------------------------|----------------------------------------------------------------------------------------------------|----------------------------------------------------------------------------------------------------|----------------------------------------------------------------------------------------------------|----------------------------------------------------------------------------------------------------|----------------------------------------------------------------------------------------------------|----------------------------------------------------------------------------------------------------|----------------------------------------------------------------------------------------------------|
| อายาร์การ         ระสร้างสะ 55455         ระสร้างสะ 554555         ระสร้างสะ 554555         ระสร้างสะ 554555        ระสร้างสะ 554555        ระสร้างสะ 554555        ระสร้างสะ 554555                                                                                                    | อังสุรายามายสายสายสายสายสายสายสายสายสายสายสายสายสา                                                                                                    | ⊧F2-แทรก 🥶 F3-ลบ Inv. 😁 F4-<br>ใหแสร็จรับแจ็น (ชื้อ) โ.000.1.สานัย                                                                                                    | ลบการจาย ஞ F5-พิมพ์ 🔼 F9-แก้เขะ<br>บงานในอย่ไ                                                                                                    | au 🕒 F10-úunn 🙂 Esc-aa                                                                                                    | ก                                                                                                    |                                                                                                    |                                                                                                    |                                                                                                    |
| เมชา         เมชายการแล้วงระบบ         เมชายการแล้วงระบบ           เมชายการแล้ว         เมชายการแล้วงระบบ         เมชายการแล้วงระบบ           เมชายการแล้ว         เมชายการแล้วงระบบ         เมชายการแล้วงระบบ           เมชายการแล้ว         เมชายการแล้วงระบบ         เมชายการแล้วงระบบ           เมชายการแล้วงระบบ         เมชายการแล้วงระบบ         เมชายการแล้วงระบบ           เมชายการแล้วงระบบ         เมชายการแล้วงระบบ         เมชายการแล้วงระบบ           เมชายการแล้วงระบบ         เมชายการแล้วงระบบ         เมชายการแล้วงระบบ           เมชายการแล้วงระบบ         เมชายการแล้วงระบบ         เมชายการแล้วงระบบ           เมชายการแล้วงระบบ         เมชายการแล้วงระบบ         เมชายการแล้วงระบบ           เมชายการแล้วงระบบ         เมชายการแล้วงระบบ         เมชายการแล้วงระบบ           เมชายการแล้วงระบบ         เมชายการแล้วงระบบ         เมชายการแล้วงระบบ           เมชายการแล้วงระบบ         เมชายการแล้วงระบบ         เมชายการแล้วงระบบ           เมชายการแล้วงระบบ         เมชายการแล้วงระบบ         เมชายการแล้วงระบบ           เมชายการแล้วงระบบ         เมชายการแล้วงระบบ         เมชายการแล้วงระบบ           เมชายการแล้วงระบบ         เมชายการแล้วงระบบ         เมชายการบบ           เมชายการบบ         เมชายการบบ         เมชายการบบ         เมชายการบ           เมชายการบบ         เมชายการบบ         เมชายการบบ<                                                                                                    | (0000 ระสรับชาติ<br>(0000 ระสรับชาติ<br>(0000 ระสรีบชาติ<br>(0000 ระสรีบชาติ<br>(0000 ระสรีบชาต                                                                                                    |                                                                                                    |                                                                                                    |                                                                                                    |                                                                                                    |                                                                                                    |                                                                                                    |                                                                                                    |
| เมือง เหมือง         เมือง เหมือง         เมือง         เมือง         เม็อง         เม็อง                                                                                                    | งางสมมาย         และสุรีการเป็น         หายและสมมาย         หายและสมมาย           เราะสามาย         ระสามาย         ระสามาย         ระสามาย           เราะสามาย         ระสามาย         ระสามาย         ระสามาย           เราะสามาย         ระสามาย         ระสามาย         ระสามาย           เราะสามาย         ระสามาย         ระสามาย         ระสามาย           เราะสามาย         ระสามาย         ระสามาย         ระสามาย           เราะสามาย         ระสามาย         ระสามาย         ระสามาย           เราะสามาย         ระสามาย         ระสามาย         ระสามาย           เราะสามาย         ระสามาย         ระสามาย         ระสามาย           เราะสามาย         ระสามาย         ระสามาย         ระสามาย           เราะสามาย         ระสามาย         ระสามาย         ระสามาย           เราะสามาย         ระสามาย         ระสามาย         ระสามาย           เราะสามาย         ระสามาย         ระสามาย         ระสามาย         ระสามาย           เราะสามาย         ระสามาย         ระสามาย         ระสามาย         ระสามาย         ระสามาย           ระสามาย         ระสามาย         ระสามาย         ระสามาย         ระสามาย         ระสามาย         ระสามาย         ระสามาย         ระสามาย         ระสามาย                                                                                                    | 0001 เลษที่ 0000010                                                                                                    | เลขที่ล้างลิง 6544561                                                                                                    | วันที่เอกหาร 01/09/48                                                                                                    | _                                                                                                    |                                                                                                    |                                                                                                    |                                                                                                    |
| เป็น         มีสารและกลรับสะ         1000000000000000000000000000000000000                                                                                                    | เป็น         เป็นของการแหน่ง           เป็น         เป็นสี่ง         เป็นสี่ง        เป็                                                                                                    | รหล 100002<br>กหารล้างลิง N                                                                                                    | ชอยอยู่ชาย เดนา                                                                                                    | แก้ไทรายละเอียดอื่นฯ                                                                                                    | N                                                                                                    |                                                                                                    |                                                                                                    |                                                                                                    |
| เพราะ                                                                                                    | การการการ         การการ           เมือง         เมือง         เม็อง         เม็อง         <                                                                                                    | แงิน                                                                                                    | มัตราแลกเปลี่ยน <u>1.000000</u>                                                                                                    |                                                                                                    |                                                                                                    |                                                                                                    |                                                                                                    |                                                                                                    |
| Participadica Patricia<br>Control Control Co                                                                                                    | การการการการการการการการการการการการการก                                                                                                    | (777)                                                                                                    | •                                                                                                    |                                                                                                    |                                                                                                    |                                                                                                    |                                                                                                    |                                                                                                    |
| ชื่อน แหต่ง<br>แหต่ง<br>แหกง<br>แหต่ง<br>แหกง<br>แหต่ง                                                                                                    | ชื่อมายสามาระสมสายแหน่ง และสมัยชาย และสมัยชาย<br>(0.1111)<br>(0.1544)<br>(0.5550)<br>(0.5550 | รายการ Invoice 📃 รายการจ                                                                                                    | าย                                                                                                    |                                                                                                    |                                                                                                    |                                                                                                    |                                                                                                    | I                                                                                                    |
|                                                                                                    | และ         เละ         เละ <td>ชนิด เลขที<br/>rw 1111</td> <td></td> <td></td> <td>วันที<br/>01/09/48</td> <td>จำนวนเงิน<br/>16 666 00</td> <td>คงเหลือ<br/>16.666.00</td> <td>ยอดที่ตัดจ่าย<br/>16.666.0</td>                                                                                                    | ชนิด เลขที<br>rw 1111                                                                                                    |                                                                                                    |                                                                                                    | วันที<br>01/09/48                                                                                                    | จำนวนเงิน<br>16 666 00                                                                                                    | คงเหลือ<br>16.666.00                                                                                                    | ยอดที่ตัดจ่าย<br>16.666.0                                                                                                    |
| จะได้รวยยาวะ เร็คจ่าย 1 รายการ ถ้าต้องการรายการเพิ่มเติมให้ทำรายการที่<br>บระทัดต่อไป เมื่อเสร็จแล้ว กด F10 Save อีกครั้ง         หระเร็จระยักต่อไป เมื่อเสร็จแล้ว กด F10 Save อีกครั้ง         กระเร็จระยักต่อไป เมื่อเสร็จแล้ว กด F10 Save อีกครั้ง         กระเร็จระยักต่อไป เมื่อเสร็จแล้ว กด F10 Save อีกครั้ง         กระเร็จระยักต่อไป เมื่อเสร็จแล้ว กด F10 Save อีกครั้ง         กระเร็จระยักต่อไป เมื่อเสร็จแล้ว กด F10 Save อีกครั้ง         กระเร็จระยักต่อไป เมื่อเสร็จแล้ว กด F10 Save อีกครั้ง         กระเร็จระยักต่อไป เมื่อเสร็จแล้ว กด F10 Save อีกครั้ง         กระเร็จระยักต่อไป เมื่อเสร็จแล้ว กด F10 Save อีกครั้ง         กระเร็จระยักต่อไป เมื่อเสร็จแล้ว กด F10 Save อีกครั้ง         กระเร็จระยักต่อไป เมื่อเสร็จแล้ว กด F10 Save อีกครั้ง         กระเร็จระยักต่อไป เมื่อเสร็จแล้วง         กระเร็จระยักต่อไป เม็นระเร็จระยักต่อไป เร็จระยักย์         กระเร็จระยักไป เมื่อเสร้าง         กระเร็จระยักต่อไป เม็นระเร็จระยักต่อไป เร็จระยอก Saver         กระเร็จระยักต่อไป เม็นระเร็จระเร็จระยา         กระเร็จระยักต่อไป เม็นระเร็จระเร็จระยา         กระเร็จระเร็จระยักไป เม็นระเร็จระเร็จระยา         กระเร็จระเร็จระเร็จระเร็จระเร็จระเร็จระเร็จระเร็จระเร็จระยา         กระเร็จระเร็จระเร็จระเร็จระเร็จระเร็จระเร็จระเร็จระเร็จระเร็จระเร็จระเร็จระเร็จระยา         กระเร็จระเร็จระเร็จระเร็จระเร็จระเร็จระเร็จระเร็จระเร็จระเร็จระเร็จระเร็จระเร็จระเร็จระเร็จระเร็จระเร็จระเร็จระเร็จระเร็จระเร็จระเร็จระเร็จระเร็จระเร็จระเร็จระเร็จระเร็จระเร็จระเร็จระเร็จระเร็จระเร็จระเร็จระเร็จระเร็จระเร็จระเร็จระเร็จระเร็จระเ                                                                                                    | จะได้รายการ เร็คจ่าย 1 รายการ ถ้าต้องการรายการเพิ่มเติมให้ทำรายการที่<br>บรรทัดต่อไป เมื่อเสร็จแล้ว กด F10 Save อีกครั้ง           พระระบะได้ระดงของการบารโอกรับ           พระระบะได้ระดงของการบารโอกรับ           พระระบะได้ระดงของการบารโอกรับ           พระระบะได้ระดงของการบารโอกรับ           พระระบะได้ระดงของการบารโอกรับ           พระระบะได้ระดงการบารโอกรับ           พระระบะได้ระดงการบารโอกรับ           พระระบะได้ระดงการบารโอกรับ           พระระบะได้ระดงการบารโอกรับ           พระระบะได้ระดงการบารโอกรับ           พระระบะได้ระดงการบารโอกรับ           พระระบะได้ระดงการบารโอกรับ           พระระบะได้ระดงการบารโอกรับ           พระระบะได้ระดงการบารโอกรับ           พระระบะได้ระดงการบารโอกรับ           พระระบะได้ระดงการบารโอกร์           พระระบะได้ระดงการบารโอกรับ           พระระบะได้ระดงการบารโอกร์           พระระบะได้ระดงการบารโอกร์           พระระบะได้ระดงการบารโอกร์           พระระบะได้ระดงการบารโอกร์           พระระบะได้ระดงการบารโอกร์           พระระบะได้ระดงการบารโอกร์           พระระบะได้ระดงการบารโอกร์           พระระบะได้ระดงการบารโอกร์           พระระบะได้ระดงการไปไประการบารโอกร์           พระระบะได้ระดงการไประการบารโอกร์           พระระบะได้ระดงการได้ระการบารโอกร์           พระระบะได้ระดงการได้ระการบารโอกร์           พระระบะ                                                                                                    |                                                                                                    |                                                                                                    |                                                                                                    |                                                                                                    | · · · · · · · · · · · · · · · · · · ·                                                                                                    |                                                                                                    |                                                                                                    |
| เป็น 181111 (ปกค.ศ.8.1.7)         บรรทัศตร์อไป เมื่อเสร็จแล้ว กด F10 Save อีกครั้ง           บรรทัศตร์อไป เมื่อเสร็จแล้ว กด F10 Save อีกครั้ง         เป็น 181111 (ปกค.ศ.8.1.1.1.1.1.1.1.1.1.1.1.1.1.1.1.1.1.1                                                                                                    | จะเป็น 1 มีป่า 1 มีคาราย 11 มายาก 11 มายางการมายแน่ง เป็นประเทศ         มาราทักดร่อไป เมื่อแสร็จแล้ว กก F10 Save อีกครั้ง           มาราทักดร่อไป เมื่อแสร็จแล้ว กก F10 Save อีกครั้ง         ระยะการทางทางไข้           การประเทศไป         ระยะการประเทศไป         ระยะการประเทศไป           การประเทศไป         ระยะการประเทศไป         ระยะการประเทศไป           การประเทศไป         ระยะการประเทศไป         ระยะการประเทศไป           การประเทศไป         ระยะการประเทศไป         ระยะการประเทศไป           การประเทศไป         ระยะการประเทศไป         ระยะการประเทศไป           การประเทศไป         ระยะการประเทศไป         ระยะการประเทศไป           การประเทศไป         ระยะการประเทศไป         ระยะการประเทศไป           การประเทศไป         ระยะการประเทศไป         ระยะการประเทศไป           การประเทศไป         ระยะการประเทศไป         ระยะการประเทศไป           การประเทศไป         ระยะการประเทศไป         ระยะการประเทศไป           การประเทศไป         ระยะการประเทศไป         ระยะการประเทศไป           การประเทศไป         ระยะการประเทศไป         ระยะการประเทศไป           การประเทศไป         ระยะการประเทศไป         ระยะการประเทศไป           การประเทศไป        ระยะการประเทศไป         ระยะการประเทศไป           การประเทศไป        ระยะการประเทศไป        ระยะการประเทศไป           การประเทศไป                                                                                                    |                                                                                                    | ะได้คายกาล เช็ดด่าย 1 ค                                                                                                    | กขอกค อ้าต้อ ขอกคร                                                                                                    | ้า                                                                                                    | ເມສີຍໃຈ້ທິດຄວ                                                                                                    | a<br>a                                                                                                    |                                                                                                    |
| บรรรรรักดต่อไป เมื่อเสร็จแล้ว กด F10 Save อีกครั้ง      บรรรรรักดต่อไป เมื่อเสร็จแล้ว กด F10 Save อีกครั้ง      พระประเทศ (Jaca Sav(Jaca Sav                                                                                                    | Lusovine in the second of the second of the second                                                                                                    |                                                                                                    | י בו או אויא בי דו דו בואו <sup>ה</sup> י                                                                                                    | 1711 13 61 181.77711 133                                                                                                    | а<br>1711 19РМ9                                                                                                    |                                                                                                    | 1711 12 11                                                                                                    |                                                                                                    |
| the second second secon                                                                                                    | <ul></ul>                                                                                                    | บ                                                                                                    | เรรทัดต่อไป เมื่อเสร็จแล้ <sup>เ</sup>                                                                                                    | ว กด F10 Save อีก                                                                                                    | ครั้ง                                                                                                    |                                                                                                    |                                                                                                    |                                                                                                    |
|                                                                                                    | the set of the set of the                                                                                                    |                                                                                                    |                                                                                                    |                                                                                                    |                                                                                                    |                                                                                                    |                                                                                                    |                                                                                                    |
| ານ                                                                                                    |                                                                                                    |                                                                                                    |                                                                                                    |                                                                                                    |                                                                                                    |                                                                                                    |                                                                                                    |                                                                                                    |
| າກອກ່ານເຈັບ (ກັນຮະດ.5ສ./ສິກ.<br>ກາງອາດແຈ້ມ (ກັນຮະດ.5ສ./ສິກ.<br>Tab ເຄື່ອລະຄຸກດາຍແກງອາດ<br>Start ເ ເ ເ ເ ເ ເ ເ ເ ເ ເ ເ ເ ເ ເ ເ ເ ເ ເ ເ                                                                                                    | the set of the set of the                                                                                                    |                                                                                                    |                                                                                                    |                                                                                                    |                                                                                                    |                                                                                                    |                                                                                                    |                                                                                                    |
|                                                                                                    | medverle (tuesh SanSa sender)<br>medverle (tuesh SanSa sender)<br>Tab Mazammenendas<br>Start • • • • • • • • • • • • • • • • • • •                                                                                                    |                                                                                                    | 1                                                                                                    |                                                                                                    |                                                                                                    |                                                                                                    |                                                                                                    |                                                                                                    |
| medivaria (มันและได้สารัตรและเลีย/_]<br>Tab เรื่องสารการการการสารรไข<br>Staff © ♥ ♥ № 4 ♥ 88 (¥ № 0 ₱ FECO ♥ 4 © 00 * 10 ♥ ♥ ♥ ♥ ♥ ♥ ♥ ♥<br>Staff จากสอง รักกี่ FORMA TEO Account Poyoble C/S Version 8.00 for SOL Server<br>************************************                                                                                                    | media เส้น                                                                                                    |                                                                                                    |                                                                                                    |                                                                                                    |                                                                                                    |                                                                                                    |                                                                                                    |                                                                                                    |
| redveste tu (สังหลุง/ลิต/โดรงรงส์อ/)<br>restreste tu (สังหลุง/ลิต/โดรงรงส์อ/)<br>Telo ห์สองการการการส่วยเรื่อง<br>Telo ห์สองการการการส่วยเรื่อง<br>Telo ห์สองการการการส่วยสามารถ<br>ระสุสา (1994) การสามารถ การการการส่วยสามารถ (1994)<br>ระสุสา (1994) การสามารถ การการการส่วยสามารถ (1994)<br>ระสุสา (1994) การสามารถ การการการส่วยสามารถ (1994)<br>ระสุสา (1994) การสามารถ การการการส่วยสามารถ (1994)<br>ระสุสา (1994) การสามารถ (1994)<br>1995) การการสามารถ (1994)<br>ระสุสา (1994) การสามารถ (1994)<br>ระสุสา (1994) การสามารถ (1994)<br>ระสุสา (1994) การสามารถ (1994)<br>ระสุสา (1994) การสามารถ (1994)<br>ระสุสา (1994) การสามารถ (1994)<br>ระสุสา (1994) การสามารถ (1994)<br>ระสุสา (1994) การสามารถ (1994)<br>ระสุสา (1994) การสามารถ (1994)<br>ระสุสา (1994) การสามารถ (1994)<br>ระสุสา (1994) การสามารถ (1994)<br>ระสุสา (1994) การสามารถ (1994)<br>ระสุสา (1994) การสามารถ (1994)<br>ระสุสา (1994) การสามารถ (1994)<br>ระสุสา (1994) การสามารถ (1994) การสามารถ (1994)<br>ระสุสา (1994) การสามารถ (1994) การสามารถ (1994)<br>ระสุสา (1994) การสามารถ (1994) การสามารถ (1994) การสามารถ (1994)<br>ระสุสา (1994) การสามารถ (1994) การสามารถ (1994) การส                                                                                                    | หารร่างะใน (ปังหละ/โต/โตแนกนัด/_]          รอบอากรายแกรมัน       55555         โปม เรื่องอากรายแกรมใน       NU         รอบอากรายแกรมใน       NU         รอบอากรายแกรมใน       NU         รอบอากรายแกรมใน       NU         รอบอากรายแกรมใน       NU         รอบอากรายแกรมใน       NU         รอบอากรายแกรมใน       NU         รอบอากรายการที่ รอบอากรายการที่ รอบอากรายการที่ รอบอากรายเกระที่ รอบอากรายการที่ รอบอากรายการที่งการที่ รอบอากรายการที่ รอบอากรายการที่ รอบอากรายการที่ รอบอากรายการที่ รอบอากรายการที่ รอบอากรายการที่ รอบอากรายการที่ รอบอากรายการที่งการที่ รอบอากรายการที่ รอบอากรายการที่ รอบอากรายการที่ รอบอากรายการที่งการที่ รอบอากรายการที่งการที่ รอบอากรายการที่งการที่งการที่                                                                                                    |                                                                                                    |                                                                                                    |                                                                                                    |                                                                                                    |                                                                                                    |                                                                                                    |                                                                                                    |
| การประเงิน (มีเพละ/ โต/มัตรเครลิะ/)          การประเงิน (มีเพละ/ โต/มัตรเครลิะ/)       ระสมอาการบบารประเงิน       15.665         Ido เรื่องอากกรบบารอ่อย       III       III       III       III       III       III       III       III       III       III       IIII       IIII       IIII       IIIIII       IIIIII       IIIIIII       IIIIIIIIIIIIIIIIIIIIIIIIIIIIIIIIIIII                                                                                                    | ned มาเริ่ม (รับแลก โลก ก็มีคามาเลือ/_)<br>Tab เพื่ออาการกามการร้อย<br>Tab เพื่ออาการกามการร้อย<br>Tab เพื่ออาการกามการร้อย<br>Tab เพื่ออาการกามการร้อย<br>With Coll Coll Coll Coll Coll Coll Coll Col                                                                                                    |                                                                                                    |                                                                                                    |                                                                                                    |                                                                                                    |                                                                                                    |                                                                                                    |                                                                                                    |
| างชางการมากร้องเริ่ม<br>Tab เพื่อออการกรมากข้อย<br>Tab เพื่อออการรอบการ<br>Start C C C C L EL C L C L L L L L L L L L L                                                                                                    | การสำระเรียง (สิงของ/สิง/งลึง/กลึง/สิงเกตร์อง/)          Tab เพื่อออกการแกรส่อน!       NI         Stati การสามรรรมของ       NI         Stati การสามรรรมของ       NI         Stati การสามรรรมของ       NI         Stati การสามรรรมของ       NI         Stati การสามรรรมของ       Station NI         Stati การสามรรมของ       Station NI         Stati การสามรรมของ       Station NI         Stati การสามรรมของ       Station NI         Stati การสามรรมของ       Station NI         Stati การสามรรมของ       Station NI         Stati การสามรรมของ       Station NI         Stati การสามรรมของ       Station NI         Stati การสามรรมของ       Station NI         Station NI       Station NI         Station NI       Station NI         Station NI       Station NI         Station NI       Station NI         Station NI       Station NI         Station NI       Station NI         Station NI       Station NI         Station NI       Station NI         Station NI       Station NI         Station NI       Station NI         Station NI       Station NI         Station NI       Station NI         Station NI       S                                                                                                    |                                                                                                    |                                                                                                    |                                                                                                    |                                                                                                    |                                                                                                    |                                                                                                    |                                                                                                    |
| medvesta (เงิมสด/รัต/มัยระพรัด/)<br>Tab เพื่องสามากรายสายเรื่อง<br>Start >>>>>>>>>>>>>>>>>>>>>>>>>>>>>>>>>>>                                                                                                    | nnshurufu (ปังหองกลัก/Logonala/L)<br>Tab เพื่อมอกการแกรมข่ม<br>Storf Press<br>Storf Press<br>Storf Pre                                                                                                    |                                                                                                    |                                                                                                    |                                                                                                    |                                                                                                    |                                                                                                    |                                                                                                    |                                                                                                    |
| Tab เพื่องสามารามากร้อง </td <td>Tab. ห้องอาการกามการข่อย         Numerican annumental (Constrained and the constrained and the constrained and t</td> <td>าารชำระเงิน (เงินสถ/เช็ค/พัตรเครดิต/</td> <td>1</td> <td></td> <td></td> <td>5018200</td> <td></td> <td>16 666 00</td>                                                                                                    | Tab. ห้องอาการกามการข่อย         Numerican annumental (Constrained and the constrained and the constrained and t                                                                                                    | าารชำระเงิน (เงินสถ/เช็ค/พัตรเครดิต/                                                                                                    | 1                                                                                                    |                                                                                                    |                                                                                                    | 5018200                                                                                                    |                                                                                                    | 16 666 00                                                                                                    |
| Tab เพื่อสลากกระยกรอ่อง         IN           Start         IN         IN <th< td=""><td>Tab เพื่อองกากระยารข่อย     NL       Stort     Image: Store Store St</td><td></td><td>)</td><td></td><td></td><td>00012201</td><td></td><td>10,000.0</td></th<> | Tab เพื่อองกากระยารข่อย     NL       Stort     Image: Store Store St                                                                                                    |                                                                                                    | )                                                                                                    |                                                                                                    |                                                                                                    | 00012201                                                                                                    |                                                                                                    | 10,000.0                                                                                                    |
| P2wsn         # P3wulm         # P4wunsisu         # P5wulk         P10diufin         @ Escuan           0001         เละที่ 0000010         เระที่มีเมล์         5540 อัยออัยส         5644561         5wfii.anaris         50709748           0001         เละที่ 0000010         เระที่มีเมล์         5540 อัยออัยส         5644561         5wfii.anaris         50709748           0001         เละที่ 0000010         เระที่ PC40030001         5wfii.anaris         50709748         Audt         9           status         อรมันชูรีที่ Vouhcer เละที่ PC40030001         รัพก็เป็น/09/48         Audt         9           staugetive         อรมันชูรีที่ Vouhcer เละที่ PC40030001         รัพก็ป/09/48         Audt         9           staugetive         อรมันชูรีที่ Vouhcer เละที่ PC40030001         รัพก็ป/09/48         Audt         9           Staugetive         อรมันชูรีที่ Vouhcer เละที่ PC40030001         รัพก็ปก/09/48         Audt         9           Staugetive         อรมันชีวิบุ ปี อรมันชีวิบุ ปี อามสะเมินส์หล์ ร่ากิด         1111         16,666.00         16,666.00         16,666.00           2104020001         เละกับส์หลังสะเละที่ 17,146.75         16,666.00         1         1         1           Staugetive         รรพ         17,146.75         1         1         1                                                                                                    | P2งมรก       ● P3งม1n/       ● P4งมกรรรม       ● P3งม1n/       ● P4งมกรรรม         0001       เละส์ 100002       ชิลม่อยู่หาย       โละห์         10002       ชิลม่อยู่หาย       โละห์         10002       ชิลม่อยู่หาย       โละห์         10002       ชิลม่อยู่หาย       โละห์         10002       ชิลม่อยู่หาย       โละห์         10002       ชิลม่อยู่หาย       โละห์         10002       ชิลม่อยู่หาย       โละห์         10002       ชิลม่อยู่หาย       โละห์         10002       ชิลม่อยู่หาย       โละห์         10002       ชิลม่อยู่หาย       โละห์         10002       ชิลม่อยู่หาย       โละห์         10002       ชิลม่อยู่หาย       โละห์         101020       ชิลม่อยู่หาย       โละห์         1011       101       101       101         1011       101       101       101       101         10102000       เล็กร่างส่างสะ       17.146.75       11       101         101       101       101       101       101       101       101         101       101       101       101       101       101       101         101       101                                                                                                    | -Tab เพื่อออกจากรายการย่อย<br>start 🥂 🧭 🞯 😘 🔭 [                                                                                                    | 🛃 KAE 🗢 B8B 🔐 Micr                                                                                                    | FECQ 🖉 AP                                                                                                    | 200                                                                                                    | 🗿 Bey 🧕 🖉                                                                                                    | Q EN 📢                                                                                                    | NUI                                                                                                    |
| 0001         เลชาส์ งององกาย           0001         เลชาส์ งององกาย           ระสส         100002           ระสส         ระมัญชังค์ ในมัค์           เอิน         ระมัญชังค์ ในมัค์           เอิน         ระมัญชังค์ ในมัค์           เอิน         ระมัญชังค์ ในมัค์           เอิน         ระมัญชังค์ ในมัค์           เอิน         ระมัญชังค์ ในมัค์           เอิน         ระมัญชังค์ ในมัค์           ระมาร Invoice         รรมทาง           ระมาร Invoice         รรมทาง           เอิน         ระมัญชังค์ ในมัค์           ระมาร Invoice         รรมทาง           เอิน         ระมาร Invoice           รรมทาง         เอิน เอองที่ต่อส่งกลง           เอิน         เอิน           เอิน         เอิน           เอิน         เอิน           เอิน         เอิน           เอิน         เอิน           เอิน         เอิน           เอิน         เอิน           เอิน         เอิน           เอิน         เอิน           เอิน         เอิน           เอิน         เอิน           เอิน         เอิน           เอิน         เอิน           เอิน<                                                                                                    | บับบา         เลตที่ 0000010         เลตที่ 2544561         วันเติมสะสารางใน           เป็น         รับบารียักไม่มีกั         ระบบารียักไม่มีกั           รายการ Invoice         รายการ         ระบบารียักไม่มีกั           รายการ Invoice         รายการ         5544561         ระบบารียักไม่มีกั           รายการ Invoice         รายการ         5544561         ระบบารียักไม่มีกั           เป็น         ระบบารียักไม่มีกั         ระบบารียักไม่มีระบบการ         ระบบารียายายสะเอียด รำบานเงินเดยัด         ระบบารียายายสะเอียด รำบานเงินเดยัด           เกี่ยา         ระบบารี         ระบบารียายายสะเอียด รำบานเงินเดยัด         ระบบารียายสะเอียด รำบานเงินเดยัด         ระบบารียายสะเอียด รำบานเงินเดยัด           เกี่ยา         ระบบารี         ระบบบารียายสะเอียด รำบานเงินเดยัด         ระบบารียายสะเอียด รำบานเงินเดยัด         ระบบารียายสะเอียด           ระบบบารี         ระบบารียายายสะเอียด รำบานเงินเดยัด         ระบบารียายารียายารียายายสะเอียด         ระบบารียายารียายารียายาสะเอียด         ระบบารียายารียายารียายาสะเอียด           ระบบบารี         ระบบารี         ระบบารียายารียายารียายารียายายารียายาสะเอียด         ระบบารียายารียายารียายารียายารียายารียายารียายายายา                                                                                                    | <ul> <li>•Tab เพื่อออกจากรายการย่อย</li> <li><b>Start</b></li> <li>(2) (2) (2) (2) (2)</li> <li>(2) (2) (2) (2)</li> <li>(2) (2) (2) (2)</li> <li>(2) (2) (2) (2)</li> <li>(2) (2) (2) (2)</li> <li>(2) (2) (2) (2)</li> <li>(2) (2) (2) (2)</li> <li>(2) (2) (2) (2)</li> <li>(2) (2) (2) (2)</li> <li>(2) (2) (2) (2)</li> <li>(2) (2) (2)</li> <li>(2</li></ul>                                                                                                    | 😫 KAE 🍉 B&B 💓 Micr<br>10 Account Payable C/S Version 8<br>มิเคราะห์ ราชงานกาษี รานข้อมูล ส่วนเพื่อ                                                                                                    | ັອ FECQ 🚱 AP<br>.00 for SQL Server<br>ແຜ້ນຈະນາ ຈະນາເຈົ້າຫາຄວາມປຸລອອຍ                                                                                                    | 200 รัย ปารุงรักษาข้อม                                                                                                    | Bey 😥 (<br>มูล แก้คุณสมบัติ                                                                                                    | iq en 🏟                                                                                                    | NUI                                                                                                    |
| 0001         เรลรที่ 0000000         เรลรที่ 0000000         เรลรที่ 0000000         รับรับรับรับ           หัง         100002         รับรับรับรับรับรับรับรับรับรับรับรับรับร                                                                                                    | อบอาการ         เลขสร้างอื่อ         รับส์บริกรับ         รับส่วยสาย         เลขสร้างอิง           รับสายสาย         เลขสร้างอิง         รับส่วยสาย         เลขสร้างอิง         เลขสร้างอิง           รับสายสาย         เลขสร้างอิง         รับสายสาย         เลขสร้างอิง         เลขสร้างอิง           รับสายสาย         เลขสร้างอิง         เลขสร้างอิง         เลขสร้างอิง         เลขสร้างอิง           รับสายสาย         เลขสร้างอิง         เลขสร้างอิง         เลขสร้างอิง         เลขสร้างอิง           รับสาย         เสขอสร้างอิง         เลขสร้างกิต         เลขสร้างกิต         เลขสร้างกิต           รับสาย         เสขาสร้างอิง         เสขาสร้างกิต         เลขสร้างกิต         เลขสร้างกิต           รับสาย         เสขาสาย         เสขาสาย         เสขาสาย         เลขสร้างกิต         เลขสร้างกิต           รับสาย         เสขาสาย         เสขาสาย                                                                                                    | <ul> <li>•Tab เพื่อออกจากรายการย่อย</li> <li><b>Start</b></li> <li><b>3 6 8 °</b></li> <li><b>มรีบัท ทคสอบ จำกัค FORMA TR</b><br/>(ชำระหนี้ รายงานตรวจสอบ รายงานวี<br/>F2-นทรก ➡ F3-ลบ Inv. ➡ F4-<br/>วินเฮร็จรับแฉบ (ชัก) I 0001 สำนัย</li> </ul>                                                                                                    | <ul> <li>KAE B888 W Micr</li> <li>D Account Payable C/S Version 8<br/>มีคราะที่รายงานกายัฐานข้อมูล ส่วนเพี<br/>สมการล่าย 🕞 F5-พิมพ์ 🏹 F9-แก้ไรย์<br/>มาการล่าย 🔒 F5-พิมพ์ 🏹 F9-แก้ไรย์</li> </ul>                                                                                                    | <ul> <li>PECQ AP</li> <li>OO for SQL Server</li> <li>ເຜີມສະນນ ຮະນນຄຳສາຄານເປລອອຣ</li> <li>ກິນ Erlo-ນັນຄົກ () Esceaa</li> </ul>                                                                                                    | 🍋 200<br>โย ปารุงรักษาข้อม<br>ก                                                                                                    | 🗿 Bey  🖉<br>ມູລ ແກ້ອຸດເສນນັດິ                                                                                                    | :Q EN 📢                                                                                                    | NUT                                                                                                    |
| รรดส         100002         ระสมสูตาย         เมเท           เล่ามันระดับไป<br>เริ่ม         สงมันระดับไป<br>สงมันระดับไป<br>เริ่ม         สงมันระดับไป<br>สงมันระดับไป<br>(รรม         สงมันระดับไป<br>(รรม         สงมันระดับไป<br>(รรม        สงมันระดับไป<br>(รรม         สงมันระดับไป<br>(รรม         สงมันระดับไป<br>(รรม         สงมันระดับไป<br>(รรม         สงมันระดับไป<br>(รรม                                                                                                    | รหส         100002         ระสบัญรับค์ ใหม่ที           เริ่ม         สะบัญรับค์ ใหม่ที         สะบัญรับค์ ใหม่ที           รายการ Invoice         รายการ         รายการ           ชนิด         เลยมที่         เมือดที่ตัดจำบ           ชนิด         เลยมที่         เมือดที่ตัดจำบ           ชนิด         เลยมที่         เมือดที่ตัดจำบ           ชนิด         เลยมที่         เมือดที่ตัดจำบ           CW         1111         16,666.00         16,666.00           Nature         รายสะเลียด         รายสะเลียด         รายสะเลียด           2104010200         เริ่งหลักรด้าโพม่ระเทศ         17,146.75         -           2104000000         เกมรังหลังมีผู้มี เลยมที่         สองกัด         59000000           30000000         กามรังหลังเลียมคด         480.75         -           รวม         17,146.75         17,146.75         บัญบี ก่อนทำการ           รวม         17,146.75         17,146.75         มัญบี ก่อนทำการ           Save อีกครั้ง                                                                                                    | -Tab เพื่อออกจากรายการย่อย<br>start 23 26 8 2 2<br>เบริษัท ทุตสอบ รำกัด FORMA TR<br>/สำระหนี้ รายงานตรวจสอบ รายงานวี<br>F2-นุทรก → F3-ลุม Inv. → F4-<br>ในเสร็จรับเงิน (ชื่อ) [ 0001 สำนัก                                                                                                    | ■ KAE ♥ B88 W Micr D Account Payable C/S Version 8<br>มิเคราะห์ รายงานกายี ฐานข้อมูล ส่วนเพื่<br>จบการจ่าย ⊕ F5-พิมพ์ € F9-แก้ไรถ้<br>เจานใหญ่]                                                                                                    | ອງ FECQ 🥵 AP<br>.00 for SQL Server<br>ແຜ່ນຈະນຸນ ຈະນຸນຈັກຮາດຈາມປລວຍສ<br>ຄົນ 🎽 F10-ນັນທິກ 🎯 Esc-ລວ                                                                                                    | ัษ 200<br>โย ปารุงรักษาข้อม<br>ก                                                                                                    | 🚰 Bey 🏼 🤦 🤇<br>มูล แก้คุณสมบัติ                                                                                                    | :Q EN 📢                                                                                                    | NUR<br>Berner Konstanting<br>E                                                                                                    |
| เริ่ม         องบัญร์อีกใบบัด           รายการ Invoice         รายการ           รายการ Invoice         รายการ           อบัญร์อีกใบบัด         6544561           บริมัท         6544561           CW         1111           CW         1111           Stating ซี ชื่อบัญชี         รายละเอียด จำนวนเงินเครดิด           Stating ซี ชื่อบัญชี         รายละเอียด จำนวนเงินเครดิด           Stating ซี ชื่อบัญชี         รายละเอียด จำนวนเงินเครดิด           Stating ซี ชื่อบัญชี         รายละเอียด จำนวนเงินเครดิด           Stating ซี ชื่อบัญชี         รายละเอียด จำนวนเงินเครดิด           Stating ซี ชื่อบัญชี         รายละเอียด จำนวนเงินเครดิด           Stating ซี ชื่อบัญชี         รายละเอียด จำนวนเงินเครดิด           Stating ซี ชื่อบัญชี         รายละเอียด จำนวนเงินเครดิด           Stating ซี ชื่อบัญชี         รายละเอียด           Stating ซี ชื่อบัญชี         รายละเอียด           Stating ซี ชื่อบัญชี         ตราจสสอบการบันทึก           Stating ซี ก่อนทำการ         ราม           Stating ซี ก่อน ทำการ         ราม           Stating ซี ก่อน ทำการ         ราม           Stating ซี ก่อน ทำการ         Save อีกครรัง                                                                                                    | เงิน<br>รายการ Invoice ■ รายกา<br>อนโก และบที่<br>CW 1111<br>CW 1111<br>CW                                                                                                    | Tab เพื่อออกจากรายการย่อย<br>start © © © S <sup>™</sup> ⊈<br>บริษัท ทคลอบ จำภัค FORMA TR<br>/ชำระหน้ จายงานตรวจสอบ จายงาน?<br>F2-นทรถ ➡ F3-ลบ Inv. ➡ F4-<br>ในเสร็จรับเงิน (ช้อ) [ 0001 สำนัก<br>00001 เลยที่ 0000010                                                                                                    | KAE BBB ไม้ Micr       D Account Payable C/S Version 8       มิเคราะห์ รายงานกาษี ฐานชื่อมูล ส่วนเห็น<br>ขบกรร่าย 🕞 F5-พิมพ์ 🔍 F9-แก้ไขใ<br>เงานใหญ่ ]       เลขที่ส้างจิง (5544561                                                                                                    | <ul> <li>FECQ AP</li> <li>OO for SQL Server</li> <li>มเดิมระบบ ระบบรักษาความปลอดส<br/>สัน FIO-มีพรีก @ Esc-ลล</li> <li>รัพที่เลกสาร 01/09/48</li> </ul>                                                                                                    | 200       โอ     200       โอ     ปารุงรักษาข้อส       ก                                                                                                    | 🗿 Bey 🤌 (<br>ມູລ ແກ້ຄຸດເສນນັດິ                                                                                                    | Q EN 📢                                                                                                    | NUT                                                                                                    |
| <ul> <li>จะมัญร์ที่ Vouhcer เจลร์ที่ PC48090001 วันห์กีบ/09/48</li> <li>รายการ Invoice รายการ</li> <li>รายการ Invoice รายการ</li> <li>ธ544561 - บริษัท โดน่านเพ็ตส์ 4h/กด</li> <li>ธ544561 - บริษัท โดน่านเพ็ตส์ 4h/กด</li> <li>ธรีสบัญชี รายสะเอียด 4านวนเงินเดรดิต แผนก โครงการ</li> <li>รายการ Invoice เรื่อนบัญชี รายสะเอียด 4านวนเงินเดรดิต แผนก โครงการ</li> <li>รายการ Invoice เรื่อนบัญชี รายสะเอียด 4านวนเงินเดรดิต แผนก โครงการ</li> <li>รายการ Invoice เรื่อนบัญชี รายสะเอียด 4านวนเงินเดรดิต แผนก โครงการ</li> <li>รายการ Invoice เรื่อนบัญชี รายสะเอียด 4านวนเงินเดรดิต แผนก โครงการ</li> <li>รายการ Invoice เรื่อนบัญชี รายสะเอียด 4านวนเงินเดรดิต แผนก โครงการ</li> <li>รายการ Invoice เรื่อนบัญชี รายสะเอียด 4านวนเงินเดรดิต แผนก โครงการ</li> <li>รายการ Invoice เรื่อนบัญชี รายสะเอียด 4านวนเงินเดรดิต แผนก โครงการ</li> <li>รายการ Invoice เรื่อนประเทศ 17,146.75</li> <li>ราย</li> <li>ราย</li> <li></li></ul>                                                                                                    |                                                                                                    | <ul> <li>• โอย เพื่อออกจากรายการย่อย</li> <li>• เป็รมักา ทุกสอบ จำภัก FORMA TR</li> <li>• เป็รมักา ทุกสอบ จำภัก FORMA TR</li> <li>• (ช้าระหน้ จายงานตรวจสอบ รายงานร์</li> <li>• F3-ลม Inv. → F4</li> <li>• ในเสร็จรับเงิน (ช้อ) [ 0001 สานัก</li> <li>• เจษที่ 0000010</li> <li>• รัส 100002</li> <li>• กลางร้างอือ N</li> </ul>                                                                                                    | KAE 😻 B88 😰 Micr       D Account Payable C/S Version 8       มิเคราะท์ รายงานกายี ฐานข้อมูล ส่วนเพื่<br>สมกรล่าย 💮 F5-พิมพ์ 🔍 F9-แก้ไซใ<br>เจานใหญ่ ]       เจะที่สิ่างอิง (6544561)       ชื่อย่อยู้ชาย โดเน่า                                                                                                    | <ul> <li>FECQ AP</li> <li>OO for SQL Server</li> <li>ແຜ້ມຈະບານ ຈະບານຈັກອາຄອາລາມປລອດອ</li> <li>ເພີ້ມຈະບານ ຈະບານຈັກອາຄອາລາມປລອດອ</li> <li>ເພີ້ມ F10-ນັນຄົກ 🔮 Esceaa</li> <li>ຈັນສົ່ແລກສາຣ 01/09/48</li> </ul>                                                                                                    | 200       โข     ปารุงรักษาข้อย                                                                                                    | 🗿 Bey 🧐 🤇                                                                                                    | :Q EN                                                                                                    | NUT                                                                                                    |
| รายการ INVOLCE         รายการ         เอลาที่ตัดล่าย           อนิด         เลขมที่         บอดที่ตัดล่าย           CW         1111         16.666.00         15.666           รายสนัญชี         ร่วยสะเอียด จำนวนเงินเครดิด         เผผนก โครงการ           2104010200         เร็าหลักระก็เหมระเทศ         17.146.75         -           2104010200         เร็าหลักระก็เหมระเทศ         17.146.75         -           590000000         เกษรงการ         -         -           590000000         เกษรงการ         -         -           590000000         เกษรงการ         -         -           590000000         เร็จห่ามส่วนหลังหลังหลังเลงาะกระกร         480.75         -           590000000         เร็จหลังหลังหลังเลงาะกระกร         480.75         -           590000000         เร็จหลังสางการบันทึก         บัญชี ก่อนทำการบันทึก           รรม         17.146.75         17.146.75         บัญชี ก่อนทำการ           Save อีกครั้ง           Save อีกครั้ง                                                                                                    | ระหาร modele         ระหาร         เมนตรีตัดสาย<br>สามาระเรียด         เมนตรีตัดสาย<br>สามาระเรียด         เมนตรีตัดสามาระเรียด         เมนตรีตัดสามาระเรียด         เมนตรีตัดสามาระเรียด         เมนตรีตัดสามาระเรียด         เมนตรีตัดสามาระเรียด         เมนตรีตัดสามาระเรียด         เมนตรีตัดสามาระเรียด         เมนตรีตัดสามาระเรียด         เมนตรีตัดสามาระเรียด         เมนตรี<br>สามาระเรียด         เมนตรีตัดสามาระเรียด         เมนตรีตัดสามาระเรียด         เมนตรีตัดสามาระเรียด         เมนตรีตัดสามาระเรียด         เมนตรีตัดสามาระเรียด         เมนตรีตัดสามาระ                                                                                                    | Tab เพื่อออกจากรายการย่อย<br>start © © ତ ∾ ⊑<br>บริยัท ทคสอบ รำกัค FORMA TR<br>/ชำระหนี รายงานตรวลสอบ รายงานว่<br>72:นทรถ ➡ F3-ลน Inv. ➡ F4-<br>ในเสร็จรันเงิน (ชื่อ) [ 0001 สำนัก<br>0001 เจษที่ 0000010<br>รหัส 100002<br>กลารอ้างอิง N                                                                                                    | KAE B888 มี Micr 20 Account Payable C/S Version 8<br>มิเคราะห์ รายงานกายี รานข้อมูล ส่วนเพื่<br>สมการล่าย 🕞 F5-พิมพ์ 🔍 F9-แก้ไข่<br>เงาบใหญ่ ] เลยที่อ้างอิง 6544561 ชื่อย่อยู้ชาย โดน่า ลงมัญบอีอีกในมัก์                                                                                                    | >>>>>>>>>>>>>>>>>>>>>>>>>>>>                                                                                                    | 200 รับ ปารุงรักษาข้อม<br>ก                                                                                                    | 2 Bey 🤌 ເ<br>ມູລ ແກ້ຄຸດແສນນໍດິ                                                                                                    | :Q EN                                                                                                    | NUT<br>Constant<br>Constantantantantantantantantantantantantant |
| นแต่ เสขท<br>Cw 1111                                                                                                    | แสน เสขท     เมษา     เป็นที่ได้สาม       CW     1111     16.666.00     16.666.00       วายสะเอียด จำนวนเงินเครดิต แผนก โครงการ     1       2104010200 เร็พร์เกาะคำเมธระทศ     17.146.75     -       210402000 เร็พร์เกาะคำเมธระทศ     17.146.75     -       590000000 การบิริมได้มีติบุคคล     480.75     -       590000000 การบิริมได้มีติบุคคล     480.75     -       590000000 การบิริมได้มีติบุคคล     17.146.75     -       590000000 การบิริมได้มีติบุคคล     10.146.75     -       590000000 การบิริมได้มีติบุคคล     17.146.75     17.146.75       590000000 การบิริมได้มีติบุคคล     10.146.75     17.146.75       590000000 การบิริมโต โระคร.     17.146.75     17.146.75       590000000 การบิริมโต โระคร.     17.146.75     17.146.75       59000000 การบิริมโต โระคร.     11.146.75     17.146.75       59000000 การบิริมโต โระคร.     17.146.75     17.146.75       59000000 การบิริมโต โระคร.     17.146.75     17.146.75       59000000 การบิริมโต โระคร.     17.146.75     17.146.75       59000000 การบิริมโต โระคร.     17.146.75     17.146.75       59000000 การบิริมโต โระคร.     10.146.75     10.146.75       59000000 การบิริมโต โระคร.     10.146.75     10.146.75       5900000 การบิริมโต โระคร.     10.146.75     10.146.75                                                                                                    | Tab เพื่อออกจากรายการย่อย<br>start © © © © "<br>บริษัท ทุกศอบ รำกัก FORMA TR<br>(ช้าระหนี้ รายหานดรวจสอบ รายหานว์<br>F2-นุทรก ➡ F3-อน Inv. ➡ F4-<br>ในเสร็จรับเงิน (ช้อ) [ 0001 สานัก<br>0001 เจษที่ 0000010<br>รรัช 10002<br>สามร้างริง N                                                                                                    | KAE B888 W Micr Chaccount Payable C/S Version 8<br>โตราะห์ รายงานกาษี ฐานข้อมูล ส่วนเพื่<br>สมกรร่าย 🕞 F5-พิงพ์ 🔍 F9-แก้ไขโ<br>เจษที่อ้างอิง 6544561<br>ชื่อย่อผู้ชาย โลเน่า สงปัญที่อีกโมมัติ                                                                                                    | >>>>>>>>>>>>>>>>>>>>>>>>>>>>                                                                                                    | 200       โย     ปารุงรักษาข้อม       ก                                                                                                    | 2 Bey 9 Compared by the second second | :Q EN Q.                                                                                                    |                                                                                                    |
| ราสมัญชี ชื่อบัญชี รายละเอียด จำนวนเงินเครดิด แผนก โครงการ<br>2104010200 เร็ตจำมล่วงหน้า<br>210402000 เร็ตจำมล่วงหน้า<br>590000000 ภาษีเงินได้นิดินุตกล<br>480.75 · · · · · · · · · · · · · · · · · · ·                                                                                                    | รหัสบัญชี ชื่อบัญชี รายสะเอียด จำนวนเงินเครดิต แผนก โครงการ                                                                                                    | Tab เพื่อออกจากรายการย่อย<br>start © © © S <sup>™</sup> 2<br>บริษัท ทคลอบ จำกัค FORMA TR<br>(ชำระหน้ จายงานตรวจสอบ จายงาน?<br>F2-นทรถ ➡ F3-ลบ Inv. ➡ F4-<br>ในเสร็จรับเงิน (ชื่อ) [ 00011 สานัก<br>0001 เลยที่ 0000010<br>รศัส 100002<br>าสารธ้างอิง N<br>เงิน<br>รายการ Invoice <b>ड รายกา</b>                                                                                                    | KAE BBB ไม่ Micr D Account Payable C/S Version 8<br>มิเคราะห์ รายงานกาษี ฐานช้อมูล ส่วนเพื่<br>อนกรร่าย 🕞 F5-พิมพ์ 💽 F9-แก้ไขร์<br>เจานใหญ่ ] เจษที่อ้างจิง 6544561 ชื่อย่อผู้ชาย โดน่า จะมัญชีอีคโนมัค์ จะมัญชีอีคโนมัค์ จะมัญชีที่ Vouhcer เจษที่ PC48090001 6544561 -บริษัท โตน่าแพ็คล์ จำภัต                                                                                                    | <ul> <li>FECQ</li></ul>                                                                                                    | <ul> <li>200</li> <li>ถึย ปาจูงรักษาข้อส<br/>ก</li> </ul>                                                                                                    | Bey 🖉 C                                                                                                    | :Q EN Q                                                                                                    |                                                                                                    |
| 2104010200 (รักษณ์การลักไมประเทศ       17,146.75       -         2104020000 (รักษณ์การลักไมประเทศ       17,146.75       -         590000000 กายีเงินได้นิติบุคคล       480.75       -         590000000 กายีเงินได้นิติบุคคล       480.75       -         590000000 กายีเงินได้นิติบุคคล       480.75       -         590000000 กายีเงินได้นิติบุคคล       480.75       -         590000000 กายีเงินได้นิติบุคคล       480.75       -         590000000 กายีเงินได้นิติบุคคล       480.75       -         590000000 กายีเงินได้นิติบุคคล       480.75       -         590000000 กายีเงินได้นิติบุคคล       480.75       -         590000000 กายีเงินได้นิติบุคคล       480.75       -         590000000 กายีเงินได้นิติบุคคล       480.75       -         590000000 กายีเงินได้นิติบุคคล       59000000       -         59000000 กายีเงินได้นิติบุคคล       59000000       -         59000000 กายีเงินได้บุคคล       59000000       -       -         59000000 กายีเงินได้บุคคล       59000000       -       -         59000000 กายีเงินได้บุคคล       59000000       -       -         59000000 กายีเงินได้บุคล       59000000       -       -         59000000 กายีเงินได้บุคล       59000000       -                                                                                                    | 2104010200 เจ้าหนี้การค้าไม่ประเทศ       17,146.75       -         2104020000 (รัตร่ายส่วงหน้า       16,666.00       -         590000000 (กายีเงินได้มีดิบุคกล       480.75       -         6       6       6         590000000 (กายีเงินได้มีดิบุคกล       480.75       -         6       6       6         7       17,146.75       17,146.75         6       7       17,146.75       17,146.75         10,000 (ร่องค่ายส่วงหน้า       17,146.75       17,146.75         10,000 (ร่องค่ายส่วงหน้า       17,146.75       17,146.75         10,000 (ร่องค่ายส่วงหน้า       17,146.75       17,146.75         10,000 (ร่องค่ายส่วงหน้า       17,146.75       17,146.75         10,000 (ร่องค่ายส่วงหน้า       10,000 (ร่องค่าครั้ง         10,000 (ร่องค่ายส่วงหน้า       10,000 (ร่องค่าครั้ง         10,000 (ร่องค่ายส่วงหน้า       10,000 (ร่องค่าครั้ง         10,000 (ร่องค่ายส่วงหน้า       10,000 (ร่องค่ายส่วงหน้า         10,000 (ร่องค่ายส่วงหน้า       10,000 (ร่องค่ายส่วงหน้า         10,000 (ร่องค่ายส่วงหน้า       10,000 (ร่องค่ายส่วงหน้า         10,000 (ร่องค่ายส่วงหน้า       10,000 (ร่องค่ายส่วงหน้า         10,000 (ร่องค่ายส่วงหน้า       10,000 (ร่องค่ายส่วงหน้า         10,000 (ร่องค่ายส่วงหน้า       10,                                                                                                    | <ul> <li>•Tab เพื่อออกจากรายการย่อย</li> <li>start</li> <li>๑ ๑ ๑ ״ ๔</li> <li>๑ ๑ ״ ๔</li> <li>๑ ๑ ״ ๔</li> <li>๑ ๑ ״ ๔</li> <li>๑ ๑ ״ ๔</li> <li>๑ ๓ ๑ ๓ ๓</li> <li>๑ ๓ ๑ ๓ ๓</li> <li>๑ ๓ ๓ ๓ ๓</li> <li>๑ ๓ ๓ ๓ ๓</li> <li>๑ ๓ ๓ ๓ ๓</li> <li>๓ ๓ ๓ ๓ ๓</li> <li>๓ ๓ ๓ ๓ ๓</li> <li>๓ ๓ ๓ ๓ ๓</li> <li>๓ ๓ ๓ ๓ ๓</li> <li>๓ ๓ ๓ ๓ ๓ ๓</li> <li>๓ ๓ ๓ ๓ ๓ ๓</li> <li>๓ ๓ ๓ ๓ ๓ ๓</li> <li>๓ ๓ ๓ ๓ ๓ ๓</li> <li>๓ ๓ ๓ ๓ ๓ ๓</li> <li>๓ ๓ ๓ ๓ ๓ ๓</li> <li>๓ ๓ ๓ ๓ ๓ ๓ ๓</li> <li>๓ ๓ ๓ ๓ ๓ ๓ ๓ ๓ ๓</li> <li>๓ ๓ ๓ ๓ ๓ ๓ ๓ ๓ ๓</li> <li>๓ ๓ ๓ ๓ ๓ ๓ ๓ ๓ ๓</li> <li>๓ ๓ ๓ ๓ ๓ ๓ ๓ ๓ ๓</li> </ul>                                                                                                    | KAE BBB ไป Micr D Account Payable C/S Version 8<br>มิเคราะห์ รายงานกาษี ฐานข้อมูล ส่วนเห็น<br>อบกรล่าย 💮 F5-พิมพ์ 🔍 F9-แก้ไขใ<br>เงานใหญ่ ] เจะที่ร้างจิง 6544561 ชื่อย่อผู้ชาย โดน่า สงมัญชีอีกในมัก สงมัญชีอีกในมัก สงมัญชีอีกในมัก องมัญชีอีกในมัก โดน่าแพ็กส์ สำภัณ                                                                                                    | <ul> <li>FECQ AP</li> <li><b>00 for SQL Server</b></li> <li>แต้มระบบ ระบบริกษาความปลอดด</li> <li>มีหน้างาน ระบบริกษาความปลอดด</li> <li>รันที่เลกสาร 01/03/48</li> <li>รันที่01/09/48</li> </ul>                                                                                                    | 200 รัย ปารุงรักษาข้อย                                                                                                    | 2 Bey 🖉 (<br>ມູລ ແກ້ອຸຄ.ສນນັດິ                                                                                                    | 22 EN 🔹                                                                                                    | Νυ           ເພງ         ເພງ                                                                                                    |
|                                                                                                    | 2 104020000 (มาษ์เงินได้เจิญตกล         10,000.00         1           5900000000 (มาษ์เงินได้เจิญตกล         480.75         1           เมาะการ         เมาะการ         เมาะการ           เมาะการ         17,146.75         17,146.75           เมาะการ         เมาะการ         เมาะการ           เมาะการ         เมาะการ           เมาะการ         เมาะการ           เมาะการ         เมาะการ           เมาะการ         เมาะการ           เมาะการ         เมาะการ           เมาะการ         เมาะการ           เมาะการ         เมาะการ                                                                                                    | <ul> <li>โอย เพื่อออกจากรายการย่อย</li> <li>start</li> <li>อั อี จิ <sup>∞</sup></li> <li>อั อี จิ <sup>∞</sup></li> <li>จับัก ทคสอบ รำกัค FORMA TR</li> <li>งรับัก ทคสอบ ร่ากัค FORMA TR</li> <li>งรับัก ทคสอบ ร่างานร่วงสอบ รายงานร์</li> <li>F2:แทรก ➡ F3:ลม Inv. ➡ F4</li> <li>ในเสร็จรับเงิน (ชื่อ) [ 0001 สำนัท</li> <li>เจษที่ 0000010</li> <li>เจษที่ 0000010</li> </ul>                                                                                                    | 3 KAE B88 W Micr 3 KAE B88 W Micr 30 Account Payable C/S Version 8<br>โยสราะห์ รายงานกายี ฐานข้อมูล ส่วนเพีย<br>สมการล่าย F5-พิมพ์ R F9-แก้ไรย์<br>เจาะบิเหตุi] เจะหรืองอือ (5544561) ชื่อม่อผู้ชาย โดเน่า สงมัญชีอีกโนมัด สงมัญชีอีกโนมัด สงมัญชีอีกโนมัด สงมัญชีอีกโนมัด สงมัญชีอีกโนมัด สงมัญชีอีกโนมัด สงมัญชีอีกโนมัด สงมัญชีอีกโนมัด สงมัญชีอีกโนมัด สงมัญชีอีกโนมัด สงมัญชีอีกโนมัด สงมัญชีอีกโนมัด                                                                                                    | <ul> <li>FECQ AP</li> <li><b>00 for SQL Server</b></li> <li>มเต้มระบบ ระบบรักษาความปลอดด</li> <li>ที่น FI0-มันทึก OI/09/48</li> <li>รันที่เฉลาสาร 01/09/48</li> <li>รายละเอียด 4านวนเงินเดบิด</li> </ul>                                                                                                    | 200 โย ปารุงรักษาซ้อม<br>ก ไป ปารุงรักษาซ้อม ไป ปารุงรักษาซ้อม ไป ปารุงรักษาซ้อม ไป ปารุงรักษาซ้อม ไป ปารุงรักษาซ้อม                                                                           | Bey ( ) ( ) ( ) ( ) ( ) ( ) ( ) ( ) ( )                                                                                                    | Q EN Q.                                                                                                    | มอดที่ตัดจ่าย         16,666.0                                                                                                    |
| รรม       17,146.75     17,146.75     17,146.75       รรม     17,146.75     17,146.75       มัญชี ก่อนทำการ<br>Save อีกครั้ง                                                                                                    | รวม       IZ.146.75     IZ.146.75     IZ.146.75       Save อีกครั้ง                                                                                                    | Tab เพื่อออกจากรายการย่อย<br>start © © ତ ∾<br>บริษัท ทคสอบ รำกัค FORMA TR<br>/ชำระหนี รายงานตรวจสอบ รายงานว่<br>F2-แทรก ➡ F3-ลน Inv. ➡ F4-<br>ในเสร็จรับเงิน (ชื่อ) [ 0001 สำนัก<br>0001 เจษที่ 0000010<br>รลัช 100002<br>าสารอ้างอือ N<br>เงิน<br>รายการ Invoice <b>sายกา</b><br>ชนิด เละบที่<br>Cw 1111                                                                                                    |                                                                                                    | <ul> <li>FECQ AP</li> <li><b></b></li> <li><b></b></li></ul> | 200       โย     ปารุงรักษาข้อง       ก         สำนวนเงินเครอิต                                                                                                    | <ul> <li>Bey (๑)</li> <li>มักคุณสมบัติ</li> <li>มันคัญณสมบัติ</li> <li>Audit</li> </ul>                                                                                                    | Q EN Q.                                                                                                    | ມວດທີ່ເດັດຈຳເມ           16.666.0                                                                                                    |
| รรม 17.146.75 17.146.75 บัญชี ก่อนทำการ<br>Save อีกครั้ง                                                                                                    |                                                                                                    | Tab เพื่อออกจากรายการย่อย<br>start © © © S <sup>™</sup> 2<br>บริษัท ทคลอบ จำกัค FORMA TR<br>(ชำระหน้ จายงานตรวจสอบ จายงาน?<br>F2-นทรถ ➡ F3-ลบ Inv. ➡ F4-<br>ในเสร็จรับเงิน (ช้อ) [ 0001 สำนัก<br>00001 เจยที่ 0000010<br>รลัส 100002<br>กลารอ้างอิง N<br>รายการ Invoice ■ รายการ<br>ชนิด เลนที่<br>CW 1111                                                                                                    | КАЕ      КАЕ     КАЕ     Коррания     Кас     Коррания     Кас     Кас.                                                                                                    | <ul> <li>FECQ  AP</li> <li>.00 for SQL Server</li> <li>มเดิมระบบ ระบบรักษาความปลอดส</li> <li>รัพที่เลกสาร 01/09/48</li> <li>รัพที่เว่า/09/48</li> <li>รายละเอียด สำนวนเงินเดบิต</li> <li>17,146.75</li> </ul>                                                                                                    | <ul> <li>รับ ปารุงรักษาข้อม<br/>ก</li> <li>สำนวนเงินเครดิต</li> <li>รับ 16,661</li> <li>481</li> </ul>                                                                                         | <ul> <li>Bey (๑)</li> <li>มัคุณสมบัติ</li> <li>มัคุณสมบัติ</li> <li>Audit</li> <li>1</li> <li>แหนก โครงการ์<br/><ul> <li>-</li> <li>-</li></ul></li></ul>                                                                                                    | Q EN Q                                                                                                    | มอดที่ตัดจ่าย           16,666.0                                                                                                    |
|                                                                                                    |                                                                                                    | <ul> <li>• โอ่ เพื่อออกจากรายการย่อย</li> <li>• เมรีย์ทางคลอบ จำภัค FORMA TR<br/>(ชำระหนี้ จายงานตรวจสอบ จายงานวี<br/>F2-แทรถ ➡ F3-อบ Inv. ➡ F4-<br/>ในเสร็จรับเงิน (ช้อ) [ 00011 สานัก<br/>00001 เจยที่ 0000010</li> <li>• เจยที่ 0000010</li> <li>• เจยที่ 0000010</li> <li>• เจยที่ 0000010</li> <li>• เจยที่ 0000010</li> <li>• เจยที่ 0000010</li> <li>• เจยที่ 0000010</li> <li>• เจยที่ 0000010</li> <li>• เจยที่ 0000010</li> </ul>                                                                                                    | KAE BBB ไป Micr D Account Payable C/S Version 8<br>มิเคราะห์ รายงานกาษี ฐานข้อมูล ส่วนเพื่<br>อมการล่าย 💮 F5-พิมพ์ 🔍 F9-แก้ไขรี<br>เจษที่อ้างอิง 6544561<br>ชื่อย่อผู้ชาย โดน่า<br>จะมัญชีอัคโนมัค<br>องมัญชีที่ Vouhcer เจษที่ PC48090001<br>6544561 - บริษัท โดน่าแพ็คส์ จำภัต<br>อหัสเปัญชี ชื่อบัญชี<br>2104010200 เร็กล่ายส่วงหน้า<br>590000000 เกาษ์เงินได้มิติบุคคล                                                                                                    | <ul> <li>FECQ</li></ul>                                                                                                    | <ul> <li>200</li> <li>วัย ปารุงรักษาข้อม<br/>ก</li> <li>สำนวนเงินเครดิต</li> <li>16.661</li> <li>481</li> </ul>                                                                                | Bey     Eey     Eey     Audit     L     L             | Q EN Q.                                                                                                    | มอดที่ตัดจ่าย           16,666.0                                                                                                    |
| รวม 17,146.75 17,146.75 บัญชี ก่อนทำการ<br>Save อีกครั้ง                                                                                                    | รรม<br>17.146.75 17.146.75 บัญชี ก่อนทำการ<br>Save อีกครั้ง                                                                                                    | <ul> <li>-Tab เพื่อออกจากรายการย่อย</li> <li>start</li> <li>อั @ S <sup>×</sup></li> <li>บริษัท ทคสอบ จำกัค FORMA TR<br/>(ช้าระหนี้ จายงานตรวจสอบ รายงานร์<br/>F2-นทรถ → F3-ลบ Inv. → F4</li> <li>ในเสร็จรับเงิน (ช้อ) [ 000010</li> <li>รหัส 100002</li> <li>กลารอ้างอิง N</li> <li>เริ่ม</li> <li>รายการ Invoice ፪ รายการ</li> <li>ชนิด เลงบที่</li> <li>CW 1111</li> </ul>                                                                                                    | КАЕ      КАЕ     КАЕ     Кородика      Каке     Кородика      Каке     Каке     Как                                                                                                    | <ul> <li>FECQ AP</li> <li><b>00 for SQL Server</b></li> <li>มเดิมระบบ ระบบรักษาความปลอดด</li> <li>รับที่เลกสาร 01/03/48</li> <li>รับสัง1/09/48</li> <li>รายละเอียด 4ำนวนเงินเดบิด</li> <li>17,146.75</li> </ul>                                                                                                    | <ul> <li>200</li> <li>โข ปารุงรักษาซ้อง</li> <li>ก</li> <li>สำนวนเงินเครดิต</li> <li>16,66</li> <li>48</li> </ul>                                                                              | Image: Bey         Image: Second Second Sec                              | 20 EN 🔹                                                                                                    | มอดที่ตัดจ่าย                                                                                                    |
| รรม 17,146.75 17,146.75 บัญชี ก่อนทำการ<br>Save อีกครั้ง                                                                                                    | รรม         17,146.75         17,146.75         บัญชี ก่อนทำการ<br>Save อีกครั้ง                                                                                                    | <ul> <li>โอย เพื่อออกจากรายการย่อย</li> <li>start</li> <li>๑ ๑ ๑ ๑ ๑ ๑</li> <li>๑ ๑ ๑ ๑ ๑</li> <li>๑ ๑ ๑ ๑ ๑</li> <li>๑ ๑ ๑ ๑ ๑</li> <li>๑ ๑ ๑ ๑ ๑</li> <li>๑ ๓ ๑ ๑ ๑</li> <li>๑ ๓ ๑ ๑ ๑</li> <li>๑ ๓ ๓ ๓ ๓ ๓ ๓ ๓ ๓</li> <li>๑ ๓ ๓ ๓ ๓ ๓ ๓ ๓ ๓</li> <li>๑ ๓ ๓ ๓ ๓ ๓ ๓ ๓ ๓ ๓ ๓ ๓ ๓ ๓ ๓ ๓ ๓ ๓ ๓ ๓</li></ul>                                                                                                    |                                                                                                    | <ul> <li>FECQ AP</li> <li>00 for SQL Server</li> <li>มเดิมระบบ ระบบรักษาความปลอดส<br/>มัน FID-มันทึก O Escaa</li> <li>รันที่เลกสาร 01/09/48</li> <li>รันที่01/09/48</li> <li>รายละเอียด จำนวนเงินเดบิด</li> <li>17,146.75</li> </ul>                                                                                                    | <ul> <li>200</li> <li>1ัย ปารุงรักษาข้อง<br/>ก</li> <li>สำนวนเงินเครกิต</li> <li>16,661</li> <li>481</li> <li>16,41</li> </ul>                                                                 | Bey                                                                                                    | 2 EN 🔹                                                                                                    | มอดที่ตัดจำบ<br>ว 16.666.0<br>มการบันทึก                                                                                                    |
| Save อีกครั้ง                                                                                                    | Save อีกครั้ง       Save อีกครั้ง                                                                                                    | <ul> <li>•Tab เพื่อออกจากรายการย่อย</li> <li>start</li> <li>๑ ๑ ๑ ๑ ๑ ๑ ๑ ๑ ๑ ๑ ๓ ๓</li> <li>๑ ๑ ๑ ๑ ๓ ๓</li> <li>๑ ๑ ๓ ๓ ๓</li> <li>๑ ๑ ๓ ๓ ๓ ๓</li> <li>๑ ๓ ๓ ๓ ๓ ๓ ๓ ๓ ๓</li> <li>๑ ๓ ๓ ๓ ๓ ๓ ๓ ๓ ๓ ๓ ๓</li> <li>๑ ๓ ๓ ๓ ๓ ๓ ๓ ๓ ๓ ๓ ๓ ๓</li> <li>๓ ๓ ๓ ๓ ๓ ๓ ๓ ๓ ๓ ๓ ๓ ๓ ๓ ๓ ๓ ๓ ๓ ๓ ๓</li></ul>                                                                                                    | <ul> <li>KAE</li> <li>★ B88</li> <li>₩ Micr</li> <li>CD Account Payable C/S Version 8<br/>มิเคราะห์ รายงานกายี ฐานข้อมูล ส่วนเพื่<br/>สมการร่าย → F5-พิมพ์ ↓ F9-แก้ไม่<br/>เรษที่ม้างมิง 6544561</li> <li>ช้อย่อผู้ชาย โตเง่า</li> <li>สอบัญชัติ/โมมัติ</li> <li>สอบัญชัติ/โมมัติ</li> <li>สอบัญชัติ/โมมัติ</li> <li>สอบัญชัติ/โมมัติ</li> <li>สอบัญชัติ/โมมัติ</li> <li>สอบัญชัติ/โมมัติ</li> <li>สอบัญชัติ/โมมัติ</li> <li>สอบัญชัติ/โมมัติ</li> <li>สอบัญชัติ/โมมัติ</li> <li>สอบัญชัติ/โมมัตรกิประมะทศ</li> <li>สอบัญชัติ/โลมโญชี</li> <li>สอบัญชี</li> <li>สอบัญชี</li> </ul>                                                                                                    | <ul> <li>FECQ  AP</li> <li>.00 for SQL Server</li> <li>มเดิมระบบ ระบบรักษาความปลอดส</li> <li>รัพที่เลกสาร 01/09/48</li> <li>รัพที่เว/09/48</li> <li>รายละเอียด จำนวนเงินเดบิด</li> <li>17,146.75</li> </ul>                                                                                                    | <ul> <li>200</li> <li>บารุงรักษาข้อม<br/>ก</li> <li>สำนวนเงินเครดิต</li> <li>16,66<br/>48</li> </ul>                                                                                           | Bey                                                                                                    | Q EN ♥                                                                                                    | มอดที่ตัดจ่าย<br>16,666.0<br>มการบันทึก<br>ะ                                                                                                    |
| Cave Linnan                                                                                                    | Image: Control of the second second secon                                                                                                    | <ul> <li>•Tab เพื่อออกจากรายการย่อย</li> <li>start</li> <li>๑ ๑ ๑ ״ ๔</li> <li>๑ ๑ ״ ๔</li> <li>๑ ๑ ״ ๔</li> <li>๑ ๑ ״ ๔</li> <li>๑ ๑ ״ ๔</li> <li>๑ ๑ ״ ๔</li> <li>๑ ๓ ๑ ๓ ๓</li> <li>๑ ๗ ๑ ๓ ๓</li> <li>๑ ๗ ๑ ๓ ๓</li> <li>๑ ๗ ๑ ๓ ๓</li> <li>๑ ๗ ๑ ๓ ๓ ๓</li> <li>๑ ๗ ๓ ๓ ๓ ๓</li> <li>๑ ๗ ๓ ๓ ๓ ๓ ๓</li> <li>๑ ๓ ๓ ๓ ๓ ๓ ๓</li> <li>๑ ๓ ๓ ๓ ๓ ๓ ๓ ๓</li> <li>๑ ๓ ๓ ๓ ๓ ๓ ๓ ๓</li> <li>๑ ๓ ๓ ๓ ๓ ๓ ๓ ๓</li> <li>๑ ๓ ๓ ๓ ๓ ๓ ๓ ๓ ๓</li> <li>๑ ๓ ๓ ๓ ๓ ๓ ๓ ๓</li> <li>๑ ๓ ๓ ๓ ๓ ๓ ๓ ๓ ๓ ๓ ๓</li> <li>๑ ๓ ๓ ๓ ๓ ๓ ๓ ๓ ๓ ๓ ๓ ๓</li> <li>๑ ๓ ๓ ๓ ๓ ๓ ๓ ๓ ๓ ๓ ๓ ๓ ๓</li> <li>๑ ๓ ๓ ๓ ๓ ๓ ๓ ๓ ๓ ๓ ๓ ๓ ๓ ๓ ๓ ๓ ๓ ๓ ๓ ๓</li></ul>                                                                                                    | <ul> <li>KAE</li> <li>B88</li> <li>CACcount Payable C/S Version 8<br/>ในคราะห์ รายงานกายี ฐานข้อมูล ส่วนเพื่<br/>อนกรร่าย ⊕ F5-พิเพ์ ๔ F9แก้ไข<br/>เจะที่อ้างรือ (5544561)</li> <li>เจะที่อ้างรือ (5544561)</li> <li>เจะที่อ้างรือ (5544561)</li> <li>เจะที่อ้างรือ (5544561)</li> <li>เจะที่อ้างโบมีที</li> </ul>                                                                                                    | <ul> <li>FECQ AP</li> <li>00 for SQL Server</li> <li>มเดิมระบบ ระบบรักษาความปลอดด</li> <li>รัพที่เลกสาร 01/09/48</li> <li>รัพที่เลกสาร 01/09/48</li> <li>รายละเอียด สำนวนเงินเดบิต</li> <li>17,146.75</li> <li>17,146.75</li> <li>17,146.75</li> </ul>                                                                                                    | <ul> <li>รัย ปารุงรักษาอัณ</li> <li>ก</li> <li>สำนวนเงินเครดีต</li> <li>16,661</li> <li>481</li> <li>6.75</li> </ul>                                                                           | Bey                                                                                                    | <ul> <li>2 EN</li> <li>2</li> <li>EN</li> <li>2</li> <li>16,666.00</li> <li>16,666.00</li> <li>16,</li></ul> | มอดที่ตัดจ่าย<br>16,666.0<br>ปการบันทึก<br>นทำการ                                                                                                    |
| <b>F10-ijuin F2-uñla</b> F3-unsn                                                                                                    | F10-ΰικῆη         F2-μ.ňlg         F3-μ.nsn                                                                                                    | <ul> <li>•Tab เพื่อออกจากรายการย่อย</li> <li>start</li> <li>๑ ๑ ๑ ״ ๔</li> <li>๑ ๑ ״ ๔</li> <li>๑ ๑ ״ ๔</li> <li>๑ ๑ ״ ๔</li> <li>๑ ๑ ״ ๔</li> <li>๑ ๑ ״ ๔</li> <li>๑ ๓ ๑ ๓ ๓</li> <li>๑ ๓ ๑ ๓ ๓</li> <li>๑ ๓ ๓ ๓ ๓</li> <li>๑ ๓ ๓ ๓ ๓ ๓</li> <li>๑ ๓ ๓ ๓ ๓ ๓</li> <li>๑ ๓ ๓ ๓ ๓ ๓</li> <li>๑ ๓ ๓ ๓ ๓ ๓ ๓</li> <li>๑ ๓ ๓ ๓ ๓ ๓ ๓</li> <li>๑ ๓ ๓ ๓ ๓ ๓ ๓ ๓</li> <li>๑ ๓ ๓ ๓ ๓ ๓ ๓ ๓ ๓</li> <li>๑ ๓ ๓ ๓ ๓ ๓ ๓ ๓ ๓</li> <li>๑ ๓ ๓ ๓ ๓ ๓ ๓ ๓ ๓</li> <li>๑ ๓ ๓ ๓ ๓ ๓ ๓ ๓ ๓ ๓ ๓ ๓ ๓ ๓</li> <li>๑ ๓ ๓ ๓ ๓ ๓ ๓ ๓ ๓ ๓ ๓ ๓ ๓ ๓ ๓ ๓ ๓ ๓ ๓ ๓</li></ul>                                                                                                    | КАЕ      КАЕ     КАЕ     КАЕ     Конструктир                                                                                                    | <ul> <li>FECQ AP</li> <li>.00 for SQL Server</li> <li>มเดิมระบบ ระบบรักษาความปลอดด</li> <li>รัพที่เลกสาร 01/09/48</li> <li>รัพที่เลกสาร 01/09/48</li> <li>รายสะเอียด รำนวนเงินเดบิต</li> <li>17,146.75</li> <li>17,14</li> </ul>                                                                                                    | <ul> <li>รัย ปารุงรักษาชัยม<br/>ก</li> <li>สำนวนเงินเครดีต</li> <li>16.661</li> <li>481</li> <li>6.75</li> </ul>                                                                               | Bey     Sey     Se                                                                                                    | <ul> <li>EN ()</li> <li>TE,555.00</li> <li>ตรวจสอ1</li> <li>บัญชี ก่อ</li> <li>Save อีก</li> </ul>                                                                                                    | มอดที่ตัดจ่าย<br>16,666.0<br>มการบันทึก<br>นทำการ<br>ครั้ง                                                                                                    |
|                                                                                                    |                                                                                                    | <ul> <li>เาิลง เพื่อออกจากรายการย่อย</li> <li>start</li> <li>เริง (ชี (ชี (ชี (ชี (ชี (ชี (ชี (ชี (ชี (ชี</li></ul>                                                                                                    | <ul> <li>КАЕ</li> <li>♥ B88</li> <li>♥ Mcr</li> <li>CACcount Payable C/S Version 8<br/>มิเคราะห์ รายงานกาษี ฐานข้อมูล ส่วนเพื่<br/>ลบกรล่าย</li> <li>♥ F5-พิมพ์</li> <li>♥ F9-แก้ไม่<br/>เราะที่ส้างรืง</li> <li>8544561</li> <li>ช้อย่อยู้ชาย โดน่า</li> <li>สงมัญชีอีกในมัก</li> <li>สงมัญชีอีกในมัก</li> <li>สงมัญชีอีกในมัก</li> <li>สงมัญชีอีกในมัก</li> <li>สงมัญชีอีกในมัก</li> <li>สงมัญชีอีกในมัก</li> <li>สงมัญชีอีกในมัก</li> <li>สงมัญชีอีกในมัก</li> <li>สงมัญชีอีกในมัก</li> <li>ร้องส่อยู่ชาย</li> <li>เอาสันกัญชี</li> <li>ช้อยกัญญชี</li> <li>ร้องมัก</li> <li>ร้องอออออออออออออออออออออออออออออออออออ</li></ul>                                                                                                    | <ul> <li>FECQ AP</li> <li>.00 for SQL Server</li> <li>มเดิมระบบ ระบบรักษาความปลอดส์<br/>ทัน FID-มันทึก O Esc-ลอ</li> <li>รันที่เลกสาร 01/09/48</li> <li>รันที่01/09/48</li> <li>รายละเอียด จำนวนเงินเดบิด</li> <li>17,146.75</li> <li>17,14</li> </ul>                                                                                                    | <ul> <li>200</li> <li>มีข ปารุงรักษาซ้อย<br/>ก</li> <li>สำนวนเงินเครดิต</li> <li>สำนวนเงินเครดิต</li> <li>16,661</li> <li>481</li> <li>6,75</li> </ul>                                         | Bey         Audit           μa         μňφμιπιυὕά           μα         μňφμιπιυὕά           μα         μňφμιπιυὕά           μα         μ           μα         μ           μα         μ           μα         μ           μα         μ           μα         μ           μα         μ           μα         μ           μα         μ           μα         μ           μα         μ           μα         μ           μα         μ           μα         μα           μα         μα <t< td=""><td></td><td>มอดที่ตัดจ่าย<br/>16,666.0<br/>ปการบันทึก<br/>นทำการ<br/>ครั้ง</td></t<>                                                                                                    |                                                                                                    | มอดที่ตัดจ่าย<br>16,666.0<br>ปการบันทึก<br>นทำการ<br>ครั้ง                                                                                                    |
|                                                                                                    |                                                                                                    | <ul> <li>มาระสอบร้างกรายการย่อย</li> <li>start</li> <li>มาระสอบร้างก็ค FORMA TR</li> <li>(ช้าระหนี้ รายงานตรวอสอบ รายงานร์<br/>F2-แทรก ➡ F3-สม Inv. ➡ F4</li> <li>ในสร้ารวันเงิน (ช้อ) [ 00011 สามัก</li> <li>เจมที่ 0000010</li> <li>รรัส 100002</li> <li>สามที่ 100002</li> <li>สาม ที่ 100002</li> <li>สาม ที่ 10000</li> <li>สาม ที่ 10000</li> <li>สาม ที่ 10000</li> <li>สาม ที่ 10000</li> <li>สาม ที่ 10000</li> <li>สาม ที่ 10000</li> <li>สาม ที่ 10000</li> <li>สาม ที่ 10000</li> <li>สาม ที่ 10000</li> <li>สาม ที่ 10000</li> <li>สาม ที่ 10000</li> <li>สาม ที่ 10000</li> <li>สาม ที่ 10000</li> <li>สาม ที่ 10000<!--</td--><td>■ KAE ■ B&amp;B ป้า Mcr          20 Account Payable C/S Version 8         มิเคราะห์ รายงานกาษี ฐานข้อมูล ส่วนเพื่<br/>สมกรร้าย ⊕ F5-พิมพ์ € F9-แก้ไม่<br/>เงานใหญ่ ]         เจะหรือหรือ 6544561         ช้อย่อผู้ชาย โดงน่า         สงมัญชีต์ไหมัด         สงมัญชีต์ไปอย่างแล้ดส์สำภัต         ข้าสมบัญชี         2104010200 เรียค่ายส่วงหน้า         590000000 เรียค่ายส่วงหน้า         590000000 เรียค่ายางค่า         590000000 เรียค่ายางค่า         590000000 เรียค่ายางค่า         590000000 เรียค่ายางค่า         590000000 เรียค่ายางค่า         590000000 เรียค่ายางค่า         590000000 เรียค่ายางค่า         590000000 เรียค่ายางค่า         590000000 เรียค่ายางค่า<td><ul> <li>FECQ AP</li> <li>0.00 for SQL Server</li> <li>มเดิมระบบ ระบบรักษาความปลอดส<br/>มัน FID-มันทึก O Escaa</li> <li>วันที่เลกสาร 01/09/48</li> <li>รายละเอียด จำนวนเงินเดบิด</li> <li>17,146.75</li> <li>17,146.75</li> <li>17,146.75</li> </ul></td><td><ul> <li>200</li> <li>บารุงรักษาข้อง<br/>ก</li> <li>ปารุงรักษาข้อง</li> <li>ปารุงรักษาข้อง</li> <li>10.661</li> <li>481</li> <li>16.661</li> <li>481</li> <li>6.75</li> <li>F3-นทรก</li> </ul></td><td>Bey</td><td><ul> <li>ณ €</li> <li>โ     <li>16,666.00     <li>(ต) 70-4801     <li>บัญชี ก่อ     <li>Save อีก     </li> </li></li></li></li></ul></td><td>มอดที่ตัดจำบ<br/>16.666.0<br/>มการบันทึก<br/>นทำการ<br/>ครั้ง</td></td></li></ul> | ■ KAE ■ B&B ป้า Mcr          20 Account Payable C/S Version 8         มิเคราะห์ รายงานกาษี ฐานข้อมูล ส่วนเพื่<br>สมกรร้าย ⊕ F5-พิมพ์ € F9-แก้ไม่<br>เงานใหญ่ ]         เจะหรือหรือ 6544561         ช้อย่อผู้ชาย โดงน่า         สงมัญชีต์ไหมัด         สงมัญชีต์ไปอย่างแล้ดส์สำภัต         ข้าสมบัญชี         2104010200 เรียค่ายส่วงหน้า         590000000 เรียค่ายส่วงหน้า         590000000 เรียค่ายางค่า         590000000 เรียค่ายางค่า         590000000 เรียค่ายางค่า         590000000 เรียค่ายางค่า         590000000 เรียค่ายางค่า         590000000 เรียค่ายางค่า         590000000 เรียค่ายางค่า         590000000 เรียค่ายางค่า         590000000 เรียค่ายางค่า <td><ul> <li>FECQ AP</li> <li>0.00 for SQL Server</li> <li>มเดิมระบบ ระบบรักษาความปลอดส<br/>มัน FID-มันทึก O Escaa</li> <li>วันที่เลกสาร 01/09/48</li> <li>รายละเอียด จำนวนเงินเดบิด</li> <li>17,146.75</li> <li>17,146.75</li> <li>17,146.75</li> </ul></td> <td><ul> <li>200</li> <li>บารุงรักษาข้อง<br/>ก</li> <li>ปารุงรักษาข้อง</li> <li>ปารุงรักษาข้อง</li> <li>10.661</li> <li>481</li> <li>16.661</li> <li>481</li> <li>6.75</li> <li>F3-นทรก</li> </ul></td> <td>Bey</td> <td><ul> <li>ณ €</li> <li>โ     <li>16,666.00     <li>(ต) 70-4801     <li>บัญชี ก่อ     <li>Save อีก     </li> </li></li></li></li></ul></td> <td>มอดที่ตัดจำบ<br/>16.666.0<br/>มการบันทึก<br/>นทำการ<br/>ครั้ง</td> | <ul> <li>FECQ AP</li> <li>0.00 for SQL Server</li> <li>มเดิมระบบ ระบบรักษาความปลอดส<br/>มัน FID-มันทึก O Escaa</li> <li>วันที่เลกสาร 01/09/48</li> <li>รายละเอียด จำนวนเงินเดบิด</li> <li>17,146.75</li> <li>17,146.75</li> <li>17,146.75</li> </ul>                                                                                                    | <ul> <li>200</li> <li>บารุงรักษาข้อง<br/>ก</li> <li>ปารุงรักษาข้อง</li> <li>ปารุงรักษาข้อง</li> <li>10.661</li> <li>481</li> <li>16.661</li> <li>481</li> <li>6.75</li> <li>F3-นทรก</li> </ul> | Bey                                                                                                    | <ul> <li>ณ €</li> <li>โ     <li>16,666.00     <li>(ต) 70-4801     <li>บัญชี ก่อ     <li>Save อีก     </li> </li></li></li></li></ul>                                                                                                    | มอดที่ตัดจำบ<br>16.666.0<br>มการบันทึก<br>นทำการ<br>ครั้ง                                                                                                    |
|                                                                                                    |                                                                                                    | <ul> <li>ะTab เพื่อออกจากรายการย่อย</li> <li>start</li> <li>เรียม รายการย่อย</li> <li>รายการ Invoice</li> <li>รายการ Invoice</li> <li>รายการ Invoice</li> <li>รายการ</li> <li>เฉพาที่</li> <li>เฉพาที่</li> </ul>                                                                                                    | <ul> <li>KAE</li> <li>CAE</li> <li>B885</li> <li>Mcr</li> <li>CACcount Payable C/S Version 8<br/>โนคราะห์ รายงานกายี ฐานข้อมูล ส่วนเพื่<br/>สมกรร่าย → F5-พิษณ์ ↓ F9-แก้ไม่<br/>เรษที่อ้างอื่อ (5544561)</li> <li>เรษที่อ้างอื่อ (5544561)</li> <li>เรษที่อ้างอิง (5544561)</li> <li>เรษที่อ้างอิง (5544561)</li> <li>เรษที่อ้างอิง (5544561)</li> <li>เรษที่อ้างอิง (5544561)</li> <li>เรษที่อ้างอิง (5544561)</li> <li>เรษที่อ้างอิง (5544561)</li> <li>เรษที่อ้างอิง (5544561)</li> <li>เรษที่อ้างอิง (544561)</li> <li>เรษที่อ้างอิง (544561)</li> <li>เ</li></ul>                           | <ul> <li>FECQ AP</li> <li>.00 for SQL Server</li> <li>มเดิมระบบ ระบบรักษาความปลอดส</li> <li>รัพที่เลกสาร 01/09/48</li> <li>รัพที่เว่า/09/48</li> <li>ร้ายละเอียด สำนวนเงินเดบิต</li> <li>รายละเอียด สำนวนเงินเดบิต</li> <li>17,146.75</li> <li>17,146.75</li> <li>17,146.75</li> <li>17,146.75</li> </ul>                                                                                                    | 200       รัย     ปารุงรักษาข้อย       ก       ได้การการการการการการการการการการการการการก                                                                                                    | Bey                                                                                                    | 2 EN ()<br>16,666.00<br>ตรวจสอบ<br>บัญชี ก่อ'<br>Save อีก                                                                                                    | มอดที่ตัดจ่าย<br>16,666.0<br>ปการบันทึก<br>นทำการ<br>ครั้ง                                                                                                    |

| Tempym  |         |     |       | Re     | cord: 1/1 | E    | xclusive |       |      |      |                | NUM         |
|---------|---------|-----|-------|--------|-----------|------|----------|-------|------|------|----------------|-------------|
| 背 start | 🧉 🙆 😂 👋 | KAE | 🧇 B&B | W Micr | C FECQ    | 😂 AP | 200      | 🖉 Bey | 🚱 cq | EN 🔇 | ) <b># @</b> # | K 🧐 🔂 11:36 |

### B บันทึกเซ็คที่ระบบ CQ

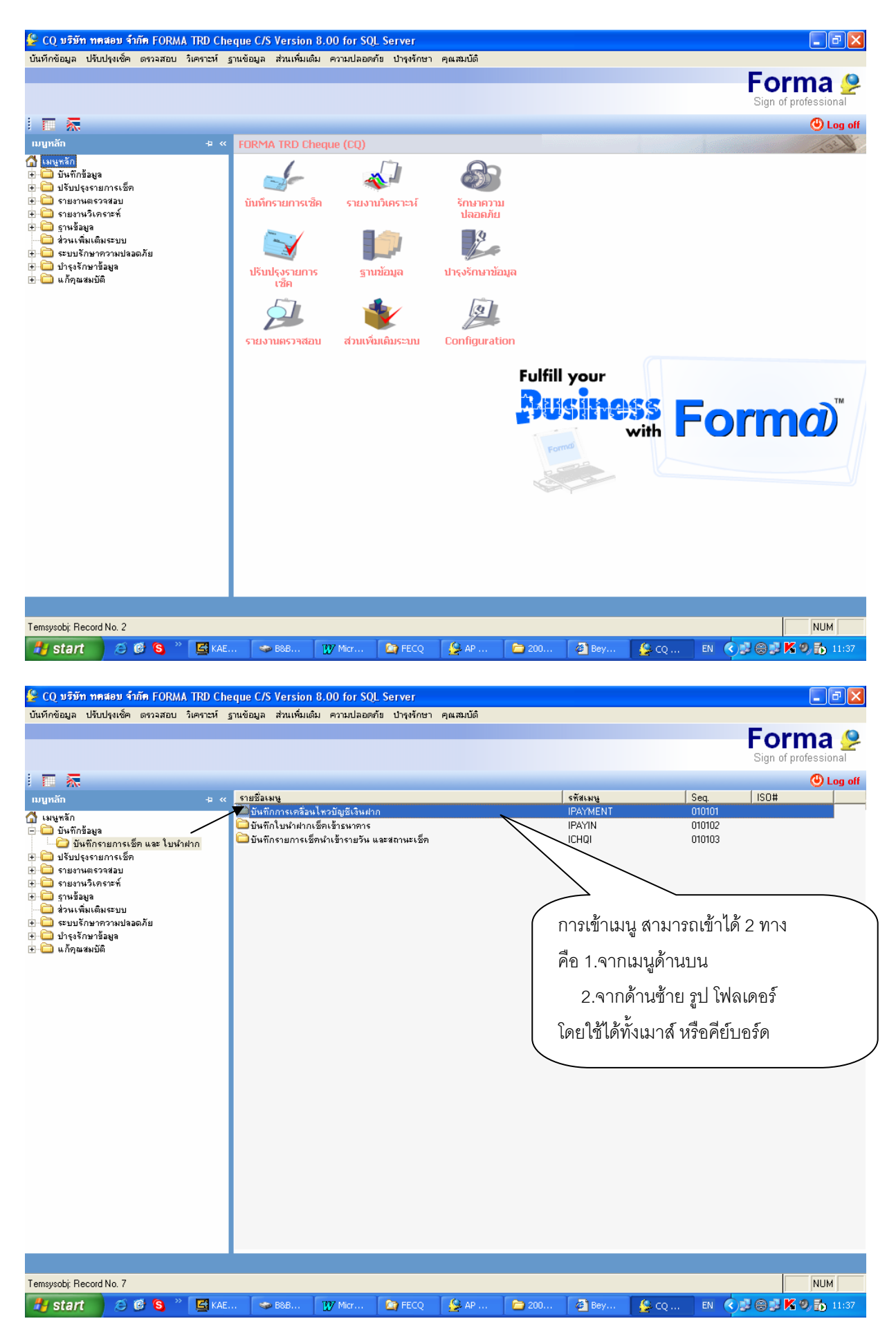

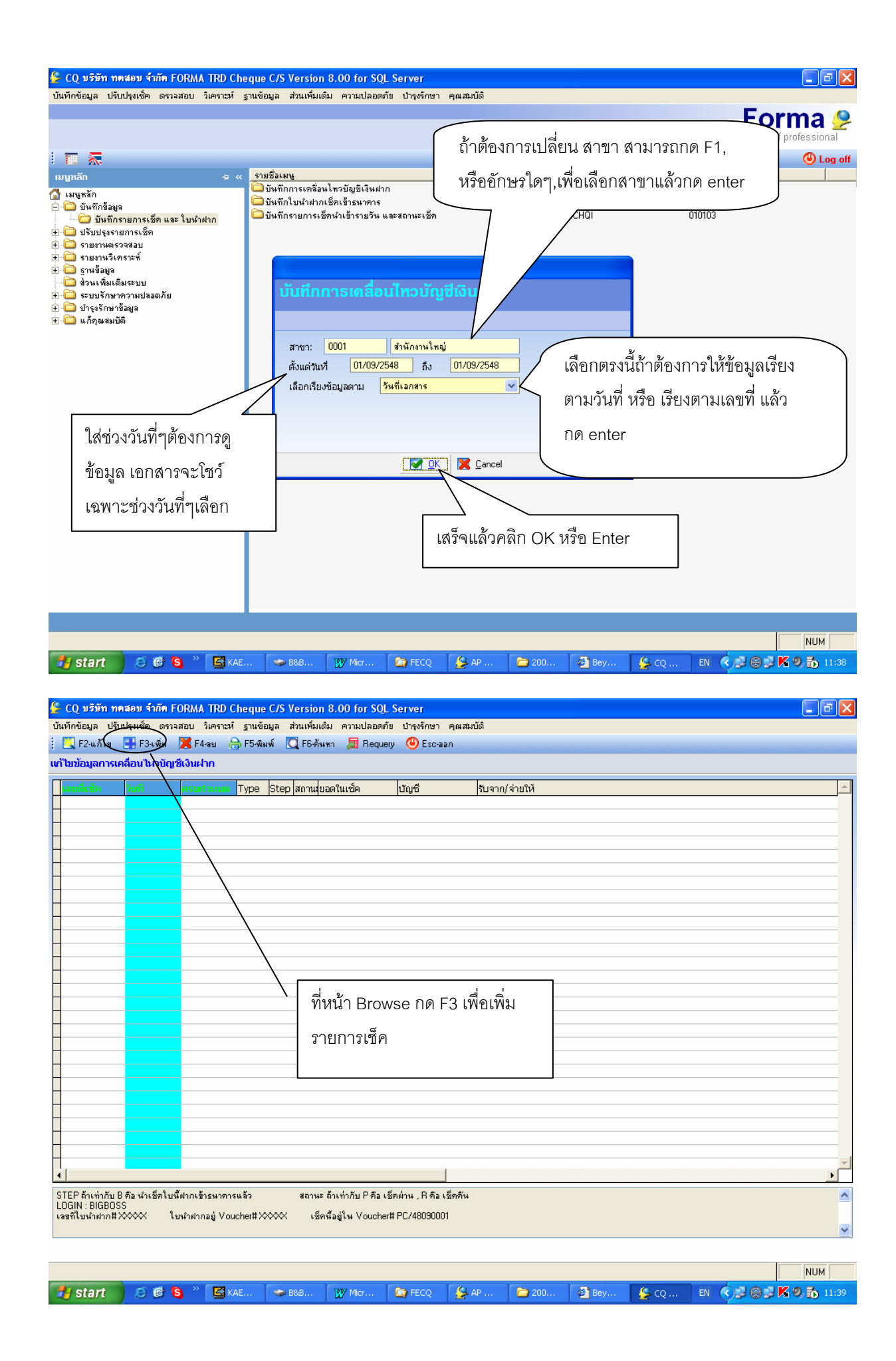

| บันทักข้อมูล ปรับปรุงเช็ต ดรวจสอบ โหราะท์ ฐานข้อมูล สัมแท็มเดิม ความปลอดกับ ปารุงกษา คุณสมบัต์<br>j                                                                                                    | 👙 CQ บริษัท ทดสอบ จำกัด FORMA T                                                                                                    | TRD Cheque C/S Version 8.00 for SQL Server                                                                                                    |                                                                                                    | _ 7 🗙 |  |  |  |  |
|----------------------------------------------------------------------------------------------------|----------------------------------------------------------------------------------------------------|----------------------------------------------------------------------------------------------------|----------------------------------------------------------------------------------------------------|-------|--|--|--|--|
| <ul> <li> </li> <li></li></ul>                                                                                                    | บันทึกข้อมูล ปรับปรุงเช็ค ตรวจสอบ วิเ                                                                                                    | เคราะห์ ฐานข้อมูล ส่วนเพิ่มเติม ความปลอดภัย ปำรุงรักษา คุณสมบัติ                                                                                                    |                                                                                                    |       |  |  |  |  |
| มระเงกาะอาสาร<br>เป็นรายการฝาก/ออน<br>เขานี้เรื่อง/เอสาร<br>รับบริรับการ<br>รับบริรับการ<br>เป็นรายการฝาก/ออน<br>เขานี้รับง่ายเร็ก/เอสาร<br>เป็นรายการ<br>รับบริรับการ<br>เป็นรายการ<br>รับบริรับการ<br>เป็นรายการ<br>เป็นรายการ<br>เป็นรายการ<br>เริ่าหนึ่งกาน<br>รับรับรายเร็ก/เอสาร<br>เริ่าหนึ่งกาน<br>รับรับรายเร็ก/เอสาร<br>เป็นรายการ<br>เป็นรายการ<br>เป็นรายาการ<br>เป็นรายการ<br>เป็นราร<br>เป็นรายการ<br>เป็นรายการ<br>เป็น | i 🔒 F5-พิมพ์ 💾 F10-Save 🕲 Esc                                                                                                    | <sup>сะมาเลิก</sup><br>ใส่อักาษรใดๆใบช่องตารางช่องบรก                                                                                                    | เสือกประเภทเอกสารธนาคาร                                                                                                    |       |  |  |  |  |
| SIEP เช็ก         B = นำเช็ก/เงินเข้ารนาคารแล้ว ,ว่างๆ = ยัง         MO         รนามัติ           สถานะเช็ก         Y = เช็กค่าน , N = เช็กค้าน         OCI         เงินเกิน           วันที่น้ำฝาก         //         วันที่ค้านเช็ก         //         OV         ดำ OV           สเทษญการคืนเช็ก         //         วันที่ค้านเช็ก         //         PC         ฝากโดยเงินขดก           สเทษญการคืนเช็ด                                                                                                    | <ul> <li>บันทึกข้อมูล ปรับปรุงเด็ค ดรวงสอบ มีม</li> <li>ji ji <pji <p<="" <pji="" td=""><td>เคราะท์ ฐานข้อมูล ส่วนเห็มเต้ม ความปลอดภัย ปารุงรักษา คุณสมบัติ<br/>ก ใส่อักษรใดๆในช่องตารางช่องแรก<br/>เช่น + แล้วกด Enter<br/>เสือกรายการ CW แล้วกด Enter<br/>//<br/>ระเร็กที่มี<br/>0.00 ชิตคร่อม<br/>0.00 ชิตคร่อม<br/>8 = หำเร็ด/เงินเร้ารนาคารแร้ว ,ว่างๆ = มัง<br/>Y = เร็ดท่าน , N = เร็ดคัน<br/>// วันที่เร็กผ่าน // วันที่คันเร็ด //</td><td><ul> <li>เมือกประเภทเอกสารธนาคาร</li> <li>เมือกประเภทเอกสารธนาคาร</li> <li>เมือง Enter-งลือก</li> <li>รางสารระภาพ</li> <li>รางสารระภาพ</li> <li>ร</li></ul></td><td></td></pji></li></ul> | เคราะท์ ฐานข้อมูล ส่วนเห็มเต้ม ความปลอดภัย ปารุงรักษา คุณสมบัติ<br>ก ใส่อักษรใดๆในช่องตารางช่องแรก<br>เช่น + แล้วกด Enter<br>เสือกรายการ CW แล้วกด Enter<br>//<br>ระเร็กที่มี<br>0.00 ชิตคร่อม<br>0.00 ชิตคร่อม<br>8 = หำเร็ด/เงินเร้ารนาคารแร้ว ,ว่างๆ = มัง<br>Y = เร็ดท่าน , N = เร็ดคัน<br>// วันที่เร็กผ่าน // วันที่คันเร็ด // | <ul> <li>เมือกประเภทเอกสารธนาคาร</li> <li>เมือกประเภทเอกสารธนาคาร</li> <li>เมือง Enter-งลือก</li> <li>รางสารระภาพ</li> <li>รางสารระภาพ</li> <li>ร</li></ul> |       |  |  |  |  |

| Brow_paytype                  |                                                                                                    | Record:             | 12/27              | Exc               | lusive |           |                                  |          |                   | NUM       |       |  |  |
|-------------------------------|----------------------------------------------------------------------------------------------------|---------------------|--------------------|-------------------|--------|-----------|----------------------------------|----------|-------------------|-----------|-------|--|--|
| 🦺 start 🛛 🤨 🚳 🔇               | KAE 🐲 B&B                                                                                                   | 🔐 Micr ն            | FECQ               | 🚱 AP              | 200    | 🙆 Bey     | 👙 cq                             | EN 🔇     |                   | K 9, 76 - | 11:40 |  |  |
|                               |                                                                                                    | * *                 |                    |                   |        |           |                                  |          |                   |           |       |  |  |
| 🌔 CO แติมัน พอสอน อำวัด EODI  | IA TDD Chague C/C Version                                                                                   | 9 00 for 501 So     | FI KO F            |                   |        |           |                                  |          |                   |           |       |  |  |
| 👱 CQ บรษก ที่ตัดสอบ จากต PORg | A TRD Clieque C/S version                                                                                   | 10.00 101 SQL SE    | rver<br>Desičovo o | ดเซเเน็ติ         |        |           |                                  |          |                   |           |       |  |  |
| : 🕰 ตรีเสียนซ์ 💾 ตี10.9 อนอ   | มครามของอื่อ<br>โลอะพอเอื้อ                                                                                 |                     | n daarin i i i     | IR NALUSI         |        |           |                                  |          |                   |           |       |  |  |
| : 🕞 กระพพพ 🗋 กรรสงอ           | L'sc-ankan                                                                                                  |                     |                    |                   |        |           |                                  |          |                   |           |       |  |  |
| เขา เขขอมูลการเคลอน เหวบญชเงน | .6110                                                                                                    |                     |                    |                   |        |           |                                  |          |                   |           |       |  |  |
| ประเภทเอกสาร                  | ภทเจกสาร <mark>โน/ </mark> อวนโดยเช็ด (เช็ดว่าย)                                                            |                     |                    |                   |        |           |                                  |          |                   |           |       |  |  |
| เป็นรายการฝาก/ถอน             | W D = ≼ับ(Deposit) W = จ่าย(W                                                                               | ithdrawal)          |                    |                   |        |           |                                  |          |                   |           |       |  |  |
| เลขที่เช็ค/เอกสาร             | 1111                                                                                                    | วันที่ทำเช็ค/เอกสาร |                    | 01/09/48          | -      |           |                                  |          |                   |           |       |  |  |
| วันที่รับ จ่ายเช็ค/เอกสาร     | 02/09/48 วันที่เช็ค/เอกสาร                                                                                  | DUE 25/09/48        |                    |                   |        |           |                                  |          | < 1               |           |       |  |  |
| เป็นรายการ เจ้าหนี้/ลูกหนึ่   | รัฐ S=เจ้าหนี C=ลกหนี ว่างๆ = รายการภายโน<br>100002<br>บริษัท โดน่าแพ็คล์ จำกัด<br>บริษัท โดน่าแพ็คล์ จำกัด |                     |                    |                   |        |           |                                  |          | ะเอียดดังตัวอย่าง |           |       |  |  |
| รทัสของ เจ้าหนี้/ลูกหนึ่      |                                                                                                    |                     |                    |                   |        |           |                                  |          | G                 |           |       |  |  |
| ชื่อของ เจ้าหนี้/ลูกหนี้      |                                                                                                    |                     |                    |                   |        |           |                                  |          | ลงล่าง            | เสริจ     |       |  |  |
| ผู้รับ/จ่าย (ไทย)             |                                                                                                    |                     |                    |                   |        |           |                                  |          |                   |           |       |  |  |
| ผู้รับ/จ่าย (อังกฤษ)          |                                                                                                    |                     |                    |                   |        | แล้ว      | ทำการ                            | Save     |                   |           |       |  |  |
| ยอดในเช็ก                     | <mark>16,666.00</mark> ชีดค                                                                                 | ร่อม 2              | ขีดหรือผู้ถื       | ia <mark>1</mark> |        |           |                                  |          |                   |           |       |  |  |
| อัตราค่าธรรมเนียม (%)         | 0.00                                                                                                    |                     |                    |                   |        |           |                                  |          |                   |           |       |  |  |
| ค่าธรรมเนียม                  | 0.00                                                                                                    |                     |                    |                   |        | પ્ર       |                                  |          |                   |           |       |  |  |
| เลขที่บัญชี                   | <u>116-3-1-11-1</u> ในส่ว                                                                                   |                     |                    |                   |        |           | วนนี้ยังไม่ต้องใส่รายละเอียด ให้ |          |                   |           |       |  |  |
| เช็คธนาคาร                    | ธ.กรุงเทพ                                                                                                   |                     |                    |                   |        |           |                                  |          |                   | ะ         |       |  |  |
| สาขาธนาคาร                    | สามพราน                                                                                                    |                     |                    |                   |        | เยการเงิน | เมาทำกา                          | เรเพิ่มเ | ติมอีกค           | รัง       |       |  |  |
| STEPเชิด                      | B = น้ำเช็ค/เงินเข้าธนาคารแ                                                                                 | ล็ว ,ว่างๆ = ยัง    |                    |                   |        | -         |                                  |          |                   |           |       |  |  |
| สถานะเช็ค                     | Y=เช็คผ่าน,N=เช็คคืน                                                                                        |                     |                    |                   |        |           |                                  |          |                   |           |       |  |  |
| วินที่นำฝาก                   | // วินทีเช็คผ่าน                                                                                            | // วันที่ดี         | านเช็ค /           | 11                | 1      |           |                                  |          |                   |           |       |  |  |
| สาเหตุการคืนเช็ค              |                                                                                                    | 8100                |                    |                   |        |           |                                  |          |                   |           |       |  |  |
| พันทีเธิด                     | ว่างๆ = เชคโนกรุงเทพๆ , ] =                                                                                 | : เชิกต่างจังหวัด   |                    |                   |        |           |                                  |          |                   |           |       |  |  |
|                               |                                                                                                    |                     |                    |                   |        |           |                                  |          |                   |           |       |  |  |

| Sysindex Record: 1/1 Exclusive |               |       |        |         |      | NUM |       |      |      |                     |
|--------------------------------|---------------|-------|--------|---------|------|-----|-------|------|------|---------------------|
| 🛃 start                        | 😂 🗭 🔕 🐣 🖾 KAE | 🧇 B&B | 👿 Micr | Ca FECQ | 🚱 AP | 200 | 🙆 Bey | 실 cq | EN 🔇 | ) 🕄 😂 🛃 🕺 🧞 🔂 11:41 |